# Dell Pro 14 Plus/Dell Pro 14 Plus 2-in-1

PB14250/PB14250 2-in-1

(Intel Core Ultra 200U Series/Intel Core 100U and 200U Series)

**Owner's Manual** 

UPOZORNĚNÍ: Tento obsah byl přeložen pomocí umělé inteligence (AI). Může obsahovat chyby a je poskytován "tak, jak je" a bez jakékoli záruky. Původní (nepřeložený) obsah naleznete v anglické verzi. V případě otázek či pochybností týkajících se tohoto obsahu kontaktujte společnost Dell na adrese Dell.Translation.Feedback@dell.com.

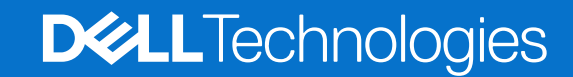

#### Poznámky, upozornění a varování

(i) POZNÁMKA: POZNÁMKA označuje důležité informace, které umožňují lepší využití produktu.

VÝSTRAHA: UPOZORNĚNÍ varuje před možným poškozením hardwaru nebo ztrátou dat a obsahuje pokyny, jak těmto problémům předejít.

MAROVÁNÍ: VAROVÁNÍ upozorňuje na potenciální poškození majetku a riziko úrazu nebo smrti.

© 2025 Dell Inc. nebo dceřiné společnosti. Všechna práva vyhrazena. Dell Technologies, Dell a ostatní ochranné známky jsou ochranné známky společnosti Dell Inc. nebo dceřiných společností. Ostatní ochranné známky mohou být ochranné známky svých vlastníků.

# Obsah

| Kapitola 1: Pohledy na počítač Dell Pro 14 Plus / Dell Pro 14 Plus 2 v 1         | 7  |
|----------------------------------------------------------------------------------|----|
| Vpravo                                                                           | 7  |
| Left                                                                             | 7  |
| Shora                                                                            | 9  |
| Vpředu                                                                           |    |
| Spodní část                                                                      | 11 |
| Vyhledání štítku s výrobním číslem nebo kódem Express Service Code počítače      | 11 |
| Režimy                                                                           |    |
| Kontrolka stavu nabití baterie                                                   |    |
| Kapitola 2: Nastavení zařízení Dell Pro 14 Plus/Dell Pro 14 Plus 2 v 1           | 15 |
| Kapitola 3: Specifikace počítače Dell Pro 14 Plus / Dell Pro 14 Plus 2 v 1       | 17 |
| Rozměry a hmotnost                                                               | 17 |
| Procesor                                                                         | 17 |
| Čipová sada                                                                      |    |
| Operační systém                                                                  | 18 |
| Paměť                                                                            |    |
| Externí porty a sloty                                                            | 19 |
| Interní sloty                                                                    | 19 |
| Ethernet                                                                         | 20 |
| Bezdrátový modul                                                                 |    |
| Modul WWAN                                                                       | 21 |
| Zvuk                                                                             | 22 |
| Klávesnice                                                                       | 22 |
| Klávesové zkratky pro zařízení Dell Pro 14 Plus / Dell Pro 14 Plus 2 v 1         | 23 |
| Úložiště                                                                         | 24 |
| Kamera                                                                           | 25 |
| Dotyková podložka                                                                |    |
| Napájecí adaptér                                                                 | 26 |
| Požadavky na napájecí adaptér (u počítačů dodávaných se 3článkovou 45Wh baterií) |    |
| Požadavky na napájecí adaptér (u počítačů dodávaných se 3článkovou 55Wh baterií) | 27 |
| Baterie                                                                          |    |
| Požadavky na napájení (u počítačů dodávaných se 3článkovou 45Wh baterií)         |    |
| Požadavky na napájení (u počítačů dodávaných se 3článkovou 55Wh baterií)         | 29 |
| Displej                                                                          |    |
| Čtečka otisků prstů (volitelné příslušenství)                                    |    |
| Grafická karta (GPU) – integrovaná                                               |    |
| Zabezpečení hardwaru                                                             |    |
| Smart card reader                                                                | 32 |
| Contactless smart card reader                                                    | 32 |
| Contacted smart card reader                                                      | 35 |
| Provozní a skladovací podmínky                                                   |    |

| Kapitola 4: Manipulace uvnitř počítače                               |    |
|----------------------------------------------------------------------|----|
| Bezpečnostní pokyny                                                  |    |
| Před manipulací uvnitř počítače                                      |    |
| Bezpečnostní opatření                                                | 41 |
| Ochrana před elektrostatickým výbojem (ESD)                          | 41 |
| Antistatická servisní souprava                                       | 42 |
| Přeprava citlivých součástí                                          | 43 |
| Po manipulaci uvnitř počítače                                        | 43 |
| BitLocker                                                            | 43 |
| Doporučené nástroje                                                  | 43 |
| Seznam šroubů                                                        |    |
| Hlavní komponenty počítače Dell Pro 14 Plus / Dell Pro 14 Plus 2 v 1 | 45 |

| pitola 5: Demontáž a instalace jednotek vyměnitelných zákazníkem (CRU) |    |
|------------------------------------------------------------------------|----|
| Podložka karty SIM                                                     |    |
| Vyjmutí držáku karty SIM                                               | 48 |
| Vložení držáku karty SIM                                               |    |
| Spodní kryt                                                            |    |
| Removing the base cover                                                | 50 |
| Nasazení spodního krytu                                                | 53 |
| Baterie                                                                | 56 |
| Opatření pro nabíjecí lithium-iontovou baterii                         |    |
| Vyjmutí baterie                                                        |    |
| Vložení baterie                                                        |    |
| Kabel baterie                                                          |    |
| Demontáž kabelu baterie                                                |    |
| Montáž kabelu baterie                                                  |    |
| Paměťový modul                                                         | 60 |
| Vyjmutí paměťového modulu                                              | 60 |
| Vložení paměťového modulu                                              | 61 |
| Karta WWAN (Wireless Wide Area Network)                                |    |
| Vyjmutí karty WWAN                                                     |    |
| Montáž karty sítě WWAN                                                 |    |
| Disk SSD                                                               |    |
| Demontáž disku SSD M.2 2230                                            | 65 |
| Montáž disku SSD M.2 2230                                              |    |
| Demontáž disku SSD M.2 2280                                            | 67 |
| Montáž disku SSD M.2 2280                                              |    |
| Karta sítě WLAN (Wireless Local Area Network)                          |    |
| Vyjmutí karty WLAN                                                     |    |
| Montáž karty sítě WLAN                                                 |    |
| Reproduktory                                                           |    |
| Demontáž reproduktorů                                                  | 70 |
| Montáž reproduktorů                                                    | 71 |

|                                          | - |
|------------------------------------------|---|
| Sestava ventilátoru a chladiče           | 3 |
| Demontáž sestavy ventilátoru a chladiče7 | 3 |

| Montáž sestavy ventilátoru a chladiče                       | 74         |
|-------------------------------------------------------------|------------|
| USH board                                                   |            |
| Removing the USH board                                      |            |
| Installing the USH board                                    |            |
| Smart card reader                                           |            |
| Removing the smart card reader                              |            |
| Installing the smart card reader                            |            |
| Základní deska                                              |            |
| Removing the system board                                   |            |
| Installing the system board                                 |            |
| Anténní modul WLAN (Wireless Local Area Network)            |            |
| Demontáž anténního modulu WLAN                              |            |
| Montáž anténního modulu WI AN                               | 87         |
| Modul konektoru USB Type-C                                  | 89         |
| Demontáž modulu konektoru USB Type-C                        |            |
| Montáž modulu konektoru USB Type-C                          | 90         |
| Deska I/O                                                   |            |
| Removing the I/O board                                      |            |
| Installing the I/O board                                    | Q.3        |
| Vvnínač s volitelnou čtečkou otisků prstů                   | 95         |
| Demontáž vypínače s volitelnou čtečkou otisků prstů         | 95         |
| Montáž tlačítka nanájaní s volitelnou čtečkou otisku pistu. | 90<br>96   |
| Seetava displaia                                            |            |
| Demontáž sectovu displeje                                   |            |
| Montáž postovy displeje                                     |            |
| Čalní kryt displeje                                         |            |
| Demontóž želního krutu displeje                             | 102<br>102 |
| Demonitaz celhino krytu displeje.                           |            |
| Niontaz celnino krytu displeje                              | 107        |
| Obrazovka displeje                                          |            |
| Demontaz obrazovky displeje                                 |            |
| Montaz obrazovky displeje                                   |            |
| Kryty pantu displeje                                        |            |
| Demontaz krytű pantú displeje                               |            |
| Montáž krytů pantů displeje                                 |            |
| Barevná/infračervená kamera                                 |            |
| Demontáž barevné/infračervené kamery                        |            |
| Instalace barevné/infračervené kamery                       |            |
| Kabel displeje pro barevnou/infračervenou kameru            | 120        |
| Odpojení kabelu displeje pro barevnou/infračervenou kameru  |            |
| Instalace kabelu displeje pro barevnou/infračervenou kameru |            |
| Kamera MIPI                                                 | 123        |
| Removing the MIPI camera                                    |            |
| Installing the MIPI camera                                  |            |
| Kabel displeje pro kameru MIPI                              | 125        |
| Removing the display cable for MIPI camera                  | 125        |
| Installing the display cable for MIPI camera                |            |
| Middle-board cable                                          | 127        |
| Removing the middle-board cable                             | 127        |
| Installing the middle-board cable                           |            |
| Middle board                                                |            |

| Removing the middle board                                                          |     |
|------------------------------------------------------------------------------------|-----|
| Installing the middle board                                                        | 130 |
| Zadní kryt displeje a sestava antény                                               |     |
| Demontáž zadního krytu displeje a sestavy antény                                   |     |
| Montáž zadního krytu displeje a sestavy antény                                     |     |
| Klávesnice                                                                         | 134 |
| Demontáž klávesnice                                                                |     |
| Montáž klávesnice                                                                  | 136 |
| Sestava opěrky pro dlaň                                                            |     |
| Removing the palm-rest assembly                                                    |     |
| Installing the palm-rest assembly                                                  | 140 |
| Kapitola 7: Software                                                               | 143 |
| Operační systém                                                                    | 143 |
| Ovladače a soubory ke stažení                                                      | 143 |
| Kapitola 8: Nastavení systému BIOS                                                 | 144 |
| Spuštění programu pro konfiguraci systému BIOS                                     | 144 |
| Navigační klávesy                                                                  | 144 |
| Jednorázová spouštěcí nabídka F12                                                  | 144 |
| Zobrazení rozšířených možností nastavení                                           | 145 |
| Zobrazit možnosti služeb                                                           | 145 |
| Možnosti nástroje Nastavení systému                                                | 145 |
| Aktualizace systému BIOS                                                           |     |
| Aktualizace systému BIOS v prostředí systému Windows                               | 161 |
| Aktualizace systému BIOS v systémech Linux a Ubuntu                                | 161 |
| Aktualizace systému BIOS pomocí jednotky USB v prostředí systému Windows           | 162 |
| Aktualizace systému BIOS z jednorázové spouštěcí nabídky                           |     |
| Systémové heslo a heslo konfigurace                                                | 163 |
| Přiřazení hesla konfigurace systému                                                | 163 |
| Odstranění nebo změna stávajícího systémového hesla nebo hesla konfigurace systému | 164 |
| Vymazání systémového hesla a hesla konfigurace                                     | 164 |
| Kapitola 9: Odstraňování problémů                                                  |     |
| Manipulace s vyboulenými dobíjecími lithium-iontovými bateriemi                    |     |
| Kontrola výkonu nástroje Dell SupportAssist před spuštěním operačního systému      |     |
| Spuštění kontroly výkonu nástroje SupportAssist před spuštěním operačního systému  |     |
| Automatický integrovaný test (BIST)                                                | 166 |
| (Vestavěný samočinný test základní desky) M-BIST                                   | 166 |
| Logický vestavěný samočinný test (L-BIST)                                          |     |
| Vestavěný samočinný test displeje LCD (LCD-BIST)                                   |     |
| Indikátory diagnostiky systému                                                     |     |
| Obnovení operačního systému                                                        |     |
| Funkce Real Time Clock (RTC Reset)                                                 |     |
| Možnosti záložních médií a obnovy                                                  |     |
| Vypnutí a zapnutí síťových zařízení                                                |     |
| Udstranení zbytkového náboje (úplný reset)                                         | 169 |
| Kapitola 10: Nápověda a kontakt na společnost Dell                                 | 171 |

# Pohledy na počítač Dell Pro 14 Plus / Dell Pro 14 Plus 2 v 1

### Vpravo

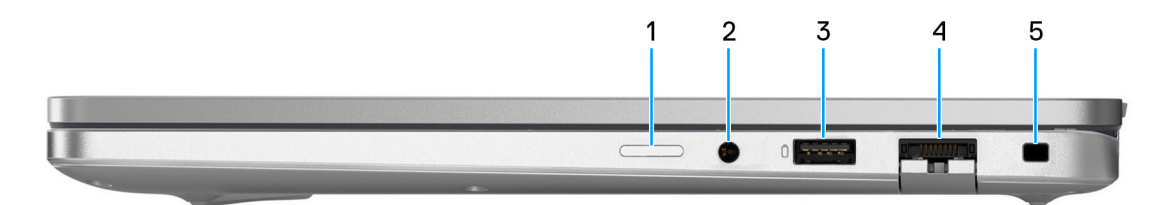

#### Obrázek 1. Pohled zprava

#### 1. Slot karty nano-SIM (volitelné příslušenství)

Po vložení karty SIM se můžete připojit k mobilní širokopásmové síti.

(i) POZNÁMKA: Dostupnost slotu na kartu SIM závisí na regionu a objednané konfiguraci.

#### 2. Globální konektor pro náhlavní soupravu

Slouží k připojení sluchátek nebo náhlavní soupravy (kombinace sluchátek a mikrofonu).

#### 3. Port USB 3.2 Gen 1 (5 Gb/s) s technologií PowerShare

Slouží k připojení zařízení, jako jsou externí úložiště nebo tiskárny. Poskytuje rychlost přenosu dat až 5 Gb/s. Technologie PowerShare umožňuje nabíjet zařízení USB i po dobu, kdy je počítač vypnutý.

**POZNÁMKA:** Pokud je počítač vypnutý nebo ve stavu hibernace a chcete nabíjet zařízení pomocí portu s technologií PowerShare, musíte připojit napájecí adaptér. Tuto funkci je nutno aktivovat v nastavení systému BIOS.

#### 4. Volitelný ethernetový port RJ45 (1 Gb/s)

Slouží k připojení ethernetového kabelu RJ45 ze směrovače nebo širokopásmového modemu a umožňuje přístup k síti nebo k internetu s přenosovou rychlostí 10/100/1 000 Mb/s (maximálně 1 Gb/s).

#### 5. Slot bezpečnostního kabelu (ve tvaru klínu)

Slouží k připojení bezpečnostního kabelu, který chrání před neoprávněným přemístěním počítače.

### Left

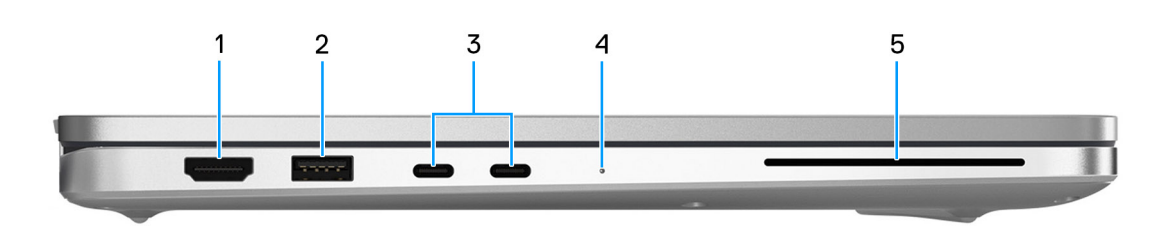

**Obrázek 2. Left view** 

#### 1. HDMI 2.1 Transition-minimized differential signaling (TMDS) port

Connect to a TV, external display or another HDMI-in enables device. Provides video and audio output.

#### 2. USB 3.2 Gen 1 (5 Gbps) port

Connect devices such as external storage devices and printers. Provides data transfer rate of up to 5 Gbps.

#### 3. Thunderbolt 4 (40 Gbps) with DisplayPort Alt Mode/USB Type-C/USB4/Power Delivery

Supports USB4, DisplayPort 2.1, Thunderbolt 4 and also enables you to connect to an external display using a display adapter. Provides data transfer rates of up to 40 Gbps for USB4 and Thunderbolt 4.

**POZNÁMKA:** You can connect a Dell Docking Station to the Thunderbolt 4 ports. For more information, search in the Knowledge Base Resource at Dell Support Site.

(i) POZNÁMKA: A USB Type-C to DisplayPort adapter (sold separately) is required to connect a DisplayPort device.

(i) POZNÁMKA: USB4 is backward compatible with USB 3.2, USB 2.0, and Thunderbolt 3.

(i) POZNÁMKA: Thunderbolt 4 supports two 4K displays or one 8K display.

#### 4. Battery-status light

Indicates the battery-charge status.

- White-Battery is charging.
- Solid yellow-Battery charge is low.
- Blinking yellow-Battery charge is critical.
- Off—Battery is fully charged.
- 5. Smart card reader slot (optional)

Using smart card provides authentication in corporate networks.

### Shora

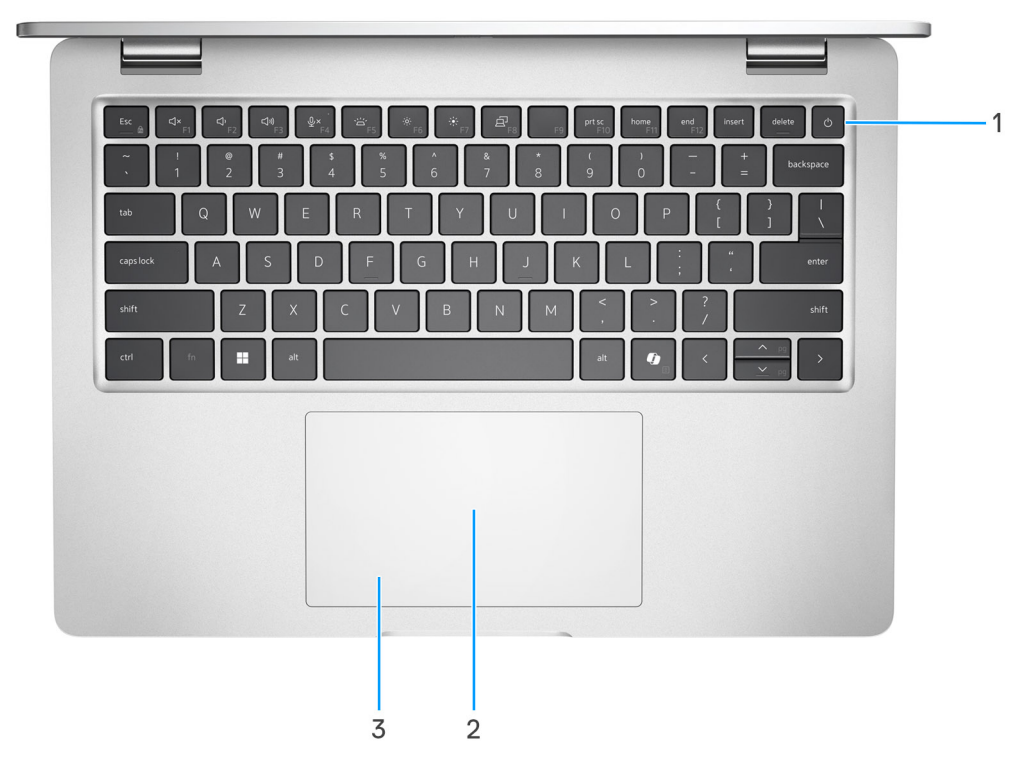

#### Obrázek 3. Horní pohled

#### 1. Vypínač s volitelnou čtečkou otisků prstů

Stisknutím počítač zapnete, když je vypnutý nebo v režimu spánku či hibernace.

- **POZNÁMKA:** Když je počítač zapnutý, uvedete jej stisknutím vypínače do režimu spánku. Když vypínač stisknete a podržíte po dobu 10 sekund, dojde k vynucenému vypnutí počítače.
- **POZNÁMKA:** Indikátor stavu napájení na vypínači je k dispozici pouze na počítačích bez čtečky otisků prstů. Počítače dodávané se čtečkou otisků prstů integrovanou ve vypínači nemají ve vypínači indikátor stavu napájení.

Obsahuje-li vypínač čtečku otisků prstů, můžete se přiložením prstu k vypínači přihlásit.

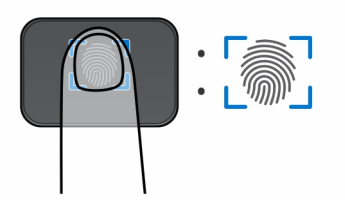

#### Obrázek 4. Aktivní oblast čtečky otisků prstů

- **POZNÁMKA:** Zvýrazněná oblast označuje skutečnou aktivní oblast čtečky otisků prstů. Obrázek je určen pouze pro ilustrační účely.
- POZNÁMKA: Chování tlačítka napájení lze upravit v systému Windows. Další informace naleznete v části příručky na stránkách
   podpory společnosti Dell.

#### 2. NFC / čtečka bezdotykových čipových karet (volitelné příslušenství)

Umožňuje komunikaci zařízení se zapnutou funkcí NFC s počítačem.

#### 3. Dotyková podložka

Pohybujte kurzorem myši pomocí posouvání prstu po dotykové podložce. Klepnutí je kliknutí levým tlačítkem a klepnutí dvěma prsty je kliknutí pravým tlačítkem.

### Vpředu

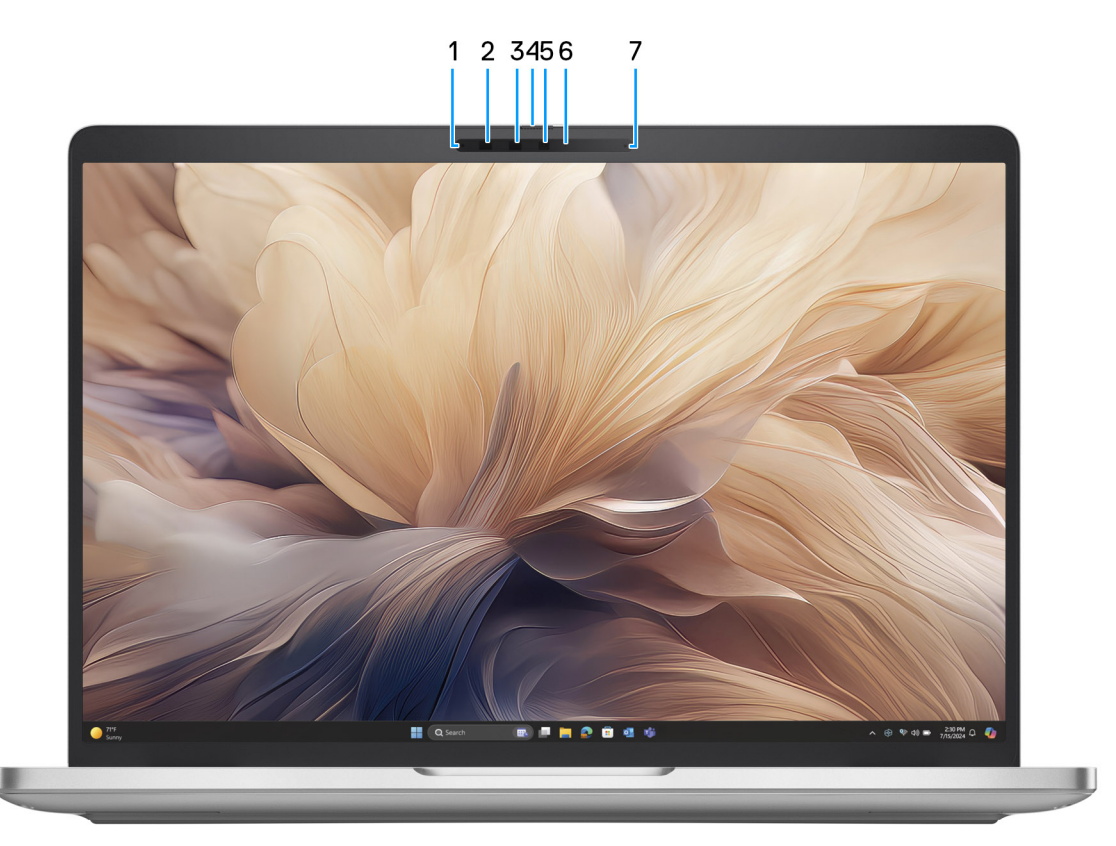

#### Obrázek 5. Pohled zepředu

#### 1. Levý mikrofon

Poskytuje digitální zvukový vstup pro záznam zvuku a hlasová volání.

#### 2. Infračervená kamera (volitelné příslušenství)

Zlepšuje zabezpečení při spárování s ověřením pomocí rozeznávání tváře v systému Windows Hello.

#### 3. Infračervený vysílač (volitelné příslušenství)

Infračervený emitor vyzařuje infračervené světlo, které umožňuje infračervené kameře snímat a sledovat pohyb.

#### 4. Závěrka kamery

Posunutím závěrky pro ochranu soukromí doleva získáte přístup k čočce kamery.

#### 5. Kamera

Kamera umožňuje komunikovat prostřednictvím video konverzace, pořizovat fotografie a nahrávat videa.

#### 6. Kontrolka stavu kamery

Rozsvítí se, když se používá fotoaparát.

#### 7. Pravý mikrofon

Poskytuje digitální zvukový vstup pro záznam zvuku a hlasová volání.

### Spodní část

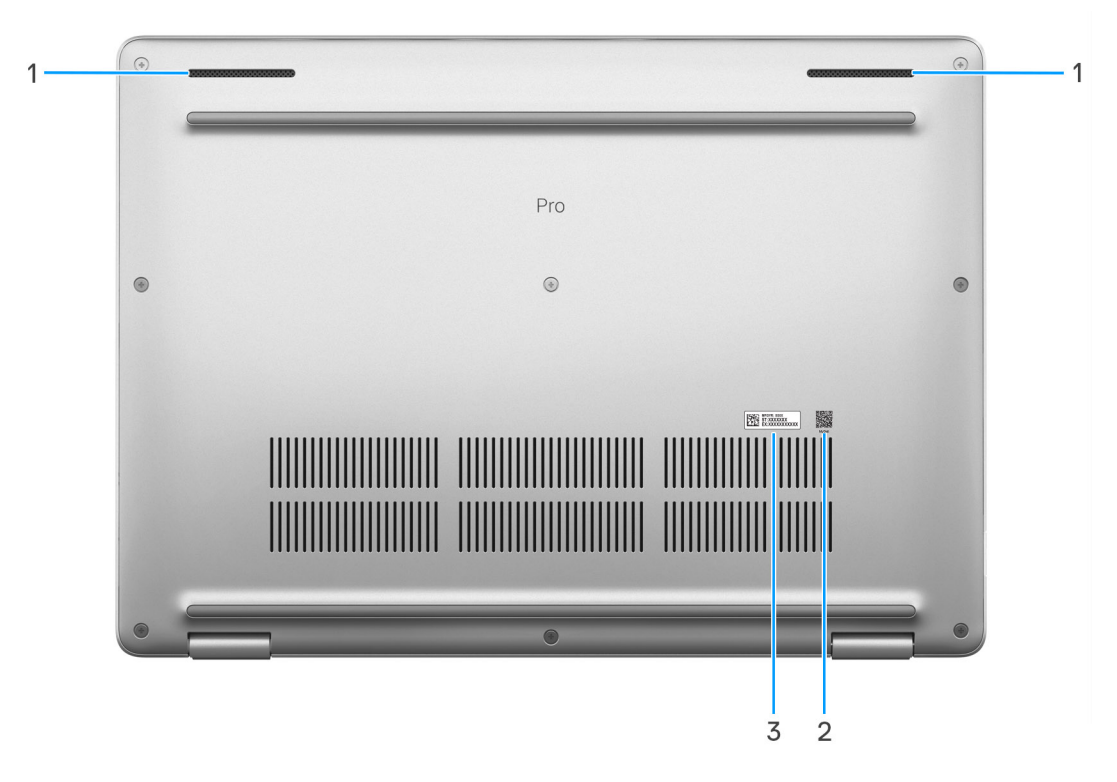

#### Obrázek 6. Pohled zdola

#### 1. Reproduktory (2)

Poskytuje zvukový výstup.

#### 2. QR kód MyDell

MyDell je centrum s obsahem přizpůsobeným počítači Dell Pro 14 Plus/Dell Pro 14 Plus 2 v 1, včetně videí, článků, příruček a snadného přístupu k podpoře.

#### 3. Štítek s výrobním číslem

Výrobní číslo je jedinečný alfanumerický identifikátor, díky kterému mohou servisní technici společnosti Dell identifikovat hardwarové komponenty v počítači a přistupovat k informacím o záruce.

### Vyhledání štítku s výrobním číslem nebo kódem Express Service Code počítače

Štítek s výrobním číslem je jedinečný alfanumerický identifikátor, který umožňuje servisním technikům společnosti Dell identifikovat hardwarové komponenty v počítači a přistupovat k informacím o záruce. Kód Express Service Code je číselná verze výrobního čísla.

Další informace, jak vyhledat výrobní číslo počítače, naleznete ve znalostní databázi na webu podpory společnosti Dell.

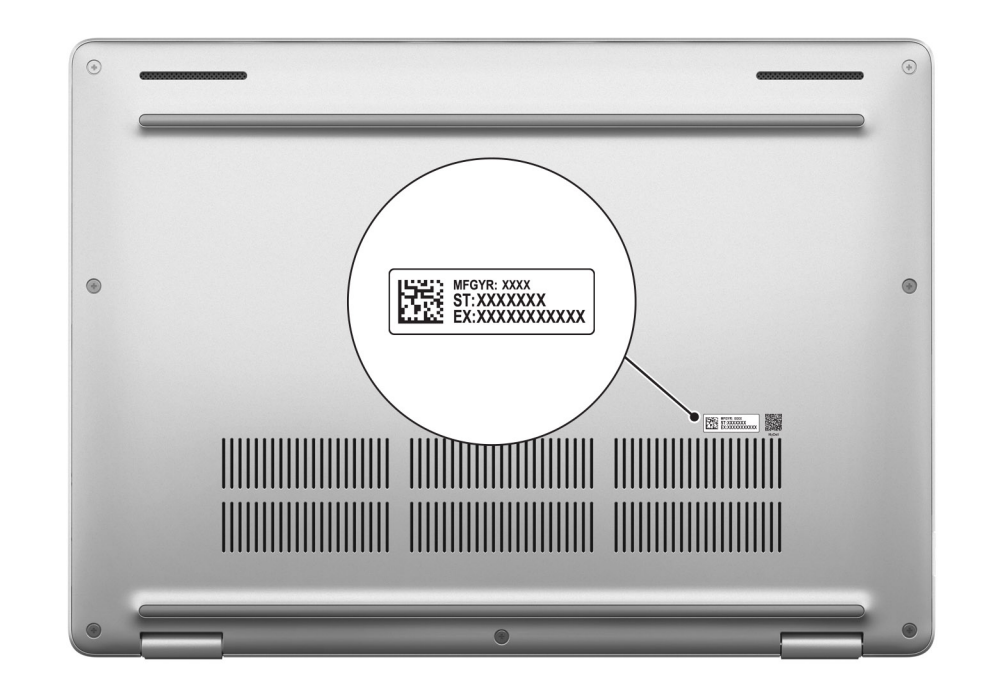

Obrázek 7. Umístění výrobního čísla / kódu Express Service Code

### Režimy

Následující režimy jsou podporovány pouze v konfiguraci Dell Pro Plus 14 2 v 1.

### Notebook

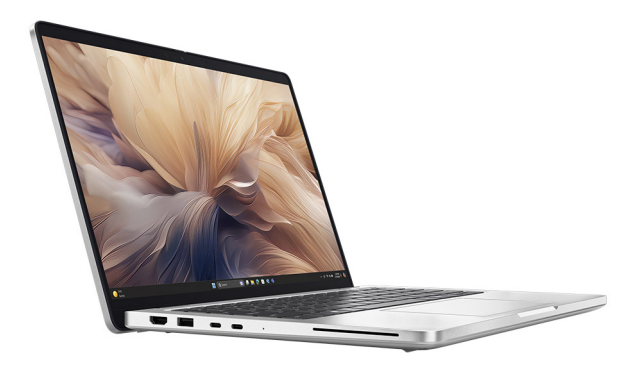

Obrázek 8. Režim notebooku

### Tablet

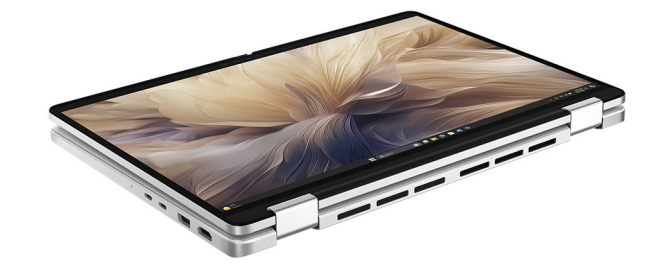

#### Obrázek 9. Režim tabletu

### Stojan

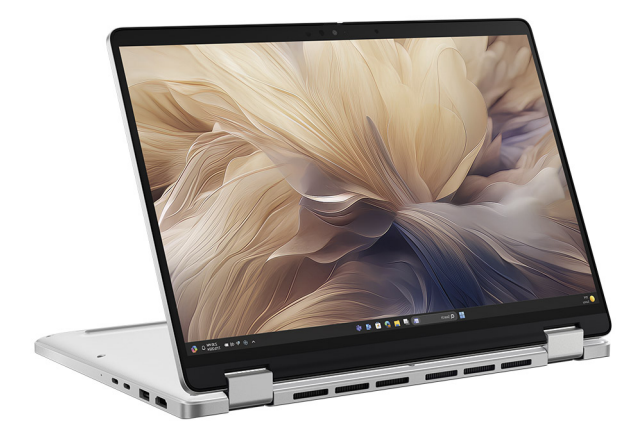

#### Obrázek 10. Režim stojanu

Stan

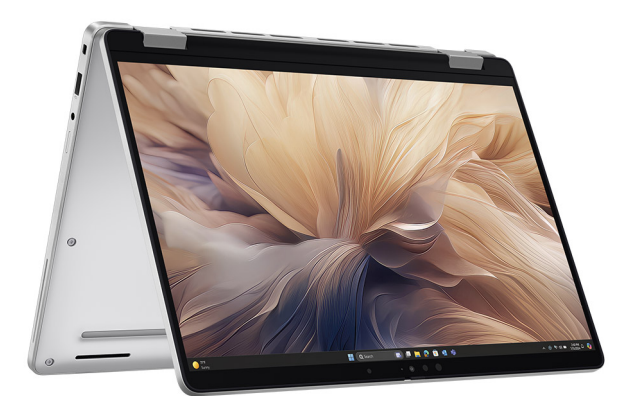

Obrázek 11. Vodorovný režim

### Kontrolka stavu nabití baterie

V následující tabulce je uvedeno chování kontrolky nabití a stavu baterie počítače Dell Pro 14 Plus / Dell Pro 14 Plus 2 v 1.

#### Tabulka 1. Chování indikátoru nabití a stavu baterie

| Zdroj napájení   | Chování indikátoru            | Stav napájení systému | Úroveň nabití baterie |
|------------------|-------------------------------|-----------------------|-----------------------|
| Napájecí adaptér | Nesvítí                       | S0 nebo S5            | Plně nabitá           |
| Napájecí adaptér | Svítící bílá                  | S0 nebo S5            | < Plně nabitá         |
| Baterie          | Nesvítí                       | S0 nebo S5            | 11–100 %              |
| Baterie          | Svítí oranžově (590 +/– 3 nm) | S0 nebo S5            | < 10 %                |

• S0 (ON) – počítač je zapnutý.

 S4 (Hibernation): Počítač spotřebovává ve stavu hibernace nejméně energie než ve stavu ZAPNUTO nebo VYPNUTO. Počítač je téměř vypnutý. Kontextová data se zapisují na úložné zařízení, abyste po zapnutí počítače mohli pokračovat tam, kde jste skončili.

• S5 (OFF): Počítač je vypnutý.

# Nastavení zařízení Dell Pro 14 Plus/Dell Pro 14 Plus 2 v 1

#### O této úloze

(i) POZNÁMKA: Obrázky v tomto dokumentu se mohou lišit od vašeho počítače v závislosti na sestavě, kterou jste si objednali.

#### Kroky

1. Připojte napájecí adaptér a stiskněte vypínač.

#### Obrázek 12. Připojte napájecí adaptér a stiskněte vypínač.

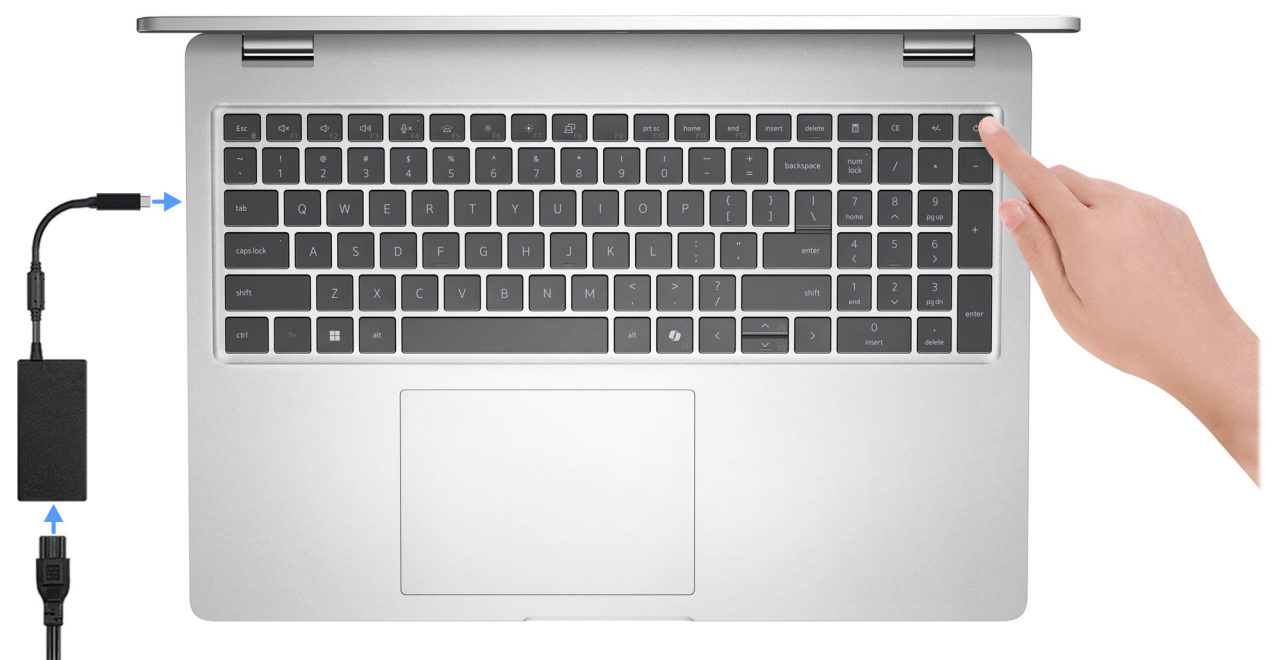

**POZNÁMKA:** Kvůli úspoře energie může baterie přejít během přepravy do úsporného režimu. Při prvním zapnutí počítače musí být připojený napájecí adaptér.

2. Dokončete nastavení operačního systému.

#### V systému Ubuntu:

Postupujte podle pokynů na obrazovce a dokončete nastavení. Další informace o instalaci a nastavení Ubuntu lze vyhledat ve znalostní bázi na stránce podpory Dell Support.

#### V systému Windows:

Postupujte podle pokynů na obrazovce a dokončete nastavení. Při konfiguraci se doporučuje:

• Připojit se k síti kvůli aktualizacím systému Windows.

(i) POZNÁMKA: Pokud se připojujete k zabezpečené bezdrátové síti, zadejte po vyzvání heslo pro přístup k bezdrátové síti.

Jestliže jste připojeni k internetu, přihlaste se pomocí stávajícího účtu Microsoft nebo si účet vytvořte. Nejste-li připojeni k internetu, vytvořte si účet offline.

- Na obrazovce **Podpora a ochrana** zadejte kontaktní údaje.
- 3. Vyhledejte aplikace Dell z nabídky Start v systému Windows doporučeno.

#### Tabulka 2. Vyhledání aplikací Dell

| Zdroje informací | Popis                                                                                                    |
|------------------|----------------------------------------------------------------------------------------------------|
| Dell Optimizer   | Dell Optimizer je aplikace, která je navržena tak, aby zvýšila výkon a produktivitu počítače optimalizací<br>nastavení napájení, baterie, displeje, touchpadu pro spolupráci a detekce přítomnosti. Poskytuje také přístup<br>k aplikacím zakoupeným s novým počítačem.<br>Více informací naleznete v uživatelské příručce k aplikaci Dell Optimizer na webu podpory Dell.                                                                                                    |
|                  | <b>Dell Product Registration</b><br>Zaregistrujte svůj počítač u společnosti Dell.                                                                                                    |
| <b>X</b>         | <b>Dell Help &amp; Support</b><br>Přístup k nápovědě a podpoře pro váš počítač.                                                                                                    |
| 6                | SupportAssist         Aplikace SupportAssist je proaktivní a prediktivní technologie, která nabízí pro počítače Dell<br>automatizovanou technickou podporu. Proaktivně monitoruje hardware i software, řeší problémy<br>s výkonem, předchází bezpečnostním hrozbám a automatizuje spolupráci s technickou podporou<br>společnosti Dell.         Více informací naleznete v dokumentaci k aplikaci SupportAssist na webu podpory společnosti Dell.         (i)       POZNÁMKA: V aplikaci SupportAssist lze kliknutím na datum konce záručního období obnovit nebo<br>upgradovat záruku. |

# 3

# Specifikace počítače Dell Pro 14 Plus / Dell Pro 14 Plus 2 v 1

### Rozměry a hmotnost

V následující tabulce je uvedena výška, šířka, hloubka a hmotnost počítače Dell Pro 14 Plus/Dell Pro 14 Plus 2 v 1.

#### Tabulka 3. Rozměry a hmotnost

| Popis                                                                                                 | 400 nitů<br>(nedotykový)   | 300 nitů (dotykový<br>a nedotykový) | 2 v 1, 300 nitů (dotykový) |
|----------------------------------------------------------------------------------------------------|----------------------------|-------------------------------------|----------------------------|
| Výška:                                                                                                |                            |                                     |                            |
| Výška vepředu                                                                                         | 19,78 mm<br>(0,78 palce)   | 19,50 mm (0,77 palců)               | 19,92 mm (0,78 palců)      |
| Výška vzadu                                                                                           | 19,77 mm (0,77 palce)      | 19,98 mm (0,79 palců)               | 20,17 mm (0,79 palců)      |
| Maximální výška                                                                                       | 19,95 mm<br>(0,79 palce)   | 21,20 mm (0,83 palců)               | 20,25 mm (0,80 palců)      |
| Šířka                                                                                                 | 313,50 mm<br>(12,34 palce) | 313,50 mm (12,34 in.)               | 313,50 mm (12,34 in.)      |
| Hloubka                                                                                               | 224 mm (8,82 palce)        | 224 mm (8,82 in.)                   | 224 mm (8,82 in.)          |
| Hmotnost<br>() POZNÁMKA: Hmotnost<br>počítače závisí na objednané<br>konfiguraci a výrobní toleranci. | 1,40 kg (3,10 lb)          | 1,53 kg (3,37 lb)                   | 1,56 kg (3,45 lb)          |

### Procesor

Následující tabulka obsahuje podrobné údaje o procesorech podporovaných v počítači Dell Pro 14 Plus / Dell Pro 14 Plus 2 v 1.

#### Tabulka 4. Procesor

| Popis                        | Možnost<br>jedna              | Možnost<br>dvě                | Možnost<br>tři                | Možnost<br>čtyři              | Možnost<br>pět       | Možnost<br>šest      | Možnost<br>sedm      | Možnost<br>osm       | Možnost<br>devět     |
|------------------------------|-------------------------------|-------------------------------|-------------------------------|-------------------------------|----------------------|----------------------|----------------------|----------------------|----------------------|
| Typ<br>procesoru             | Intel Core<br>Ultra 5<br>225U | Intel Core<br>Ultra 5<br>235U | Intel Core<br>Ultra 7<br>255U | Intel Core<br>Ultra 7<br>265U | Intel Core 3<br>100U | Intel Core 5<br>120U | Intel Core 5<br>220U | Intel Core 7<br>150U | Intel Core 7<br>250U |
| Výkon<br>procesoru           | 15 W                          | 15 W                          | 15 W                          | 15 W                          | 15 W                 | 15 W                 | 15 W                 | 15 W                 | 15 W                 |
| Počet<br>jader<br>procesoru  | 12                            | 12                            | 12                            | 12                            | 6                    | 10                   | 10                   | 10                   | 10                   |
| Počet<br>vláken<br>procesoru | 14                            | 14                            | 14                            | 14                            | 8                    | 12                   | 12                   | 12                   | 12                   |

| Tabulka 4. Procesor (pokracovani) | Tabulka | 4. Pr | ocesor ( | (pol | kračov | vání) |
|-----------------------------------|---------|-------|----------|------|--------|-------|
|-----------------------------------|---------|-------|----------|------|--------|-------|

| Popis                             | Možnost<br>jedna                  | Možnost<br>dvě                    | Možnost<br>tři                    | Možnost<br>čtyři                  | Možnost<br>pět    | Možnost<br>šest   | Možnost<br>sedm   | Možnost<br>osm    | Možnost<br>devět  |
|-----------------------------------|-----------------------------------|-----------------------------------|-----------------------------------|-----------------------------------|-------------------|-------------------|-------------------|-------------------|-------------------|
| Rychlost<br>procesoru             | Až<br>4,8 GHz                     | Až<br>4,9 GHz                     | Až<br>5,2 GHz                     | Až<br>5,3 GHz                     | Až 4,7 GHz        | Až 5 GHz          | Až 5 GHz          | Až 5,4 GHz        | Až 5,4 GHz        |
| Procesoro<br>vá cache             | 12 MB                             | 12 MB                             | 12 MB                             | 12 MB                             | 10 MB             | 12 MB             | 12 MB             | 12 MB             | 12 MB             |
| Integrovan<br>á grafická<br>karta | Grafická<br>karta Intel<br>Xe LPG | Grafická<br>karta Intel<br>Xe LPG | Grafická<br>karta Intel<br>Xe LPG | Grafická<br>karta Intel<br>Xe LPG | Intel<br>Graphics | Intel<br>Graphics | Intel<br>Graphics | Intel<br>Graphics | Intel<br>Graphics |

## Čipová sada

Následující tabulka obsahuje podrobné údaje o čipové sadě podporované počítačem Dell Pro 14 Plus / Dell Pro 14 Plus 2 v 1.

#### Tabulka 5. Čipová sada

| Popis               | Možnost jedna              | Možnost dvě                 |
|---------------------|----------------------------|-----------------------------|
| Procesory           | Intel Core Ultra řady 200U | Intel Core řady 100U a 200U |
| Čipová sada         | Integrováno v procesoru    | Integrováno v procesoru     |
| Šířka sběrnice DRAM | 64 bitů                    | 64 bitů                     |
| Flash EPROM         | 64 MB                      | 64 MB                       |
| Sběrnice PCle       | Až Gen4                    | Až Gen4                     |

### Operační systém

Počítač Dell Pro 14 Plus / Dell Pro 14 Plus 2 v 1 podporuje následující operační systémy:

- Windows 11 Pro
- Windows 11 Home
- Ubuntu Linux 24.04

POZNÁMKA: Pokud provedete downgrade počítače ze systému Windows 11 na Windows 10 22H2, podpora společnosti Dell Technologies bude dodržovat plán ukončení podpory systému Microsoft Windows 10.

## Paměť

Následující tabulka obsahuje specifikace paměti podporované počítačem Dell Pro 14 Plus / Dell Pro 14 Plus 2 v 1.

#### Tabulka 6. Specifikace paměti

| Popis           | Hodnoty                                                                                                    |
|-----------------|----------------------------------------------------------------------------------------------------|
| Paměťové sloty  | Dva sloty SODIMM                                                                                            |
| Typ paměti      | DDR5                                                                                                    |
| Rychlost paměti | <ul> <li>Intel Core Ultra 200U řady: 5 600 MT/s</li> <li>Intel Core řady 100U a 200U: 5 200 MT/s</li> </ul> |

#### Tabulka 6. Specifikace paměti (pokračování)

| Popis                          | Hodnoty                                                                                                    |
|--------------------------------|----------------------------------------------------------------------------------------------------|
| Maximální konfigurace paměti   | 64 GB                                                                                                    |
| Minimální konfigurace paměti   | 8 GB                                                                                                    |
| Velikost paměti na slot        | 8 GB, 16 GB, 32 GB nebo 64 GB                                                                                                    |
| Podporované konfigurace paměti | <ul> <li>8 GB: 1 × 8 GB, DDR5</li> <li>16 GB: 2 × 8 GB, DDR5</li> <li>32 GB: 2 × 16 GB, DDR5</li> <li>32 GB: 1 × 32 GB, DDR5</li> <li>64 GB: 2 × 32 GB, DDR5</li> </ul> |

### Externí porty a sloty

V následující tabulce jsou uvedeny externí porty a sloty počítače Dell Pro 14 Plus / Dell Pro 14 Plus 2 v 1.

#### Tabulka 7. Externí porty a sloty

| Popis                      | Hodnoty                                                                                                    |
|----------------------------|----------------------------------------------------------------------------------------------------|
| Síťový port                | Jeden volitelný ethernetový port RJ45 (1 Gb/s)                                                                                                    |
| Porty USB                  | <ul> <li>Thunderbolt 4.0 (40 Gb/s) s rozhraním DisplayPort<br/>v alternativním režimu / USB Type-C / USB 4 / Power Delivery</li> <li>POZNÁMKA: K těmto portům můžete připojit dokovací</li> </ul> |
|                            | stanici Dell. Další informace naleznete ve znalostní bázi na<br>stránce podpory společnosti Dell.                                                                                                 |
|                            | <ul> <li>Jeden port USB 3.2 Gen 1 (5 Gb/s) s technologií PowerShare</li> <li>Jeden port USB 3.2 1. generace (5 Gb/s)</li> </ul>                                                                   |
| Zvukový port               | Jeden globální konektor pro náhlavní soupravu                                                                                                    |
| Videoporty                 | Jeden port HDMI 2.1 TMDS (Transition-Minimized Differential Signaling)                                                                                                    |
| Čtečka paměťových karet    | Jeden slot na čtečku čipových karet (volitelné příslušenství)                                                                                                    |
| Port napájecího adaptéru   | Podporován prostřednictvím portů USB Type-C                                                                                                    |
| Slot bezpečnostního kabelu | Jeden slot pro klínový bezpečnostní zámek                                                                                                    |
| Slot na kartu SIM          | Slot karty nano-SIM (volitelné příslušenství)                                                                                                    |

### Interní sloty

V následující tabulce jsou uvedeny interní sloty počítače Dell Pro 14 Plus / Dell Pro 14 Plus 2 v 1.

#### Tabulka 8. Interní sloty

| Popis | Hodnoty                                                        |
|-------|----------------------------------------------------------------|
| M.2   | <ul> <li>1x slot M.2 Key-M (2230/2280) pro disk SSD</li> </ul> |

#### Tabulka 8. Interní sloty

| Popis | Hodnoty                                                                                                    |
|-------|----------------------------------------------------------------------------------------------------|
|       | <ul> <li>Jeden slot M.2 2230 Key-E pro kombinovanou kartu<br/>s technologií Wi-Fi a Bluetooth</li> <li>Jeden slot M.2 3042/3052 pro kartu WWAN (volitelné<br/>příslušenství)</li> </ul> |
|       | POZNÁMKA: Více informací o vybavení různých typů karet<br>M.2 naleznete v článku znalostní databáze na stránkách<br>podpory společnosti Dell.                                           |

### Ethernet

Následující tabulka obsahuje parametry pevného ethernetového připojení LAN (Local Area Network) počítače Dell Pro 14 Plus / Dell Pro 14 Plus 2 v 1.

#### Tabulka 9. Specifikace ethernetu

| Popis              | Hodnoty                                                                                                    |
|--------------------|----------------------------------------------------------------------------------------------------|
| Model              | <ul> <li>Intel I219-LM (1000BASE-T) pro konfigurace vPRO</li> <li>Intel I219-V (1000BASE-T) pro konfigurace bez vPRO</li> </ul> |
| Přenosová rychlost | 10/100/1 000 Mb/s                                                                                                    |

### Bezdrátový modul

Následující tabulka uvádí moduly WLAN (Wireless Local Area Network) podporované v počítači Dell Pro 14 Plus / Dell Pro 14 Plus 2 v 1.

#### Tabulka 10. Specifikace bezdrátového modulu

| Popis                        | Možnost jedna                                                                                                    | Možnost dvě                                                                                                    |
|------------------------------|----------------------------------------------------------------------------------------------------|----------------------------------------------------------------------------------------------------|
| Modelové číslo               | Intel Wi-Fi 7 BE201                                                                                                    | Intel Wi-Fi 6E AX211                                                                                                    |
| Přenosová rychlost           | Až 5760 Mb/s                                                                                                    | Až 2400 Mb/s                                                                                                    |
| Podporovaná frekvenční pásma | 2,4 GHz / 5 GHz / 6 GHz                                                                                                    | 2,4 GHz / 5 GHz / 6 GHz                                                                                                    |
| Bezdrátové standardy         | <ul> <li>Wi-Fi 802.11a/b/g</li> <li>Wi-Fi 4 (Wi-Fi 802.11n)</li> <li>Wi-Fi 5 (Wi-Fi 802.11ac)</li> <li>Wi-Fi 6E (Wi-Fi 802.11ax)</li> <li>Wi-Fi 7 (Wi-Fi 802.11be)</li> </ul> | <ul> <li>Wi-Fi 802.11a/b/g</li> <li>Wi-Fi 4 (Wi-Fi 802.11n)</li> <li>Wi-Fi 5 (Wi-Fi 802.11ac)</li> <li>Wi-Fi 6E (Wi-Fi 802.11ax)</li> </ul> |
| Šifrování                    | <ul> <li>64bitové/128bitové WEP</li> <li>AES-CCMP</li> <li>TKIP</li> </ul>                                                                                                    | <ul> <li>64bitové/128bitové WEP</li> <li>AES-CCMP</li> <li>TKIP</li> </ul>                                                                  |
| Bezdrátová karta Bluetooth   | Bluetooth 5.4                                                                                                    | Bluetooth 5.3                                                                                                    |
|                              | <b>POZNÁMKA:</b> Funkce bezdrátové karty Bluetooth se mohou lišit v závislosti na operačním systému nainstalovaném v počítači.                                                |                                                                                                    |

## Modul WWAN

Následující tabulka uvádí moduly WWAN (Wireless Wide Area Network) podporované v počítači Dell Pro 14 Plus / Dell Pro 14 Plus 2 v 1.

(i) **POZNÁMKA:** Modul WWAN je k dispozici pouze v určitých konfiguracích a oblastech.

(i) POZNÁMKA: Dostupnost funkce eSIM v tomto modulu závisí na regionu a požadavcích mobilního operátora.

**POZNÁMKA:** Pokyny k nastavení karty SIM a připojení karty eSIM v počítači najdete v *Průvodci konfigurací karty SIM/eSIM pro systém Windows*, který je k dispozici v dokumentaci k produktu na webu podpory společnosti Dell.

#### Popis Možnost jedna Možnost dvě Modelové číslo Modem DW5934e Qualcomm Snapdragon DW5826e Qualcomm Snapdragon SDX12 X72 Global 5G **Global LTE-Advanced** Provedení M.2 3052 Key-B M.2 3042 Key-B Hostitelské rozhraní PCle Gen3 PCle Gen3 Síťový standard • NR FR1 (Sub6) FDD/TDD • LTE FDD/TDD LTE FDD/TDD WCDMA WCDMA/HSPA+ GPS/BDS/GLONASS/Galileo/QZSS • GPS/GLONASS/Galileo/Beidou Rychlost přenosu dat • 5G NR: DL 4,14 Gb/s / UL 900 Mb/s Až 600 Mb/s DL (CAT12) LTE: DL 2,0 Gb/s (CAT20) / UL Až 150 Mb/s UL • 211 Mb/s (CAT18) UMTS: DL DC-HSPA+ Rel8:42 Mb/s / . UL 5,76 Mb/s Provozní frekvenční pásma • NR (n1, n2, n3, n5, n7, n8, n12, n13, n14, LTE (B1, B2, B3, B4, B5, B7, B8, B12, ٠ 18, n20, n25, n26, n28, n29, n30, n38, B13, B14, B18, B19, B20, B25, B26, B28, n40, n41, n48, n66, n67, n70, n71, n75, B29, B32, B38, B39, B40, B41, B42, n76, n77, n78, n79, n91, n92, n93, n94) B43, B48, B66, B71) LTE (B1, B2, B3, B4, B5, B7, B8, B12, • WCDMA (1, 2, 4, 5, 6, 8, 9, 19) . B13, B14, B17, B18, B19, B20, B25, B26, B28, B29, B30, B32, B34, B38, B39, B40, B41, B42, B43, B46, B48, B66, B67, B68, B70, B71) WCDMA/HSPA+ (1, 2, 4, 5, 8) Napájecí zdroj 3,135 V až 3,63 V ss, obvykle 3,3 V 3,135 V až 4,4 V ss, obvykle 3,3 V Karta SIM Podporována prostřednictvím externího Podporována prostřednictvím externího slotu pro kartu SIM slotu pro kartu SIM eSIM se dvěma kartami SIM (DSSA) Podporováno Podporováno (i) POZNÁMKA: Dostupnost funkcionality () POZNÁMKA: Dostupnost funkcionality karty eSIM vestavěné v modulu závisí karty eSIM vestavěné v modulu závisí na regionu a specifických požadavcích na regionu a specifických požadavcích operátora. operátora. Diverzitní anténa Podporováno Podporováno Zapnutí/vypnutí rádia Podporováno Podporováno Probudit při bezdrátovém příjmu Nepodporováno Podporováno

### Tabulka 11. Specifikace modulu WWAN

#### Tabulka 11. Specifikace modulu WWAN (pokračování)

|                  | Moznost jedna                                                                                                    | Možnost dvě                                                                                                    |
|------------------|----------------------------------------------------------------------------------------------------|----------------------------------------------------------------------------------------------------|
| Teplota          | <ul> <li>Normální provozní teplota: -30 °C až<br/>+70 °C</li> <li>Rozšířená provozní teplota: -40 °C až<br/>+85 °C</li> <li>Skladovací teplota: -40 °C až +85 °C</li> </ul> | <ul> <li>Normální provozní teplota: -30 °C až<br/>+70 °C</li> <li>Rozšířená provozní teplota: -40 °C až<br/>+85 °C</li> <li>Skladovací teplota: -40 °C až +85 °C</li> </ul> |
| Anténní konektor | <ul> <li>1x hlavní anténa WWAN</li> <li>1x diverzitní anténa WWAN</li> <li>2x anténa MIMO 4x4</li> </ul>                                                                    | <ul> <li>1x hlavní anténa WWAN</li> <li>1x diverzitní anténa WWAN</li> </ul>                                                                                                |

databázi na webu podpory společnosti Dell.

### Zvuk

V následující tabulce jsou uvedeny parametry zvuku v počítači Dell Pro 14 Plus / Dell Pro 14 Plus 2 v 1.

#### Tabulka 12. Parametry zvuku

| Popis                          |          | Hodnoty                                 |
|--------------------------------|----------|-----------------------------------------|
| Řadič zvuku                    |          | Cirrus Logic CS42L43                    |
| Převod stereofonního siç       | ynálu    | Podporováno                             |
| Interní zvukové rozhraní       |          | Rozhraní Soundwire                      |
| Externí zvukové rozhraní       |          | Globální konektor pro náhlavní soupravu |
| Počet reproduktorů             |          | Dva                                     |
| Interní zesilovač reproduktorů |          | Nepodporováno                           |
| Externí ovládání hlasitosti    |          | Ovládací prvky klávesových zkratek      |
| Výkon reproduktorů:            |          |                                         |
|                                | Průměrný | 2 W                                     |
|                                | Nejvyšší | 2,5 W                                   |
| Mikrofon                       |          | Digitální mikrofony součástí kamery     |

### **Klávesnice**

V následující tabulce jsou uvedeny specifikace klávesnice v počítači Dell Pro 14 Plus / Dell Pro 14 Plus 2 v 1.

#### Tabulka 13. Specifikace klávesnice

| Popis                | Hodnoty                                                                                       |
|----------------------|-----------------------------------------------------------------------------------------------|
| Typ klávesnice       | <ul><li>Standardní nepodsvícená klávesnice</li><li>Standardní podsvícená klávesnice</li></ul> |
| Rozložení klávesnice | QWERTY                                                                                        |

#### Tabulka 13. Specifikace klávesnice (pokračování)

| Popis               | Hodnoty                                                                                                    |
|---------------------|----------------------------------------------------------------------------------------------------|
| Počet kláves        | <ul> <li>USA a Kanada: 79 kláves</li> <li>Velká Británie: 80 kláves</li> <li>Japonsko: 83 kláves</li> <li>Kanadská francouzština, Quebec (ACNOR): 81 kláves</li> </ul>                                                                                                    |
| Velikost klávesnice | Rozteč kláves X = 19,05 mm<br>Rozteč kláves Y = 18,05 mm                                                                                                    |
| Klávesové zkratky   | <ul> <li>Některé klávesy na klávesnici mají na sobě dva symboly. Tyto klávesy lze použít pro zápis alternativních znaků nebo k provádění sekundárních funkcí. Stisknutím klávesy Shift a požadované druhé klávesy lze napsat alternativní znak. Stisknutím klávesy Fn a požadované klávesy provedete sekundární funkce.</li> <li>(i) POZNÁMKA: Primární chování funkčních kláves (F1–F12) můžete změnit úpravou nastavení Function Key Behavior v konfiguraci systému BIOS.</li> <li>(i) POZNÁMKA: Pokud ve vašem počítači v systému Windows není nástroj Copilot k dispozici, spustí klávesa Copilot funkci vyhledávání v systému Windows najdete ve znalostní databázi na webu podpory společnosti Dell.</li> </ul> |

### Klávesové zkratky pro zařízení Dell Pro 14 Plus / Dell Pro 14 Plus 2 v 1

**POZNÁMKA:** Znaky na klávesnici se mohou lišit v závislosti na její jazykové konfiguraci. Klávesy, které se používají pro klávesové zkratky, zůstávají stejné pro všechny jazykové konfigurace.

Některé klávesy na klávesnici mají na sobě dva symboly. Tyto klávesy lze použít pro zápis alternativních znaků nebo k provádění sekundárních funkcí. Symbol zobrazený v dolní části klávesy odkazuje na znak, který se napíše při stisknutí klávesy. Jestliže stisknete klávesu Shift a danou klávesu, napíše se symbol uvedený v horní části klávesy. Pokud například stisknete klávesu **2**, napíše se 2. Jestliže stisknete klávesu **Shift** + **2**, napíše se @.

Klávesy F1–F12 v horní řadě klávesnice jsou funkční klávesy k ovládání multimédií, jak indikuje ikona na klávese. Stisknutím funkční klávesy vyvoláte úlohu reprezentovanou ikonou. Například klávesa F1 ztlumí zvuk (viz tabulka níže).

Nicméně, jsou-li funkční klávesy F1–F12 nutné pro konkrétní softwarové aplikace, lze multimediální funkce vypnout stisknutím kláves **fn** + **Esc**. Ovládání multimédií lze následně vyvolat stisknutím klávesy **Fn** a příslušné funkční klávesy. Například zvuk ztlumíte kombinací kláves **Fn** + **F1**.

POZNÁMKA: Primární chování funkčních kláves (F1–F12) můžete také změnit úpravou nastavení Chování funkčních kláves v konfiguraci systému BIOS.

#### Tabulka 14. Primární chování funkční klávesy

| Funkční klávesa | Primární chování                                                                                                    |  |
|-----------------|----------------------------------------------------------------------------------------------------|--|
| F1              | Ztlumit nebo zrušit ztlumení zvuku                                                                                                    |  |
| F2              | Snížit hlasitost                                                                                                    |  |
| F3              | Zvýšit hlasitost                                                                                                    |  |
| F4              | Ztlumit nebo zrušit ztlumení mikrofonu                                                                                                    |  |
| F5              | Zapnout nebo vypnout podsvícení klávesnice (volitelné).<br><b>POZNÁMKA:</b> Klávesnice bez podsvícení mají funkční klávesu F10 bez ikony<br>podsvícení a nepodporují funkci přepínání klávesnice podsvícení. |  |

#### Tabulka 14. Primární chování funkční klávesy (pokračování)

| Funkční klávesa | Primární chování                                                                                               |
|-----------------|----------------------------------------------------------------------------------------------------|
|                 | POZNÁMKA: Kolečkem přepínejte stav podsvícení klávesnice na vypnuto,<br>slabé podsvícení a výrazné podsvícení. |
| F6              | Snížit jas displeje                                                                                            |
| F7              | Zvýšit jas displeje                                                                                            |
| F8              | Přepnout na externí displej                                                                                    |
| F10             | Vytisknout obrazovku                                                                                           |
| F11             | Začátek řádku                                                                                                  |
| F12             | Konec řádku                                                                                                    |

Klávesa **fn** se rovněž používá s vybranými klávesami na klávesnici k vyvolání sekundárních funkcí.

#### Tabulka 15. Sekundární chování

| Funkční klávesa           | Sekundární chování                                           |
|---------------------------|--------------------------------------------------------------|
| fn + F1                   | Chování klávesy F1 v operačním systému a konkrétní aplikaci  |
| fn + F2                   | Chování klávesy F2 v operačním systému a konkrétní aplikaci  |
| fn + F3                   | Chování klávesy F3 v operačním systému a konkrétní aplikaci  |
| fn + F4                   | Chování klávesy F4 v operačním systému a konkrétní aplikaci  |
| fn + F5                   | Chování klávesy F5 v operačním systému a konkrétní aplikaci  |
| fn + F6                   | Chování klávesy F6 v operačním systému a konkrétní aplikaci  |
| fn + F7                   | Chování klávesy F7 v operačním systému a konkrétní aplikaci  |
| fn + F8                   | Chování klávesy F8 v operačním systému a konkrétní aplikaci  |
| fn + F9                   | Chování klávesy F9 v operačním systému a konkrétní aplikaci  |
| fn + F10                  | Chování klávesy F10 v operačním systému a konkrétní aplikaci |
| fn + F11                  | Chování klávesy F11 v operačním systému a konkrétní aplikaci |
| fn + F12                  | Chování klávesy F12 v operačním systému a konkrétní aplikaci |
| fn + Copilot              | Ovládání chování kontextové nabídky systému.                 |
| fn + Esc                  | Zapnout/vypnout zámek funkční klávesy                        |
| fn + PgUp (kurzor nahoru) | Posun dokument nebo stránku nahoru                           |
| fn + PgDn (kurzor dolů)   | Posunout dokument nebo stránku dolů                          |

## Úložiště

Tato část obsahuje možnosti úložiště v počítači Dell Pro 14 Plus / Dell Pro 14 Plus 2 v 1.

Váš počítač podporuje jeden disk SSD M.2 2230/2280. Disk SSD M.2 2230/2280 je primárním úložištěm počítače.

#### Tabulka 16. Parametry úložiště

| Typ úložiště                         | Typ rozhraní               | Kapacita |
|--------------------------------------|----------------------------|----------|
| Samošifrovací disk SSD M.2 2280, TLC | PCle Gen4 NVMe, až 64 Gb/s | Až 2 TB  |
| Disk SSD M.2 2230, TLC               | PCle Gen4 NVMe, až 64 Gb/s | Až 1 TB  |

#### Tabulka 16. Parametry úložiště (pokračování)

| Typ úložiště           | Typ rozhraní               | Kapacita |  |
|------------------------|----------------------------|----------|--|
| Disk SSD M.2 2230, QLC | PCle Gen4 NVMe, až 64 Gb/s | 512 GB   |  |

### Kamera

V následující tabulce jsou uvedeny parametry kamery v počítači Dell Pro 14 Plus / Dell Pro 14 Plus 2 v 1.

#### Tabulka 17. Specifikace kamery

| Popi                           | 5                   | Hodnoty                                                                                                    |  |
|--------------------------------|---------------------|----------------------------------------------------------------------------------------------------|--|
| Poče                           | t kamer             | Jedna                                                                                                    |  |
| Typ kamery                     |                     | K dispozici jsou tři možnosti kamery:<br>• Kamera RGB<br>• RGB + infračervená kamera<br>• MIPI + infračervená kamera |  |
| Poloha kamery                  |                     | Přední kamera                                                                                                    |  |
| Typ snímače v kameře           |                     | Snímací technologie CMOS                                                                                             |  |
| Rozlišení kamery:              |                     |                                                                                                    |  |
|                                | Statický obraz      | <ul><li> 2,07 megapixelu</li><li> 5,20 megapixelu</li></ul>                                                          |  |
|                                | Grafika             | <ul> <li>1920 x 1080 při 30 snímcích za sekundu</li> <li>2560 x 1440 při 30 snímcích za sekundu</li> </ul>           |  |
| Rozlišení infračervené kamery: |                     |                                                                                                    |  |
|                                | Statický obraz      | 0,23 megapixelu                                                                                                    |  |
|                                | Grafika             | 640 x 360 při 15 snímcích za sekundu                                                                                 |  |
| Diagonální pozorovací úhel:    |                     |                                                                                                    |  |
|                                | Kamera              | <ul> <li>80,2 stupňů</li> <li>91,2 stupňů</li> </ul>                                                                 |  |
|                                | Infračervená kamera | 86,6 stupňů                                                                                                    |  |

### Dotyková podložka

V následující tabulce jsou uvedeny parametry dotykové podložky v počítači Dell Pro 14 Plus / Dell Pro 14 Plus 2 v 1.

#### Tabulka 18. Specifikace dotykové podložky

| Popis                        |              | Hodnoty           |  |
|------------------------------|--------------|-------------------|--|
| Rozlišení dotykové podložky: |              | >= 300 dpi        |  |
| Rozměry dotykové podložky:   |              |                   |  |
|                              | Horizontální | 125 mm (4,92 in.) |  |

#### Tabulka 18. Specifikace dotykové podložky (pokračování)

| Popis                   |  | Hodnoty                                                                                                    |  |
|-------------------------|--|----------------------------------------------------------------------------------------------------|--|
| Vertikální              |  | 73 mm (2,87 in.)                                                                                                    |  |
| Gesta dotykové podložky |  | <ul> <li>Další informace o gestech touchpadu naleznete zde:</li> <li>Windows, viz článek znalostní databáze Microsoft na webu podpory společnosti Microsoft.</li> <li>Ubuntu, viz web podpory systému Ubuntu.</li> </ul> |  |

### Napájecí adaptér

Následující tabulka uvádí parametry napájecího adaptéru počítače Dell Pro 14 Plus / Dell Pro 14 Plus 2 v 1.

#### Tabulka 19. Specifikace napájecího adaptéru

| jecí adaptér, USB<br>87 in.)<br>16 in.)<br>60 in.)<br>40 V stř. | 65W napájecí adaptér, USB<br>Type-C<br>28 mm (1,10 in.)<br>51 mm (2,01 in.)<br>112 mm (4,41 in.)<br>100 V až 240 V stř.<br>50 až 60 Hz<br>1,70 A | 100W napájecí adaptér, USB<br>Type-C<br>26,50 mm (1,04 in.)<br>60 mm (2,36 in.)<br>122 mm (4,80 in.)<br>100 V až 240 V stř.<br>50 až 60 Hz                                                                                     |
|-----------------------------------------------------------------|----------------------------------------------------------------------------------------------------|----------------------------------------------------------------------------------------------------|
| 87 in.)<br>16 in.)<br>60 in.)<br>40 V stř.                      | 28 mm (1,10 in.)<br>51 mm (2,01 in.)<br>112 mm (4,41 in.)<br>100 V až 240 V stř.<br>50 až 60 Hz<br>1,70 A                                        | 26,50 mm (1,04 in.)<br>60 mm (2,36 in.)<br>122 mm (4,80 in.)<br>100 V až 240 V stř.<br>50 až 60 Hz                                                                                                    |
| 87 in.)<br>16 in.)<br>60 in.)<br>40 V stř.                      | 28 mm (1,10 in.)<br>51 mm (2,01 in.)<br>112 mm (4,41 in.)<br>100 V až 240 V stř.<br>50 až 60 Hz<br>1,70 A                                        | 26,50 mm (1,04 in.)<br>60 mm (2,36 in.)<br>122 mm (4,80 in.)<br>100 V až 240 V stř.<br>50 až 60 Hz                                                                                                    |
| 16 in.)<br>60 in.)<br>40 V stř.                                 | 51 mm (2,01 in.)<br>112 mm (4,41 in.)<br>100 V až 240 V stř.<br>50 až 60 Hz<br>1,70 A                                                            | 60 mm (2,36 in.)<br>122 mm (4,80 in.)<br>100 V až 240 V stř.<br>50 až 60 Hz                                                                                                    |
| 60 in.)<br>40 ∨ stř.                                            | 112 mm (4,41 in.)<br>100 V až 240 V stř.<br>50 až 60 Hz<br>1,70 A                                                                                | 122 mm (4,80 in.)<br>100 V až 240 V stř.<br>50 až 60 Hz                                                                                                    |
| 40 V stř.                                                       | 100 V až 240 V stř.<br>50 až 60 Hz<br>1,70 A                                                                                                    | 100 V až 240 V stř.<br>50 až 60 Hz                                                                                                    |
|                                                                 | 50 až 60 Hz<br>1,70 A                                                                                                    | 50 až 60 Hz                                                                                                    |
|                                                                 | 1,70 A                                                                                                    | 170 A                                                                                                    |
|                                                                 |                                                                                                    | 1,70 A                                                                                                    |
| 3 A<br>3 A<br>3 A<br>3 A                                        | <ul> <li>20 V / 3,25 A</li> <li>15 V / 3 A</li> <li>9 V / 3 A</li> <li>5 V / 3 A</li> </ul>                                                      | <ul> <li>20 V / 5 A</li> <li>15 V / 3 A</li> <li>9 V / 3 A</li> <li>5 V / 3 A</li> </ul>                                                                                                    |
| 15 V ss. / 9 V ss. /                                            | 20 V ss. / 15 V ss. / 9 V ss. /<br>5 V ss.                                                                                                    | 20 V ss. / 15 V ss. / 9 V ss. /<br>5 V ss.                                                                                                    |
|                                                                 | •                                                                                                    |                                                                                                    |
| ) °C (32 °F až 104 °F)                                          | 0 °C až 40 °C (32 °F až<br>104 °F)                                                                                                    | 0 °C až 35 °C (32 °F až<br>95 °F)                                                                                                    |
| : 70 °C (–4 °F až                                               | –40 °C až 70 °C (–40 °F až<br>158 °F)                                                                                                    | –40 °C až 70 °C (–40 °F až<br>158 °F)                                                                                                    |
|                                                                 | 15 V ss. / 9 V ss. /<br>) °C (32 °F až 104 °F)<br>70 °C (-4 °F až                                                                                | 15 V ss. / 9 V ss. /       20 V ss. / 15 V ss. / 9 V ss. /         5 V ss.       5 V ss.         0 °C (32 °F až 104 °F)       0 °C až 40 °C (32 °F až 104 °F)         70 °C (-4 °F až       -40 °C až 70 °C (-40 °F až 158 °F) |

### Požadavky na napájecí adaptér (u počítačů dodávaných se 3článkovou 45Wh baterií)

Tato část obsahuje požadavky na napájecí adaptér pro zařízení Dell Pro 14 Plus / Dell Pro 14 Plus 2 v 1.

**POZNÁMKA:** Pokud jste si nekoupili napájecí adaptér značky Dell doporučený pro váš počítač, ujistěte se, že používaný napájecí adaptér splňuje následující požadavky:

#### Tabulka 20. Požadavky na napájecí adaptér pro Dell Pro 14 Plus / Dell Pro 14 Plus 2 v 1

| Popis                                                                                                    | Hodnota                                                                                                    |  |  |
|----------------------------------------------------------------------------------------------------|----------------------------------------------------------------------------------------------------|--|--|
| Výkon napájecího adaptéru potřebný k dosažení optimálního<br>výkonu.                                                                                                    | 65 W                                                                                                    |  |  |
| Napájení potřebné pro pomalejší nabíjení počítače.<br>(j POZNÁMKA: Může se zobrazit varovná zpráva informující<br>o použití adaptéru s nižším výkonem a nižší rychlosti nabíjení.                                          | Méně než 60 W                                                                                                    |  |  |
| Minimální výkon potřebný k provozu počítače a k nabíjení baterie<br>z napájecího adaptéru.<br>(j) POZNÁMKA: Může se zobrazit varovná zpráva informující<br>o použití adaptéru s nižším výkonem a nižší rychlosti nabíjení. | 27 W                                                                                                    |  |  |
| Rychlé nabíjení USB Power Delivery (PD)                                                                                                    | Podporováno                                                                                                    |  |  |
| Režim ExpressCharge                                                                                                    | <ol> <li>POZNÁMKA: Aby byla tato funkce podporována, musí být<br/>počítač s 45Wh baterií připojen k 65W napájecímu adaptéru.</li> <li>POZNÁMKA: Režim ExpressCharge je třeba povolit také<br/>na obrazovce v nastavení systému BIOS volbou možnosti<br/>Napájení &gt; Konfigurace baterie &gt; ExpressCharge<br/>a stisknutím klávesy Enter.</li> </ol> |  |  |

# Požadavky na napájecí adaptér (u počítačů dodávaných se 3článkovou 55Wh baterií)

Tato část obsahuje požadavky na napájecí adaptér pro zařízení Dell Pro 14 Plus / Dell Pro 14 Plus 2 v 1.

(i) POZNÁMKA: Pokud jste si nekoupili napájecí adaptér značky Dell doporučený pro váš počítač, ujistěte se, že používaný napájecí adaptér splňuje následující požadavky:

#### Tabulka 21. Požadavky na napájecí adaptér pro Dell Pro 14 Plus / Dell Pro 14 Plus 2 v 1

| Popis                                                                                                    | Hodnota                                                                                                    |  |  |
|----------------------------------------------------------------------------------------------------|----------------------------------------------------------------------------------------------------|--|--|
| Výkon napájecího adaptéru potřebný k dosažení optimálního<br>výkonu.                                                                                                    | 100 W                                                                                                    |  |  |
| Napájení potřebné pro pomalejší nabíjení počítače.<br>() POZNÁMKA: Může se zobrazit varovná zpráva informující<br>o použití adaptéru s nižším výkonem a nižší rychlosti nabíjení.                                          | Méně než 60 W                                                                                                    |  |  |
| Minimální výkon potřebný k provozu počítače a k nabíjení baterie<br>z napájecího adaptéru.<br>(j) POZNÁMKA: Může se zobrazit varovná zpráva informující<br>o použití adaptéru s nižším výkonem a nižší rychlosti nabíjení. | 27 W                                                                                                    |  |  |
| Rychlé nabíjení USB Power Delivery (PD)                                                                                                    | Podporováno                                                                                                    |  |  |
| Režim ExpressCharge                                                                                                    | <ul> <li>POZNÁMKA: Aby byla tato funkce podporována, musí být počítač s 55Wh baterií připojen k 100W napájecímu adaptéru.</li> <li>POZNÁMKA: Režim ExpressCharge je třeba povolit také na obrazovce v nastavení systému BIOS volbou možnosti Napájení &gt; Konfigurace baterie &gt; ExpressCharge</li> </ul> |  |  |
|                                                                                                    | a stisknutím klávesy Enter.                                                                                                    |  |  |

### Baterie

V následující tabulce jsou uvedeny parametry baterie počítače Dell Pro 14 Plus / Dell Pro 14 Plus 2 v 1.

#### Tabulka 22. Specifikace baterie

| Popis                                                                                                    |          | Možnost jedna                                                                                                    | Možnost dvě                                                                                                    | Možnost tři                                                                                                    | Možnost čtyři                                                                                                    |
|----------------------------------------------------------------------------------------------------|----------|----------------------------------------------------------------------------------------------------|----------------------------------------------------------------------------------------------------|----------------------------------------------------------------------------------------------------|----------------------------------------------------------------------------------------------------|
| Typ baterie                                                                                                    |          | 3článková 45Wh<br>baterie s funkcí<br>ExpressCharge<br>a ExpressCharge Boost                                                                                                    | 3článková 55Wh baterie<br>s funkcí ExpressCharge<br>a ExpressCharge Boost                                                                                                    | 3článková, 45 Wh,<br>dlouhá životnost,<br>ExpressCharge                                                                                                    | 3článková, 55 Wh,<br>dlouhá životnost,<br>ExpressCharge                                                                                                    |
| Napětí baterie                                                                                                    |          | 11,25 V                                                                                                    | 11,70 V ss.                                                                                                    | 11,25 V ss.                                                                                                    | 11,70 V ss.                                                                                                    |
| Hmotnost baterie (minimum)                                                                                                    |          | 0,20 kg (0,44 lb)                                                                                                    | 0,22 kg (0,48 lb)                                                                                                    | 0,20 kg (0,44 lb)                                                                                                    | 0,22 kg (0,48 lb)                                                                                                    |
| Rozměry baterie:                                                                                                    |          |                                                                                                    |                                                                                                    |                                                                                                    |                                                                                                    |
|                                                                                                    | Výška    | 72,80 mm (2,83 in.)                                                                                                    | 72,80 mm (2,83 in.)                                                                                                    | 72,80 mm (2,83 in.)                                                                                                    | 72,80 mm (2,83 in.)                                                                                                    |
|                                                                                                    | Šířka    | 254,80 mm (10,03 in.)                                                                                                    | 254,80 mm (10,03 in.)                                                                                                    | 254,80 mm (10,03 in.)                                                                                                    | 254,80 mm (10,03 in.)                                                                                                    |
|                                                                                                    | Hloubka  | 6,30 mm (0,25 in.)                                                                                                    | 6,30 mm (0,25 in.)                                                                                                    | 6,30 mm (0,25 in.)                                                                                                    | 6,30 mm (0,25 in.)                                                                                                    |
| Teplotní rozsah:                                                                                                    | -        |                                                                                                    |                                                                                                    |                                                                                                    |                                                                                                    |
|                                                                                                    | Provozní | 0 °C až 45 °C (32 °F<br>až 113 °F)                                                                                                    | 0 °C až 45 °C (32 °F<br>až 113 °F)                                                                                                    | 0 °C až 60 °C (32 °F<br>až 140 °F)                                                                                                    | 0 °C až 60 °C (32 °F<br>až 140 °F)                                                                                                    |
|                                                                                                    | Úložiště | –20 °C až 65 °C (–<br>4 °F až 149 °F)                                                                                                    | –20 °C až 65 °C (–<br>4 °F až 149 °F)                                                                                                    | –20 °C až 60 °C (–<br>4 °F až 140 °F)                                                                                                    | –20 °C až 60 °C (–<br>4 °F až 140 °F)                                                                                                    |
| Provozní doba baterie                                                                                                    |          | Závisí na provozních<br>podmínkách a při<br>podmínkách mimořádně<br>náročných na napájení<br>může být výrazně<br>zkrácena.                                                                                                    | Závisí na provozních<br>podmínkách a při<br>podmínkách mimořádně<br>náročných na napájení<br>může být výrazně<br>zkrácena.                                                                                                    | Závisí na provozních<br>podmínkách a při<br>podmínkách mimořádně<br>náročných na napájení<br>může být výrazně<br>zkrácena.                                                                                                    | Závisí na provozních<br>podmínkách<br>a při podmínkách<br>mimořádně náročných<br>na napájení může být<br>výrazně zkrácena.                                                                                                    |
| Doba nabíjení baterie (přibližně)<br>(i) POZNÁMKA: Kontrolujte<br>čas nabíjení, trvání, začátek<br>a konec atd. pomocí<br>aplikace Dell Power<br>Manager. Další informace<br>o nástroji Dell Power<br>Manager najdete ve<br>znalostní databázi na webu<br>podpory společnosti Dell. |          | <ul> <li>Standardní nabíjení /<br/>dobíjení především<br/>metodou AC User</li> <li>O-15 °C, maximální<br/>povolený čas<br/>nabíjení z 0 na<br/>100 % RSOC jsou<br/>4 hodiny</li> <li>16-45 °C,<br/>maximální povolený<br/>čas nabíjení z 0 na<br/>100 % RSOC jsou<br/>3 hodiny</li> <li>Metoda Express</li> <li>Charge:</li> <li>16-45 °C,<br/>maximální povolený<br/>čas nabíjení z 0<br/>na 60 % RSOC je<br/>1 hodiny</li> </ul> | <ul> <li>Standardní nabíjení /<br/>dobíjení především<br/>metodou AC User</li> <li>O-15 °C, maximální<br/>povolený čas<br/>nabíjení z 0 na<br/>100 % RSOC jsou<br/>4 hodiny</li> <li>16-45 °C, maximální<br/>povolený čas<br/>nabíjení z 0 na<br/>100 % RSOC jsou<br/>3 hodiny</li> <li>Metoda Express</li> <li>Charge:</li> <li>16-45 °C, maximální<br/>povolený čas<br/>nabíjení z 0 na 60 %<br/>RSOC je 1 hodiny</li> <li>16-45 °C, maximální<br/>povolený čas</li> </ul> | <ul> <li>Standardní nabíjení /<br/>dobíjení především<br/>metodou AC User</li> <li>O-15 °C, maximální<br/>povolený čas<br/>nabíjení z 0 na<br/>100 % RSOC jsou<br/>4 hodiny</li> <li>16-45 °C,<br/>maximální povolený<br/>čas nabíjení z 0 na<br/>100 % RSOC jsou<br/>3 hodiny</li> <li>Metoda Express</li> <li>Charge:</li> <li>16-45 °C,<br/>maximální povolený<br/>čas nabíjení z 0<br/>na 60 % RSOC je<br/>1 hodiny</li> </ul> | <ul> <li>Standardní nabíjení /<br/>dobíjení především<br/>metodou AC User</li> <li>O-15 °C, maximální<br/>povolený čas<br/>nabíjení z 0 na<br/>100 % RSOC jsou<br/>4 hodiny</li> <li>16-45 °C,<br/>maximální povolený<br/>čas nabíjení z 0 na<br/>100 % RSOC jsou<br/>3 hodiny</li> <li>Metoda Express</li> <li>Charge:</li> <li>16-45 °C,<br/>maximální povolený<br/>čas nabíjení z 0<br/>na 60 % RSOC je<br/>1 hodiny</li> </ul> |

#### Tabulka 22. Specifikace baterie (pokračování)

| Popis              | Možnost jedna                                                                                                    | Možnost dvě                                                                                                    | Možnost tři                                                                                                   | Možnost čtyři                                                                                                 |
|--------------------|----------------------------------------------------------------------------------------------------|----------------------------------------------------------------------------------------------------|----------------------------------------------------------------------------------------------------|----------------------------------------------------------------------------------------------------|
|                    | <ul> <li>16–45 °C,<br/>maximální povolený<br/>čas nabíjení z 0 na<br/>100 % RSOC jsou<br/>2 hodiny</li> <li>Metoda Express<br/>Charge Boost:</li> <li>16–45 °C,<br/>maximální povolený<br/>čas nabíjení z 0<br/>na 35 % RSOC je<br/>20 minut</li> </ul> | nabíjení z 0 na<br>100 % RSOC jsou<br>2 hodiny<br><b>Metoda Express</b><br><b>Charge Boost:</b><br>• 16–45 °C, maximální<br>povolený čas<br>nabíjení z 0 na 35 %<br>RSOC je 20 minut | <ul> <li>16–45 °C,<br/>maximální povolený<br/>čas nabíjení z 0 na<br/>100 % RSOC jsou<br/>2 hodiny</li> </ul> | <ul> <li>16–45 °C,<br/>maximální povolený<br/>čas nabíjení z 0 na<br/>100 % RSOC jsou<br/>2 hodiny</li> </ul> |
| Knoflíková baterie | Nepodporováno                                                                                                    | Nepodporováno                                                                                                    | Nepodporováno                                                                                                 | Nepodporováno                                                                                                 |

VÝSTRAHA: Rozsah provozních a skladovacích teplot se může u jednotlivých komponent lišit a provoz či skladování zařízení mimo tato rozmezí může mít vliv na výkon konkrétních komponent.

VÝSTRAHA: Společnost Dell doporučuje baterii kvůli optimální spotřebě energie pravidelně nabíjet. Jestliže dojde k úplnému vybití baterie, připojte napájecí adaptér, zapněte počítač a poté jej restartujte, aby se snížila spotřeba energie.

# Požadavky na napájení (u počítačů dodávaných se 3článkovou 45Wh baterií)

(i) POZNÁMKA: Informace v této části platí pro země Evropské unie (EU).

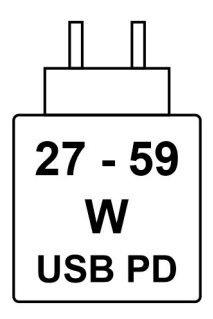

#### Obrázek 13. Piktogram pro 45Wh baterii

Aby bylo dosaženo maximální rychlosti nabíjení, musí být výkon dodávaný nabíječkou mezi minimem 27 W požadovaným rádiovým zařízením a maximem 59 W.

Tento počítač podporuje rychlé nabíjení přes USB Power Delivery (PD).

# Požadavky na napájení (u počítačů dodávaných se 3článkovou 55Wh baterií)

(i) POZNÁMKA: Informace v této části platí pro země Evropské unie (EU).

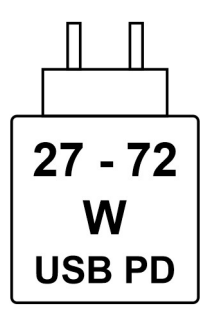

#### Obrázek 14. Piktogram pro 55Wh baterii

Aby bylo dosaženo maximální rychlosti nabíjení, musí být výkon dodávaný nabíječkou mezi minimem 27 W požadovaným rádiovým zařízením a maximem 72 W.

Tento počítač podporuje rychlé nabíjení přes USB Power Delivery (PD).

## Displej

V následující tabulce jsou uvedeny parametry displeje v počítačích Dell Pro 14 Plus / Dell Pro 14 Plus 2 v 1.

#### Tabulka 23. Specifikace obrazovky

| Popis                        |                                | Možnost jedna                                                                                                 | Možnost dvě                                                                                                    | Možnost tři                                                                                                    | Možnost čtyři                                                                                                    | Možnost pět                                                                                                    |
|------------------------------|--------------------------------|----------------------------------------------------------------------------------------------------|----------------------------------------------------------------------------------------------------|----------------------------------------------------------------------------------------------------|----------------------------------------------------------------------------------------------------|----------------------------------------------------------------------------------------------------|
| Typ dis                      | spleje                         | 14", rozlišení Full High<br>Definition (FHD+)<br>(i) POZNÁMKA:<br>Pouze pro<br>notebooky Dell<br>Pro 14 Plus. | <ul> <li>14", rozlišení Full High<br/>Definition (FHD+)</li> <li>i POZNÁMKA:<br/>Pouze pro<br/>notebooky Dell<br/>Pro 14 Plus.</li> </ul> | 14palcový, rozlišení<br>Quad High Definition<br>(QHD+)<br>() POZNÁMKA:<br>Pouze pro<br>notebooky Dell<br>Pro 14 Plus. | 14", rozlišení Full<br>High Definition<br>(FHD+)<br>(j) POZNÁMKA:<br>Pouze pro<br>notebooky Dell<br>Pro 14 Plus. | 14", rozlišení Full<br>High Definition<br>(FHD+)<br>(j) POZNÁMKA:<br>Pouze pro<br>zařízení 2 v 1<br>Dell Pro 14<br>Plus. |
| Možno<br>ovládá              | osti dotykového<br>ní          | Ne                                                                                                    | Ano                                                                                                    | Ne                                                                                                    | Ne                                                                                                    | Ano                                                                                                    |
| Antiref<br>povrch            | lexní vs. lesklý<br>1          | Antireflexní                                                                                                  | Antireflexní                                                                                                    | Antireflexní                                                                                                    | Antireflexní                                                                                                    | Antireflexní                                                                                                    |
| Techno<br>displejo           | ologie panelu<br>e             | Technologie IPS (In-<br>Plane Switching)                                                                      | Technologie IPS (In-<br>Plane Switching)                                                                                                  | Technologie IPS (In-<br>Plane Switching)                                                                              | Technologie IPS<br>(In-Plane<br>Switching)                                                                       | Technologie IPS<br>(In-Plane<br>Switching)                                                                               |
| Rozmě<br>displeje<br>oblast) | éry panelu<br>e (aktivní<br>): |                                                                                                    |                                                                                                    |                                                                                                    |                                                                                                    |                                                                                                    |
|                              | Výška                          | 188,50 mm (7,42 in.)                                                                                          | 188,50 mm (7,42 in.)                                                                                                    | 188,50 mm (7,42 in.)                                                                                                  | 188,50 mm<br>(7,42 in.)                                                                                          | 188,50 mm<br>(7,42 in.)                                                                                                  |
|                              | Šířka                          | 301,59 mm (11,87 in.)                                                                                         | 301,59 mm (11,87 in.)                                                                                                    | 301,59 mm (11,87 in.)                                                                                                 | 301,59 mm<br>(11,87 in.)                                                                                         | 301,59 mm<br>(11,87 in.)                                                                                                 |
|                              | Úhlopříčka                     | 355,60 mm (14 in.)                                                                                            | 355,60 mm (14 in.)                                                                                                    | 355,60 mm (14 in.)                                                                                                    | 355,60 mm<br>(14 in.)                                                                                            | 355,60 mm<br>(14 in.)                                                                                                    |
| Nativn<br>panelu             | í rozlišení<br>displeje        | 1920 x 1200                                                                                                   | 1920 x 1200                                                                                                    | 2 560 x 1 600                                                                                                    | 1920 x 1200                                                                                                    | 1920 x 1200                                                                                                    |
| Osvětl                       | ení (typické)                  | 300 nitů                                                                                                    | 300 nitů                                                                                                    | 300 nitů                                                                                                    | 400 nitů                                                                                                    | 300 nitů                                                                                                    |

| Popis                         | Možnost jedna              | Možnost dvě                   | Možnost tři                   | Možnost čtyři                 | Možnost pět                   |
|-------------------------------|----------------------------|-------------------------------|-------------------------------|-------------------------------|-------------------------------|
| Počet megapixelů              | 2,3                        | 2,3                           | 4,1                           | 2,3                           | 2,3                           |
| Barevná škála                 | 45% NTSC                   | 100% pokrytí prostoru<br>sRGB | 100% pokrytí<br>prostoru sRGB | 100% pokrytí<br>prostoru sRGB | 100% pokrytí<br>prostoru sRGB |
| Pixely na palec (PPI)         | 162                        | 162                           | 215,6                         | 162                           | 162                           |
| Kontrastní poměr<br>(obvyklý) | 600:1                      | 600:1                         | 1 000 : 1                     | 1 000 : 1                     | 1 000 : 1                     |
| Reakční doba<br>(maximální)   | 35 ms                      | 35 ms                         | 35 ms                         | 35 ms                         | 35 ms                         |
| Míra obnovení                 | 60 Hz                      | 60 Hz                         | 90 Hz                         | 60 Hz                         | 60 Hz                         |
| Vodorovný<br>pozorovací úhel  | +/– 80 stupňů<br>(minimum) | +/– 80 stupňů<br>(minimum)    | +/– 80 stupňů<br>(minimum)    | +/– 88 stupňů<br>(minimum)    | +/– 88 stupňů<br>(minimum)    |
| Svislý pozorovací úhel        | +/– 80 stupňů<br>(minimum) | +/– 80 stupňů<br>(minimum)    | +/– 80 stupňů<br>(minimum)    | +/– 88 stupňů<br>(minimum)    | +/– 88 stupňů<br>(minimum)    |
| Rozteč pixelů                 | 0,157 mm                   | 0,157 mm                      | 0,157 mm                      | 0,157 mm                      | 0,157 mm                      |
| Spotřeba energie<br>(max.)    | 3,68 W                     | 4,40 W                        | 4,40 W                        | 2,50 W                        | 3,10 W                        |

#### Tabulka 23. Specifikace obrazovky (pokračování)

## Čtečka otisků prstů (volitelné příslušenství)

V následující tabulce jsou uvedeny parametry volitelné čtečky otisků prstů v počítači Dell Pro 14 Plus / Dell Pro 14 Plus 2 v 1.

#### Tabulka 24. Specifikace čtečky otisků prstů

| Popis                       | Hodnoty                                         |
|-----------------------------|-------------------------------------------------|
| Snímací technologie         | Transkapacitní                                  |
| Rozlišení snímače           | 500 dpi                                         |
| Velikost snímače v pixelech | <ul> <li>X: 108 mm</li> <li>Y: 88 mm</li> </ul> |

### Grafická karta (GPU) – integrovaná

V následující tabulce jsou uvedeny parametry integrované grafické karty (GPU) podporované počítačem Dell Pro 14 Plus / Dell Pro 14 Plus 2 v 1.

#### Tabulka 25. Grafická karta (GPU) – integrovaná

| Řadič                       | Velikost paměti         | Procesor                    |
|-----------------------------|-------------------------|-----------------------------|
| Grafická karta Intel Xe LPG | Sdílená systémová paměť | Intel Core Ultra řady 200U  |
| Intel Graphics              | Sdílená systémová paměť | Intel Core řady 100U a 200U |

## Zabezpečení hardwaru

V následující tabulce je uvedeno hardwarové zabezpečení počítače Dell Pro 14 Plus / Dell Pro 14 Plus 2 v 1.

#### Tabulka 26. Zabezpečení hardwaru

| Zabezpečení hardwaru                                                                               |
|----------------------------------------------------------------------------------------------------|
| Zámek Noble                                                                                        |
| Modul TPM (Trusted Platform Module) 2.0, samostatný                                                |
| Certifikace FIPS 140-2 pro modul TPM                                                               |
| Certifikace TCG pro modul TPM (Trusted Computing Group)                                            |
| Dotyková čtečka otisků prstů na tlačítku napájení, která je k dispozici s ověřením ControlVault 3+ |
| Kontaktní čtečka čipových karet s ověřením ControlVault 3+                                         |
| Bezkontaktní čtečka čipových karet a NFC s ověřením ControlVault 3+                                |
| Disk SSD SED NVMe, SSD a pevný disk (s technologií Opal a bez technologie Opal) na SDL             |
| Detekce otevření šasi                                                                              |
| BIOS – vymazání TPM, případně zablokování spuštění systému po detekci otevření šasi                |

### Smart card reader

### Contactless smart card reader

This section lists the contactless smart card reader specifications of your Dell Pro 14 Plus / Dell Pro 14 Plus 2 v 1. This module is only available in computers shipped with smart card readers.

#### Tabulka 27. Parametry bezkontaktní čtečky čipových karet

| Titul                                    | Popis                                                                                           | Bezkontaktní čtečka čipových karet<br>Dell ControlVault 3 Plus s technologií<br>NFC |
|------------------------------------------|-------------------------------------------------------------------------------------------------|-------------------------------------------------------------------------------------|
| Podpora karet FeliCa                     | Čtečka a software podporující bezkontaktní<br>karty FeliCa                                      | Ano                                                                                 |
| Podpora karet Prox (Proximity) (125 KHz) | Čtečka a software podporující bezdotykové<br>karty Prox / Proximity / 125 KHz                   | Ne                                                                                  |
| Podpora karet ISO 14443 Type-A           | Čtečka a software podporující bezkontaktní<br>karty ISO 14443 Type-A                            | Ano                                                                                 |
| Podpora karet ISO 14443 Type-B           | Čtečka a software podporující bezkontaktní<br>karty ISO 14443 Type-B                            | Ano                                                                                 |
| ISO/IEC 21481                            | Čtečka a software podporující bezkontaktní<br>karty a tokeny vyhovující normám<br>ISO/IEC 21481 | Ano                                                                                 |
| ISO/IEC 18092                            | Čtečka a software podporující bezkontaktní<br>karty a tokeny vyhovující normám<br>ISO/IEC 18092 | Ano                                                                                 |
| Podpora karet ISO 15693                  | Čtečka a software podporující bezkontaktní<br>karty ISO 15693                                   | Ano                                                                                 |
| Podpora štítků NFC                       | Podpora čtení a zpracování informací ze<br>štítků vyhovujících technologii NFC                  | Ano                                                                                 |

#### Tabulka 27. Parametry bezkontaktní čtečky čipových karet (pokračování)

| Titul                                        | Popis                                                                                                    | Bezkontaktní čtečka čipových karet<br>Dell ControlVault 3 Plus s technologií<br>NFC |
|----------------------------------------------|----------------------------------------------------------------------------------------------------|-------------------------------------------------------------------------------------|
| Režim čtečky NFC                             | Podpora pro režim čtečky NFC definovaný<br>dle fóra                                                                     | Ano                                                                                 |
| Režim zapisovače NFC                         | Podpora pro režim zapisovače NFC<br>definovaný dle fóra                                                                 | Ano                                                                                 |
| Režim NFC Peer-to-Peer                       | Podpora pro režim NFC Peer-to-Peer<br>definovaný dle fóra                                                               | Ano                                                                                 |
| Rozhraní operačního systému NFC<br>Proximity | Vyčísluje zařízení NFP (Near Field<br>Proximity) pro použití operačním systémem                                         | Ano                                                                                 |
| Rozhraní operačního systému PC/SC            | Specifikace osobního počítače / čipové<br>karty pro integraci hardwarových čteček do<br>prostředí osobních počítačů     | Ano                                                                                 |
| Soulad ovladače CCID                         | Podpora běžného ovladače pro zařízení<br>Integrated Circuit Card Interface pro<br>ovladače na úrovni operačního systému | Ano                                                                                 |
| Podpora softwaru Dell ControlVault           | Zařízení se připojuje k technologii Dell<br>ControlVault kvůli používání a zpracování                                   | Ano                                                                                 |

(i) POZNÁMKA: 125kHz bezkontaktní karty nejsou podporované.

#### Tabulka 28. Podporované typy bezkontaktních karet

| Rozhraní                               | Typ karty                 | Podporovaná funkcionalita          |
|----------------------------------------|---------------------------|------------------------------------|
| NFC Forum (Microsoft Proximity Device) | Štítek typu 1             | Čtení/zápis NDEF                   |
|                                        | Štítek typu 2             | Čtení/zápis NDEF                   |
|                                        | Štítek typu 3             | Čtení/zápis NDEF                   |
|                                        | Štítek typu 4             | Čtení/zápis NDEF                   |
|                                        | Štítek typu 5             | Čtení/zápis NDEF                   |
|                                        | P2P                       | Výměna NDEF                        |
| RFID (zařízení Microsoft se čtečkou    | ISO14443A                 | Čtení UUID a výměna APDU (ISO7816) |
| čipových karet)                        | ISO14443B                 | Čtení UUID a výměna APDU (ISO7816) |
|                                        | Sony FeliCa               | Pouze čtení UUID                   |
|                                        | Starší iClass (ISO15693)  | Pouze čtení UUID                   |
|                                        | MIFARE Classic            | Pouze čtení UUID                   |
|                                        | Nízká frekvence (125 kHz) | Nepodporováno                      |

#### Tabulka 29. Podporované karty

| Výrobce | Karta                             |
|---------|-----------------------------------|
| HID     | Karta JCOP readertest3 A (14443a) |
|         | 1430 1L                           |
|         | MIFARE DESFire D8H                |
|         | DESFIRE 4K Standard – 1450NGGNN   |
|         | iClass 16K/16 – 2002PGGMN         |
|         | iClass SR 16K/16 – 2002HPGGMN     |

#### Tabulka 29. Podporované karty (pokračování)

| Výrobce    | Karta                                 |
|------------|---------------------------------------|
|            | Štítek iCLASS 2K                      |
|            | iCLASS GP – 2003 PGGMN                |
|            | iClass Clamshell – 2080PMSMV          |
|            | iClass Prox 16K/16 – 2022BGGMNN       |
|            | MIFARE M1P 1430 NGGNN                 |
|            | iclass Prox 2020BGGMNM                |
|            | DesFire D8P 1456CSGMN                 |
|            | ICLASS MIFARE Px GM49Y 2623BNPGGBNAB  |
|            | ICLASS MIFARE Px 8M1L                 |
|            | iClass SEOS JW 5006PGGMN              |
|            | Crescendo iCLASS Px G8H               |
|            | iCLASS Seos IY                        |
|            | SEOS JMC4 J1Y 5806VNG1NNN4            |
|            | SEOS Key FOB 5266PNNA                 |
|            | SEOS Clamshell 5656PMSAV              |
|            | SEOS + Prox 5106RGGMNN                |
|            | SEOS + DESFire 5906PNG1ANN7           |
|            | SEOS iClass 5006PGGMN7                |
|            | Seos Essential + Prox 551PPGGANN      |
|            | ICLASS 2K 2000PGGMN                   |
|            | ICLASS 2K 3000PGGMN                   |
|            | MIFARE DESFire 3700CPGGAN             |
|            | ICLASS DP                             |
|            | DESFire, 1 rok                        |
| NXP/MIFARE | Karta MIFARE DESFire 8K White PVC     |
|            | Karta MIFARE Classic 1K White PVC     |
|            | Karta NXP MIFARE Classic S50 ISO      |
|            | MIFARE DESFire 2K                     |
|            | MIFARE Plus S 2K/4K                   |
|            | MIFARE Plus X 4K                      |
| G&D        | idOnDemand – SCE3.2 144 K             |
|            | SCE6.0 FIPS 80K Dual + 1K MIFARE      |
|            | SCE6.0 non-FIPS 80K Dual + 1K MIFARE  |
|            | SCE6.0 FIPS 144K Dual + 1K MIFARE     |
|            | SCE6.0 non-FIPS 144K Dual + 1K MIFARE |
|            | SCE7.0 FIPS 144K                      |
| Oberthur   | idOnDemand – OCS5.2 80 K              |

#### Tabulka 29. Podporované karty (pokračování)

| Výrobce         | Karta                                  |
|-----------------|----------------------------------------|
|                 | Karta ID-One Cosmo 64 RSA D V5.4 T = 0 |
|                 | Karta ID-One Cosmo 128K V5.5           |
| Gemalto         | Karta TOP DL GX4 144K                  |
| Sony            | FeliCa RC-S962                         |
|                 | FeliCa RC-S965                         |
|                 | FeliCa RC-S966                         |
| PIVKey          | С910 РКІ                               |
| NIST            | PIV1                                   |
| IDENTIV         | Programované karty PIV                 |
|                 | uTrust                                 |
| Přepravní karty | Oyster (Londýn) MIFARE DESFire         |
|                 | T-Money (Korea)                        |
|                 | Karta Octopus (Hongkong)               |
|                 | SUICA (Japonsko)                       |

#### Tabulka 30. Kvalifikované štítky NFC

| Štítek NFC                                                                 | Podporováno |
|----------------------------------------------------------------------------|-------------|
| Tap and do – štítek NFC Forum Type 1 – Topaz 512 (BCM920203)               | Ano         |
| Tap and do – štítek NFC Forum typu 1 – Topaz 512<br>(BCM20203T512)         | Ano         |
| Tap and do – štítek NFC Forum typu 1 – Topaz (BCM20203T96)                 | Ano         |
| Klepněte a proveďte - NFC Forum Type 2 Tag - MIFARE UltraLight             | Ano         |
| Klepněte a proveďte - NFC Forum Štítek typu 2 - MIFARE<br>UltraLight C     | Ano         |
| Tap and do – štítek NFC Forum typu 2 – NTAG203                             | Ano         |
| Tap and do – štítek NFC Forum typu 3 – FeliCa Lite RC-S965                 | Ano         |
| Tap and do – štítek NFC Forum typu 3 – FeliCa RC-S962                      | Ano         |
| Klepněte a proved'te – NFC Forum Tag Type 4 – MIFARE DESFire<br>EV1Card 2K | Ano         |
| Klepnutí a do – NFC Forum Tag Type 4 – MIFARE DESFire<br>EV1Card 4K        | Ano         |
| Klepněte a proveďte – NFC Forum Tag typu 4 – MIFARE DESFire<br>EV1Card 8K  | Ano         |
| Tap and do – ISO 15693 – Tag-it Plus                                       | Ano         |
| Karta HID I-code ISO                                                       | Ano         |

### **Contacted smart card reader**

The following table lists the contacted smart card reader specifications of your Dell Pro 14 Plus / Dell Pro 14 Plus 2 v 1.

#### Tabulka 31. Parametry kontaktní čtečky čipových karet

| Titul                                           | Popis                                                                                                    | Dell ControlVault 3 Plus Kontaktní<br>čtečka čipových karet |
|-------------------------------------------------|----------------------------------------------------------------------------------------------------|-------------------------------------------------------------|
| Podpora karet ISO 7816-3 třídy A                | Čtečka s možností načítání čipových karet<br>s 5V napájením                                                             | Ano                                                         |
| Podpora karet ISO 7816-3 třídy B                | Čtečka s možností načítání čipových karet<br>s 3V napájením                                                             | Ano                                                         |
| Podpora karet ISO 7816-3 třídy C                | Čtečka s možností načítání čipových karet<br>s 1,8V napájením                                                           | Ano                                                         |
| Podpora T = 0                                   | Karty podporují přenos na úrovni znaků.                                                                                 | Ano                                                         |
| Podpora T = 1                                   | Karty podporují přenos na úrovni bloků.                                                                                 | Ano                                                         |
| Certifikace EMVCo                               | Formální certifikace na základě norem pro<br>čipové karty EMVCo                                                         | Ano                                                         |
| Rozhraní operačního systému PC/SC               | Specifikace osobního počítače / čipové<br>karty pro integraci hardwarových čteček do<br>prostředí osobních počítačů     | Ano                                                         |
| Soulad ovladače CCID                            | Podpora běžného ovladače pro zařízení<br>Integrated Circuit Card Interface pro<br>ovladače na úrovni operačního systému | Ano                                                         |
| Certifikace pro systém Windows                  | Certifikováno programem Windows<br>Hardware Certification Program                                                       | Ano                                                         |
| Soulad s certifikací FIPS 201 (PIV/<br>HSPD-12) | Zařízení vyhovuje požadavkům certifikace<br>FIPS 201 / PIV / HSPD-12.                                                   | Ano                                                         |
| Soulad s normou ISO 7816-1                      | Specifikace fyzikálních charakteristik karet<br>s integrovanými obvody s kontakty                                       | Ano                                                         |
| Soulad s normou ISO 7816-2                      | Specifikace rozměrů a umístění kontaktů                                                                                 | Ano                                                         |
| Soulad s normou ISO 7816-3                      | Specifikace elektrického rozhraní<br>a přenosových protokolů                                                            | Ano                                                         |
| Soulad s normou ISO 7816-4                      | Specifikace pro organizaci, zabezpečení<br>a příkazy pro výměnu                                                         | Ano                                                         |
| Podpora softwaru Dell ControlVault              | Zařízení se připojuje k technologii Dell<br>ControlVault kvůli používání a zpracování                                   | Ano                                                         |

### Provozní a skladovací podmínky

V následující tabulce jsou uvedeny provozní a skladovací parametry počítače Dell Pro 14 Plus / Dell Pro 14 Plus 2 v 1.

Úroveň znečištění vzduchu: G1 podle ustanovení normy ISA-S71.04-1985

#### Tabulka 32. Okolí počítače

| Popis                         | Provozní                       | Úložiště                           |
|-------------------------------|--------------------------------|------------------------------------|
| Teplotní rozsah               | 0 °C až 35 °C (32 °F až 95 °F) | –40 °C až 65 °C (–40 °F až 149 °F) |
| Relativní vlhkost (maximální) | 10 až 90 % (nekondenzující)    | 0 až 95 % (bez kondenzace)         |
| Vibrace (maximální)*          | 0,66 GRMS                      | 1,30 GRMS                          |
| Ráz (maximální)               | 110 G†                         | 160 G†                             |
## Tabulka 32. Okolí počítače (pokračování)

| Popis                    | Provozní                                            | Úložiště                                              |
|--------------------------|-----------------------------------------------------|-------------------------------------------------------|
| Rozsah nadmořských výšek | –15,2 m až 3 048 m (4,64 stopy až<br>5 518,4 stopy) | –15,2 m až 10 668 m (4,64 stopy až<br>19 234,4 stopy) |
|                          |                                                     |                                                       |

VÝSTRAHA: Rozsah provozních a skladovacích teplot se může u jednotlivých komponent lišit a provoz či skladování zařízení mimo tato rozmezí může mít vliv na výkon konkrétních komponent.

\* Měřené při použití náhodného spektra vibrací, které simuluje prostředí uživatele.

† Měřeno pomocí 2ms polosinusového pulzu

# Manipulace uvnitř počítače

# Bezpečnostní pokyny

Dodržováním následujících bezpečnostních zásad zabráníte možnému poškození počítače a zajistíte vlastní bezpečnost. Není-li uvedeno jinak, všechny postupy uvedené v tomto dokumentu předpokládají, že jste si přečetli bezpečnostní informace dodané s počítačem.

- VAROVÁNÍ: Před prací uvnitř počítače si přečtěte bezpečnostní informace dodané s počítačem. Další informace o vzorových postupech naleznete na domovské stránce Soulad s předpisy společnosti Dell.
- VAROVÁNÍ: Než otevřete kryt počítače nebo jeho panely, odpojte počítač od všech zdrojů napájení. Poté co dokončíte práci uvnitř počítače, namontujte všechny kryty, panely a šrouby a teprve poté připojte počítač k elektrické zásuvce.
- 🔨 🔨 VÝSTRAHA: Chcete-li předejít poškození počítače, ujistěte se, že je pracovní plocha rovná, suchá a čistá.
- VÝSTRAHA: Odstraňování problémů a opravy byste měli provádět pouze po získání oprávnění nebo výzvě týmu technické podpory Dell. Na škody způsobené neoprávněným servisním zásahem se nevztahuje záruka společnosti Dell. Více informací naleznete v bezpečnostních pokynech dodávaných s produktem nebo na stránkách souladu s předpisy společnosti Dell.
- VÝSTRAHA: Dříve, než se dotknete některé části uvnitř počítače, odveďte elektrostatický náboj z vašeho těla tím, že se dotknete kovového předmětu, například některé kovové části na zadní straně počítače. Během manipulace se opakovaně dotýkejte nenatřeného kovového povrchu, abyste odvedli potenciální elektrostatický náboj, který může poškodit vnitřní komponenty.
- 🛆 VÝSTRAHA: Chcete-li předejít poškození komponent a karet, držte je pouze za hrany a nedotýkejte se kolíků a kontaktů.
- VÝSTRAHA: Při odpojování kabelu tahejte za konektor nebo vytahovací poutko, nikoli za samotný kabel. Některé kabely mohou být opatřeny konektory se západkami nebo přítlačnými šrouby, které je třeba před odpojením kabelu uvolnit. Při odpojování kabelů je držte rovně, aby nedošlo k ohnutí kolíků. Při připojování kabelů se ujistěte, že je konektor na kabelu správně otočen a zarovnán s portem.
- VÝSTRAHA: Stiskem vysuňte všechny karty vložené ve čtečce paměťových karet.
- VÝSTRAHA: Při manipulaci s nabíjecími lithium-iontovými bateriemi v noteboocích postupujte opatrně. Vyboulené baterie by se neměly používat. Je třeba je vyměnit a vhodným způsobem zlikvidovat.

# Před manipulací uvnitř počítače

#### Kroky

- 1. Uložte a zavřete všechny otevřené soubory a ukončete všechny spuštěné aplikace.
- 2. Vypněte počítač. V operačním systému Windows klikněte na možnost Start > ÜNapájení > Vypnutí.

(i) POZNÁMKA: Pokud používáte jiný operační systém, přečtěte si pokyny v dokumentaci k operačnímu systému.

- 3. Vypněte všechna připojená periferní zařízení.
- 4. Odpojte počítač z elektrické zásuvky.
- 5. Odpojte od počítače všechna připojená síťová a periferní zařízení, jako například klávesnici, myš a monitor.
- 6. Vyjměte z počítače všechny paměťové karty nebo optické disky (pokud v něm nějaké jsou).
- 7. K čištění ventilačních otvorů použijte měkký kartáč a pohybujte jím svisle.

(i) POZNÁMKA: Za účelem čištění ventilačních otvorů nevyjímejte spodní kryt ani nepoužívejte žádný ventilátor.

8. Přejděte do servisního režimu.

#### Servisní režim

Servisní režim se používá k odpojení napájení bez odpojení kabelu baterie od základní desky před prováděním oprav v počítači.

VÝSTRAHA: Pokud nemůžete zapnout počítač a uvést jej do servisního režimu, pokračujte v odpojení kabelu baterie. Chcete-li odpojit kabel baterie, postupujte podle kroků v části Vyjmutí baterie.

(i) POZNÁMKA: Ujistěte se, že je počítač vypnutý a napájecí adaptér je odpojen.

- a. Podržte stisknutou klávesu B a poté stiskněte tlačítko napájení na 3 sekundy nebo dokud se na obrazovce nezobrazí logo Dell.
- b. Pokračujte stisknutím libovolné klávesy.
- c. Pokud není odpojen napájecí adaptér, zobrazí se na obrazovce výzva k odpojení adaptéru. Odpojte napájecí adaptér a stisknutím libovolné klávesy přejděte do servisního režimu. Proces servisního režimu automaticky přeskočí následující krok, jestliže uživatel dříve nenastavil informace o vlastníkovi.
- d. Až se na obrazovce zobrazí zpráva, že je možné pokračovat, pokračujte stisknutím libovolné klávesy. Počítač vydá tři krátká pípnutí a ihned se vypne.
  Dožítač vyda tři krátká pípnutí a ihned se vypne.

Počítač se vypne a přejde do servisního režimu.

# Servisní režim

Servisní režim umožňuje uživatelům okamžitě odpojit napájení od počítače a provést opravy, aniž by bylo nutné odpojovat kabel baterie od základní desky:

- 1. Vypněte počítač a odpojte napájecí adaptér.
- 2. Stiskněte a přidržte na klávesnici klávesu <B> a poté stiskněte tlačítko napájení. Počítač se spustí.

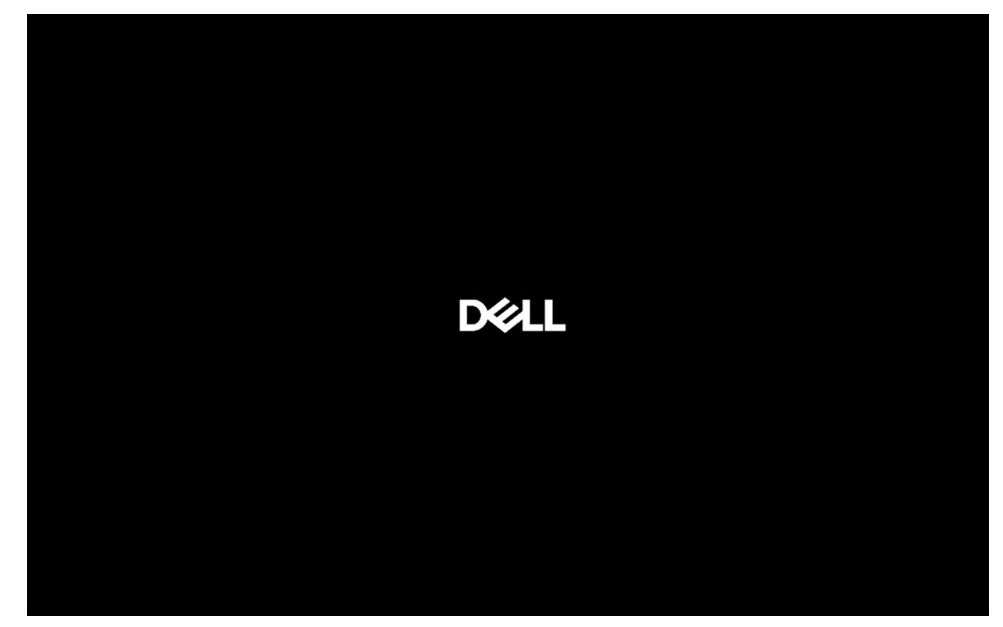

#### Obrázek 15. Obrazovka s logem

3. Když se na obrazovce objeví informace o štítku vlastníka u modelů, které jsou nakonfigurovány se štítkem vlastníka, pokračujte stisknutím libovolné klávesy.

POZNÁMKA: Postup servisního režimu tento krok automaticky přeskočí, jestliže výrobce předem nenastaví číslo vlastníka systému.

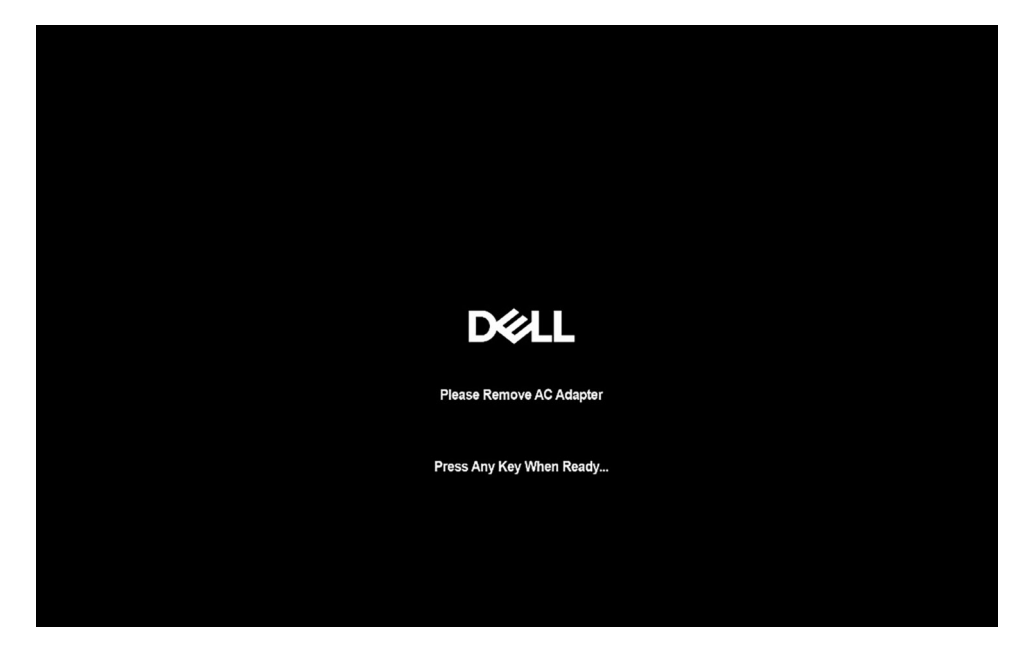

### Obrázek 16. Spouštěcí obrazovka

4. Nezapomeňte odpojit napájecí adaptér a pokračujte stisknutím libovolné klávesy.

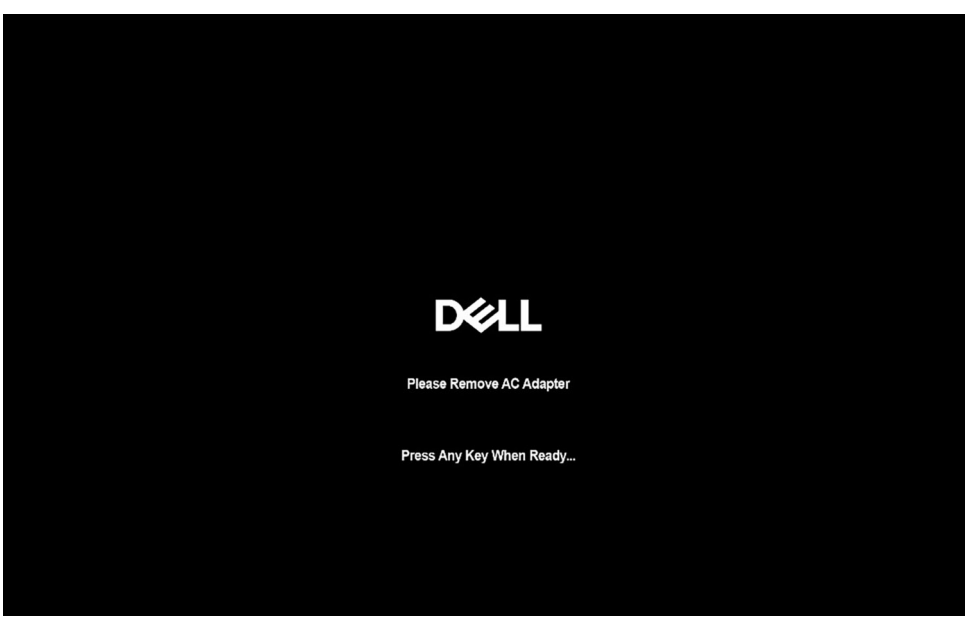

## Obrázek 17. Spouštěcí obrazovka

5. Až se na obrazovce zobrazí zpráva, že je možné pokračovat, pokračujte stisknutím libovolné klávesy. Počítač vydá tři krátká pípnutí a ihned se vypne.

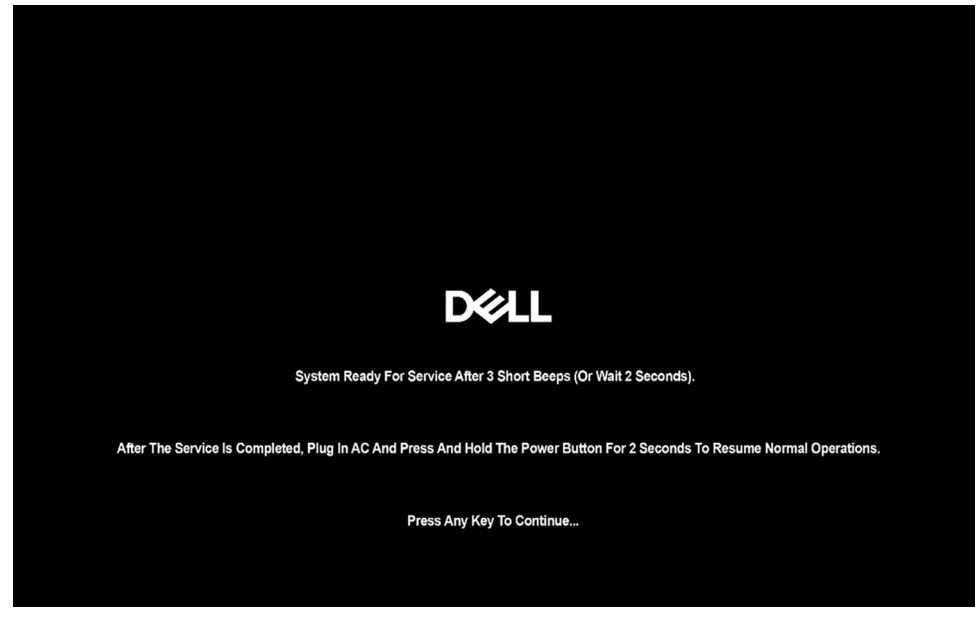

#### Obrázek 18. Spouštěcí obrazovka

Po vypnutí počítače lze provést postupy výměny.

Servisní režim lze ukončit připojením napájecího adaptéru, a zapnutím počítače stisknutím tlačítka napájení. Počítač se spustí a vrátí se do normálního provozního režimu.

# Bezpečnostní opatření

Tato část popisuje hlavní kroky, které je třeba podniknout před zahájením demontáže jakéhokoli zařízení nebo součásti.

Před veškerými montážemi a opravami, jež zahrnují demontáž a opětovnou montáž, si prostudujte následující bezpečnostní opatření:

- Vypněte počítač a všechna k němu připojená periferní zařízení.
- Odpojte počítač od elektrické sítě.
- Odpojte od počítače všechny síťové kabely a periferní zařízení.
- Při práci uvnitř počítače používejte servisní sadu ESD, aby nedošlo k poškození elektrostatickým výbojem.
- Po vyjmutí demontované součásti z počítače ji položte na antistatickou podložku.
- Noste obuv s nevodivou gumovou podrážkou. Snížíte tím riziko úrazu elektrickým proudem.
- Stisknutím tlačítka napájení na 15 sekund odstraňte zbytkový náboj v základní desce.

# Pohotovostní napájení

Produkty Dell s pohotovostním napájením je nutné před otevřením zadního krytu odpojit od zdroje napájení. Systémy s pohotovostním napájením jsou pod napětím i tehdy, když jsou vypnuté. Toto vnitřní napájení umožňuje počítač na dálku zapnout (funkce Wake-on-LAN) nebo přepnout do režimu spánku a nabízí další pokročilé funkce pro řízení spotřeby.

# Vodivé propojení

Vodivé propojení je způsob připojení dvou či více uzemňovacích vodičů ke stejnému elektrickému potenciálu. K jeho vytvoření použijte antistatickou servisní soupravu. Propojovací vodič je třeba připojit k holému kovu, nikoli k lakovanému nebo nekovovému povrchu. Ujistěte se, že náramek je řádně zapnutý a v plném kontaktu s pokožkou. Před uzemněním sebe i zařízení si sundejte veškeré šperky, hodinky, náramky nebo prsteny.

# Ochrana před elektrostatickým výbojem (ESD)

Statická elektřina představuje významné riziko při manipulaci s elektronickými součástmi, zejména pak s citlivými díly, jako jsou rozšiřovací karty, procesory, paměťové moduly nebo systémové desky. I malé výboje statické elektřiny dokážou obvody poškodit způsobem, který

na první pohled není patrný, ale může způsobovat občasné problémy či zkrátit životnost produktu. Neustále rostoucí požadavky na nižší spotřebu a vyšší hustotu způsobují, že se ze statické elektřiny stává stále větší problém.

Poškození statickou elektřinou může způsobovat dva typy poruch – katastrofické a občasné.

- Katastrofické Katastrofické poruchy představují přibližně 20 % poruch způsobených statickou elektřinou. Takové poruchy způsobují okamžité a úplné vyřazení zařízení z provozu. Příkladem katastrofické poruchy je zásah paměťového modulu statickou elektřinou, jehož důsledkem je příznak "Žádný test POST / žádný obraz" doprovázený zvukovým signálem, který značí chybějící nebo nefunkční paměť.
- Občasné Občasné poruchy představují přibližně 80 % poruch způsobených statickou elektřinou. Ve většině případů tyto poruchy nejsou okamžitě rozeznatelné. Paměťový modul je zasažen statickou elektřinou, ale trasování je pouze oslabeno a navenek nevykazuje známky poškození. Oslabená trasa se může tavit celé týdny či měsíce a během toho může docházet ke zhoršování integrity paměti, občasným chybám atd.

Občasné poruchy, nazývané také latentní, se obtížně detekují a odstraňují.

Poškození statickou elektřinou můžete předejít následujícím způsobem:

- Nasaď te si antistatické poutko na zápěstí, které je řádně uzemněno pomocí vodiče. Bezdrátové antistatické proužky neposkytují dostatečnou ochranu. Dotykem šasi před manipulací s díly nezajistíte odpovídající ochranu součástí, jež jsou vůči statické elektřině obzvlášť citlivé.
- Se všemi součástmi, které jsou citlivé na elektrostatické výboje, manipulujte v oblasti, kde nehrozí kontakt se statickou elektřinou. Pokud je to možné, použijte antistatické podlahové podložky a podložky na pracovní stůl.
- Součást citlivou na elektrostatické výboje vyjměte z antistatického obalu až tehdy, když budete připraveni ji namontovat do počítače.
   Před rozbalením antistatického obalu vybijte statickou elektřinu z těla pomocí antistatického náramku. Další informace o náramku a zkoušečce antistatického náramku naleznete na stránce Součásti antistatické servisní soupravy.
- Součást citlivou na elektrostatické výboje před přepravou umístěte do antistatické nádoby nebo obalu.

# Antistatická servisní souprava

Nejčastěji se používá nemonitorovaná servisní sada. Každá servisní souprava sestává ze tří hlavních součástí: antistatické podložky, poutka na zápěstí a propojovacího vodiče.

VÝSTRAHA: Je velmi důležité vyvarovat se kontaktu zařízení citlivých na elektrostatický výboj s vnitřními částmi, které slouží jako izolátory a jsou často vysoce nabité, jako jsou plastové kryty chladičů.

# Pracovní prostředí

Před použitím antistatické servisní soupravy posuď te situaci na pracovišti u zákazníka. Například při servisu serverů se souprava používá jiným způsobem než při servisu stolních počítačů a notebooků. Servery jsou obvykle umístěny v racku v datovém centru, zatímco stolní počítače a notebooky se obvykle nacházejí na stolech v kancelářích či kancelářských kójích. K práci vždy zvolte velkou, otevřenou a rovnou plochu, na které se nic nenachází a kam se antistatická souprava společně s opravovaným počítačem snadno vejdou. V pracovním prostoru by také neměly být žádné izolační prvky, které by mohly způsobit zásah statickou elektřinou. Při manipulaci s jakýmikoli hardwarovými součástmi je nutné veškeré izolátory v pracovní oblasti (jako je polystyren či jiné plasty) vždy umístit do minimální vzdálenosti 30 centimetrů od citlivých dílů.

# Antistatický obal

Veškerá zařízení citlivá na statickou elektřinu musí být přepravována a předávána v antistatickém obalu. Doporučuje se použití kovových staticky stíněných obalů. Poškozenou součást byste však měli vždy vrátit ve stejném antistatickém obalu, ve kterém jste obdrželi náhradní díl. Antistatický obal by měl být přeložen a uzavřen páskou a měli byste použít veškerý pěnový obalový materiál z původní krabice nového dílu. Zařízení citlivá na antistatický výboj by měla být vyjmuta z obalu pouze na pracovní ploše chráněné proti antistatickému výboji a díly by nikdy neměly být umístěny na horní část antistatického obalu, protože stíněn je pouze vnitřek obalu. Díly vždy držte v ruce nebo je umístěte na antistatickou podložku, do počítače nebo do antistatického obalu.

# Součásti antistatické servisní soupravy

Součásti antistatické servisní soupravy jsou následující:

• Antistatická podložka – Antistatická podložka je elektricky nevodivá a při servisních zákrocích slouží k odkládání dílů. Před použitím antistatické podložky je třeba si řádně nasadit poutko na zápěstí a propojovacím vodičem ho spojit s podložkou nebo některým holým plechovým dílem počítače, na kterém pracujete. Poté můžete servisní díly vyjmout z antistatického obalu a umístit je přímo

na podložku. Dílům citlivým na statickou elektřinu nic nehrozí, pokud je máte v ruce, na antistatické podložce, v počítači nebo v antistatickém obalu.

- Náramek a spojovací vodič Náramek můžete spojovacím vodičem připojit přímo k holému plechovému dílu hardwaru (pokud antistatická podložka není potřeba) nebo k antistatické podložce, jež chrání hardware, který jste na ni umístili. Fyzickému propojení náramku, spojovacího vodiče, vaší pokožky, antistatické podložky a hardwaru se říká vodivé propojení. Používejte pouze servisní sadu s náramkem, antistatickou podložkou a spojovacím vodičem. Nikdy nepoužívejte poutka na zápěstí bez vodiče. Mějte vždy na paměti, že vnitřní vodiče náramku jsou náchylná na běžné opotřebení a musí být pravidelně kontrolována příslušnou zkoušečkou, aby nedošlo k nepředvídanému poškození hardwaru statickou elektřinou. Poutko na zápěstí a propojovací vodič doporučujeme přezkušovat jednou týdně.
- Zkoušečka antistatického poutka na zápěstí Vodiče uvnitř antistatického poutka se postupem času opotřebovávají. Při použití nemonitorované sady je vhodné náramek pravidelně testovat před každým servisním úkonem a minimálně jednou týdně. Nejlépe se k tomu hodí zkoušečka poutek na zápěstí. Chcete-li poutko na zápěstí otestovat, připojte ho spojovacím vodičem ke zkoušečce a stiskněte příslušné tlačítko. Pokud zkouška dopadne úspěšně, rozsvítí se zelený indikátor LED, pokud nikoli, rozsvítí se červený indikátor LED a ozve se zvuková výstraha.
- POZNÁMKA: Při servisních zákrocích na produktech Dell se doporučuje vždy používat běžné antistatické poutko na zápěstí s propojovacím uzemňovacím vodičem a antistatickou podložkou. Kromě toho je při provádění servisu počítače důležité uchovávat citlivé díly odděleně od všech izolátorů.

# Přeprava citlivých součástí

Přepravované součásti (např. náhradní díly nebo díly vracené společnosti Dell), které jsou citlivé na statické elektřinu, je bezpodmínečně nutné chránit v antistatických obalech.

# Po manipulaci uvnitř počítače

## O této úloze

VÝSTRAHA: Pokud šrouby uvnitř počítače zůstanou uvolněné nebo volně ležet, můžete počítač vážně poškodit.

#### Kroky

- 1. Našroubujte všechny šrouby a ujistěte se, že žádné nezůstaly volně uvnitř počítače.
- 2. Připojte všechna externí zařízení, periferní zařízení a kabely, které jste odpojili před prací uvnitř počítače.
- 3. Vraťte zpět všechny karty, disky ostatní části, které jste odebrali před prací v počítači.
- 4. Připojte počítač k elektrickým zásuvkám.

(i) POZNÁMKA: Chcete-li ukončit servisní režim, nezapomeňte připojit napájecí adaptér k portu napájecího adaptéru v počítači.

5. Stisknutím vypínače zapněte počítač.

# **BitLocker**

VÝSTRAHA: Pokud nástroj BitLocker není před aktualizací systému BIOS pozastaven, klíč nástroje BitLocker nebude při příštím restartování počítače rozpoznán. Budete vyzváni k vložení obnovovacího klíče a počítač o něj bude žádat při každém restartu. Pokud obnovovací klíč neznáte, může to vést ke ztrátě dat nebo přeinstalaci operačního systému. Další informace naleznete v článku znalostní databáze Aktualizace systému BIOS v systémech Dell s povoleným nástrojem BitLocker.

Montáž následujících komponent spouští funkci BitLocker:

- Pevný disk nebo disk SSD
- Základní deska

# Doporučené nástroje

Postupy uvedené v tomto dokumentu mohou vyžadovat použití následujících nástrojů:

- Křížový šroubovák č. 0
- Křížový šroubovák č. 1
- Plochý šroubovák s plochou hlavou (maximální šířka: 4 mm)
- Plastová jehla

# Seznam šroubů

(i) POZNÁMKA: Při demontáži šroubků z určité komponenty se doporučuje poznačit si typ a množství šroubků a uložit je do krabičky na šrouby. Pak bude možné při zpětné montáži komponenty použít správný počet a typ šroubů.

(i) POZNÁMKA: Některé počítače mají magnetické povrchy. Ujistěte se, že při výměně komponenty nezůstávají šrouby přichycené k podobnému povrchu.

(i) POZNÁMKA: Barva šroubu se může lišit v závislosti na objednané konfiguraci.

# Tabulka 33. Seznam šroubů

| Komponenta                     | Typ šroubu            | Množství                                                                                      | Obrázek šroubu |
|--------------------------------|-----------------------|-----------------------------------------------------------------------------------------------|----------------|
| Spodní kryt                    | Jisticí šrouby M2x8,5 | 6                                                                                             |                |
|                                | Jisticí šrouby M2x6   | 2                                                                                             |                |
| Baterie                        | Jisticí šrouby M2x5   | 4                                                                                             | 0              |
| Ochranný kryt karty WWAN       | M2x4                  | 3                                                                                             | <b>•</b>       |
| Kryt stínění SSD               | M2x3                  | 3                                                                                             | <b>*</b>       |
| Disk SSD M.2 2230              | M2x4                  | 1                                                                                             | <b>•</b>       |
| Držák uchycení karty WLAN      | M2x3                  | 1                                                                                             | 9              |
| Reproduktory                   | M1.6x1.5              | 6                                                                                             | •              |
| Sestava ventilátoru a chladiče | M2x4                  | 2                                                                                             | <b>?</b>       |
|                                | Jisticí šrouby M2x3   | 4                                                                                             |                |
| Panel USH                      | M1.6x1.5              | 2                                                                                             | <b>?</b>       |
| Čtečka čipových karet          | M2x2                  | 4                                                                                             | *              |
| Základní deska                 | M2x3                  | 4                                                                                             | 7              |
|                                | M2x4                  | <ul> <li>Pro modely bez karty<br/>WWAN: 2</li> <li>Pro modely s kartou<br/>WWAN: 3</li> </ul> | <b>?</b>       |

# Tabulka 33. Seznam šroubů (pokračování)

| Komponenta                                   | Typ šroubu | Množství | Obrázek šroubu                                                                                                    |
|----------------------------------------------|------------|----------|----------------------------------------------------------------------------------------------------|
| Držák čtečky otisků prstů                    | M2x3       | 1        | •                                                                                                    |
| Anténní modul WLAN                           | M1.6x2.5   | 4        | <b>?</b>                                                                                                    |
| Modul konektoru USB Type-C                   | M2x5       | 3        | •                                                                                                    |
| Deska I/O                                    | M2x3       | 3        | <b>*</b>                                                                                                    |
| Vypínač s volitelnou čtečkou otisků<br>prstů | M1.6x1.7   | 2        | •                                                                                                    |
| Držák kabelu displeje                        | M2x3       | 2        | <b>*</b>                                                                                                    |
| Sestava displeje                             | M2.5x4     | 4        |                                                                                                    |
| Obrazovka displeje                           | M1.6x1.4   | 4        | ę                                                                                                    |
| Kryt pantu displeje                          | M2x3       | 2        | <b>9</b>                                                                                                    |
|                                              | M2.5x3.5   | 4        | See the second second s |
| Kamera MIPI                                  | M1.6x1.4   | 2        | <b>@</b>                                                                                                    |
| Kabel displeje pro kameru MIPI               | M1.6x1.4   | 2        | •                                                                                                    |
| Kabel střední desky                          | M1.6x1.4   | 2        | <b>@</b>                                                                                                    |
| Klávesnice                                   | M1.6x1.7   | 18       | <b>@</b>                                                                                                    |
| Držák klávesnice                             | M2x2       | 2        | <b>?</b>                                                                                                    |

# Hlavní komponenty počítače Dell Pro 14 Plus / Dell Pro 14 Plus 2 v 1

Následující obrázek znázorňuje hlavní komponenty počítače Dell Pro 14 Plus / Dell Pro 14 Plus 2 v 1.

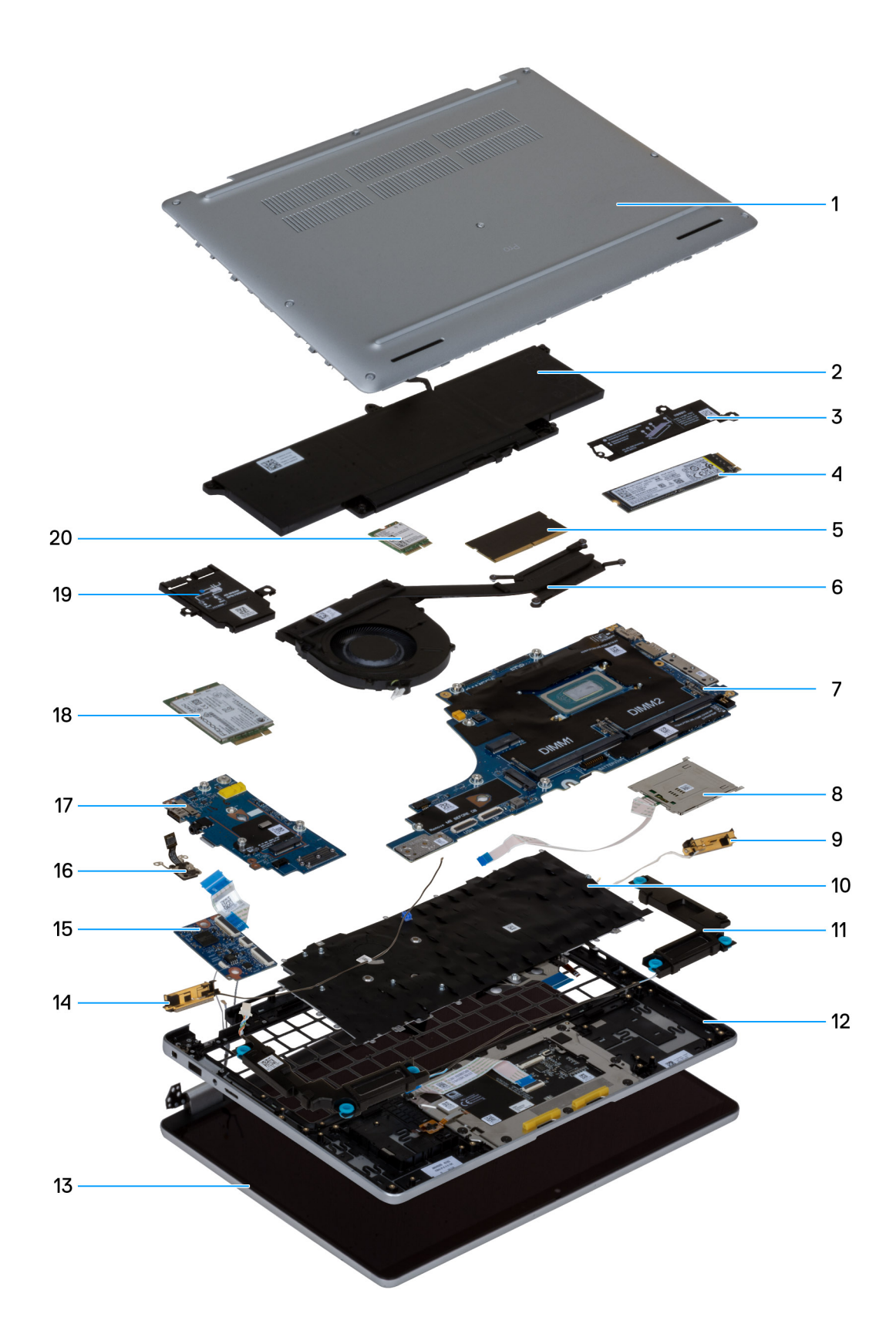

# Obrázek 19. Hlavní komponenty Dell Pro 14 Plus / Dell Pro 14 Plus 2 v 1

- 1. Spodní kryt
- 2. Baterie

- 3. Ochranný kryt SSD
- 4. Disk SSD
- 5. Paměťový modul
- 6. Sestava ventilátoru a chladiče
- 7. Základní deska
- 8. Čtečka čipových karet
- 9. Anténní modul WLAN
- 10. Klávesnice
- 11. Reproduktory
- 12. Sestava opěrky pro dlaň
- 13. Sestava displeje
- 14. Anténní modul WLAN
- 15. Panel USH
- 16. Vypínač s volitelnou čtečkou otisků prstů
- **17.** Deska I/O
- 18. WWAN card
- 19. Ochranný kryt karty WWAN
- 20. Karta WLAN
- POZNÁMKA: Společnost Dell poskytuje seznam komponent a jejich čísel dílů k originální zakoupené konfiguraci počítače. Tyto díly jsou dostupné na základě záručního krytí zakoupeného zákazníkem. Možnosti nákupu vám sdělí váš obchodní zástupce společnosti Dell.

# Demontáž a instalace jednotek vyměnitelných zákazníkem (CRU)

5

Výměnné komponenty v této kapitole jsou jednotky vyměnitelné zákazníkem.

VÝSTRAHA: Zákazníci mohou vyměňovat pouze jednotky vyměnitelné zákazníkem (CRU), při dodržení bezpečnostních opatření a předepsaných postupů výměny.

(i) POZNÁMKA: Obrázky v tomto dokumentu se mohou lišit od vašeho počítače v závislosti na sestavě, kterou jste si objednali.

# Podložka karty SIM

# Vyjmutí držáku karty SIM

#### Požadavky

VÝSTRAHA: Demontáž karty SIM ze zapnutého počítače může způsobit ztrátu dat nebo poškodit kartu. Zajistěte, aby byl počítač vypnutý nebo aby byla zakázána síťová připojení.

1. Postupujte podle pokynů v části Před manipulací uvnitř počítače.

### O této úloze

Následující obrázky znázorňují umístění podložky karty SIM a postup demontáže.

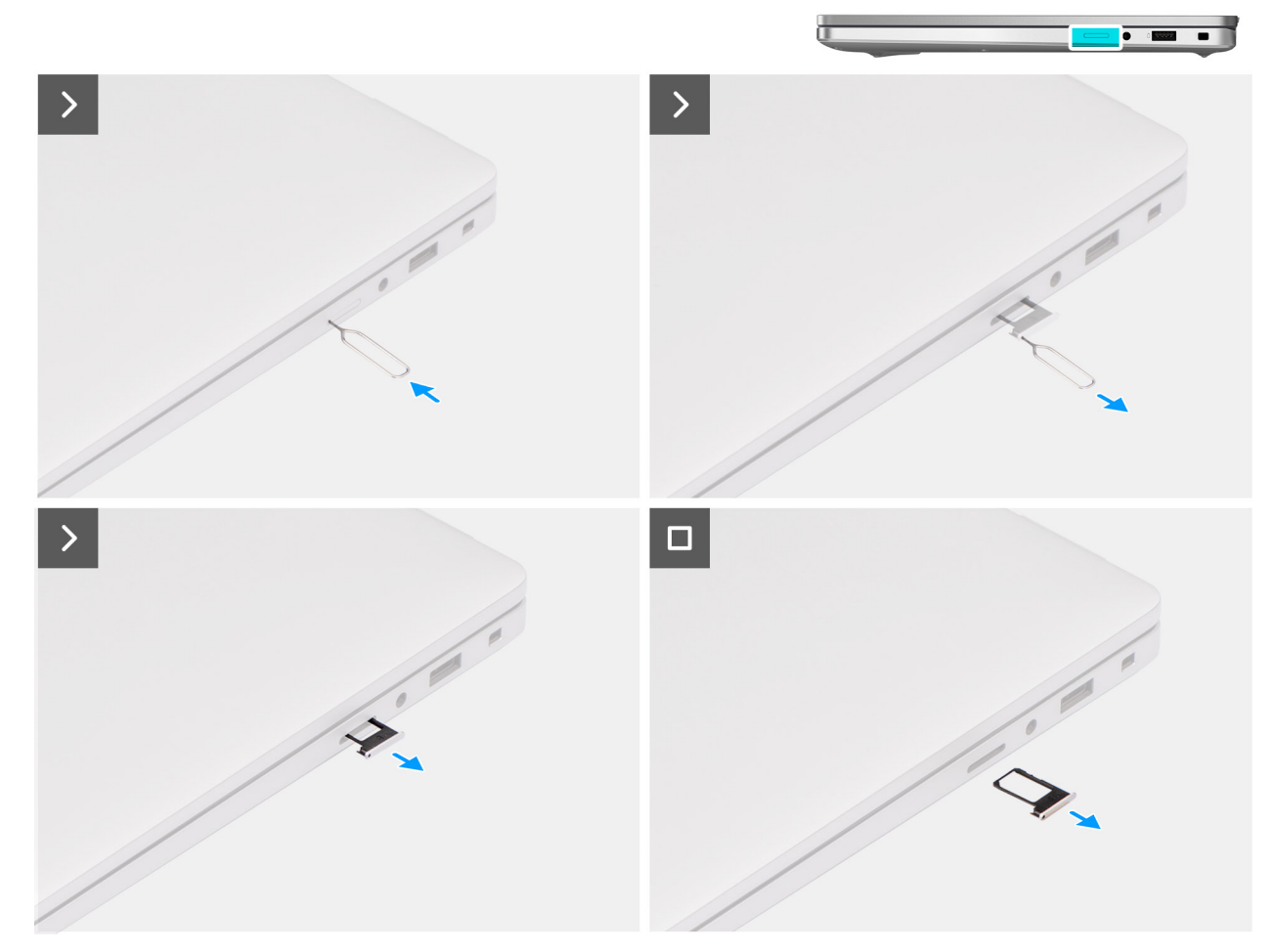

### Obrázek 20. Vyjmutí držáku karty SIM

## Kroky

- 1. Vložte nástroj pro vyjmutí karty SIM do uvolňovacího otvoru a vysuňte držák karty SIM.
- 2. Zatlačením kontaktu dovnitř uvolněte pojistku a vyjměte držák karty SIM.
- 3. Vysuňte držák karty SIM ze slotu v počítači.

(i) POZNÁMKA: Vyjměte kartu SIM z držáku karty SIM, pokud je k dispozici.

# Vložení držáku karty SIM

### Požadavky

Jestliže nahrazujete určitou komponentu, vyjměte před montáží stávající komponentu.

## O této úloze

Následující obrázky znázorňují umístění držáku karty SIM a postup montáže.

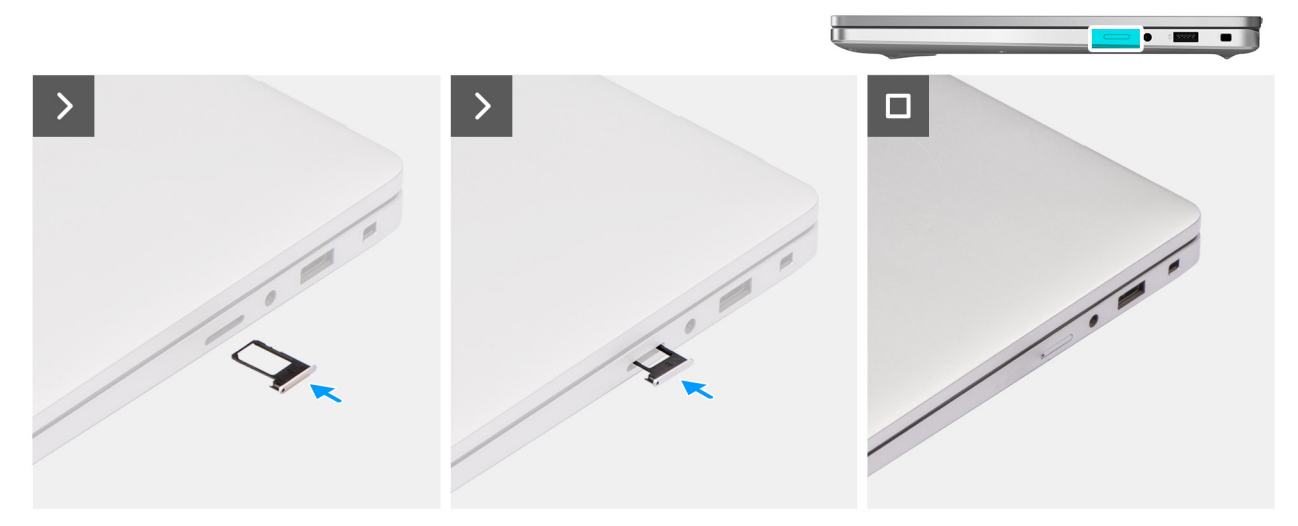

#### Obrázek 21. Vložení držáku karty SIM

#### Kroky

- 1. Zarovnejte držák karty SIM se slotem v počítači a opatrně jej zasuňte dovnitř.
- 2. Zasuňte podložky karty SIM do slotu tak, aby zacvakla.

### Další kroky

1. Postupujte podle pokynů v části Po manipulaci uvnitř počítače.

# Spodní kryt

# Removing the base cover

#### Požadavky

1. Follow the procedure in Before working inside your computer.

**POZNÁMKA:** Ensure that your computer is in Service Mode. If the computer does not turn on, does not enter Service Mode, or does not support Service mode, disconnect the battery cable.

2. Remove the SIM-card tray, if applicable.

### O této úloze

The following images indicate the location of the base cover and provide a visual representation of the removal procedure.

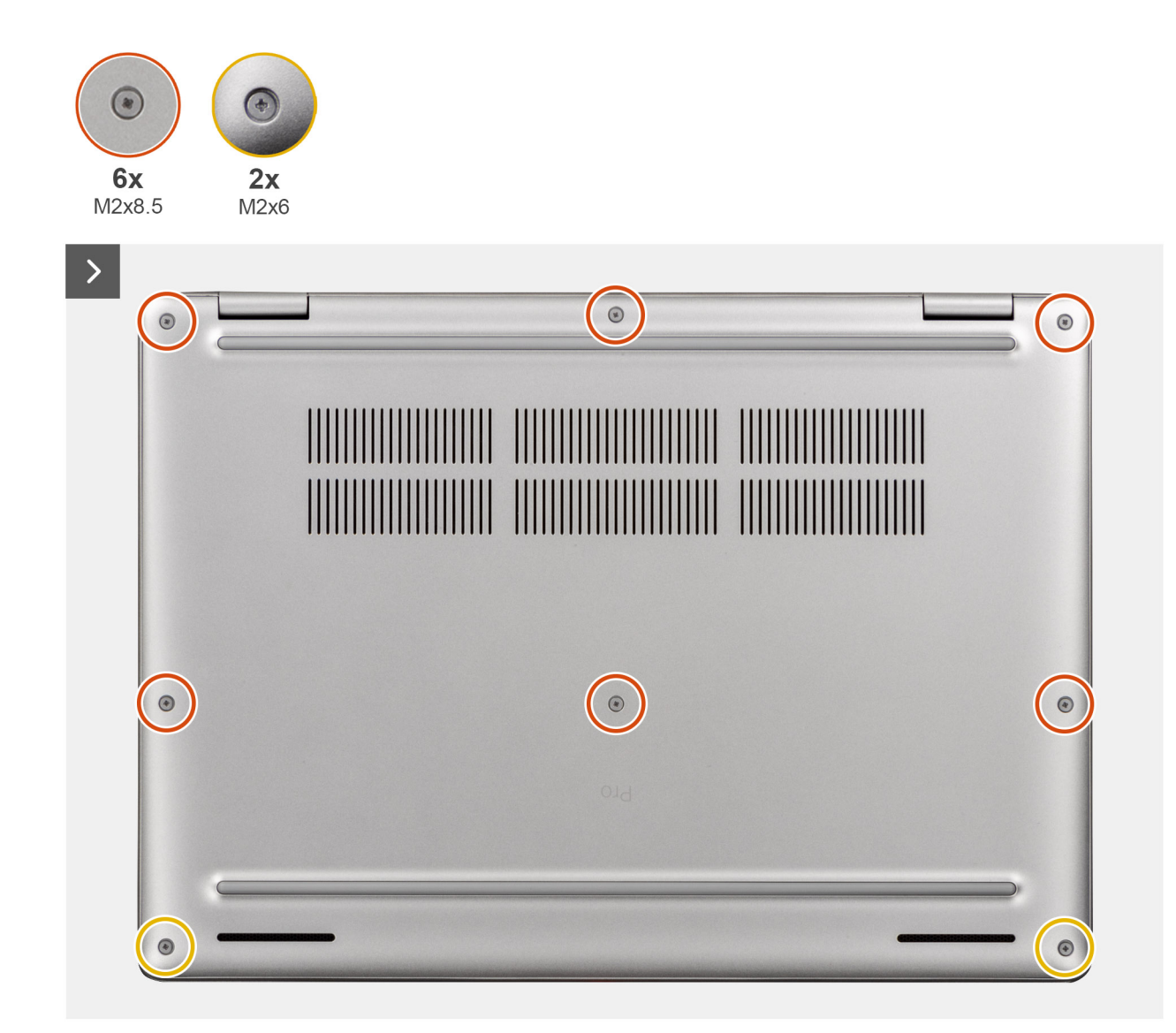

Obrázek 22. Removing the base cover

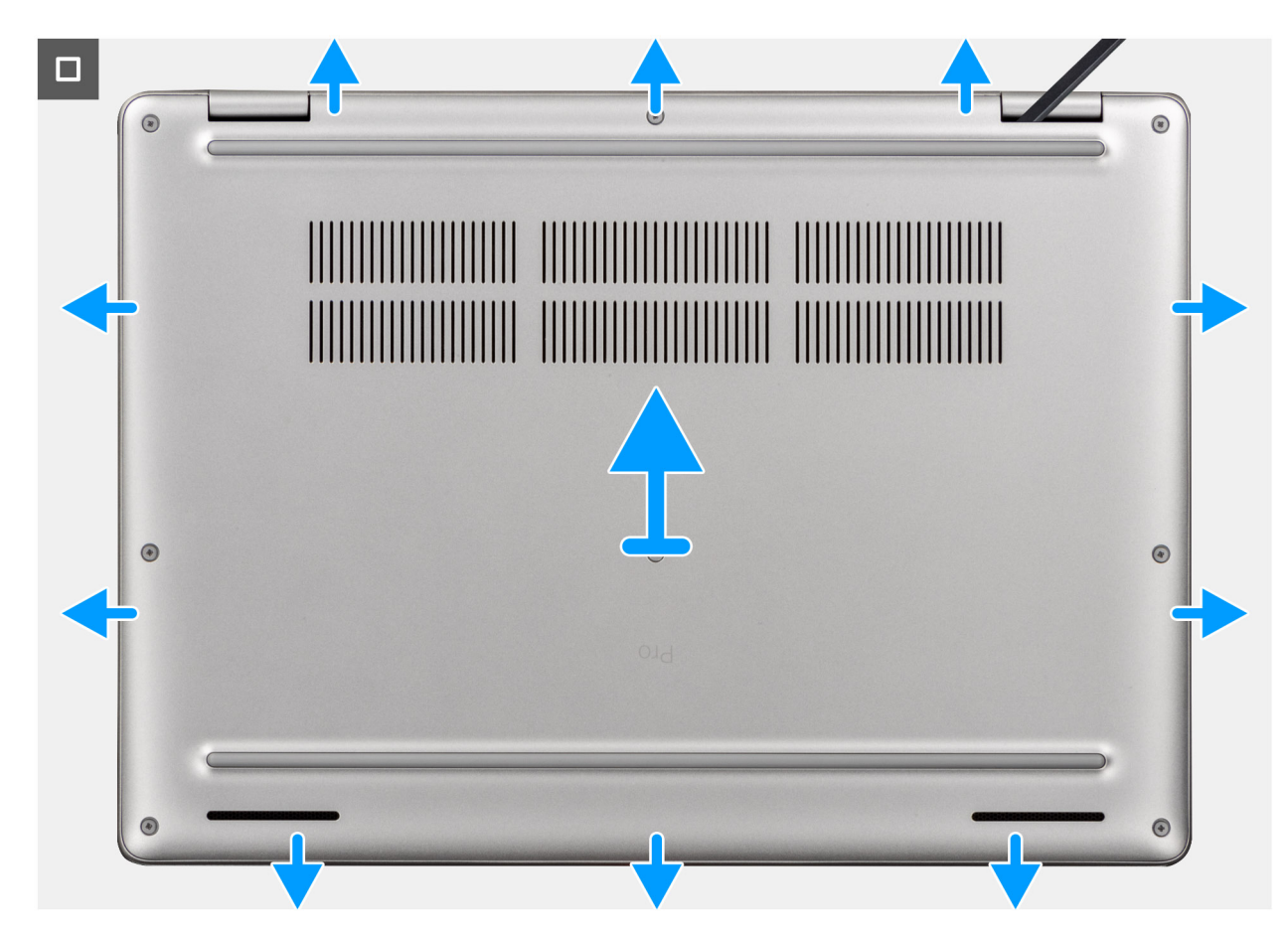

#### Obrázek 23. Removing the base cover

#### Kroky

- 1. Loosen the six captive screws (M2x8.5) and two captive screws (M2x6) that secure the base cover to the palm-rest assembly.
- 2. Using a plastic scribe, pry open the base cover from the recesses that are located in the U-shaped indents at the top edge of the base cover near the hinges.

(i) POZNÁMKA: To remove the base cover, pry it open from the U-shaped indents at its top edge near the display hinges.

**3.** Lift the base cover off the palm-rest assembly.

**POZNÁMKA:** Ensure that your computer is in Service Mode. If your computer is unable to enter Service Mode, disconnect the battery cable from the system board. To disconnect the battery cable, follow the below steps.

- 4. Using the pull tab, disconnect the battery cable from the connector on the system board.
- 5. Press and hold the power button for five seconds to ground the computer and drain the flea power.

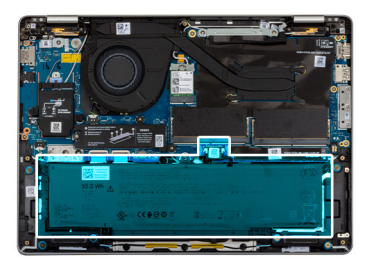

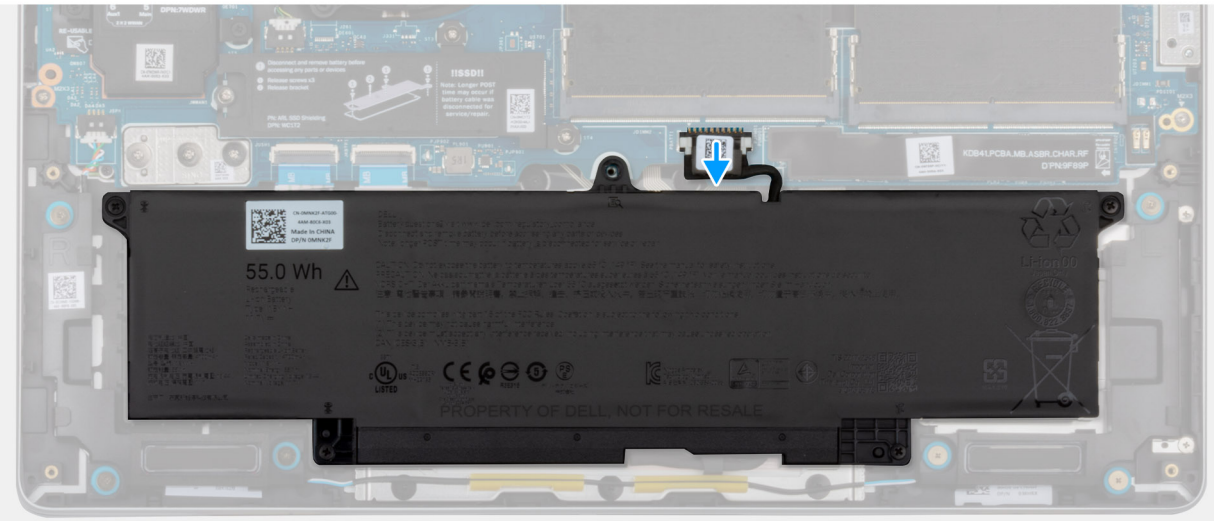

Obrázek 24. Disconnecting the battery cable

# Nasazení spodního krytu

# Požadavky

Jestliže nahrazujete určitou komponentu, vyjměte před montáží stávající komponentu.

## O této úloze

Následující obrázek znázorňuje umístění spodního krytu a ukazuje postup montáže.

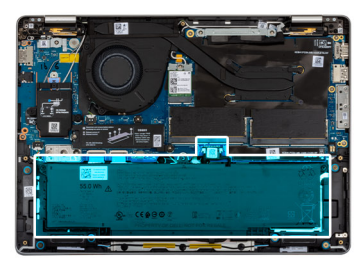

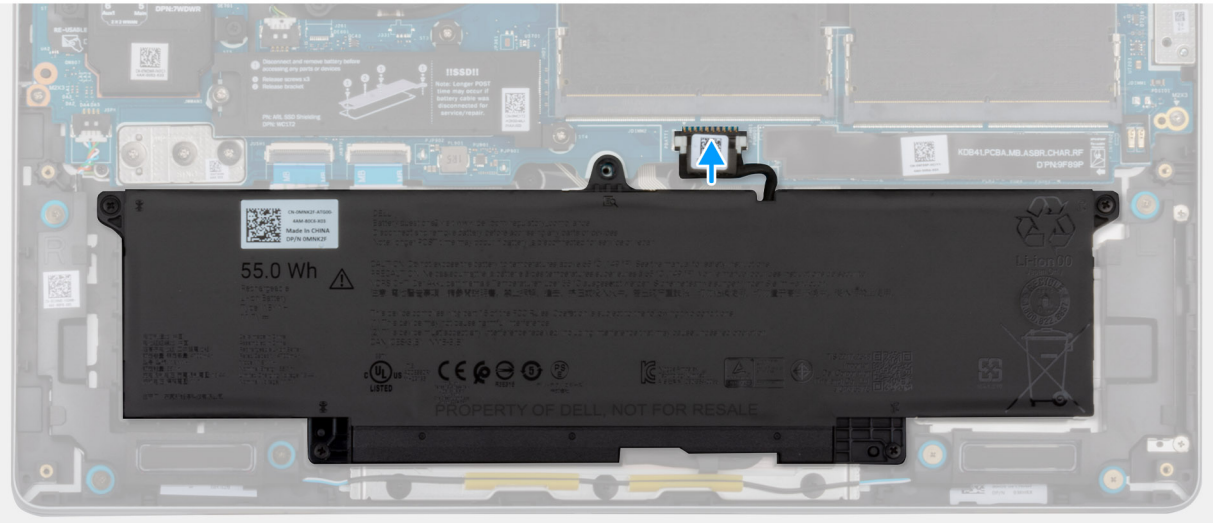

Obrázek 25. Připojení kabelu baterie

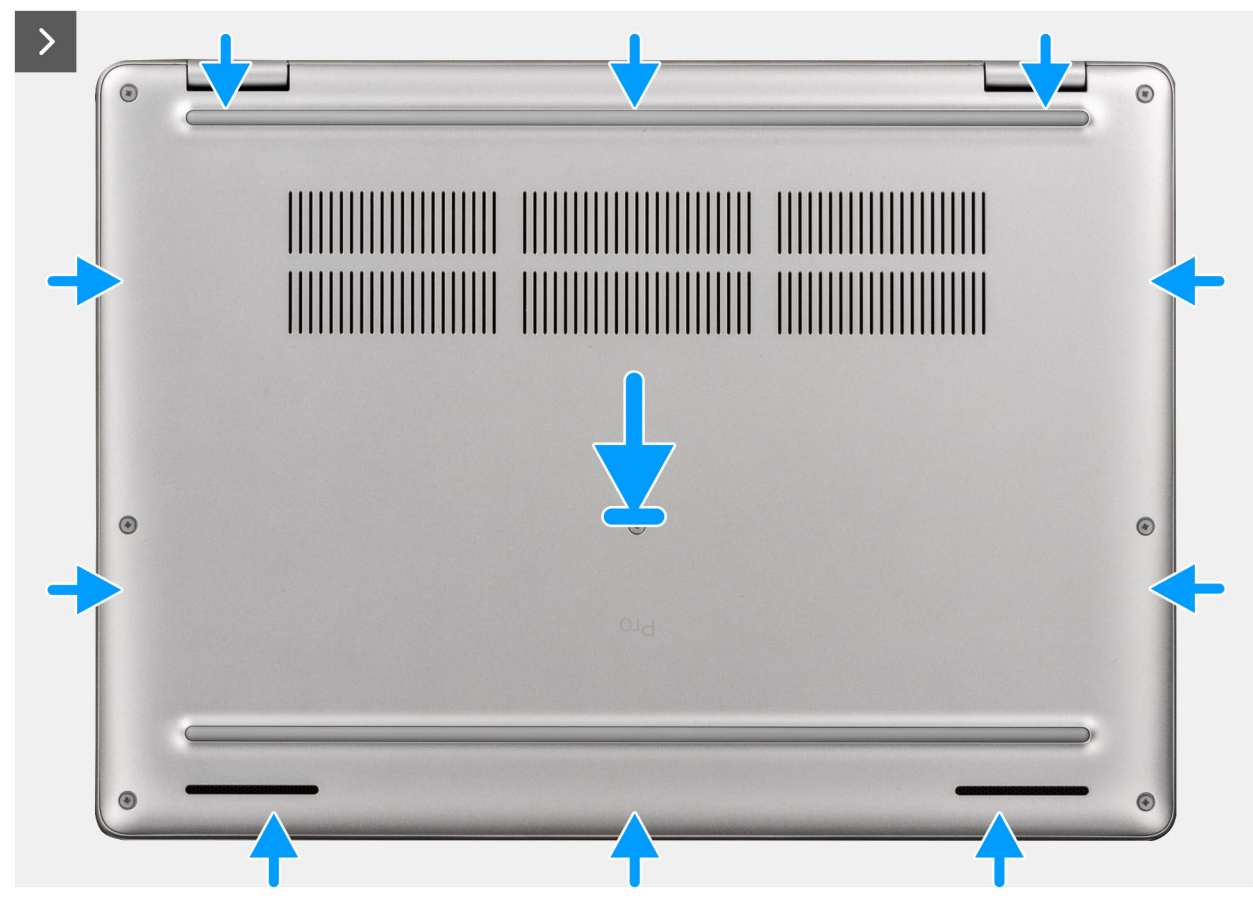

Obrázek 26. Nasazení spodního krytu

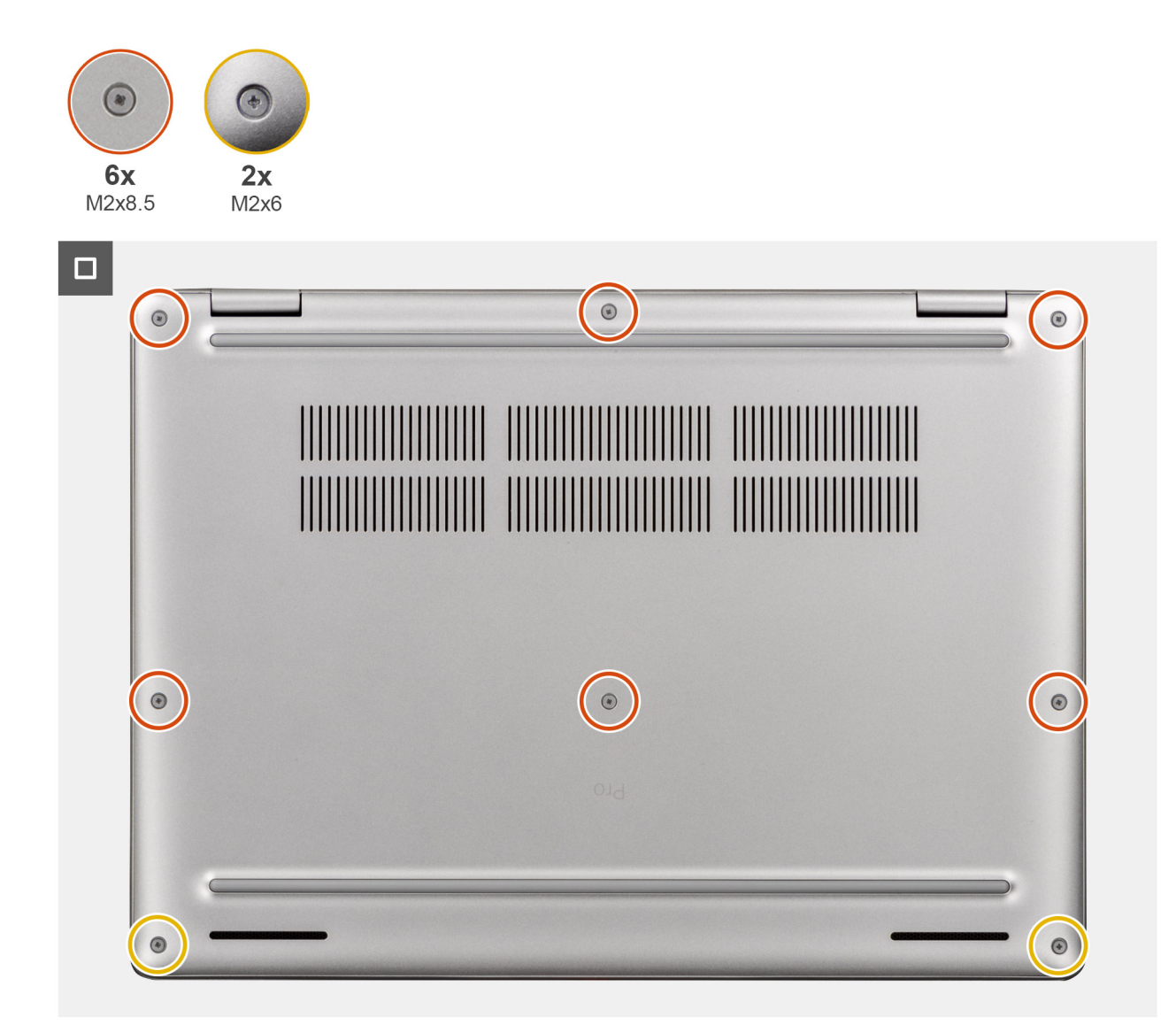

## Obrázek 27. Nasazení spodního krytu

(i) POZNÁMKA: Jestliže jste odpojili kabel baterie, nezapomeňte jej připojit. Při připojování kabelu baterie postupujte podle kroku 1 uvedených v postupu.

## Kroky

- 1. Pokud počítač není v servisním režimu, připojte kabel baterie k jeho konektoru (BATT1) na základní desce.
- 2. Zarovnejte otvory pro šrouby na spodním krytu s otvory pro šrouby na sestavě opěrky pro dlaň a zatlačte spodní kryt na místo.
- 3. Zašroubujte šest jisticích šroubků (M2x8,5) a dva jisticí šrouby (M2x6), kterými je spodní kryt připevněn k sestavě opěrky pro dlaň.

## Další kroky

- 1. Namontujte držák karty SIM, v příslušném případě.
- 2. Postupujte podle pokynů v části Po manipulaci uvnitř počítače.

# Baterie

# Opatření pro nabíjecí lithium-iontovou baterii

# 

- Při manipulaci s dobíjecími lithium-iontovými bateriemi postupujte opatrně.
- Před vyjmutím baterii zcela vybijte. Odpojte od systému napájecí adaptér a nechte tablet běžet pouze na baterii baterie je plně vybitá, když se počítač po stisknutí vypínače již nezapne.
- Nerozbíjejte, neupouštějte, nedeformujte ani neprobíjejte baterii cizími objekty.
- Nevystavujte baterii vysokým teplotám a nerozebírejte bateriové sady a články.
- Nevyvíjejte tlak na povrch baterie.
- Neohýbejte baterii.
- Nepoužívejte k vypáčení nebo vytažení baterie žádné nástroje.
- Aby nedošlo k náhodnému propíchnutí nebo poškození baterie a dalších součástí, zajistěte, aby během servisu tohoto výrobku nedošlo ke ztrátě nebo nesprávnému použití šroubů.
- Pokud se baterie zasekne v počítači následkem vyboulení, nepokoušejte se ji uvolnit propíchnutí, ohnutí nebo rozbití nabíjecí lithium-iontové baterie může být nebezpečné. V takovém případě kontaktujte technickou podporu společnosti Dell a vyžádejte si pomoc. Viz Kontaktovat podporu na stránkách podpory společnosti Dell.
- Vždy objednávejte originální baterie na stránkách společnosti Dell nebo od autorizovaných partnerů a prodejců Dell.
- Vyboulené baterie by se neměly používat. Je třeba je vyměnit a vhodným způsobem zlikvidovat. Pokyny k manipulaci a výměně vyboulených nabíjecích lithium-iontových baterií naleznete v části Manipulace s vyboulenými nabíjecími lithium-iontovými bateriemi.

# Vyjmutí baterie

#### Požadavky

- 1. Postupujte podle pokynů v části Před manipulací uvnitř počítače.
- 2. Demontujte držák karty SIM, pokud je k dispozici.
- **3.** Sejměte spodní kryt.

#### O této úloze

VÝSTRAHA: Vyjmutím baterie dojde k obnovení nastavení systému BIOS na výchozí hodnoty. Doporučujeme, abyste si před vyjmutím baterie poznačili nastavení systému BIOS.

Následující obrázky znázorňují umístění baterie a postup demontáže.

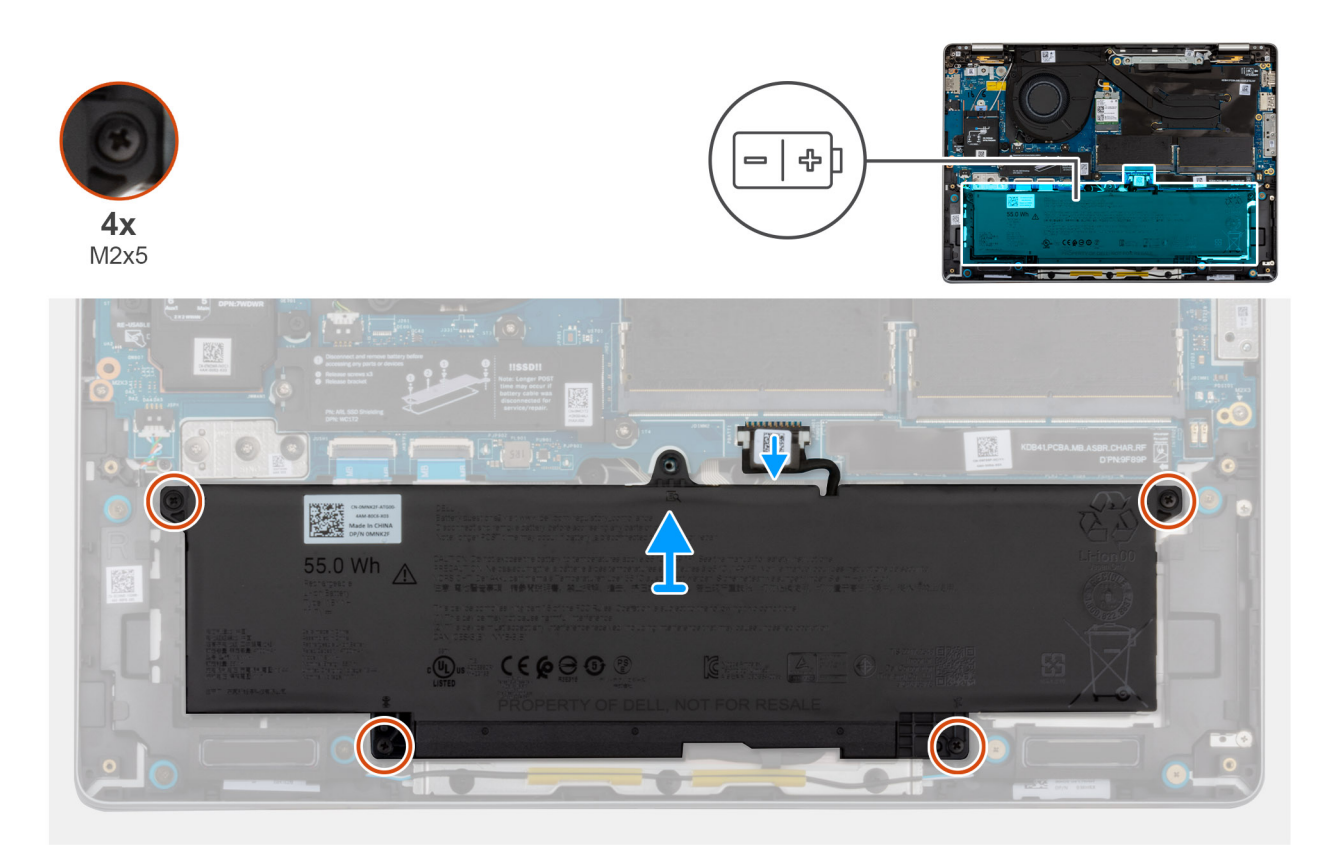

## Obrázek 28. Vyjmutí baterie

#### Kroky

- 1. Odpojte kabel baterie od konektoru na základní desce.
- 2. Povolte čtyři jisticí šroubky (M2x5), kterými je baterie připevněna k sestavě opěrky rukou.
- 3. Zvedněte baterii ze sestavy opěrky pro dlaň.
- 4. Pokud vyměňujete baterii, odpojte kabel baterie a přeneste ji na náhradní baterii. Další informace naleznete v části Odpojení kabelu baterie.

# Vložení baterie

#### Požadavky

Jestliže nahrazujete určitou komponentu, vyjměte před montáží stávající komponentu.

## O této úloze

Následující obrázek znázorňuje umístění baterie a ukazuje postup montáže.

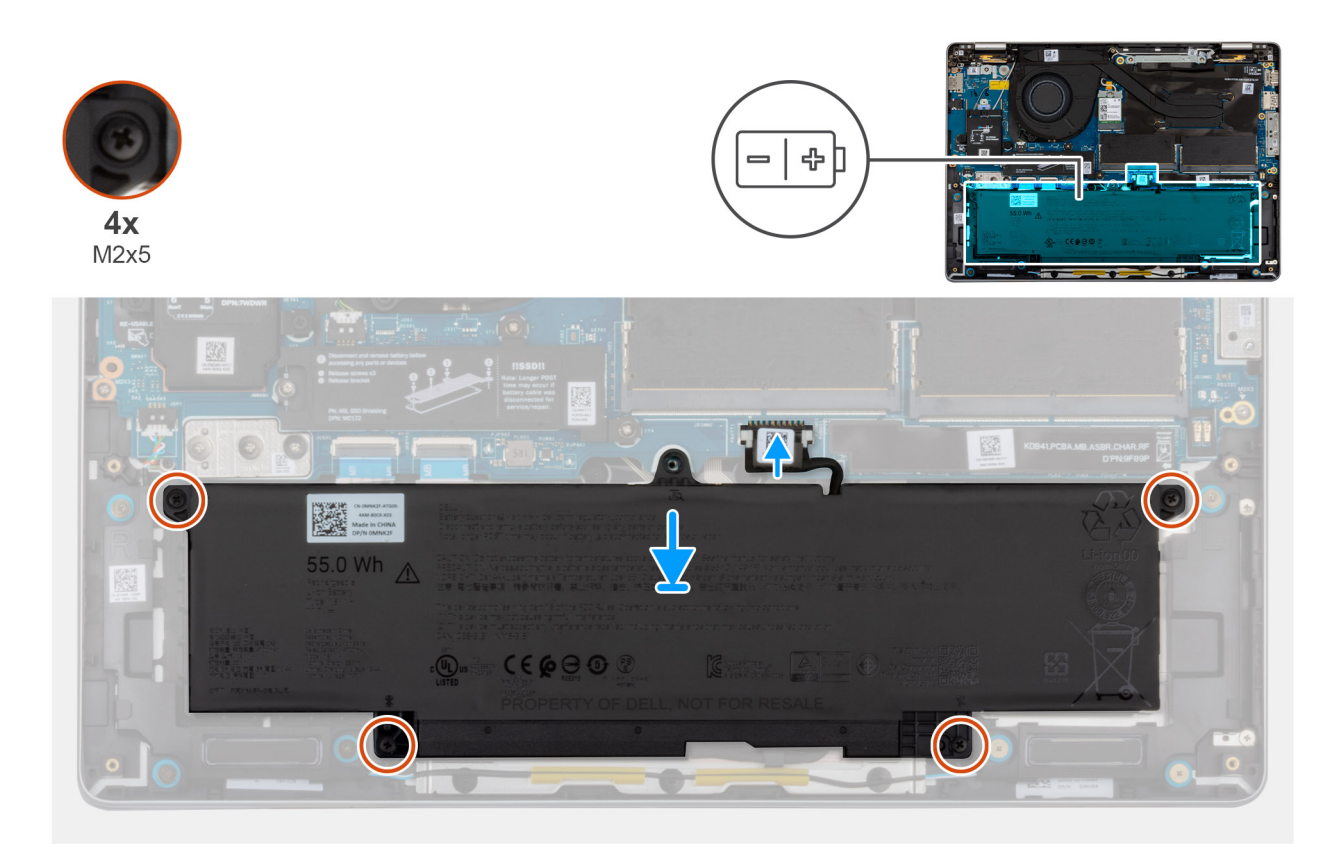

#### Obrázek 29. Vložení baterie

#### Kroky

- Pokud byl kabel baterie odpojen za účelem výměny baterie, je nutné přenést kabel baterie ze staré baterie na náhradní. Další informace naleznete v části Připojení kabelu baterie.
- 2. Umístěte baterii do slotu na sestavě opěrky rukou.
- 3. Otvory pro šrouby na baterii vyrovnejte s otvory pro šrouby na sestavě opěrky pro dlaň.
- 4. Utáhněte čtyři jisticí šrouby (M2x5), kterými je baterie připevněna k sestavě opěrky rukou.
- 5. Připojte kabel baterie ke konektoru na základní desce.

### Další kroky

- 1. Nasaď te spodní kryt.
- 2. Namontujte držák karty SIM, v příslušném případě.
- 3. Postupujte podle pokynů v části Po manipulaci uvnitř počítače.

# Kabel baterie

# Demontáž kabelu baterie

#### Požadavky

- 1. Postupujte podle pokynů v části Před manipulací uvnitř počítače.
- 2. Demontujte držák karty SIM, pokud je k dispozici.
- 3. Sejměte spodní kryt.
- 4. Vyjměte baterii.

#### O této úloze

Následující obrázky znázorňují umístění kabelu baterie a postup demontáže.

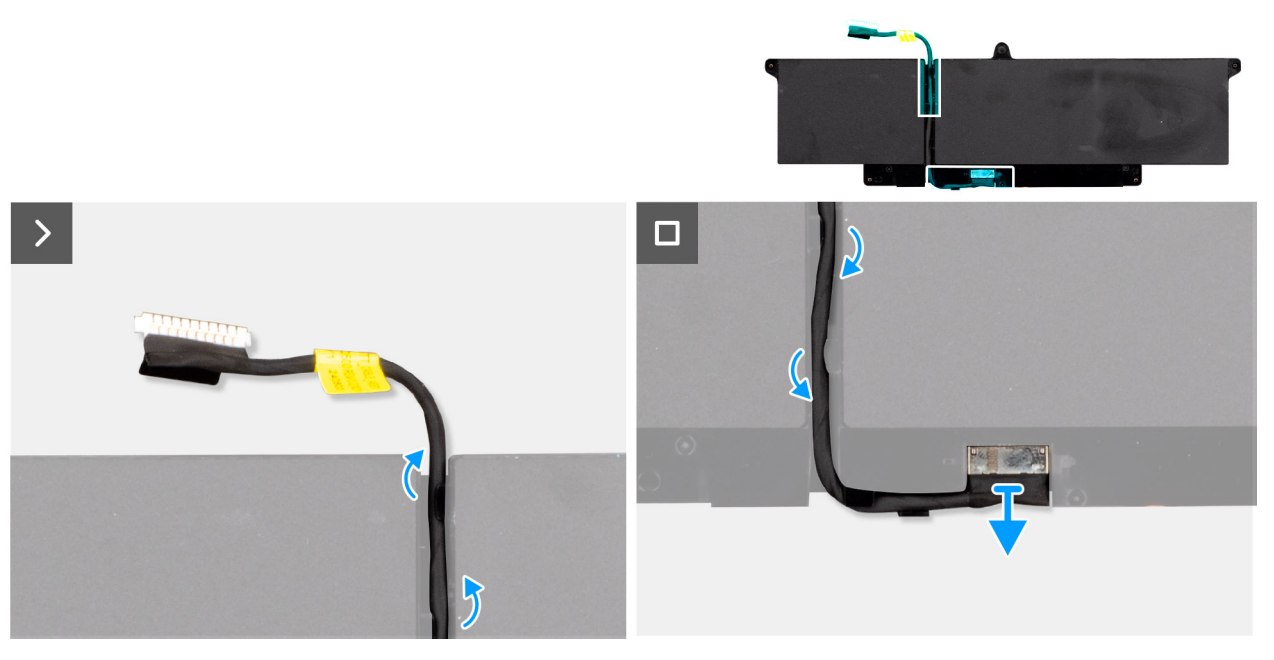

### Obrázek 30. Demontáž kabelu baterie

### Kroky

- 1. Vyjměte kabel baterie z vodítek na baterii.
- 2. Odpojte kabel baterie od konektoru a vyjměte jej z baterie.

# Montáž kabelu baterie

#### Požadavky

Jestliže nahrazujete určitou komponentu, vyjměte před montáží stávající komponentu.

### O této úloze

Následující obrázky znázorňují umístění kabelu baterie a postup montáže.

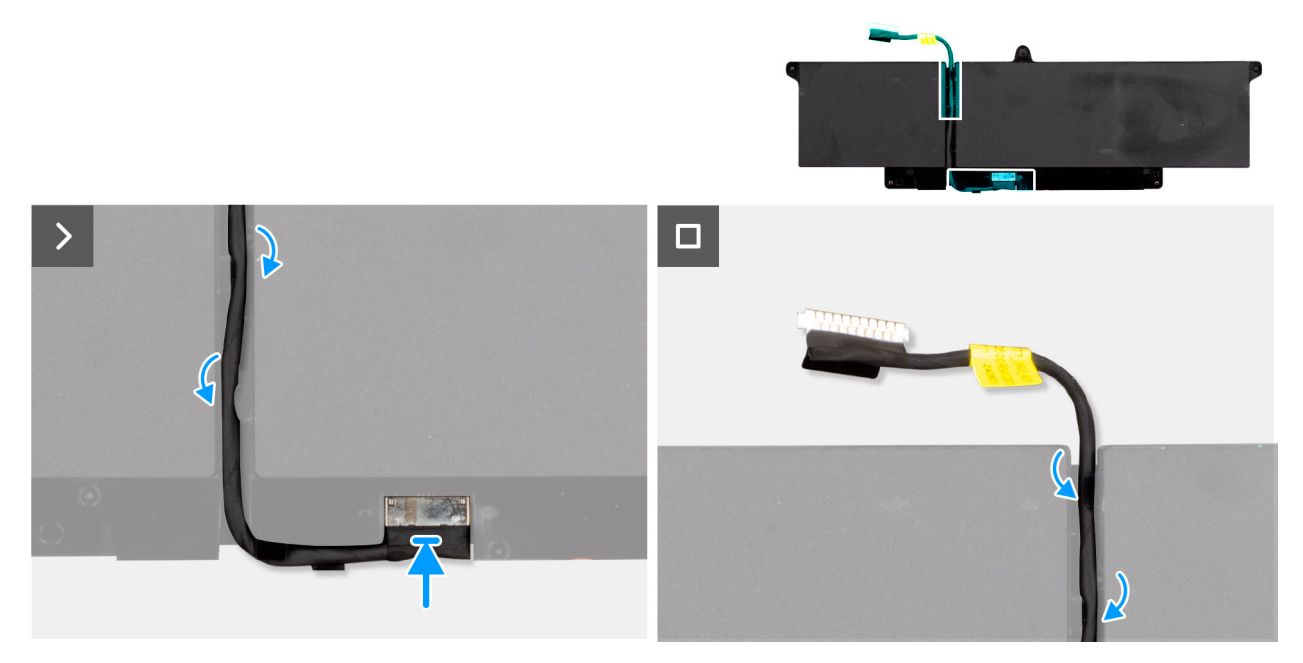

#### Obrázek 31. Montáž kabelu baterie

## Kroky

- 1. Připojte kabel baterie ke konektoru na baterii.
- 2. Veď te kabel baterie vodítky na baterii.

(i) POZNÁMKA: Při opětovné instalaci kabelu baterie se ujistěte, že je kabel správně veden pod vodítky.

### Další kroky

- 1. Namontujte baterii.
- 2. Nasaď te spodní kryt.
- 3. Namontujte držák karty SIM, v příslušném případě.
- 4. Postupujte podle pokynů v části Po manipulaci uvnitř počítače.

# Paměťový modul

# Vyjmutí paměťového modulu

#### Požadavky

- 1. Postupujte podle pokynů v části Před manipulací uvnitř počítače.
- 2. Demontujte držák karty SIM, pokud je k dispozici.
- 3. Sejměte spodní kryt.

# O této úloze

Následující obrázky znázorňují umístění paměťového modulu a postup demontáže.

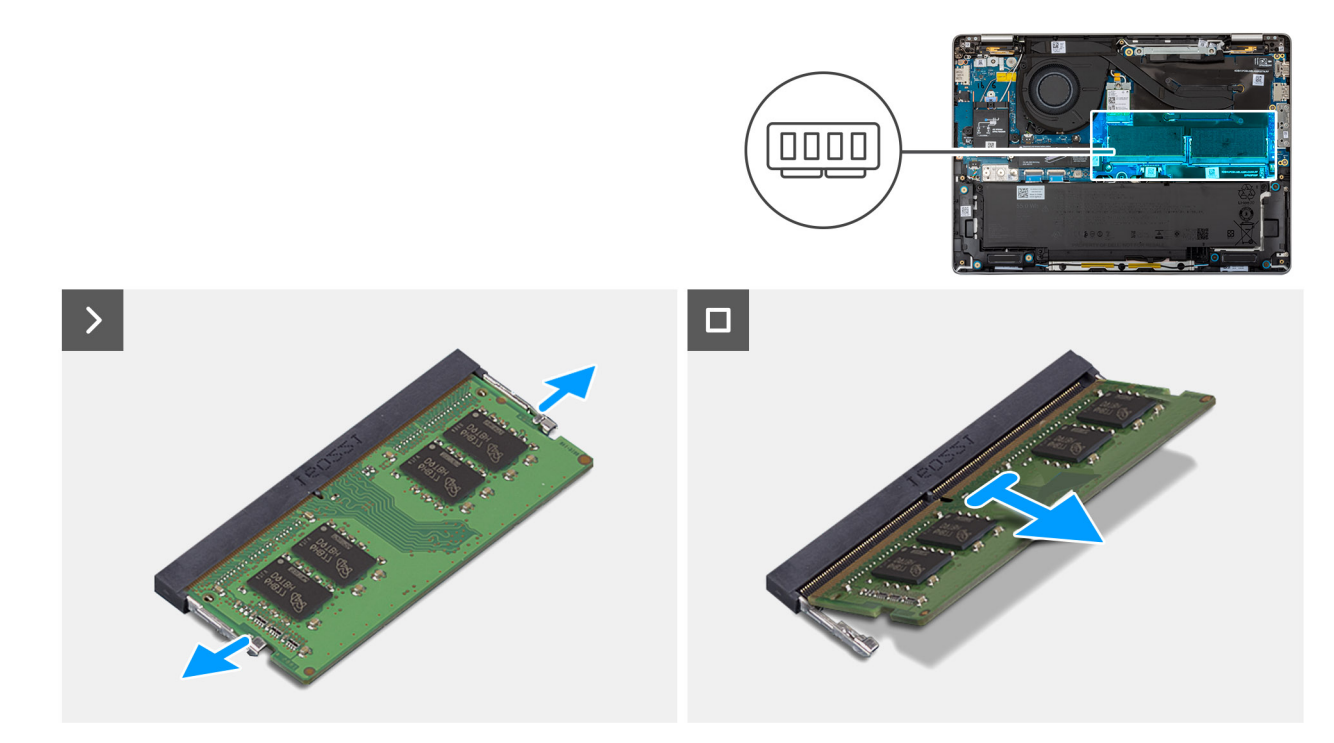

#### Obrázek 32. Vyjmutí paměťového modulu

# Kroky

- 1. Prsty roztáhněte zajišťovací svorky na slotu paměťového modulu tak, aby paměťový modul vyskočil z pozice.
- 2. Vysuňte a vyjměte paměťový modul ze slotu na základní desce.
  - VÝSTRAHA: Abyste zabránili poškození paměťového modulu, držte ho za okraje. Nedotýkejte se komponent ani kovových kontaktů na paměťovém modulu. Elektrostatický výboj může způsobit vážné poškození komponent. Další informace o ochraně před elektrostatickým výbojem naleznete v části Ochrana před elektrostatickým výbojem.
  - (i) POZNÁMKA: Opakujte kroky 1 a 2, je-li v počítači nainstalovaný více než jeden paměťový modul.

# Vložení paměťového modulu

#### Požadavky

Jestliže nahrazujete určitou komponentu, vyjměte před montáží stávající komponentu.

### O této úloze

Následující obrázek znázorňuje umístění paměťového modulu a postup montáže.

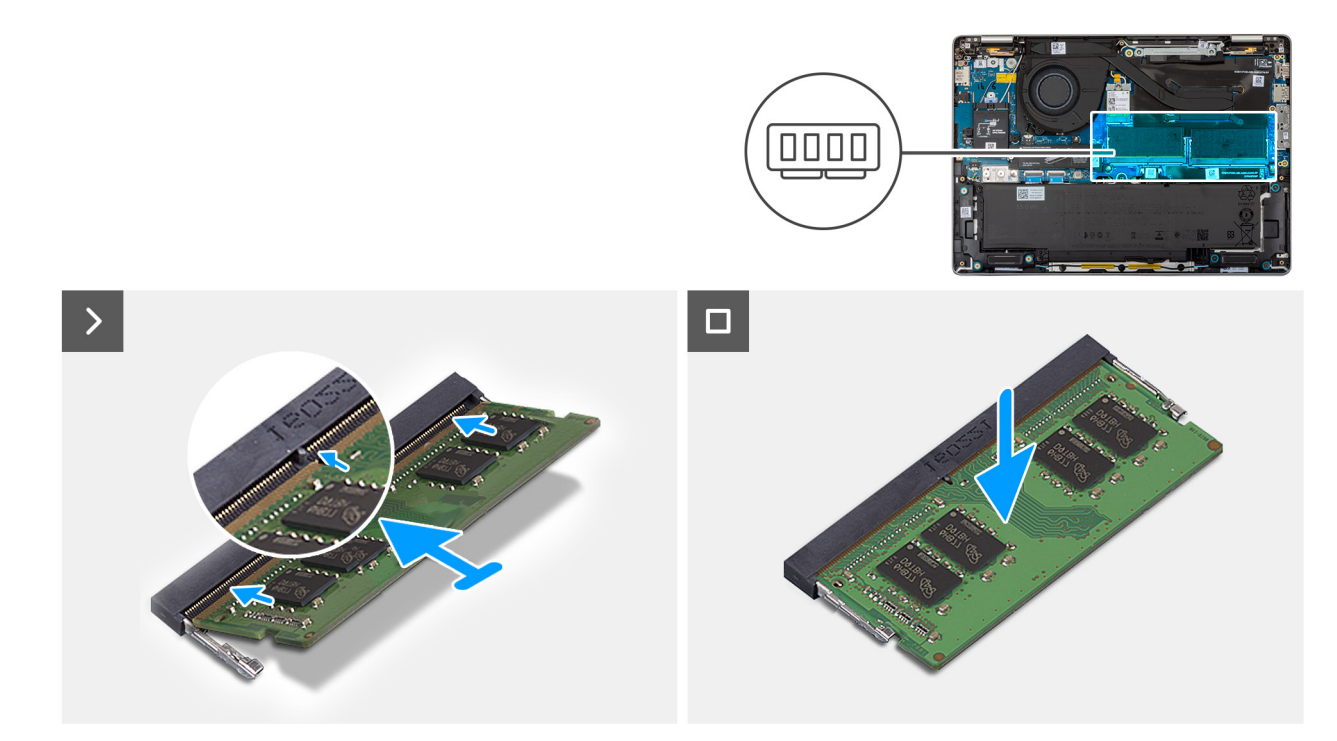

#### Obrázek 33. Vložení paměťového modulu

#### Kroky

- 1. Zarovnejte zářez na hraně paměťového modulu s výčnělkem na slotu paměťového modulu.
- 2. Modul pevně zasuňte pod úhlem do slotu a poté modul zatlačte směrem dolů, dokud nezapadne na místo.
  - VÝSTRAHA: Abyste zabránili poškození paměťového modulu, držte ho za okraje. Nedotýkejte se komponent ani kovových kontaktů na paměťovém modulu. Elektrostatický výboj může způsobit vážné poškození komponent. Další informace o ochraně před elektrostatickým výbojem naleznete v části Ochrana před elektrostatickým výbojem.
  - (i) POZNÁMKA: Jestliže neuslyšíte kliknutí, modul vyjměte a postup vkládání zopakujte.
  - (i) POZNÁMKA: Opakujte kroky 1 a 2, je-li v počítači nainstalovaný více než jeden paměťový modul.

#### Další kroky

- 1. Nasaď te spodní kryt.
- 2. Namontujte držák karty SIM, v příslušném případě.
- 3. Postupujte podle pokynů v části Po manipulaci uvnitř počítače.

# Karta WWAN (Wireless Wide Area Network)

# Vyjmutí karty WWAN

(i) POZNÁMKA: Karta 5G WWAN je dostupná pouze v určitých konfiguracích. K počítači je připojena čtyřmi kabely antény.

#### Požadavky

- 1. Postupujte podle pokynů v části Před manipulací uvnitř počítače.
- 2. Demontujte držák karty SIM, pokud je k dispozici.
- 3. Sejměte spodní kryt.

## O této úloze

Následující obrázky znázorňují umístění karty WWAN a postup demontáže.

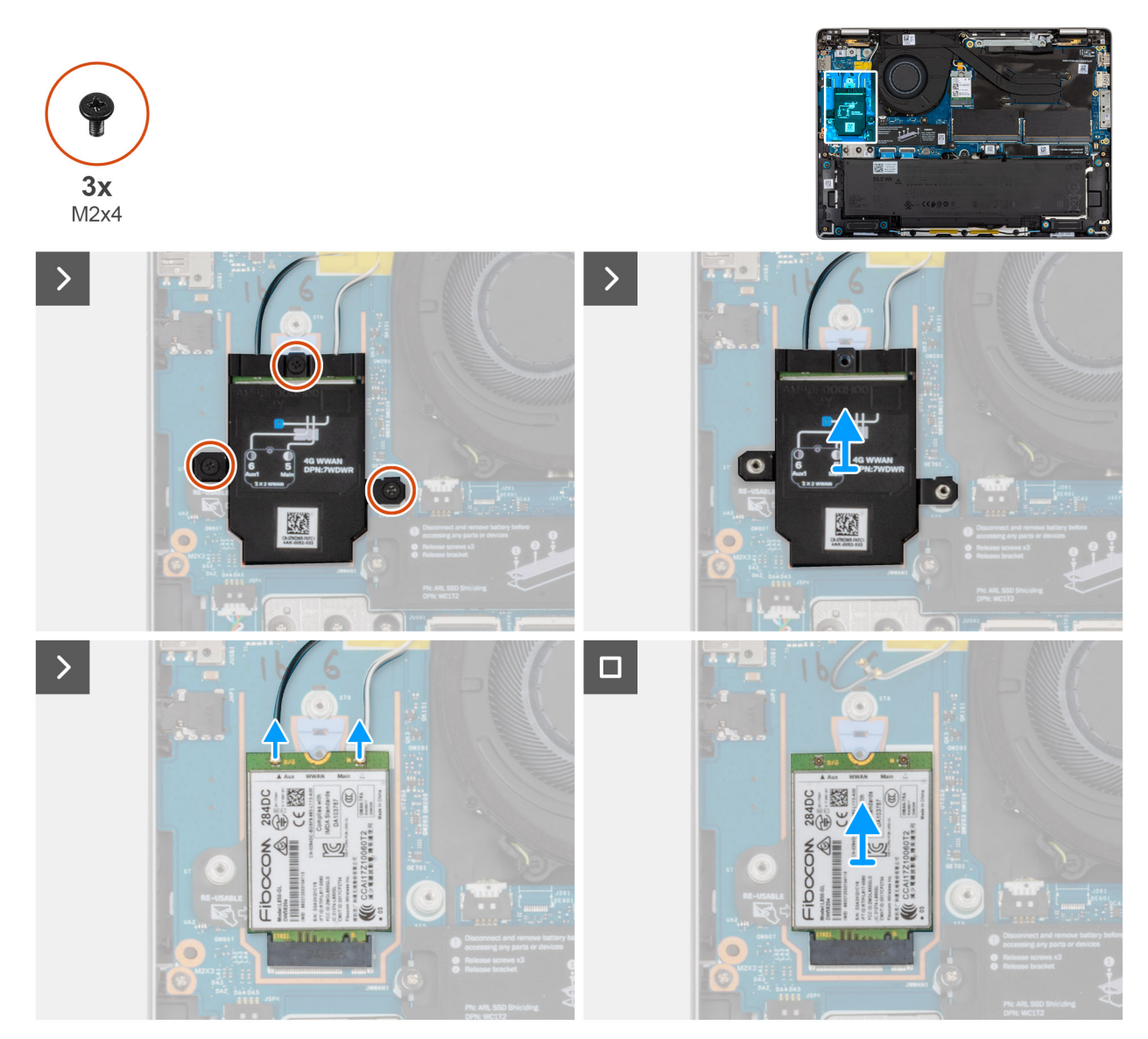

#### Obrázek 34. Vyjmutí karty WWAN

## Kroky

- 1. Vyšroubujte tři šrouby (M2x4) připevňující kryt karty WWAN ke kartě WWAN a sestavě opěrky pro dlaň.
- 2. Zdvihněte stínění karty WWAN z karty WWAN.
- 3. Odpojte kabely antény od karty WWAN.
- 4. Vyjměte kartu WWAN ze slotu pro kartu WWAN na základní desce.

(i) POZNÁMKA: Pokud vyměňujete kartu WWAN, ujistěte se, že je teplovodivá podložka na svém místě.

POZNÁMKA: Jestliže vyměňujete základní desku, nezapomeňte přesunout teplovodivou podložku ze staré základní desky na novou.

# Montáž karty sítě WWAN

## Požadavky

Jestliže nahrazujete určitou komponentu, vyjměte před montáží stávající komponentu.

## O této úloze

Následující obrázky znázorňují umístění karty WWAN a postup montáže.

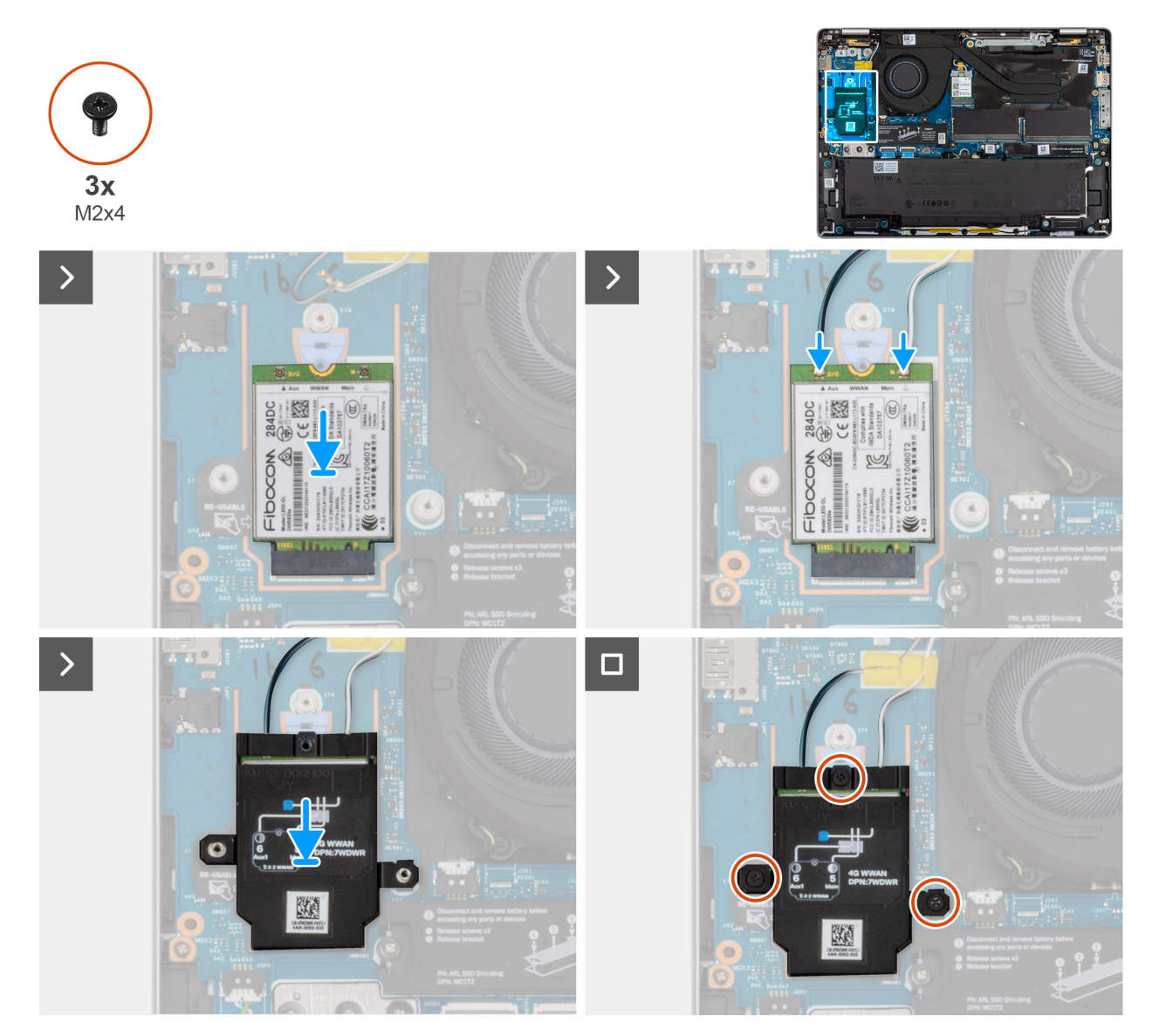

### Obrázek 35. Montáž karty sítě WWAN

#### Kroky

- 1. Zarovnejte zářez na kartě WWAN s výstupkem na slotu karty.
  - (i) POZNÁMKA: Pokud vyměňujete kartu WWAN, ujistěte se, že je teplovodivá podložka na svém místě.
  - **POZNÁMKA:** Jestliže vyměňujete základní desku, nezapomeňte přesunout teplovodivou podložku ze staré základní desky na novou.
  - **POZNÁMKA:** Pokud je teplovodivá podložka poškozená, odlepte ji ze slotu pro disk SSD na základní desce a vyměňte za novou. Teplovodivou podložku je nutné zakoupit samostatně.

- 2. Připojte kabely antény ke kartě WWAN.
- **3.** Zarovnejte a položte na kartu WWAN stínění.
- 4. Vyšroubujte tři šrouby (M2x4) připevňující kryt karty WWAN ke kartě WWAN a sestavě opěrky rukou.

## Další kroky

- 1. Nasaďte spodní kryt.
- 2. Namontujte držák karty SIM, v příslušném případě.
- 3. Postupujte podle pokynů v části Po manipulaci uvnitř počítače.

# Disk SSD

# Demontáž disku SSD M.2 2230

## Požadavky

- 1. Postupujte podle pokynů v části Před manipulací uvnitř počítače.
- 2. Demontujte držák karty SIM, pokud je k dispozici.
- 3. Sejměte spodní kryt.

# O této úloze

Následující obrázek ukazuje umístění disku SSD M.2 2230 a postup demontáže.

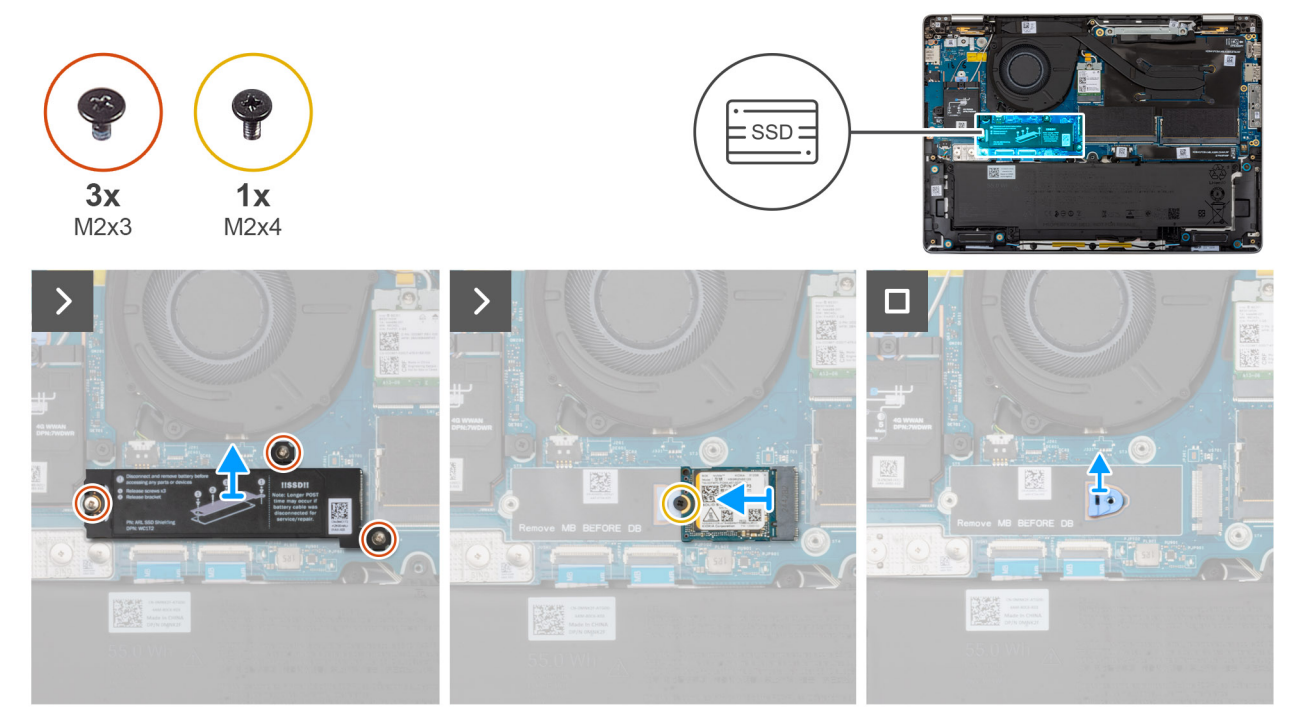

## Obrázek 36. Demontáž disku SSD M.2 2230

# Kroky

- 1. Vyšroubujte tři šrouby (M2x3), kterými je ochranný kryt disku SSD připevněn k sestavě opěrky rukou.
- 2. Sejměte ochranný kryt z disku SSD.
  - POZNÁMKA: Pokud se teplovodivé podložky oddělí od ochranného krytu nebo se přilepí k disku SSD při jeho výměně, technici je musí před opětovnou montáží disku SSD připevnit zpět na kryt SSD.
- 3. Vyšroubujte šroub (M2x4), který připevňuje disk SSD M.2 2230 k základní desce.
- **4.** Vysuňte a vyjměte disk SSD M.2 2230 ze slotu.

5. Vyjměte držák šroubu SSD ze základní desky.

**POZNÁMKA:** U modelů dodávaných s diskem SSD M.2 2230 platí, že pokud je vyměněna základní deska, nezapomeňte přenést držák šroubů SSD M.2 2230 do náhradní základní desky.

# Montáž disku SSD M.2 2230

### Požadavky

Jestliže nahrazujete určitou komponentu, vyjměte před montáží stávající komponentu.

#### O této úloze

Následující obrázek ukazuje umístění disku SSD M.2 2230 a postup montáže.

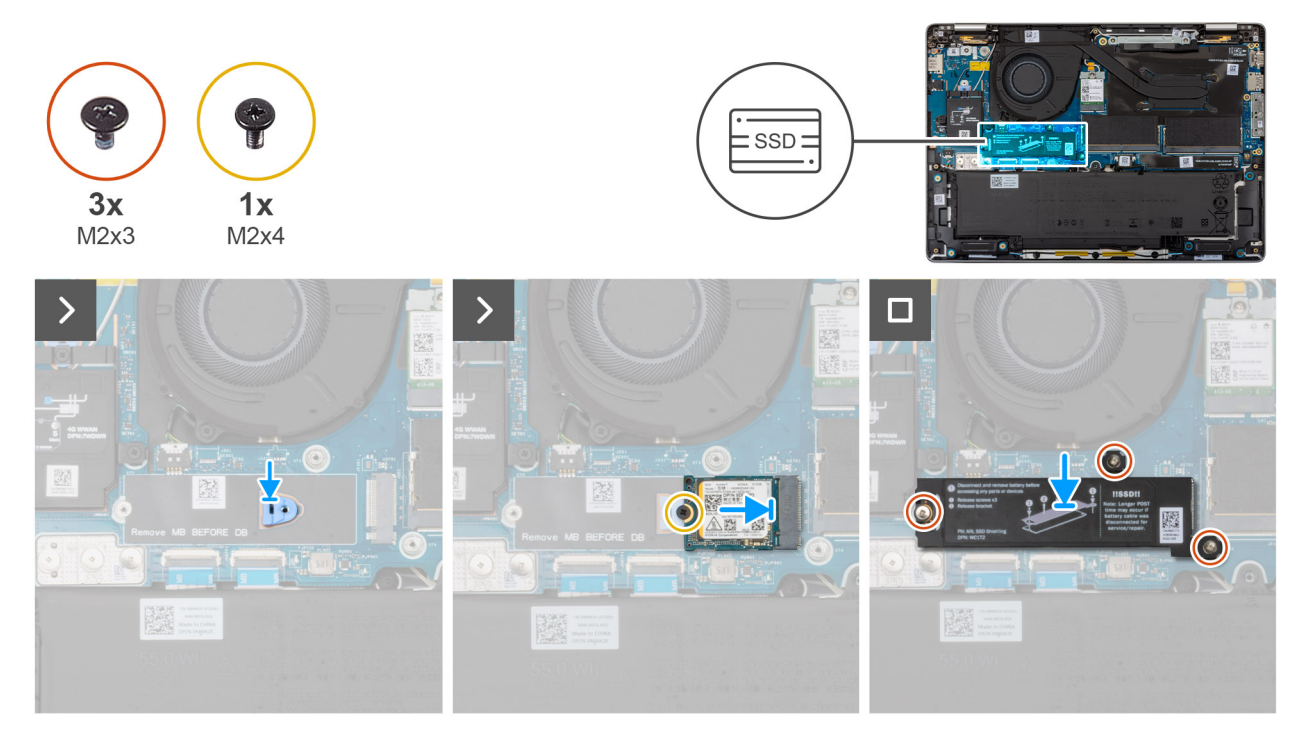

#### Obrázek 37. Montáž disku SSD M.2 2230

#### Kroky

- 1. Zarovnejte držák šroubů disku SSD a umístěte jej na základní desku.
  - i POZNÁMKA: U modelů dodávaných s diskem SSD M.2 2230 platí, že pokud je vyměněna základní deska, nezapomeňte přenést držák šroubů SSD M.2 2230 do náhradní základní desky.
- 2. Zarovnejte výřez na disku SSD M.2 2230 s výčnělkem na slotu SSD M.2 2230.
- 3. Zašroubujte šroub (M2x4), který připevňuje disk SSD M.2 2230 k základní desce.
- **4.** Zarovnejte a položte na kartu SSD ochranný kryt.
- 5. Našroubujte tři šrouby (M2x3), jimiž je ochranný kryt karty SSD připevněn ke kartě SSD a základní desce.

## Další kroky

- 1. Nasaď te spodní kryt.
- 2. Namontujte držák karty SIM, v příslušném případě.
- 3. Postupujte podle pokynů v části Po manipulaci uvnitř počítače.

# Demontáž disku SSD M.2 2280

## Požadavky

- 1. Postupujte podle pokynů v části Před manipulací uvnitř počítače.
- 2. Demontujte držák karty SIM, pokud je k dispozici.
- 3. Sejměte spodní kryt.

## O této úloze

Následující obrázek ukazuje umístění disku SSD M.2 2280 a postup demontáže.

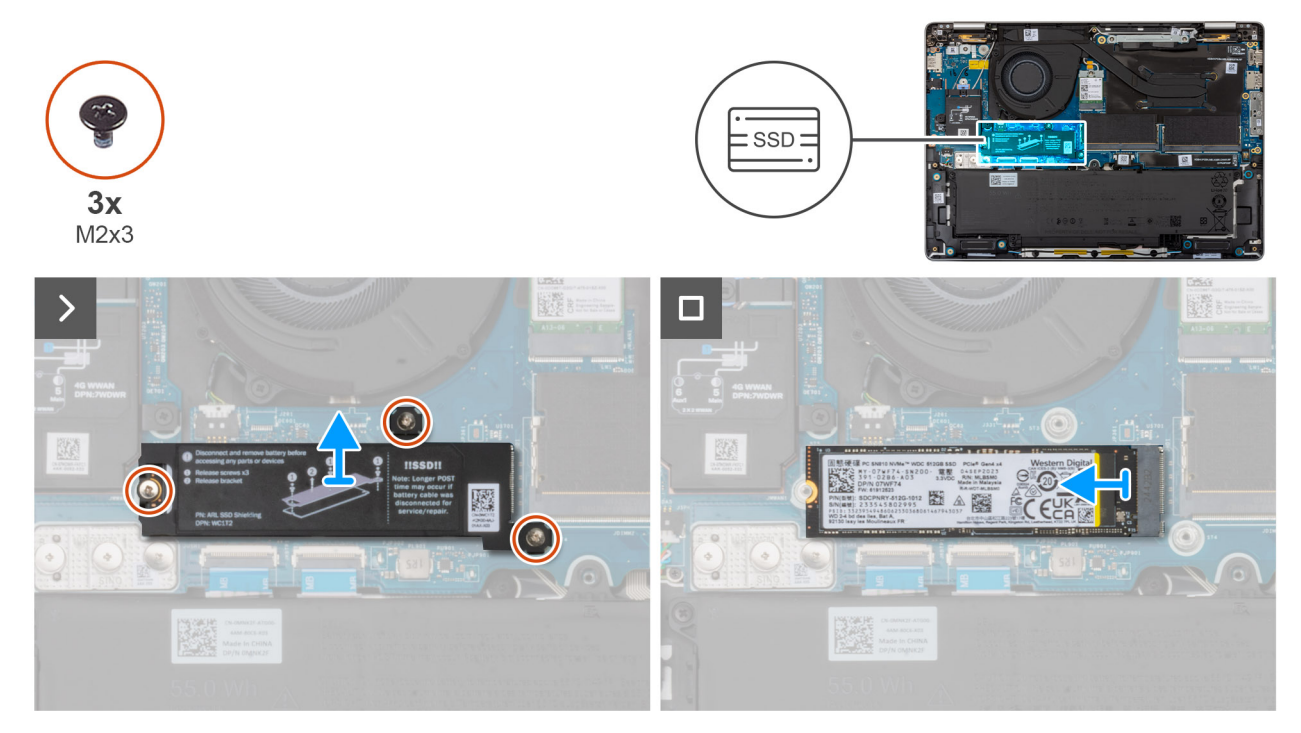

## Obrázek 38. Demontáž disku SSD M.2 2280

## Kroky

- 1. Vyšroubujte tři šrouby (M2x3), jimiž je ochranný kryt disku SSD připevněn k základní desce.
- 2. Zvedněte ochranný kryt disku SSD ze sestavy opěrky rukou.
  - POZNÁMKA: Pokud se teplovodivé podložky oddělí od stínicího krytu SSD nebo se přilepí k disku SSD při jeho výměně, technici musí před opětovnou montáží připevnit teplovodivou podložku zpět na ochranný kryt disku SSD.
- **3.** Vysuňte a vyjměte disk SSD M.2 2280 ze slotu.

# Montáž disku SSD M.2 2280

### Požadavky

Jestliže nahrazujete určitou komponentu, vyjměte před montáží stávající komponentu.

# O této úloze

Následující obrázky ukazují umístění disku SSD M.2 2280 a postup montáže.

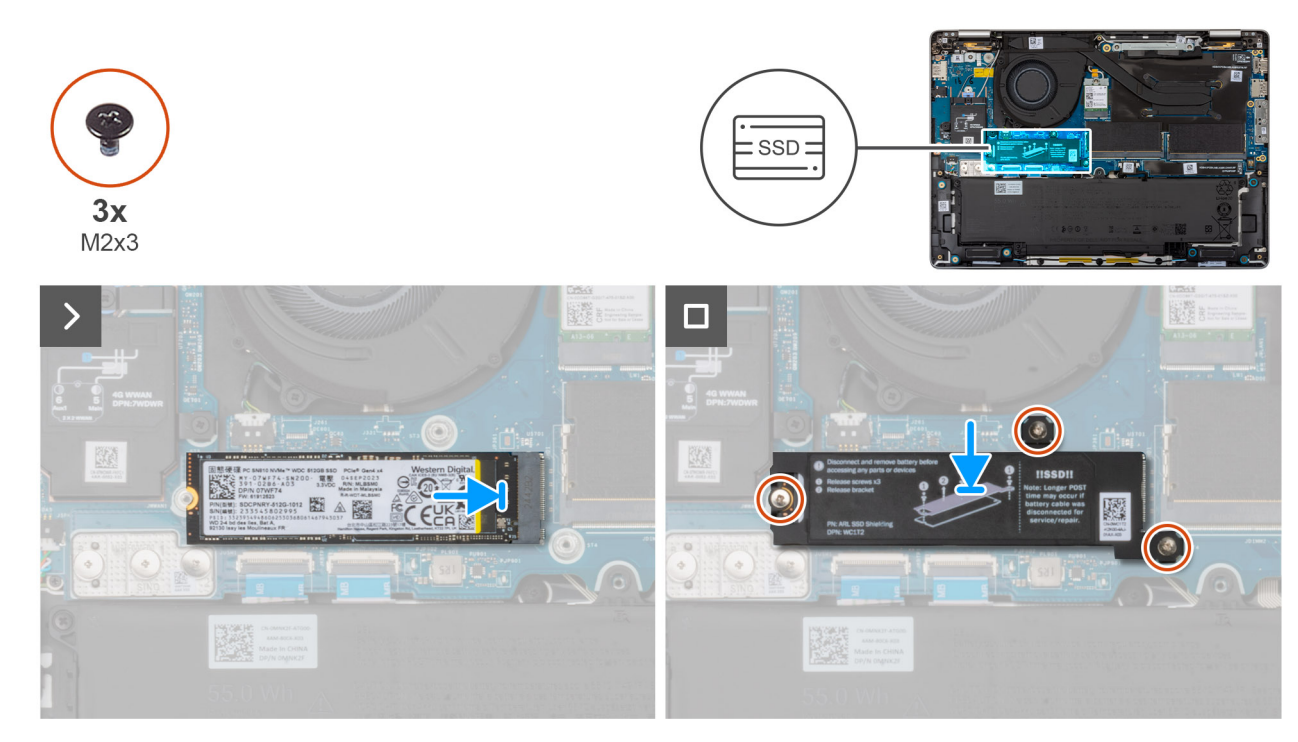

## Obrázek 39. Montáž disku SSD M.2 2280

#### Kroky

- 1. Zarovnejte výřez na disku SSD M.2 2280 s výčnělkem na slotu SSD M.2 2280.
- 2. Zasuňte disk SSD M.2 2280 do slotu SSD M.2 2280.
- 3. Zarovnejte a položte na kartu SSD ochranný kryt.
- 4. Zašroubujte tři šrouby (M2x3), jimiž je ochranný kryt disku SSD připevněn k základní desce.

#### Další kroky

- 1. Nasaď te spodní kryt.
- 2. Namontujte držák karty SIM, v příslušném případě.
- 3. Postupujte podle pokynů v části Po manipulaci uvnitř počítače.

# Karta sítě WLAN (Wireless Local Area Network)

# Vyjmutí karty WLAN

### Požadavky

- 1. Postupujte podle pokynů v části Před manipulací uvnitř počítače.
- 2. Demontujte držák karty SIM, pokud je k dispozici.
- 3. Sejměte spodní kryt.

## O této úloze

Následující obrázky znázorňují umístění karty WLAN a postup demontáže.

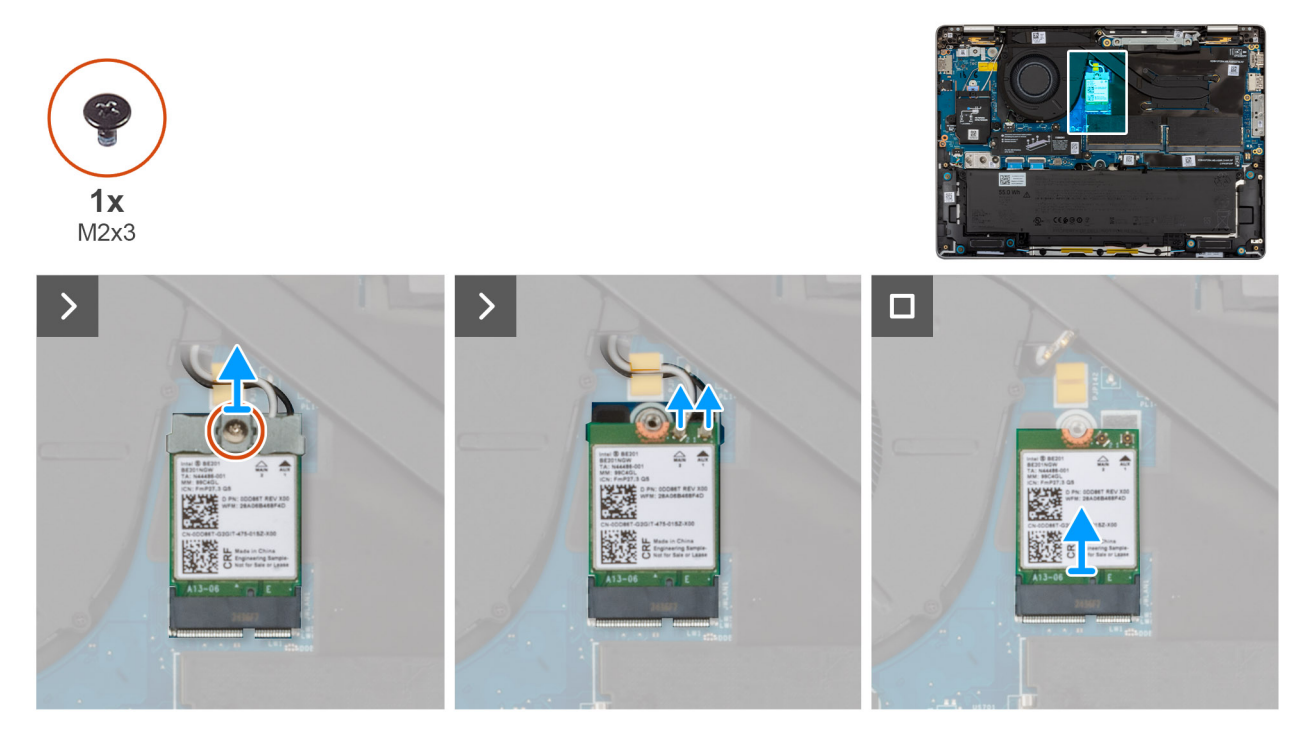

## Obrázek 40. Vyjmutí karty WLAN

## Kroky

- 1. Vyšroubujte šroub (M2x3), kterým je držák karty WLAN připevněn k základní desce.
- 2. Zdvihněte držák karty WLAN z karty WLAN.
- **3.** Odpojte anténní kabely WLAN od konektorů na kartě WLAN.
- 4. Vysuňte a demontujte kartu WLAN ze slotu.

# Montáž karty sítě WLAN

## Požadavky

Jestliže nahrazujete určitou komponentu, vyjměte před montáží stávající komponentu.

## O této úloze

Následující obrázky znázorňují umístění karty WLAN a postup demontáže.

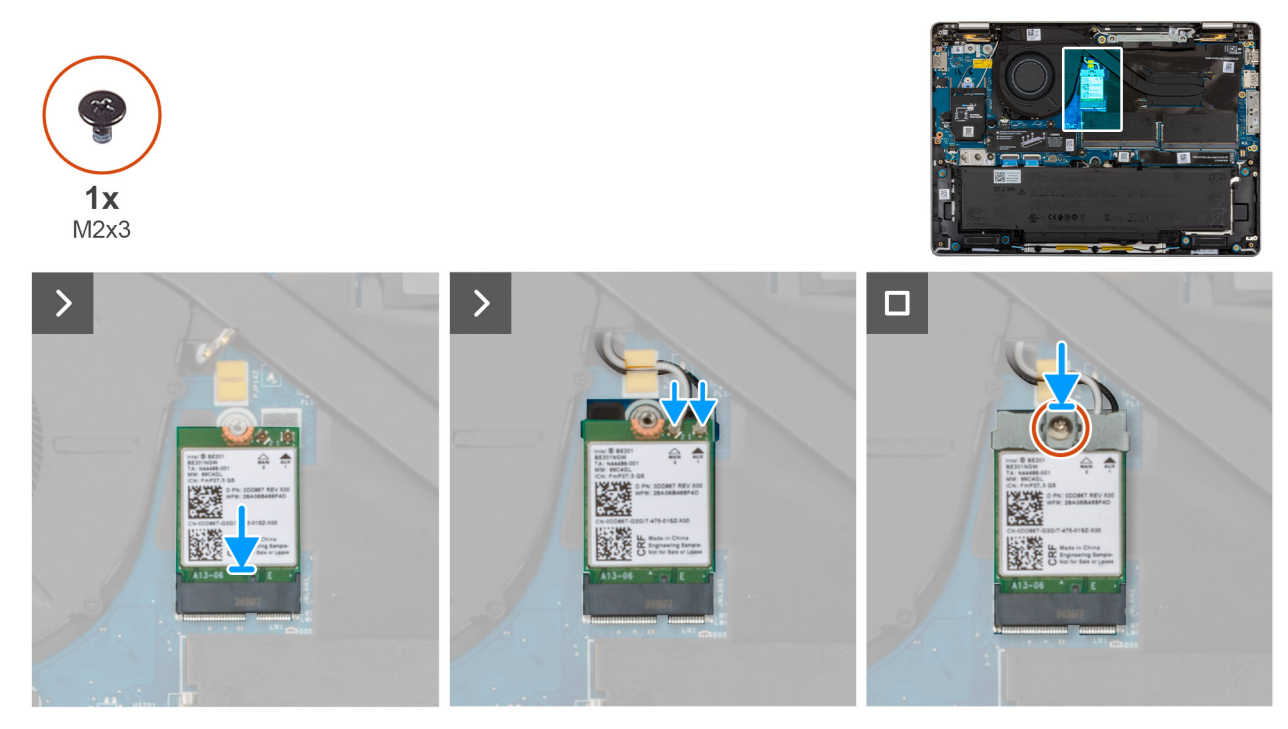

## Obrázek 41. Montáž karty sítě WLAN

## Kroky

1. Připojte anténní kabely WLAN k příslušným konektorům na kartě WLAN.

## Tabulka 34. Barevné schéma anténních kabelů WLAN

| Konektory na kartě WLAN            | Barva anténního kabelu |
|------------------------------------|------------------------|
| Hlavní – bílý trojúhelník (△)      | Bílý kabel             |
| Pomocný – vyplněný trojúhelník (▲) | Černý kabel            |

- 2. Zarovnejte zářez na kartě WLAN s výstupkem na slotu karty.
- 3. Pod úhlem zasuňte a vložte kartu WLAN do slotu pro kartu WLAN.
- 4. Položte držák karty WLAN na kartu WLAN.
- 5. Zašroubujte šroub (M2x3), kterým jsou držák karty WLAN a karta WLAN připevněny k základní desce.

## Další kroky

- 1. Nasaď te spodní kryt.
- 2. Namontujte držák karty SIM, v příslušném případě.
- 3. Postupujte podle pokynů v části Po manipulaci uvnitř počítače.

# Reproduktory

# Demontáž reproduktorů

## Požadavky

- 1. Postupujte podle pokynů v části Před manipulací uvnitř počítače.
- 2. Demontujte držák karty SIM, pokud je k dispozici.
- 3. Sejměte spodní kryt.

## O této úloze

Následující obrázek znázorňuje umístění reproduktorů a postup demontáže.

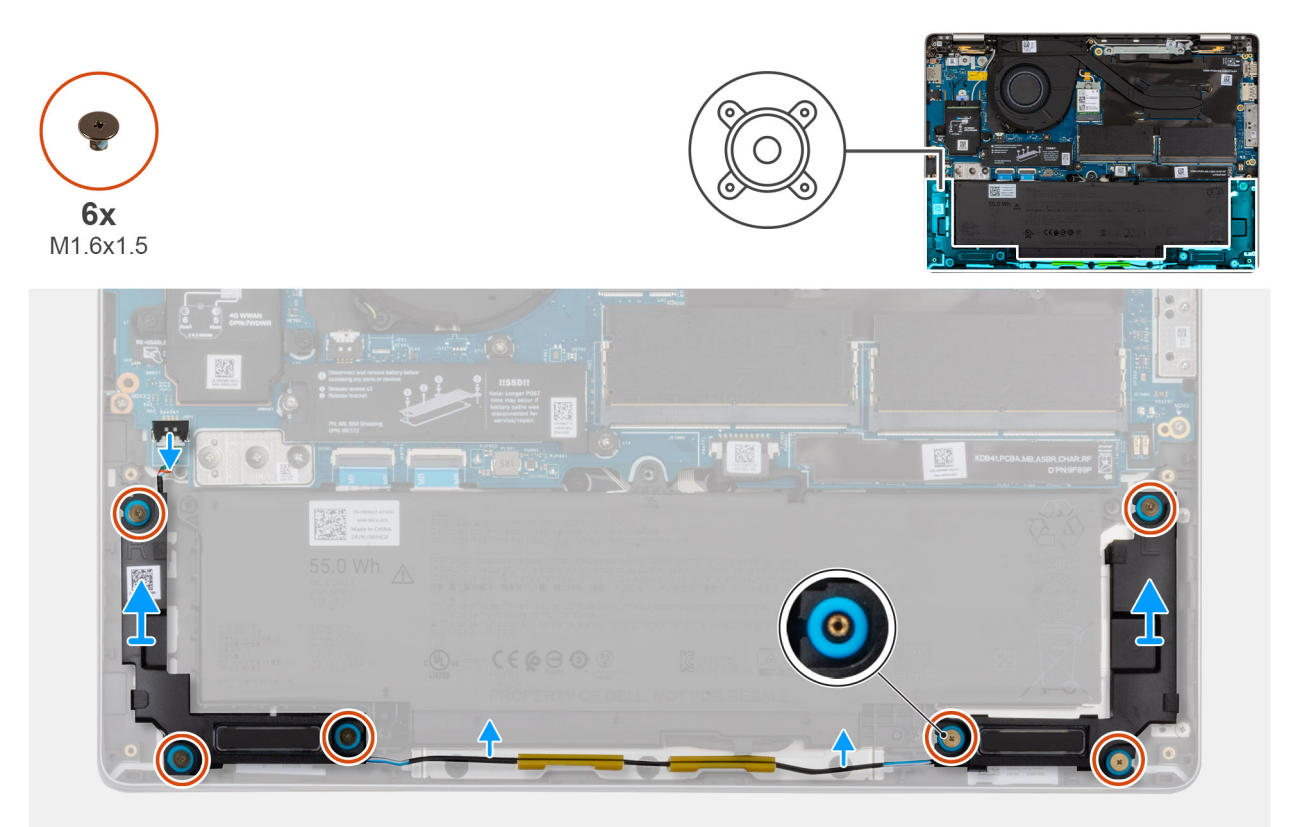

### Obrázek 42. Demontáž reproduktorů

#### Kroky

- 1. Odpojte kabel reproduktoru od konektoru na kartě I/O.
- 2. Vyjměte kabely reproduktoru z vodítek na sestavě opěrky pro dlaň.
- 3. Vyšroubujte šest šroubů (M1,6x1,5), kterými jsou reproduktory připevněny k sestavě opěrky rukou.
- 4. Uvolněte pravý a levý reproduktor z pryžových průchodek a zvedněte reproduktory spolu s kabelem ze sestavy opěrky rukou.

# Montáž reproduktorů

#### Požadavky

Jestliže nahrazujete určitou komponentu, vyjměte před montáží stávající komponentu.

#### O této úloze

**POZNÁMKA:** Pokud při demontáži reproduktorů vytlačíte pryžové průchodky, před montáží reproduktorů tyto průchodky zatlačte zpět.

Následující obrázek znázorňuje umístění reproduktorů a postup montáže.

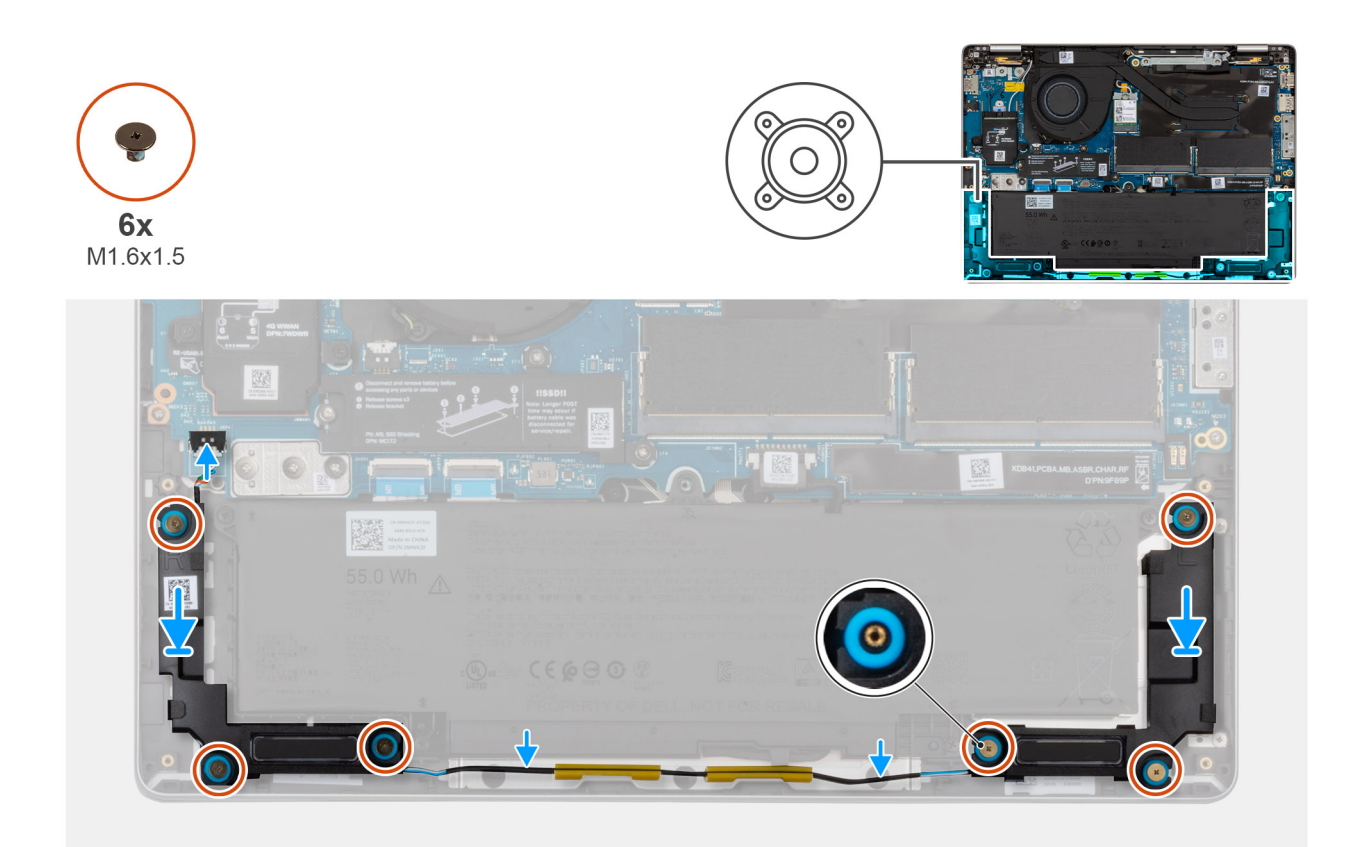

### Obrázek 43. Montáž reproduktorů

#### Kroky

1. Pomocí zarovnávacích výčnělků a pryžových průchodek umístěte reproduktory do slotů na sestavě opěrky pro dlaň.

(i) POZNÁMKA: Aby byly reproduktory umístěny správně, vložte pryžové průchodky do háčků.

- **POZNÁMKA:** Ověřte, že pryžové průchodky na reproduktorech jsou usazeny na zarovnávacích výčnělcích. Zkontrolujte, že čtyři pryžové průchodky jsou usazeny do slotu a správně nasazeny na reproduktory.
- 2. Veďte kabel reproduktoru vodítky na sestavě opěrky pro dlaň.
- 3. Zašroubujte šest šroubů (M1,6x1,5), které upevňují reproduktory k sestavě opěrky rukou.
- 4. Připojte kabel reproduktoru k jeho konektoru na desce I/O.

#### Další kroky

- 1. Nasaď te spodní kryt.
- 2. Namontujte držák karty SIM, v příslušném případě.
- 3. Postupujte podle pokynů v části Po manipulaci uvnitř počítače.
# Demontáž a instalace jednotek vyměnitelných v terénu (FRU)

6

Výměnné komponenty v této kapitole jsou jednotky vyměnitelné v terénu (FRU).

🔨 VÝSTRAHA: Informace v této části jsou určeny pouze oprávněným servisním technikům.

VÝSTRAHA: Aby nedošlo k poškození komponenty nebo ztrátě dat, musí jednotky vyměnitelné v terénu (FRU) vyměňovat autorizovaný servisní technik.

VÝSTRAHA: Společnost Dell Technologies doporučuje, aby tyto postupy prováděli vyškolení technici

VÝSTRAHA: Vaše záruka nekryje škody, ke kterým dojde během oprav typu FRU neschválených společností Dell Technologies.

(j) POZNÁMKA: Obrázky v tomto dokumentu se mohou lišit od vašeho počítače v závislosti na sestavě, kterou jste si objednali.

# Sestava ventilátoru a chladiče

# Demontáž sestavy ventilátoru a chladiče

VÝSTRAHA: Informace v této části věnované demontáži jsou určeny pouze oprávněným servisním technikům.

### Požadavky

- 1. Postupujte podle pokynů v části Před manipulací uvnitř počítače.
- 2. Demontujte držák karty SIM, pokud je k dispozici.
- 3. Sejměte spodní kryt.

#### O této úloze

Následující obrázky znázorňují umístění sestavy ventilátoru a chladiče a postup demontáže.

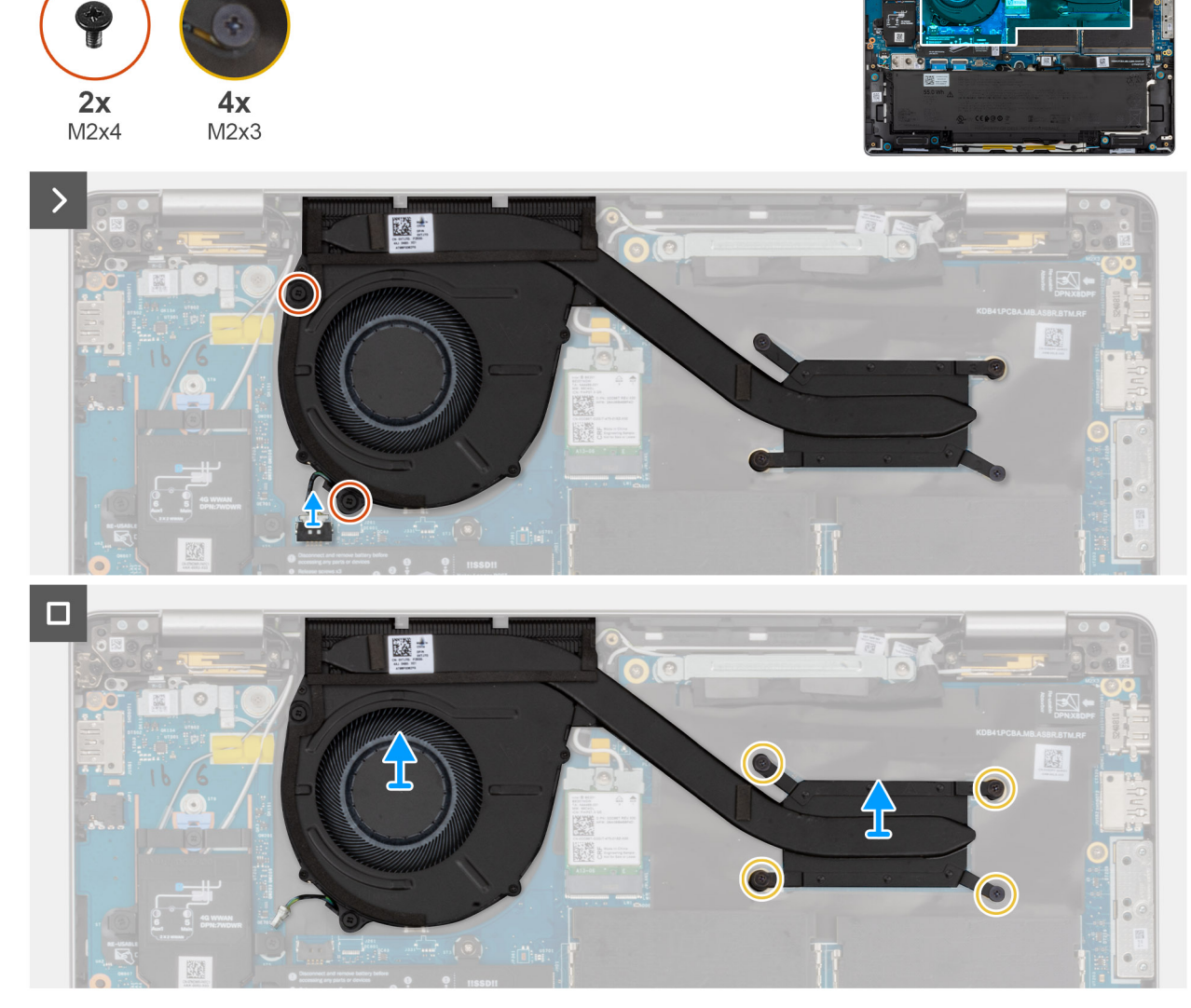

#### Obrázek 44. Demontáž sestavy ventilátoru a chladiče

### Kroky

- 1. Odpojte kabel ventilátoru z konektoru na základní desce.
- 2. Vyšroubujte dva šrouby (M2x4), kterými je ventilátor připevněn k sestavě opěrky pro dlaň.
- 3. Povolte čtyři jisticí šroubky (M2x3), které připevňují sestavu ventilátoru a chladiče k základní desce.

(i) POZNÁMKA: Povolte jisticí šrouby v opačném pořadí, než je uvedeno na chladiči [4 > 3 > 2 > 1].

4. Zvedněte a vyjměte sestavu ventilátoru a chladiče procesoru z počítače.

# Montáž sestavy ventilátoru a chladiče

VÝSTRAHA: Informace v této části věnované montáži jsou určeny pouze oprávněným servisním technikům.

### Požadavky

Jestliže nahrazujete určitou komponentu, vyjměte před montáží stávající komponentu.

## O této úloze

Následující obrázky znázorňují umístění sestavy ventilátoru a chladiče a postup montáže.

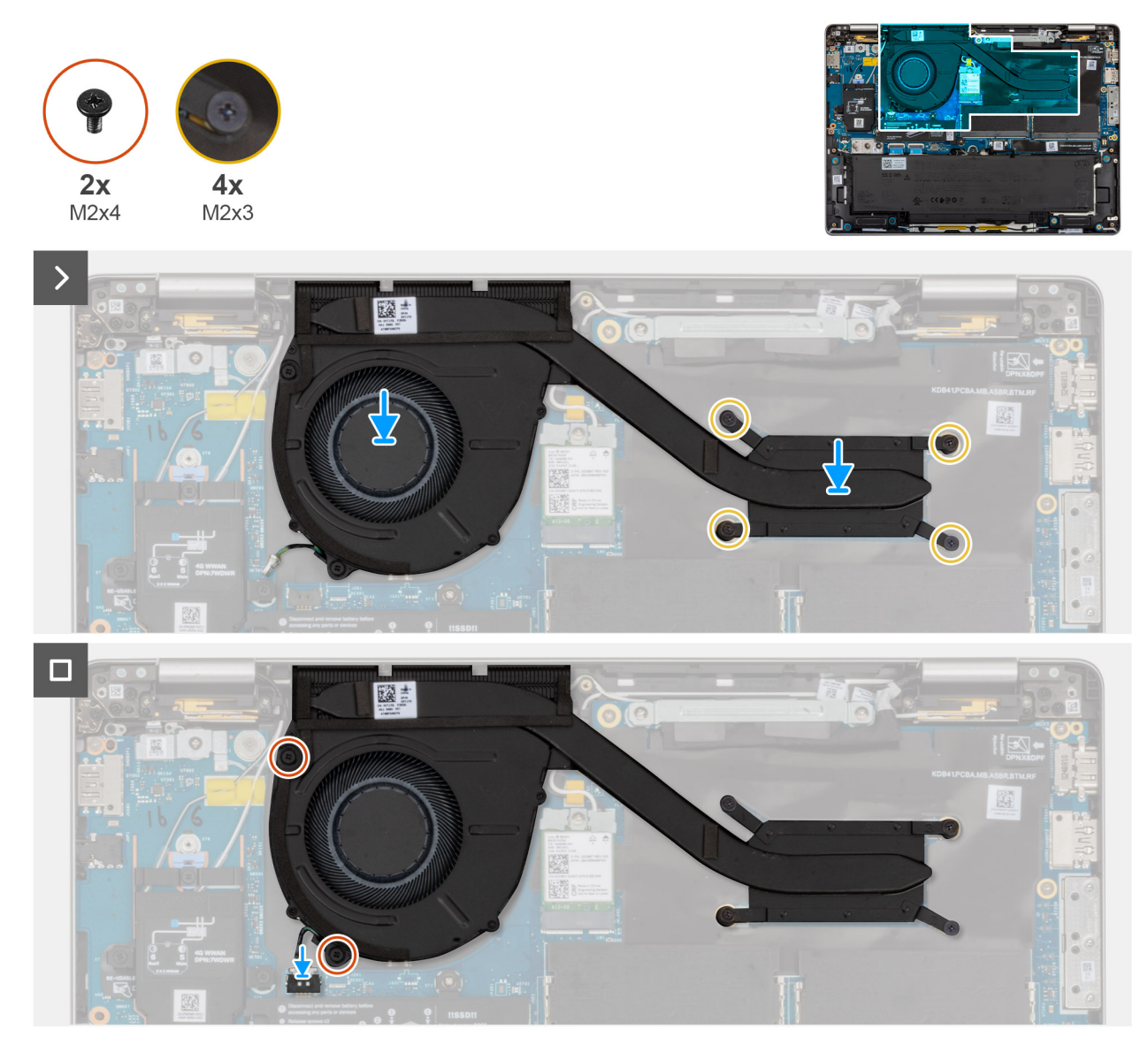

#### Obrázek 45. Montáž sestavy ventilátoru a chladiče

### Kroky

- 1. Zarovnejte a vložte sestavu ventilátoru a chladiče na základní desku.
- 2. Zašroubujte dva šrouby (M2x4), abyste připevnili ventilátor k sestavě opěrky rukou.
- 3. Dotáhněte čtyři jisticí šrouby (M2x3), které připevňují sestavu ventilátoru a chladiče k základní desce.

(i) POZNÁMKA: Utáhněte jisticí šrouby v pořadí uvedeném na chladiči [1 > 2 > 3 > 4].

4. Připojte kabel ventilátoru ke konektoru na základní desce.

# Další kroky

- 1. Nasaď te spodní kryt.
- 2. Namontujte držák karty SIM, v příslušném případě.
- 3. Postupujte podle pokynů v části Po manipulaci uvnitř počítače.

# **USH board**

# Removing the USH board

VÝSTRAHA: The information in this removal section is intended for authorized service technicians only.

## Požadavky

- 1. Follow the procedure in Before working inside your computer.
- 2. Remove the SIM-card tray, if applicable.
- 3. Remove the base cover.
- **4.** Remove the battery.

#### O této úloze

The following images indicate the location of the USH board and provide a visual representation of the removal procedure.

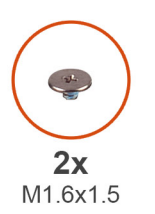

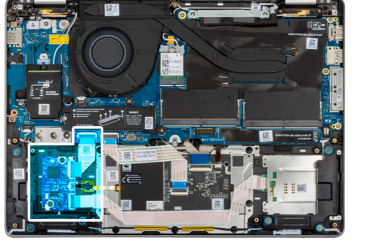

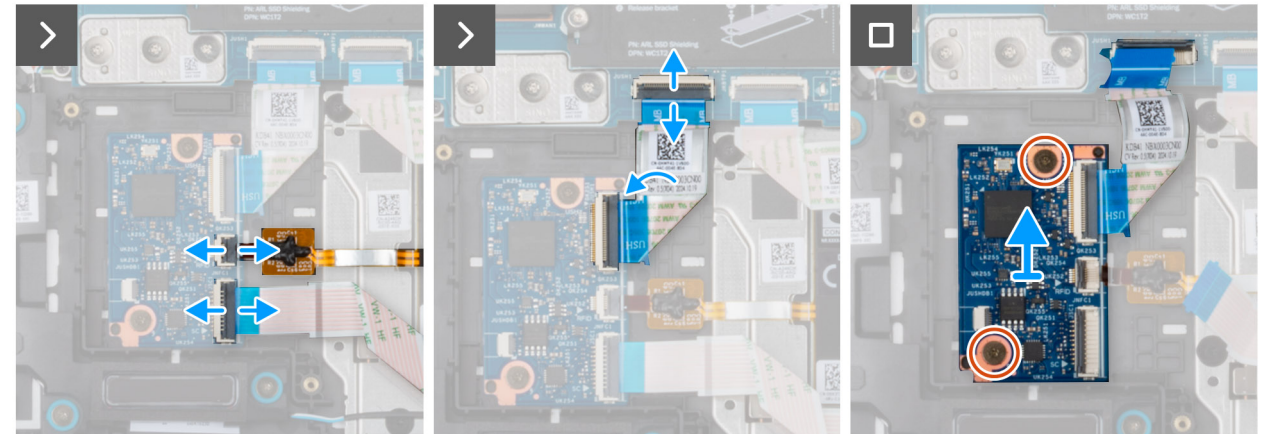

#### Obrázek 46. Removing the USH board

#### Kroky

1. Lift the latch and disconnect the smart card reader cable from the connector on the USH board.

(i) **POZNÁMKA:** This step applies only to computers shipped with smart card reader installed.

2. Lift the latch and disconnect the NFC-sensor cable from the connector on the USH board.

**i POZNÁMKA:** This step applies only to computers shipped with NFC-sensor installed.

- **3.** Lift the latch and disconnect the USH-board cable from the system board.
- 4. Remove the two screws (M1.6x1.5) that secure the USH board to the palm-rest assembly.
- 5. Lift the USH board off the palm-rest assembly.

# Installing the USH board

VÝSTRAHA: The information in this installation section is intended for authorized service technicians only.

### Požadavky

If you are replacing a component, remove the existing component before performing the installation procedure.

### O této úloze

The following images indicate the location of the USH board and provide a visual representation of the installation procedure.

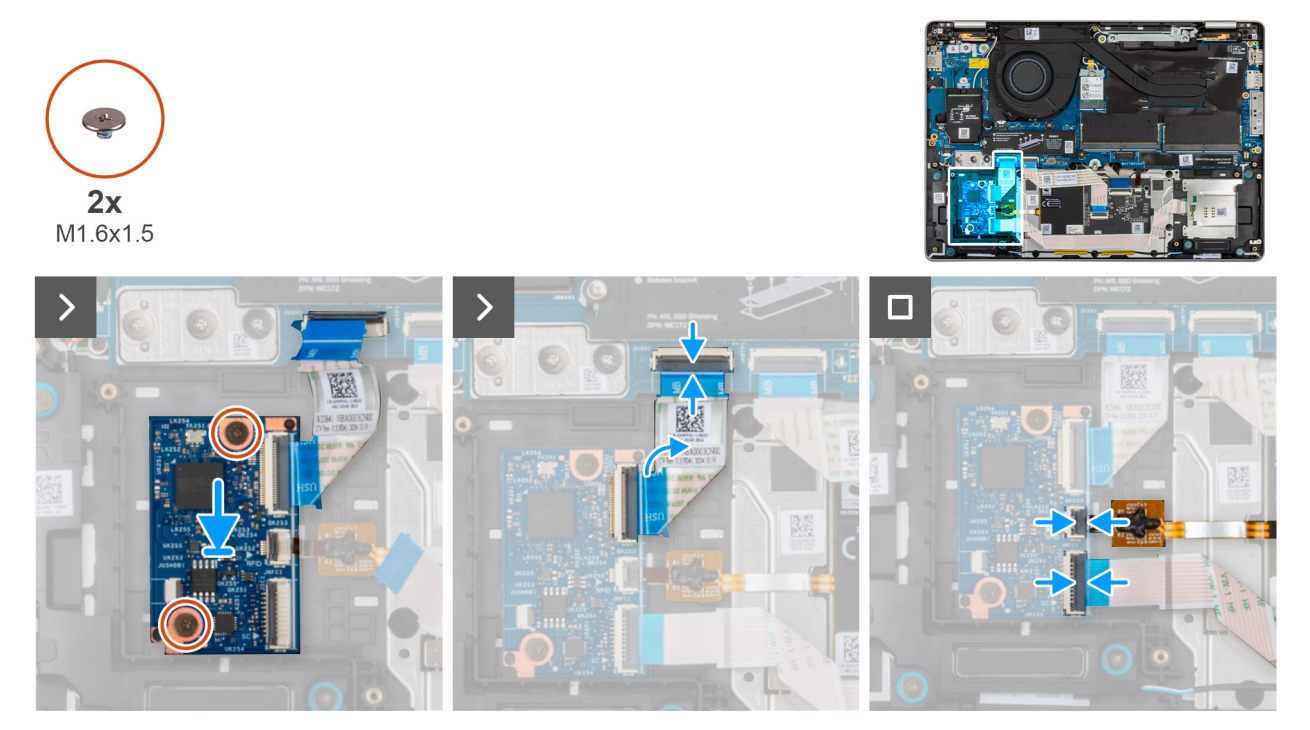

#### Obrázek 47. Installing the USH board

#### Kroky

- 1. Align and place the USH board in its slot on the palm-rest assembly.
- 2. Replace the two screws (M1.6x1.5) to secure the USH board to the palm-rest assembly.
- 3. Connect the USH-board cable to the connector on the system board.
- 4. Connect the NFC-sensor cable to the connector on the USH board.

(i) POZNÁMKA: This step applies only to computers shipped with NFC-sensor installed.

5. Connect the smart card reader cable to the connector on the USH board.

**i** POZNÁMKA: This step applies only to computers shipped with smart card reader installed.

#### Další kroky

- **1.** Install the battery.
- 2. Install the base cover.
- **3.** Install the SIM-card tray, if applicable.
- 4. Follow the procedure in After working inside your computer.

# Smart card reader

# Removing the smart card reader

VÝSTRAHA: The information in this removal section is intended for authorized service technicians only.

## Požadavky

- 1. Follow the procedure in Before working inside your computer.
- 2. Remove the SIM-card tray, if applicable.
- **3.** Remove the base cover.
- **4.** Remove the battery.

# O této úloze

(i) POZNÁMKA: This procedure applies only to computers shipped with a smart card reader installed.

The following images indicate the location of the smart card reader and provide a visual representation of the removal procedure.

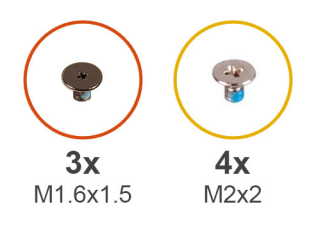

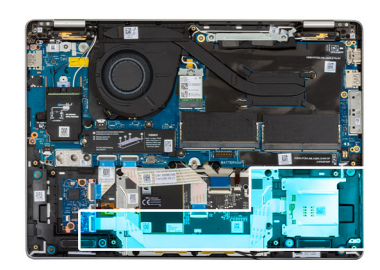

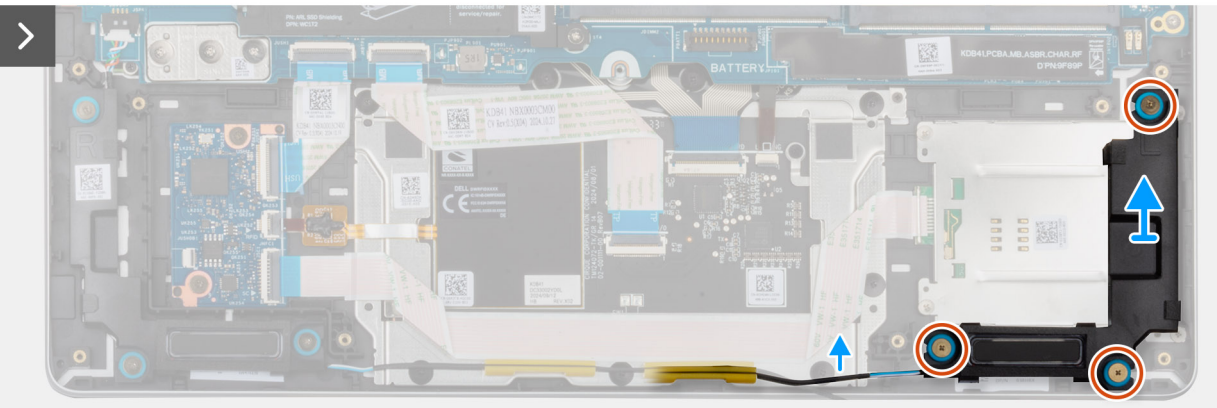

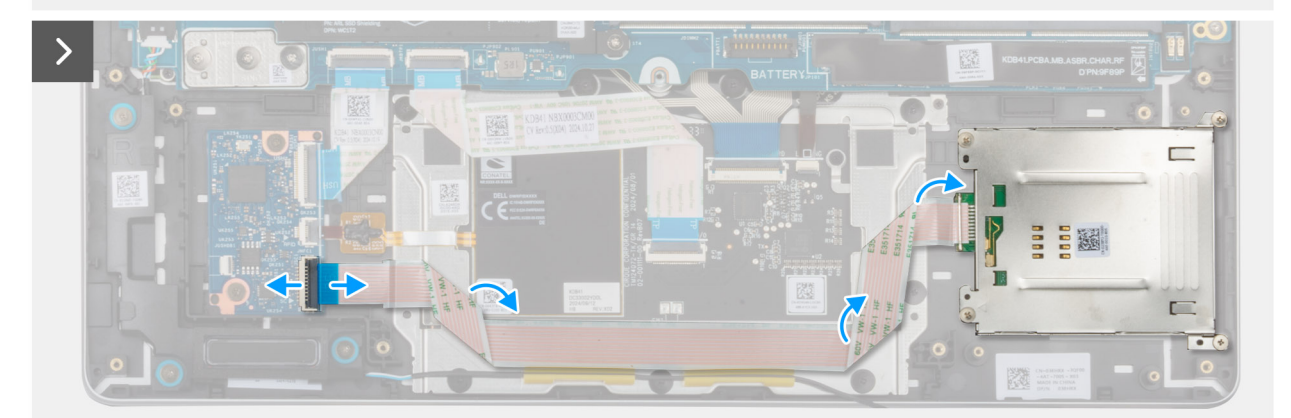

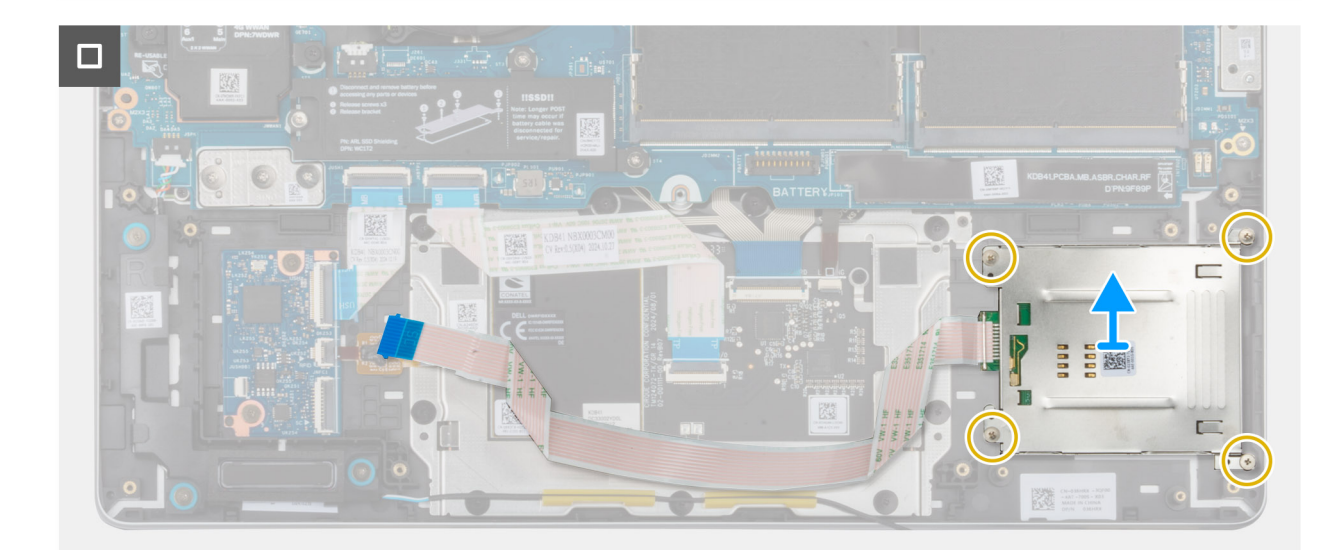

Obrázek 48. Removing the smart card reader

### Kroky

- 1. Remove the three screws (M1.6x1.5) that secure the speaker to the palm-rest assembly.
- 2. Release the speaker from the rubber grommets. Carefully remove the speaker and place it away from the palm-rest assembly.
- **3.** Open the latch and disconnect the smart card reader cable from the USH board.
- 4. Peel the smart card reader cable from the palm-rest assembly.
- 5. Remove the four screws (M2x2) that secure the smart card reader to the palm-rest assembly.
- 6. Lift the smart card reader, along with its cable, off the palm-rest assembly.

# Installing the smart card reader

# VÝSTRAHA: The information in this installation section is intended for authorized service technicians only.

#### Požadavky

Jestliže nahrazujete určitou komponentu, vyjměte před montáží stávající komponentu.

#### O této úloze

The following images indicate the location of the smart card reader and provide a visual representation of the installation procedure.

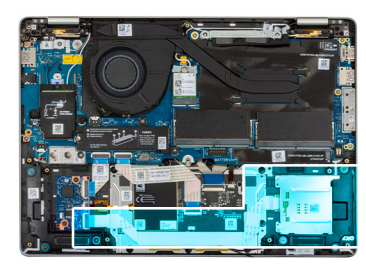

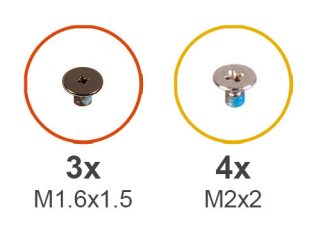

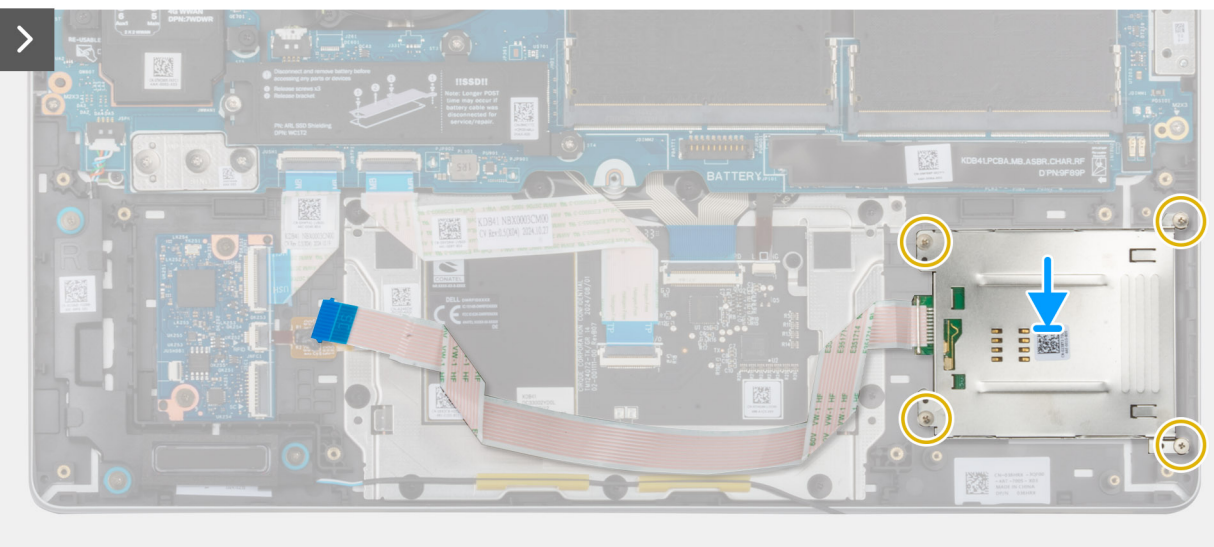

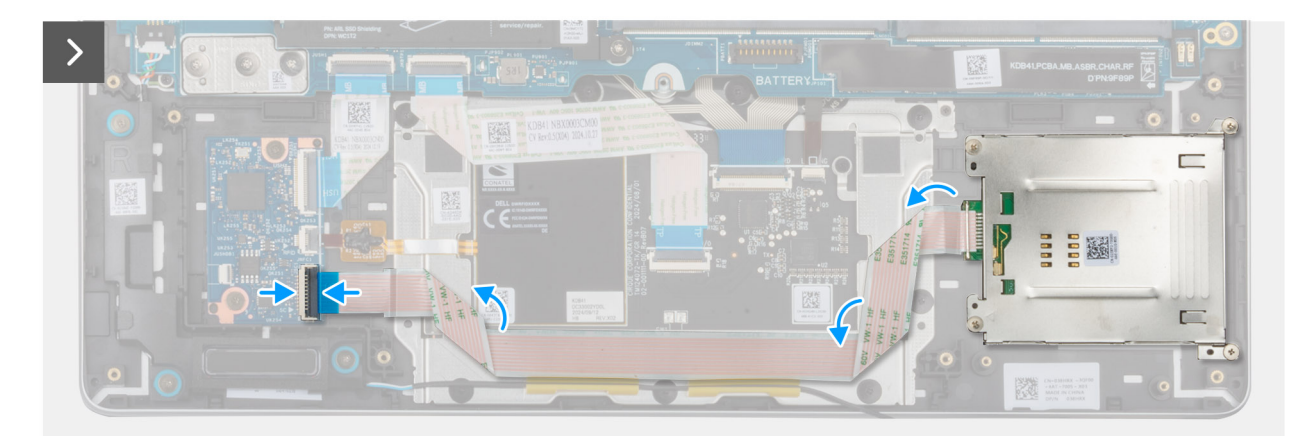

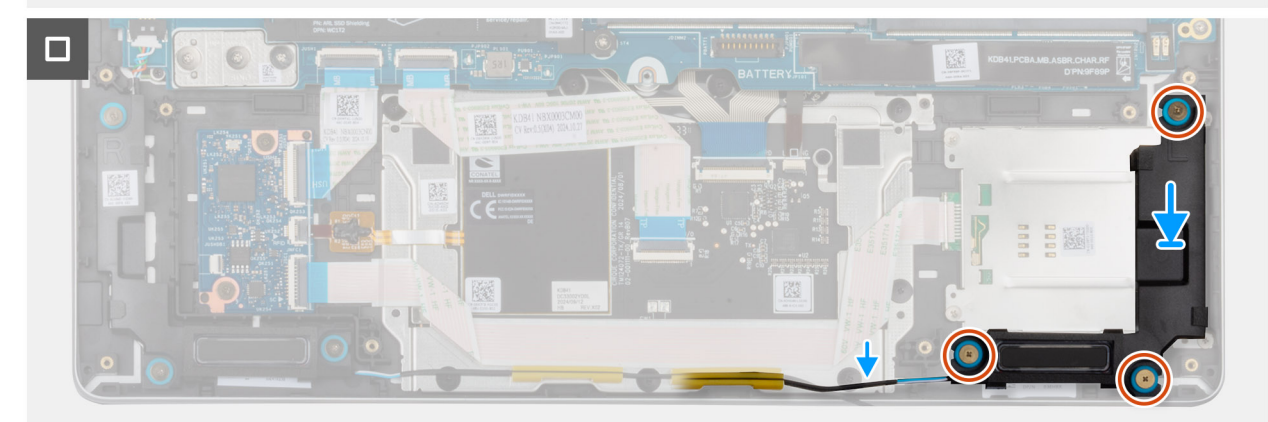

Obrázek 49. Installing the smart card reader

## Kroky

- 1. Align and place the smart card reader on its slot on the palm-rest assembly.
- 2. Replace the four screws (M2x2) to secure the smart card reader to the palm-rest assembly.
- 3. Connect the smart card reader cable to the connector on the USH board and close the latch to secure the cable.
- 4. Using the alignment posts and rubber grommets, place the speaker into the slot on the palm-rest assembly.
  - **POZNÁMKA:** Ensure that the rubber grommets on the speaker are threaded through the alignment posts. Ensure that the rubber grommets are seated into the slot and installed on the speaker properly.
- 5. Route the speaker cable through the routing guides on the palm-rest assembly.
- 6. Replace the three screws (M1.6x1.5) to secure the speaker to the palm-rest assembly.

## Další kroky

- 1. Install the speakers.
- 2. Install the battery.
- 3. Install the base cover.
- 4. Install the SIM-card tray, if applicable.
- 5. Follow the procedure in After working inside your computer.

# Základní deska

# Removing the system board

VÝSTRAHA: The information in this removal section is intended for authorized service technicians only.

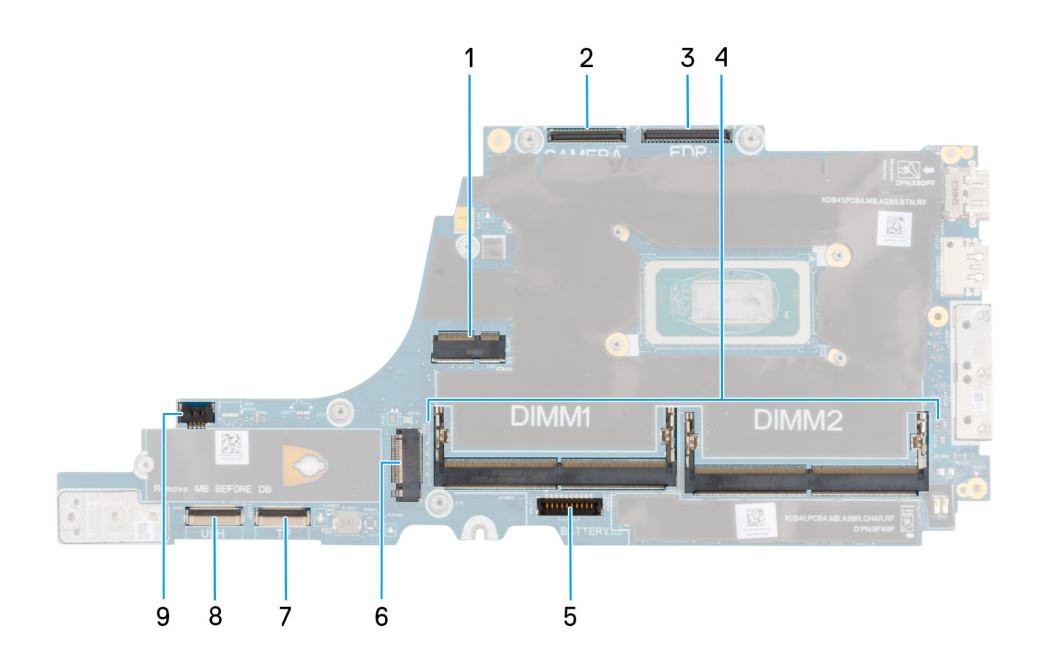

#### **Obrázek 50. System board connectors**

- 1. WLAN-card connector
- 2. Camera-cable connector
- **3.** Display-cable connector
- 4. Memory module slot
- 5. Battery-cable connector

- 6. Solid state drive connector
- 7. Touchpad-cable connector
- 8. USH board-cable connector
- 9. Fan-cable connector

### Požadavky

- 1. Follow the procedure in Before working inside your computer.
- 2. Remove the SIM-card tray, if applicable.
- **3.** Remove the base cover.
- **4.** Remove the battery.
- 5. Remove the memory module.
- 6. Remove the WWAN card, if applicable.
- 7. Remove the M.2 2230 solid state drive or the M.2 2280 solid state drive, as applicable.
- 8. Remove the fan and heat-sink assembly.

# O této úloze

The following images indicate the location of the system board and provide a visual representation of the removal procedure.

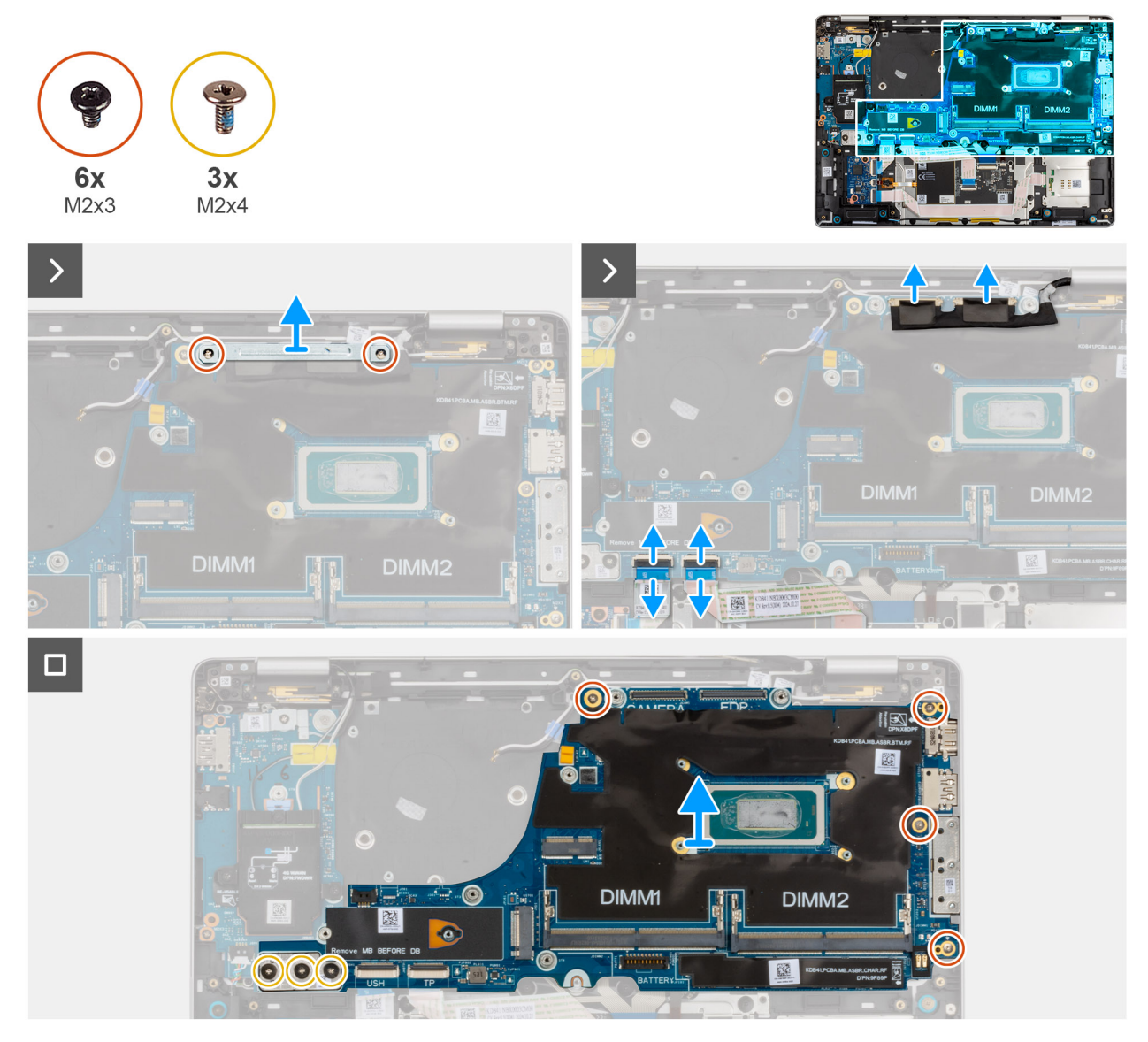

Obrázek 51. Removing the system board

### Kroky

- 1. Remove the two screws (M2x3) that secure the display-cable bracket to the system board.
- 2. Lift the display-cable bracket off the system board.
- **3.** Disconnect the following cables from the system board:
  - a. Display cable
  - b. Camera cable
  - c. Touchpad cable
  - d. USH-board cable (for models shipped with a USH board)
- 4. For computers shipped without WWAN card, remove the four screws (M2x3) and the two screws (M2x4) that secure the system board to the palm-rest assembly.
- 5. For computers shipped with WWAN card, remove the four screws (M2x3) and the three screws (M2x4) that secure the system board to the palm-rest assembly.
- 6. Carefully lift the system board off the palm-rest assembly.

**POZNÁMKA:** When replacing the system board, do not remove the USB Type-C connector module or transfer it to the replacement system board. The USB Type-C connector module is pre-assembled in the replacement system board .

# Installing the system board

VÝSTRAHA: The information in this installation section is intended for authorized service technicians only.

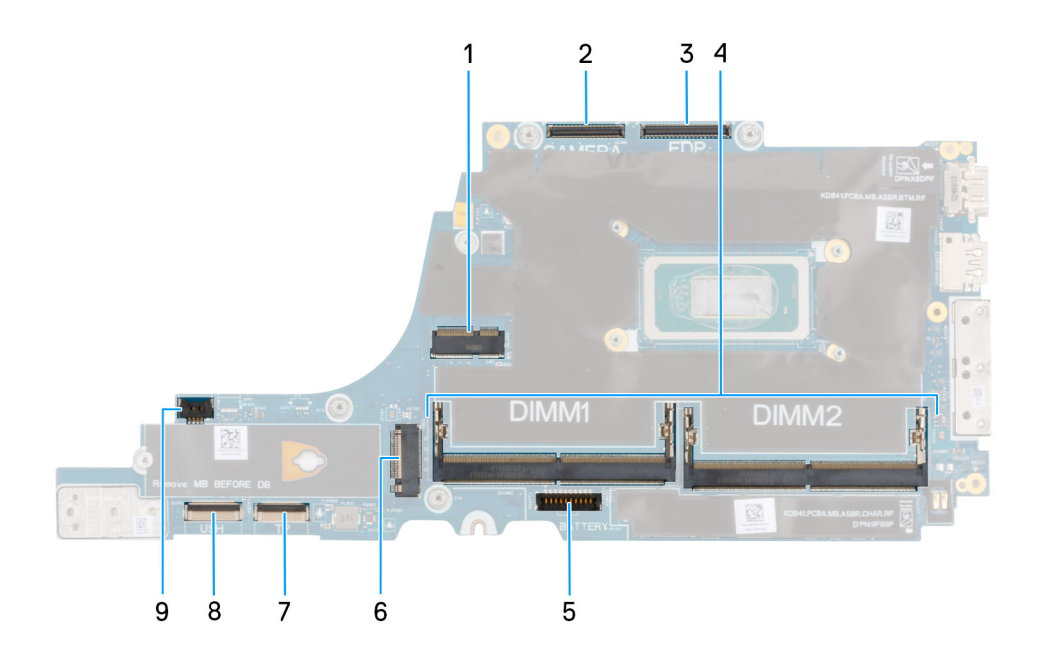

#### **Obrázek 52. System board connectors**

- 1. WLAN-card connector
- 2. Camera-cable connector
- 3. Display-cable connector
- 4. Memory module slot
- 5. Battery-cable connector
- 6. Solid state drive connector
- 7. Touchpad-cable connector
- 8. USH board-cable connector
- 9. Fan-cable connector

## Požadavky

If you are replacing a component, remove the existing component before performing the installation procedure.

# O této úloze

The following images indicate the location of the system board and provide a visual representation of the installation procedure.

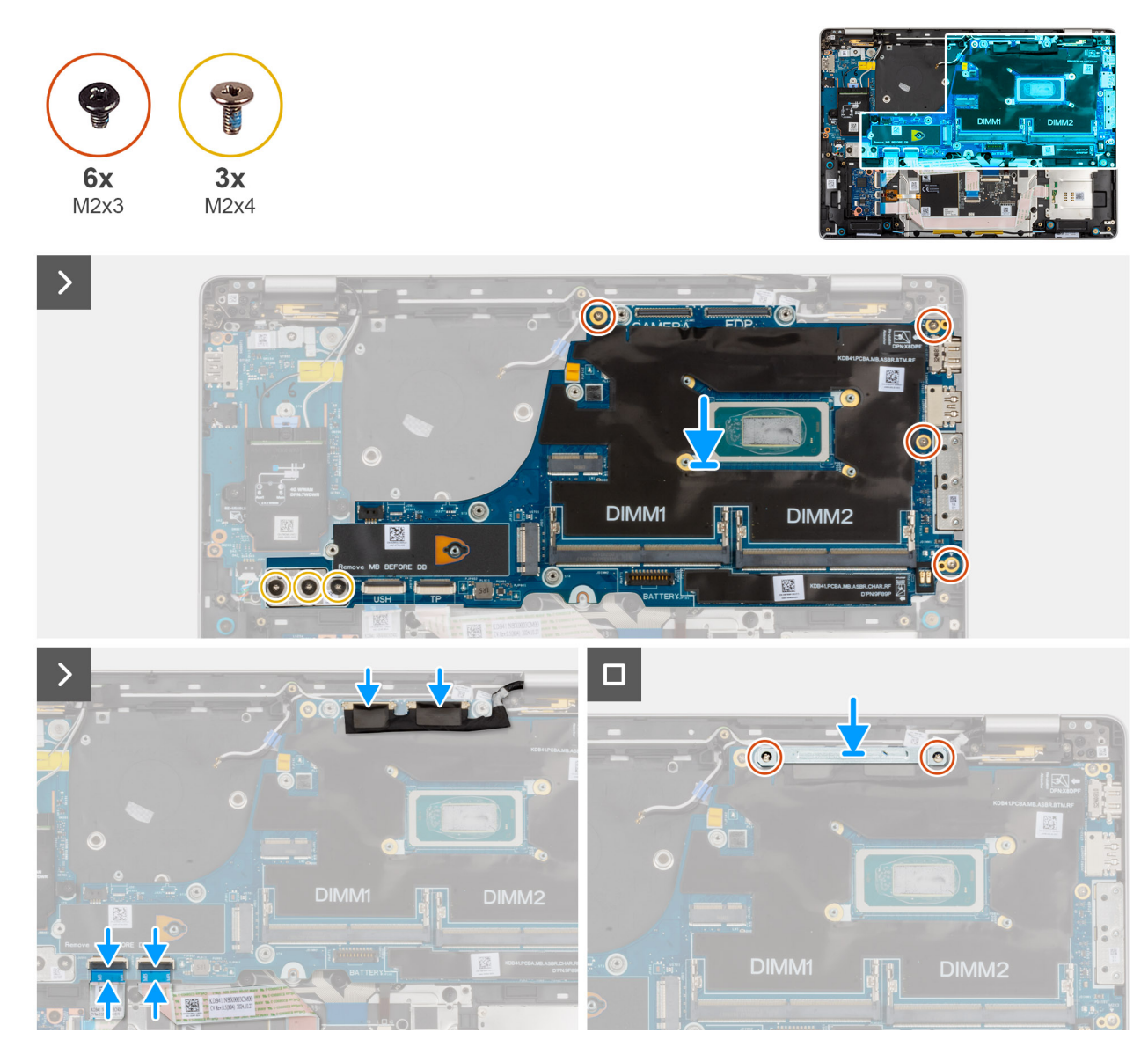

Obrázek 53. Installing the system board

## Kroky

- 1. Align and place the system board in its slot on the palm-rest assembly.
- 2. For computers shipped without WWAN card, replace the four screws (M2x3) and the two screws (M2x4) to secure the system board to the palm-rest assembly.
- **3.** For computers shipped with WWAN card, remove the four screws (M2x3) and the three screws (M2x4) to secure the system board to the palm-rest assembly.
- 4. Connect the following cables to the system board:
  - a. Display cable
  - b. Camera cable
  - c. Touchpad cable
  - d. USH-board cable (for models shipped with a USH board)
- 5. Align and place the display-cable bracket and replace the two screws (M2x3) to secure the display-cable bracket to the system board.

## Další kroky

- 1. Install the fan and heat-sink assembly.
- 2. Install the M.2 2230 solid state drive or the M.2 2280 solid state drive, as applicable.
- 3. Install the WWAN card, if applicable.
- **4.** Install the memory module.
- 5. Install the battery.
- 6. Install the base cover.
- 7. Install the SIM-card tray, if applicable.
- 8. Follow the procedure in After working inside your computer.

# Anténní modul WLAN (Wireless Local Area Network)

# Demontáž anténního modulu WLAN

#### Požadavky

- 1. Postupujte podle pokynů v části Před manipulací uvnitř počítače.
- 2. Demontujte držák karty SIM, pokud je k dispozici.
- 3. Sejměte spodní kryt.
- 4. Vyjměte baterii.
- 5. Vyjměte paměťový modul.
- 6. Demontujte kartu WWAN, v příslušném případě.
- 7. Demontujte disk SSD M.2 2230 nebo disk SSD M.2 2280 dle toho, který máte v počítači.
- 8. Demontujte základní desku.

**POZNÁMKA:** Základní desku lze demontovat i nainstalovat společně se sestavou ventilátoru a chladiče, což zjednodušuje postup a chrání tepelnou vazbu mezi základní deskou a sestavou ventilátoru a chladiče.

## O této úloze

Následující obrázky znázorňují umístění anténního modulu WLAN a postup demontáže.

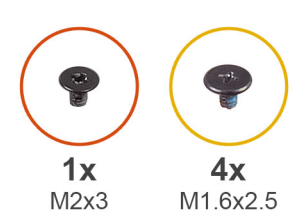

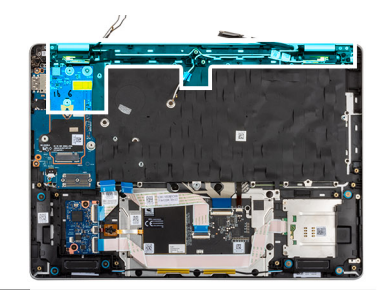

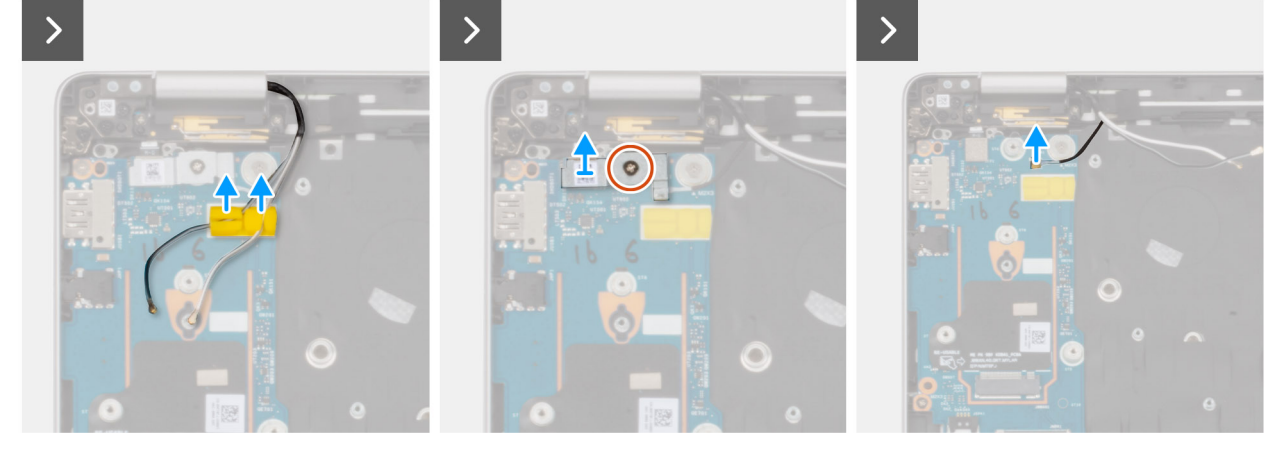

Obrázek 54. Demontáž anténního modulu WLAN

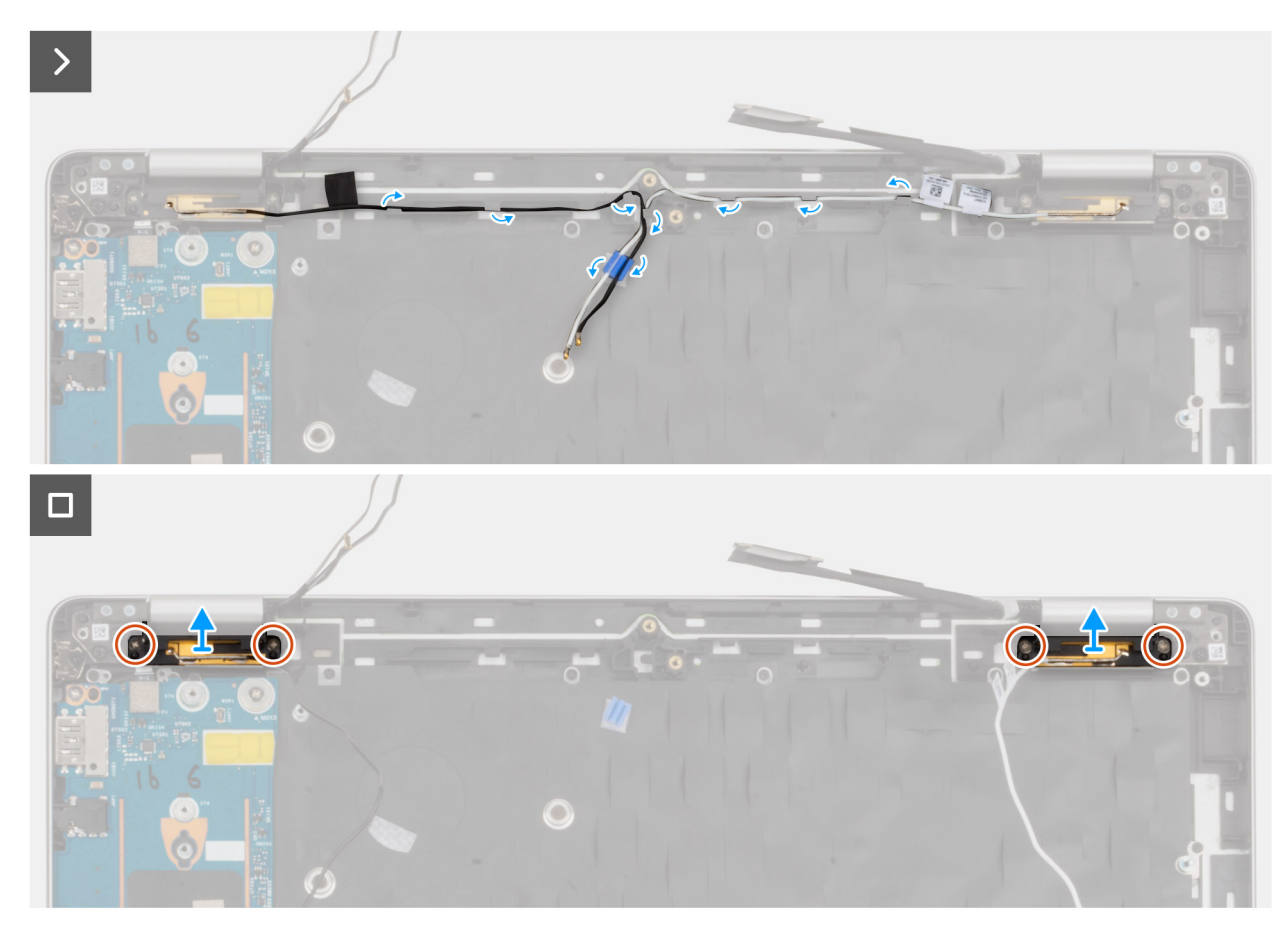

Obrázek 55. Demontáž anténního modulu WLAN

#### Kroky

- 1. Vyjměte anténní kabely z vodítek na sestavě opěrky pro dlaň.
- 2. Vyšroubujte šroub (M2x3), kterým je držák čtečky otisků prstů připevněn k desce I/O.
- 3. Zvedněte držák čtečky otisků prstů z desky I/O.
- 4. Odpojte Darwinův kabel od konektoru na desce I/O.
- 5. Vyjměte kabely z vodítek na sestavě opěrky rukou.
- 6. Vyšroubujte čtyři šrouby (M1,6x2,5), kterými je anténní modul WLAN připevněn k sestavě opěrky rukou.
- 7. Vyjměte anténní modul WLAN ze sestavy opěrky rukou.

# Montáž anténního modulu WLAN

#### Požadavky

Jestliže nahrazujete určitou komponentu, vyjměte před montáží stávající komponentu.

### O této úloze

Následující obrázky znázorňují umístění anténního modulu WLAN a postup demontáže.

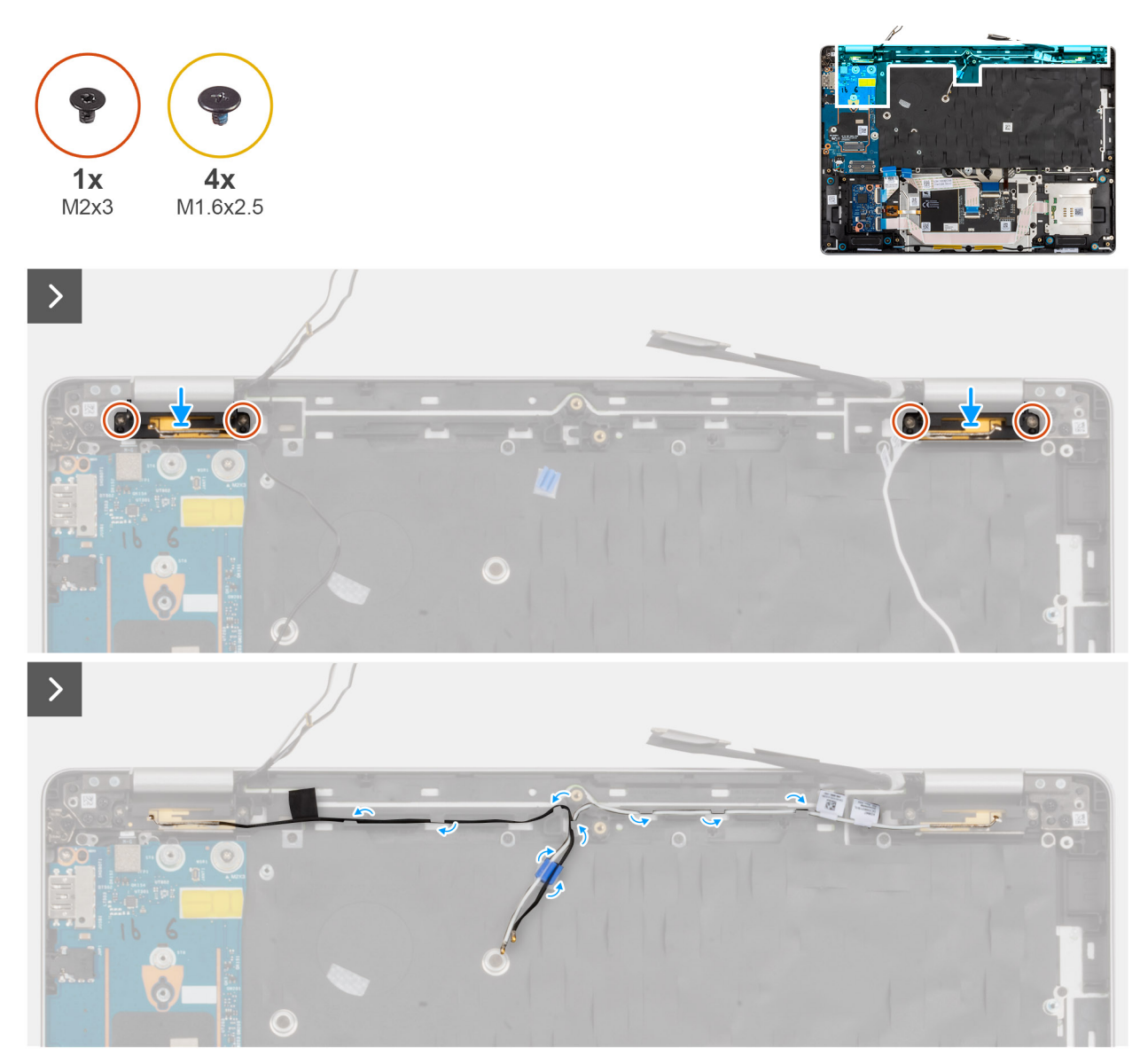

Obrázek 56. Montáž anténního modulu WLAN

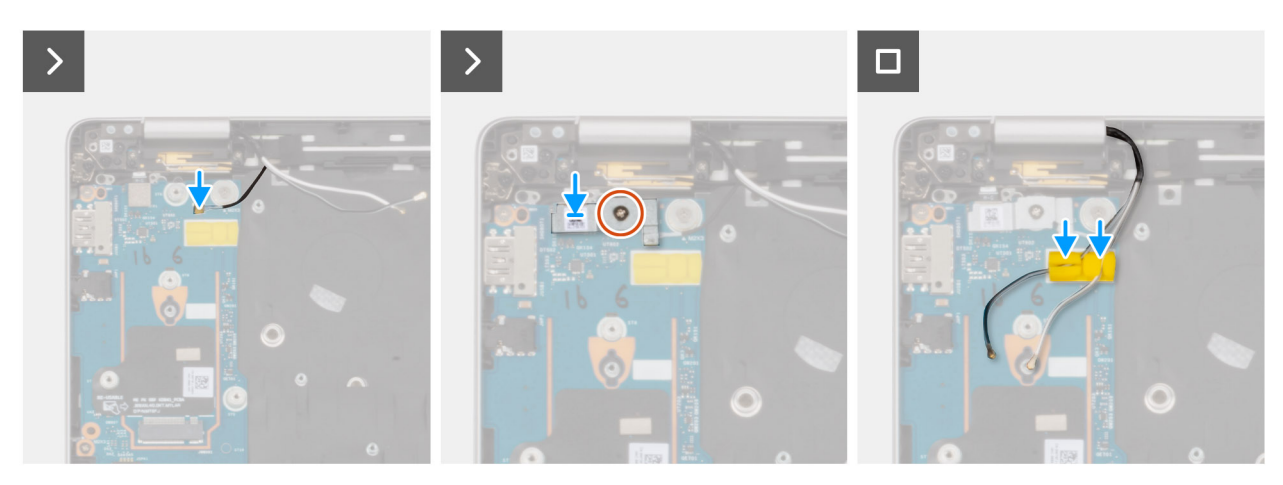

# Obrázek 57. Montáž anténního modulu WLAN

# Kroky

1. Zarovnejte a vložte anténní modul WLAN do slotu na sestavě opěrky rukou.

- 2. Zašroubujte čtyři šrouby (M1,6x2,5) a připevněte anténní modul WLAN k sestavě opěrky rukou.
- **3.** Protáhněte anténní kabely WLAN vodítky na sestavě opěrky rukou.
- 4. Připojte Darwinův kabel ke konektoru na kartě I/O.
- 5. Zarovnejte a vložte držák čtečky otisků prstů na desku I/O.
- 6. Zašroubujte šroub (M2x3), kterým je držák čtečky otisků prstů připevněn k desce I/O.
- 7. Protáhněte anténní kabely WWAN skrze vodítka na desce I/O.

### Další kroky

1. Namontujte základní desku.

**POZNÁMKA:** Základní desku lze demontovat i nainstalovat společně se sestavou ventilátoru a chladiče, což zjednodušuje postup a chrání tepelnou vazbu mezi základní deskou a sestavou ventilátoru a chladiče.

- 2. Namontujte disk SSD M.2 2230 nebo disk SSD M.2 2280, dle toho, který máte v počítači.
- 3. V příslušném případě vložte kartu WWAN.
- 4. Namontujte paměťový modul.
- 5. Namontujte baterii.
- 6. Nasaďte spodní kryt.
- 7. Namontujte držák karty SIM, v příslušném případě.
- 8. Postupujte podle pokynů v části Po manipulaci uvnitř počítače.

# Modul konektoru USB Type-C

# Demontáž modulu konektoru USB Type-C

🛆 VÝSTRAHA: Informace v této části věnované demontáži jsou určeny pouze oprávněným servisním technikům.

#### Požadavky

- 1. Postupujte podle pokynů v části Před manipulací uvnitř počítače.
- 2. Demontujte držák karty SIM, pokud je k dispozici.
- 3. Sejměte spodní kryt.
- 4. Vyjměte baterii.
- 5. Vyjměte paměťový modul.
- 6. Demontujte kartu WWAN, v příslušném případě.
- 7. Demontujte disk SSD M.2 2230 nebo disk SSD M.2 2280 dle toho, který máte v počítači.
- 8. Demontujte základní desku.

**POZNÁMKA:** Základní desku lze demontovat i nainstalovat společně se sestavou ventilátoru a chladiče, což zjednodušuje postup a chrání tepelnou vazbu mezi základní deskou a sestavou ventilátoru a chladiče.

#### O této úloze

Následující obrázek znázorňuje umístění modulu konektoru USB Type-C a postup demontáže.

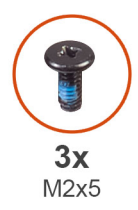

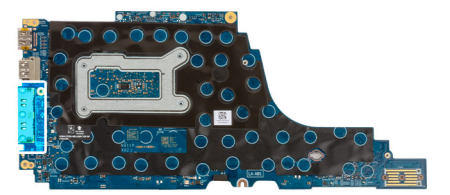

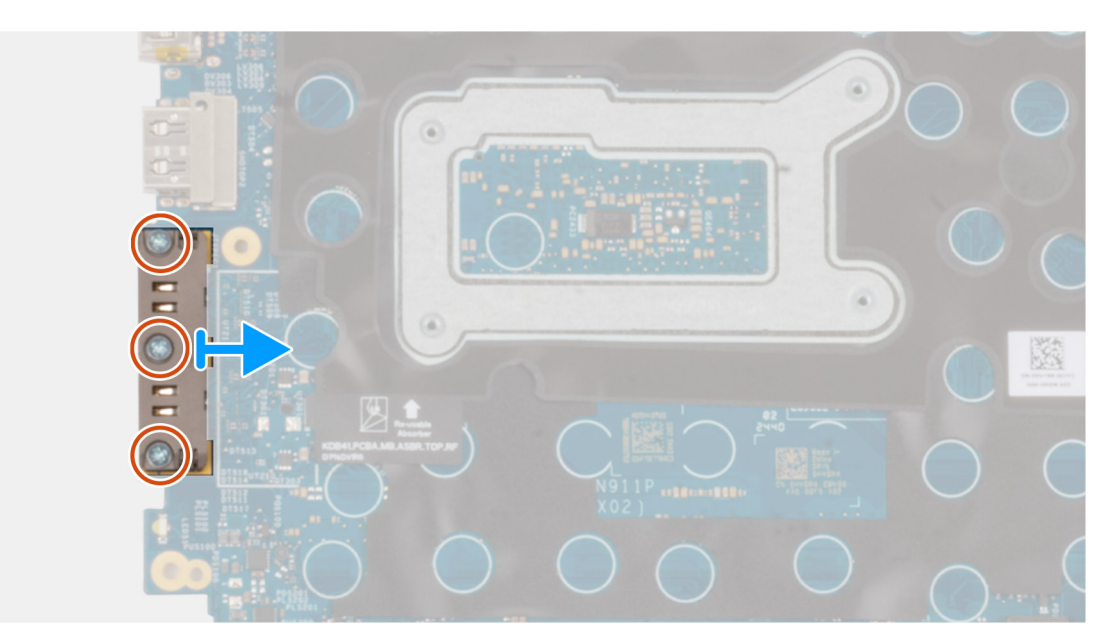

Obrázek 58. Demontáž modulu konektoru USB Type-C

#### Kroky

- 1. Vyšroubujte tři šrouby (M2x5), kterými je připevněn modul konektoru USB Type-C k základní desce.
- 2. Vyjměte modul konektoru USB Type-C ze základní desky.

# Montáž modulu konektoru USB Type-C

VÝSTRAHA: Informace v této části věnované montáži jsou určeny pouze oprávněným servisním technikům.

# Požadavky

Jestliže nahrazujete určitou komponentu, vyjměte před montáží stávající komponentu.

### O této úloze

Následující obrázek znázorňuje umístění modulu konektoru USB Type-C a postup montáže.

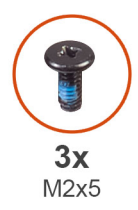

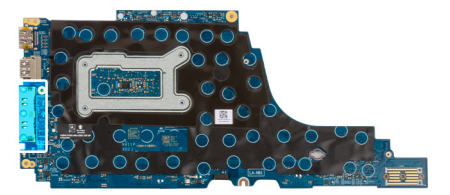

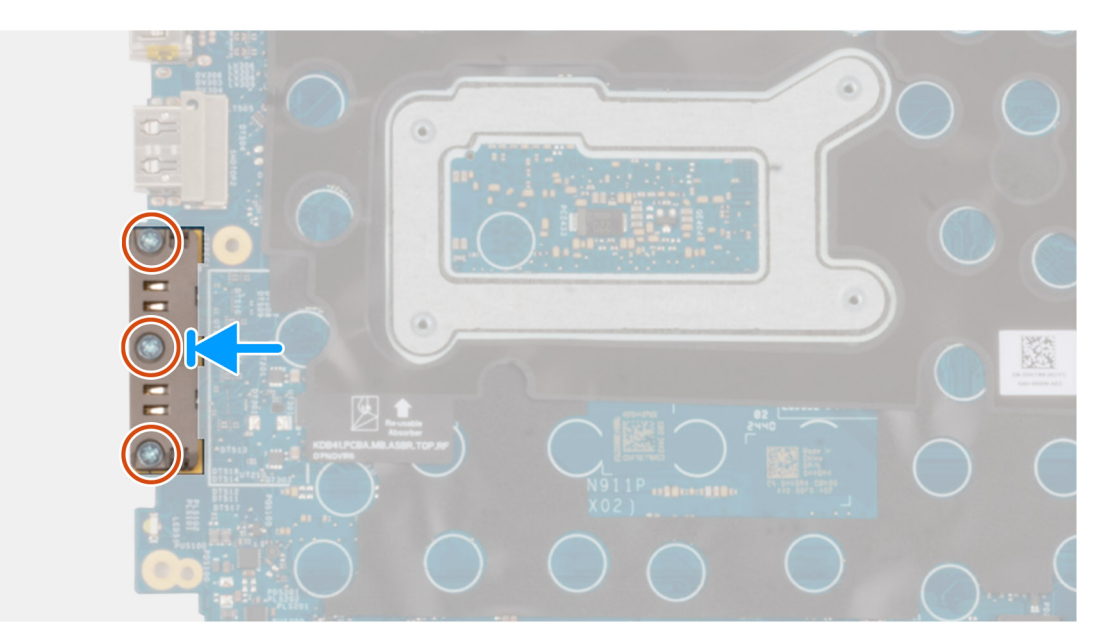

Obrázek 59. Montáž modulu konektoru USB Type-C

#### Kroky

- 1. Zarovnejte modul konektoru USB Type-C a umístěte jej nad porty USB Type-C na základní desce.
- 2. Zašroubujte tři šrouby (M2x5), kterými je modul konektoru USB Type-C připevněn k základní desce.

### Další kroky

- 1. Namontujte základní desku.
  - POZNÁMKA: Základní desku lze demontovat i nainstalovat společně se sestavou ventilátoru a chladiče, což zjednodušuje postup
    a chrání tepelnou vazbu mezi základní deskou a sestavou ventilátoru a chladiče.
- 2. Namontujte disk SSD M.2 2230 nebo disk SSD M.2 2280, dle toho, který máte v počítači.
- 3. V příslušném případě vložte kartu WWAN.
- **4.** Namontujte paměťový modul.
- 5. Namontujte baterii.
- 6. Nasaď te spodní kryt.
- 7. Namontujte držák karty SIM, v příslušném případě.
- 8. Postupujte podle pokynů v části Po manipulaci uvnitř počítače.

# Deska I/O

# Removing the I/O board

VÝSTRAHA: The information in this removal section is intended for authorized service technicians only.

### Požadavky

- 1. Follow the procedure in Before working inside your computer.
- 2. Remove the SIM-card tray, if applicable.
- **3.** Remove the base cover.
- 4. Remove the battery.
- 5. Remove the memory module.
- 6. Remove the WWAN card, if applicable.
- 7. Remove the M.2 2230 solid state drive or the M.2 2280 solid state drive, as applicable.
- 8. Remove the system board.

**POZNÁMKA:** The system board can be removed and installed with the fan and heat-sink assembly attached in order to simplify the procedure and preserve the thermal bond between the system board and fan and heat-sink assembly.

### O této úloze

The following images indicate the location of the I/O board and provide a visual representation of the removal procedure.

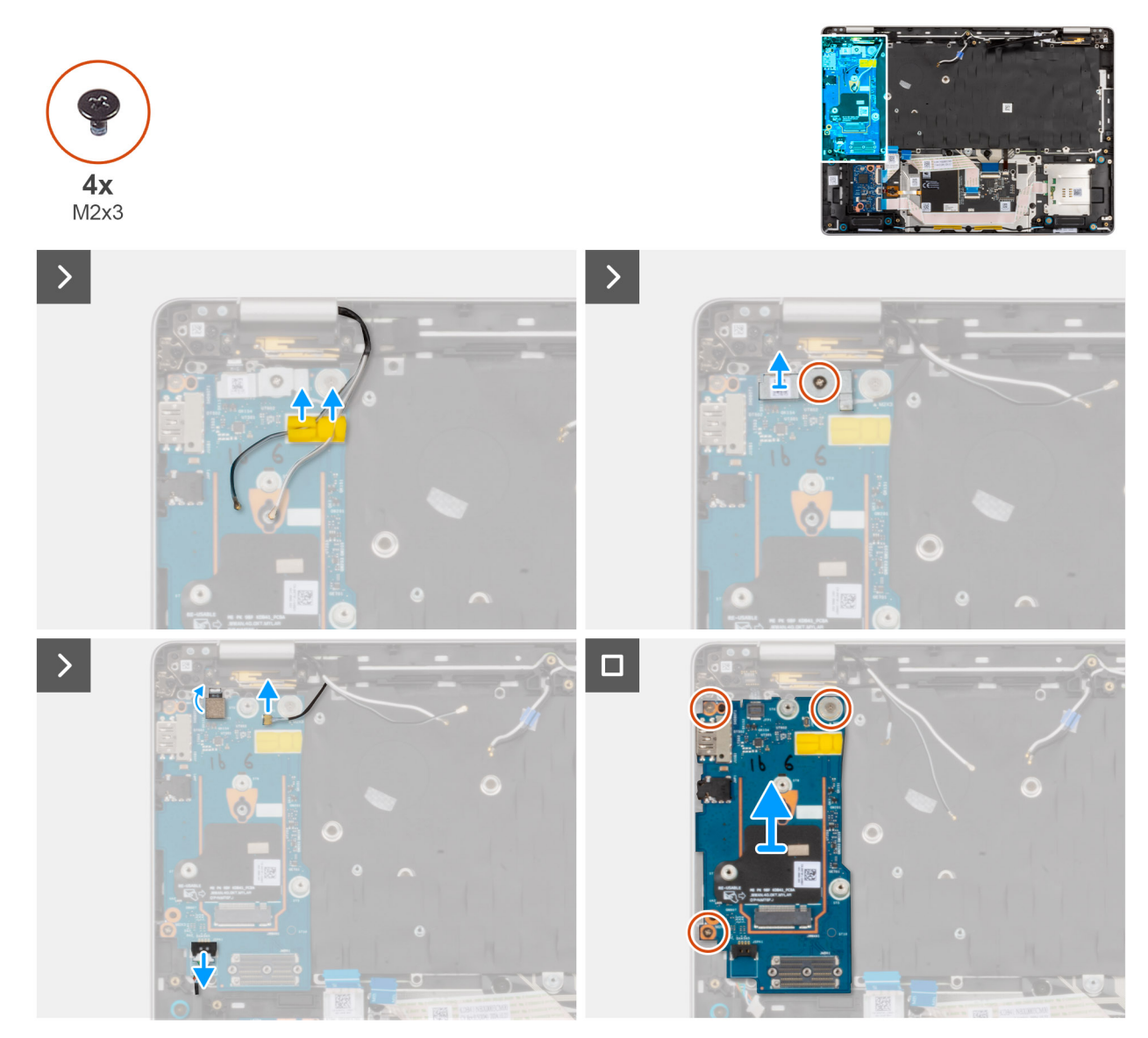

#### Obrázek 60. Removing the I/O board

### Kroky

1. Remove the WWAN-antenna cables from the routing guides on the I/O board and move them away from the I/O board.

- 2. Remove the screw (M2x3) that secures the fingerprint-reader bracket to the I/O board. Lift the fingerprint-reader bracket off the I/O board.
  - **POZNÁMKA:** The fingerprint-reader bracket covers both the fingerprint-reader connector and the Darwin-cable connector. Models that are shipped without fingerprint reader will still have a fingerprint-reader bracket that covers the Darwin-cable connector.
- 3. Disconnect the following cables from the connector on the I/O board:
  - **a.** Fingerprint-reader cable
  - b. Darwin cable
  - c. Speaker cable
- 4. Remove the three screws (M2x3) that secure the I/O board to the palm-rest assembly.
- 5. Carefully slide and remove the I/O board at angle from the palm-rest assembly.

**POZNÁMKA:** When replacing the I/O board, the WWAN-card thermal pad and Mylar tape must be transferred to the replacement I/O board.

# Installing the I/O board

VÝSTRAHA: The information in this installation section is intended for authorized service technicians only.

#### Požadavky

If you are replacing a component, remove the existing component before performing the installation procedure.

#### O této úloze

The following images indicate the location of the I/O board and provide a visual representation of the installation procedure.

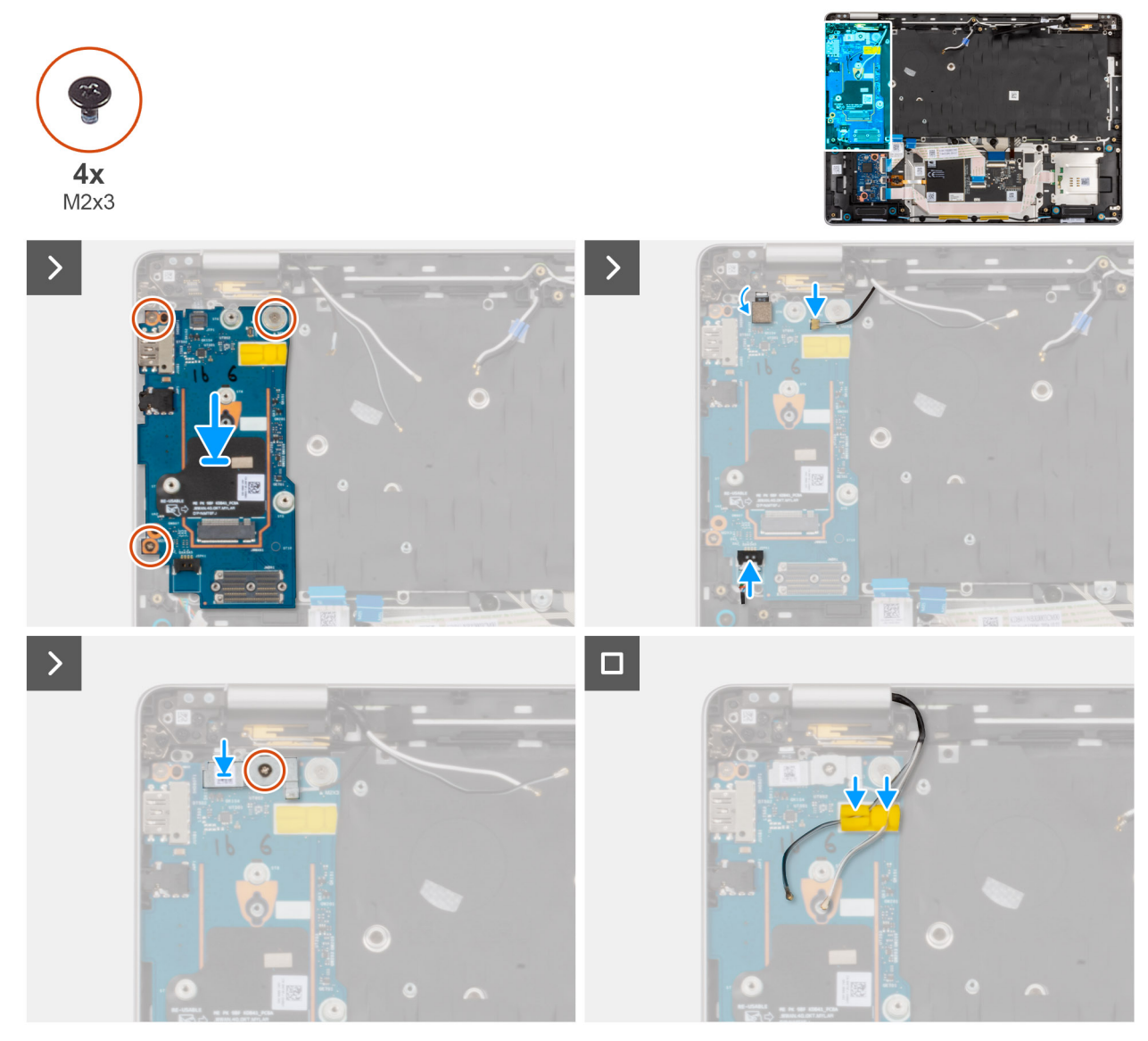

#### Obrázek 61. Installing the I/O board

#### Kroky

- 1. Align and place the I/O board in the slot on the palm-rest assembly.
- 2. Replace the three screws (M2x3) to secure the I/O board to the palm-rest assembly.
- **3.** Connect the following to the I/O board:
  - a. Fingerprint-reader cable
  - b. Darwin cable
  - c. Speaker cable
- 4. Align and place the fingerprint-reader bracket over the fingerprint-reader cable and replace the screw (M2x3) to secure the fingerprint-reader bracket to the I/O board.
  - **POZNÁMKA:** The fingerprint-reader bracket covers both the fingerprint-reader connector and the Darwin-cable connector. Models that are shipped without fingerprint reader will still have a fingerprint-reader bracket that covers the Darwin-cable connector.
- 5. Route the WWAN-antenna cables through the routing guides on the I/O board.

# Další kroky

1. Install the system board.

**POZNÁMKA:** The system board can be removed and installed with the fan and heat-sink assembly attached in order to simplify the procedure and preserve the thermal bond between the system board and fan and heat-sink assembly.

- 2. Install the M.2 2230 solid state drive or the M.2 2280 solid state drive, as applicable.
- 3. Install the WWAN card, if applicable.
- 4. Install the memory module.
- 5. Install the battery.
- 6. Install the base cover.
- 7. Install the SIM-card tray, if applicable.
- 8. Follow the procedure in After working inside your computer.

# Vypínač s volitelnou čtečkou otisků prstů

# Demontáž vypínače s volitelnou čtečkou otisků prstů

VÝSTRAHA: Informace v této části věnované demontáži jsou určeny pouze oprávněným servisním technikům.

#### Požadavky

- 1. Postupujte podle pokynů v části Před manipulací uvnitř počítače.
- 2. Demontujte držák karty SIM, pokud je k dispozici.
- **3.** Sejměte spodní kryt.
- 4. Vyjměte baterii.
- 5. Vyjměte paměťový modul.
- 6. Demontujte kartu WWAN, v příslušném případě.
- 7. Demontujte disk SSD M.2 2230 nebo disk SSD M.2 2280 dle toho, který máte v počítači.
- 8. Demontujte základní desku.
  - **POZNÁMKA:** Základní desku lze demontovat i nainstalovat společně se sestavou ventilátoru a chladiče, což zjednodušuje postup a chrání tepelnou vazbu mezi základní deskou a sestavou ventilátoru a chladiče.
- 9. Demontujte desku I/O.

## O této úloze

Obrázek znázorňuje umístění vypínače s volitelnou čtečkou otisků prstů a postup demontáže.

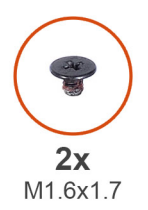

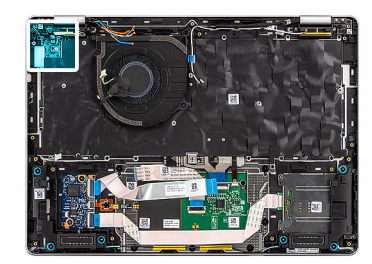

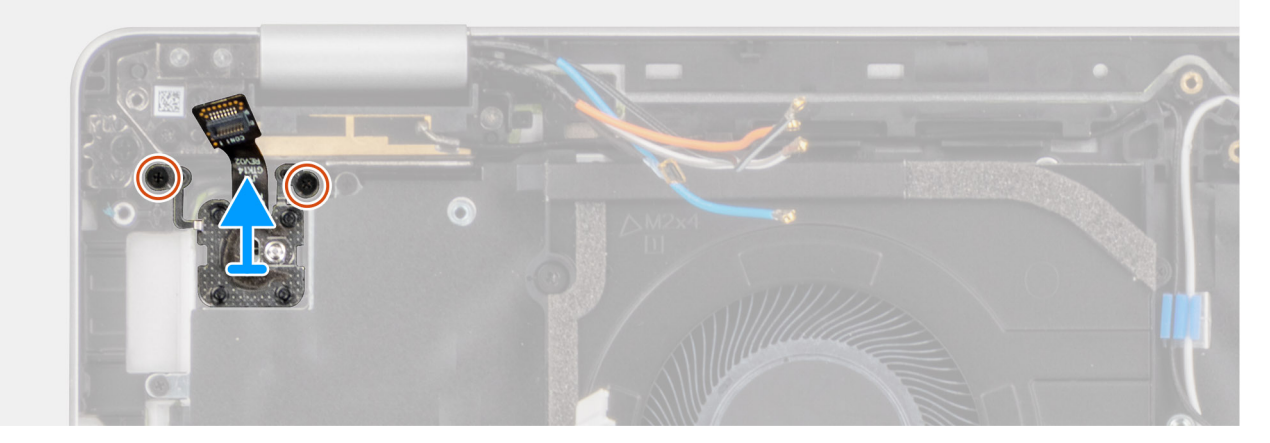

#### Obrázek 62. Demontáž vypínače s volitelnou čtečkou otisků prstů

#### Kroky

- 1. Vyšroubujte dva šrouby (M1,6x1,7), které připevňují tlačítko napájení k sestavě opěrky rukou.
- 2. Vyjměte vypínač ze sestavy opěrky pro dlaň.

# Montáž tlačítka napájení s volitelnou čtečkou otisků prstů

VÝSTRAHA: Informace v této části věnované montáži jsou určeny pouze oprávněným servisním technikům.

#### Požadavky

Jestliže nahrazujete určitou komponentu, vyjměte před montáží stávající komponentu.

### O této úloze

Obrázek znázorňuje umístění vypínače s volitelnou čtečkou otisků prstů a ukazuje montáž.

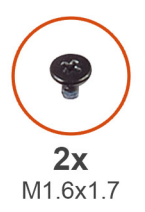

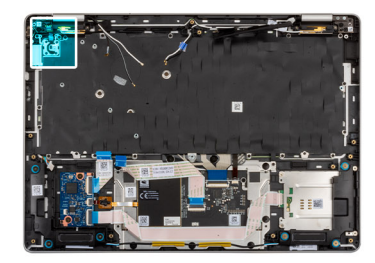

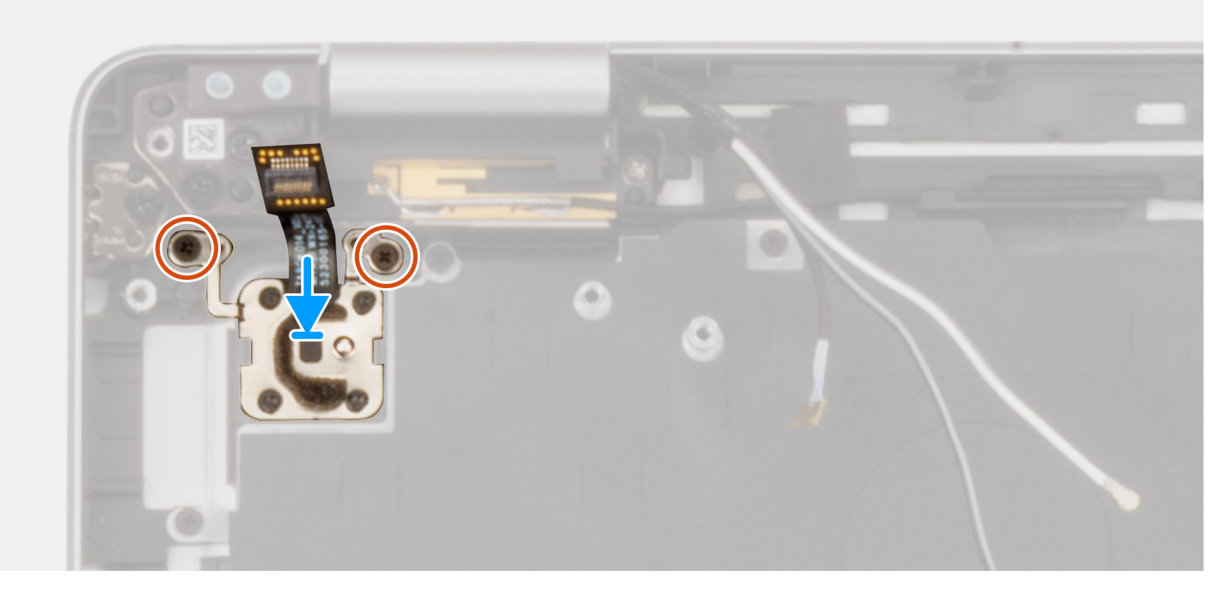

Obrázek 63. Montáž tlačítka napájení s volitelnou čtečkou otisků prstů

#### Kroky

- 1. Zarovnejte a umístěte sestavu tlačítka napájení do slotu na sestavě opěrky rukou.
- 2. Zašroubujte dva šrouby (M1,6x1,7), které připevňují tlačítko napájení k sestavě opěrky rukou.

#### Další kroky

- 1. Namontujte desku I/O.
- 2. Namontujte základní desku.

POZNÁMKA: Základní desku lze demontovat i nainstalovat společně se sestavou ventilátoru a chladiče, což zjednodušuje postup
 a chrání tepelnou vazbu mezi základní deskou a sestavou ventilátoru a chladiče.

- 3. Namontujte disk SSD M.2 2230 nebo disk SSD M.2 2280, dle toho, který máte v počítači.
- **4.** V příslušném případě vložte kartu WWAN.
- 5. Namontujte paměťový modul.
- 6. Namontujte baterii.
- 7. Nasaď te spodní kryt.
- 8. Namontujte držák karty SIM, v příslušném případě.
- 9. Postupujte podle pokynů v části Po manipulaci uvnitř počítače.

# Sestava displeje

# Demontáž sestavy displeje

VÝSTRAHA: Informace v této části věnované demontáži jsou určeny pouze oprávněným servisním technikům.

# Požadavky

- 1. Postupujte podle pokynů v části Před manipulací uvnitř počítače.
- 2. Demontujte držák karty SIM, pokud je k dispozici.
- **3.** Sejměte spodní kryt.
- 4. Demontujte kartu WWAN, v příslušném případě.

# O této úloze

Následující obrázky znázorňují umístění sestavy displeje a postup demontáže.

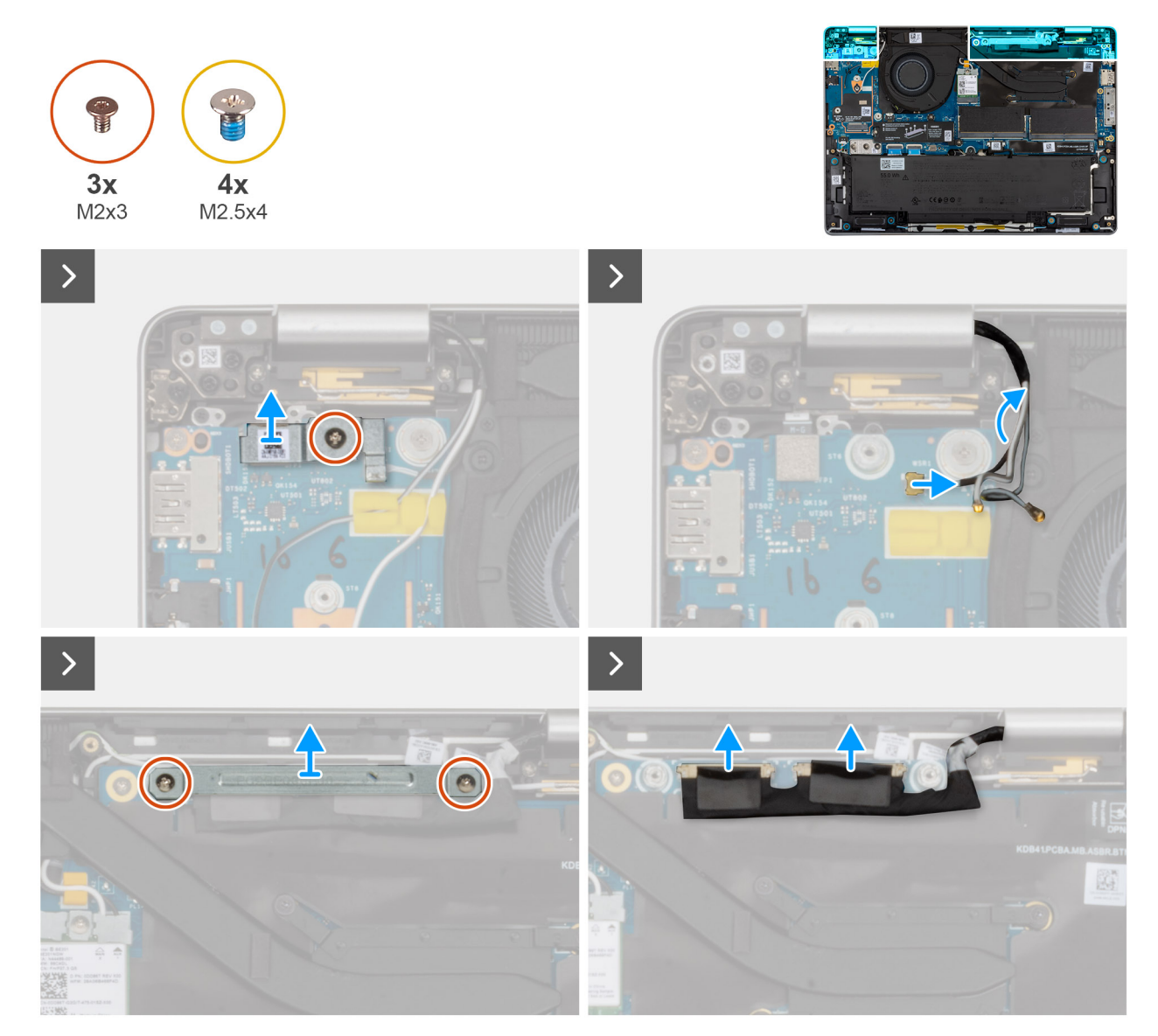

Obrázek 64. Demontáž sestavy displeje

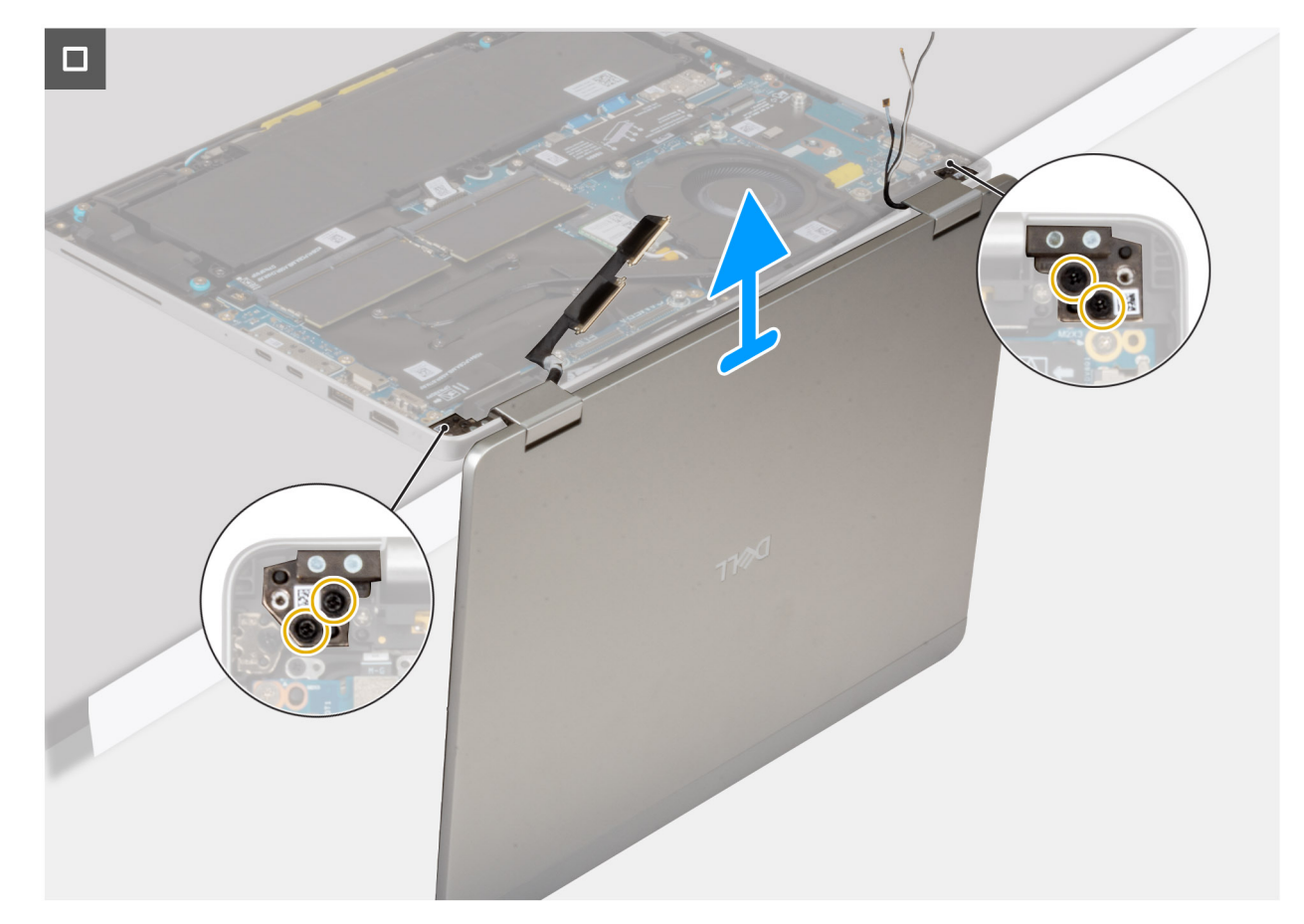

# Obrázek 65. Demontáž sestavy displeje

#### Kroky

- 1. Odpojte anténní kabel WWAN z vodítek na desce I/O.
- 2. Vyšroubujte šroub (M2x3), kterým je držák čtečky otisků prstů připevněn k desce I/O.
- 3. Zvedněte držák čtečky otisků prstů z desky I/O.
- 4. Odpojte Darwinův kabel od konektoru na desce I/O.
- 5. Odpojte kabel čtečky otisků prstů od konektoru na desce I/O.

(i) POZNÁMKA: Tento krok platí pouze pro počítače dodávané s nainstalovanou čtečkou otisků prstů.

- 6. Odstraňte dva šrouby (M2x3), které připevňují držák kabelu displeje k základní desce.
- 7. Odpojte kabel kamery a kabel displeje, pokud jsou k dispozici, od konektoru na základní desce.
- 8. Rozevřete sestavu displeje na úhel 90° a otočte počítač. Umístěte počítač na okraj čistého a rovného povrchu tak, aby sestava displeje sahala pod okraj povrchu.
- 9. Vyšroubujte čtyři šrouby (M2,5x4), kterými je sestava displeje připevněna k sestavě opěrky pro dlaň.
- 10. Opatrně vyjměte sestavu displeje ze sestavy opěrky rukou.

**POZNÁMKA:** U počítačů Dell Pro 14 Plus 2 v 1 je dodávána sestava displeje typu Hinge-Up Design (HUD), kterou nelze po demontáži z počítače dále rozebírat. Jestliže je kterákoli součást sestavy displeje vadná, vyměňte celou sestavu displeje.

# Montáž sestavy displeje

🛆 VÝSTRAHA: Informace v této části věnované montáži jsou určeny pouze oprávněným servisním technikům.

## Požadavky

Jestliže nahrazujete určitou komponentu, vyjměte před montáží stávající komponentu.

### O této úloze

Následující obrázky znázorňují umístění sestavy displeje a vizuálně ukazují postup montáže.

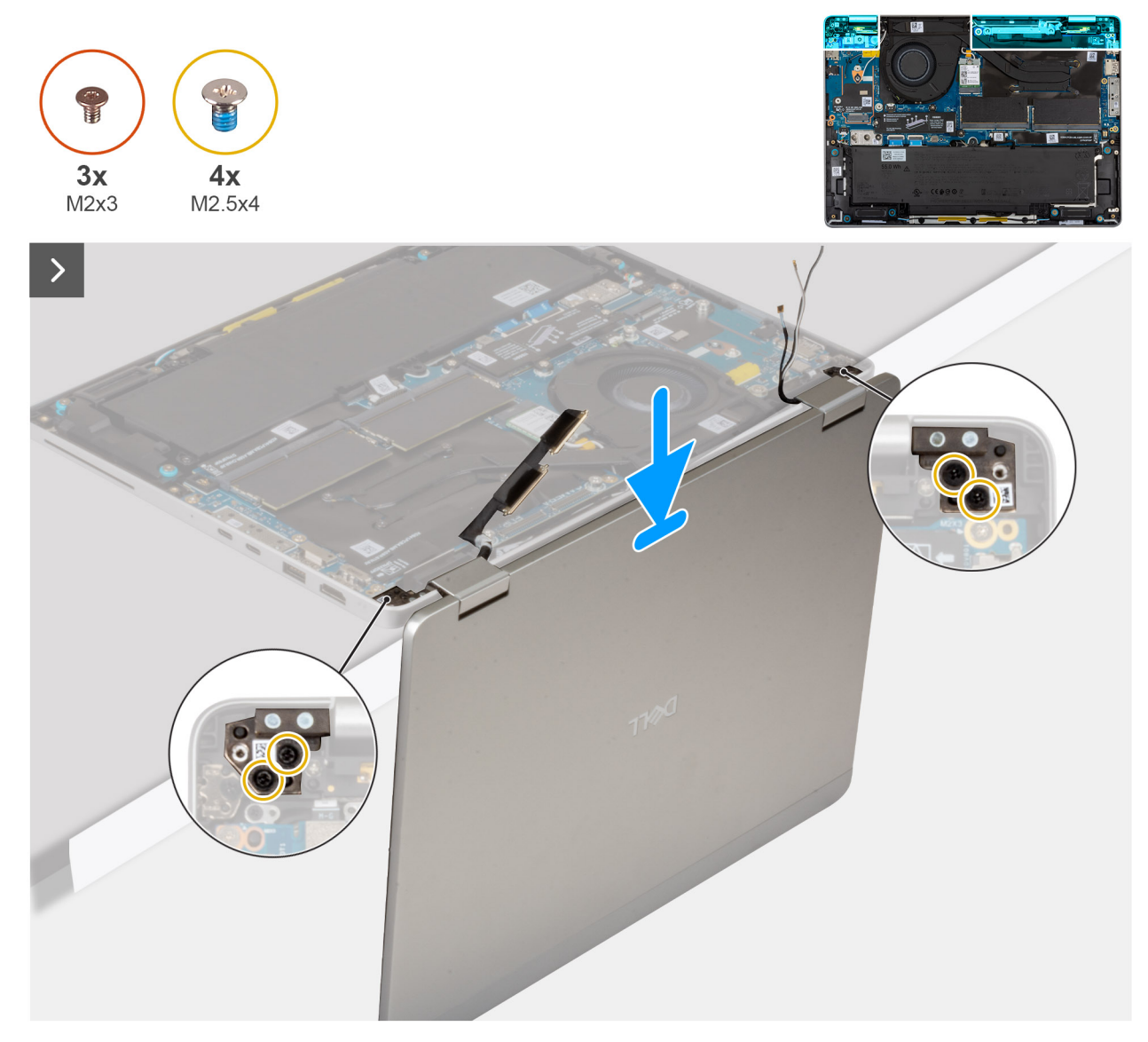

Obrázek 66. Montáž sestavy displeje

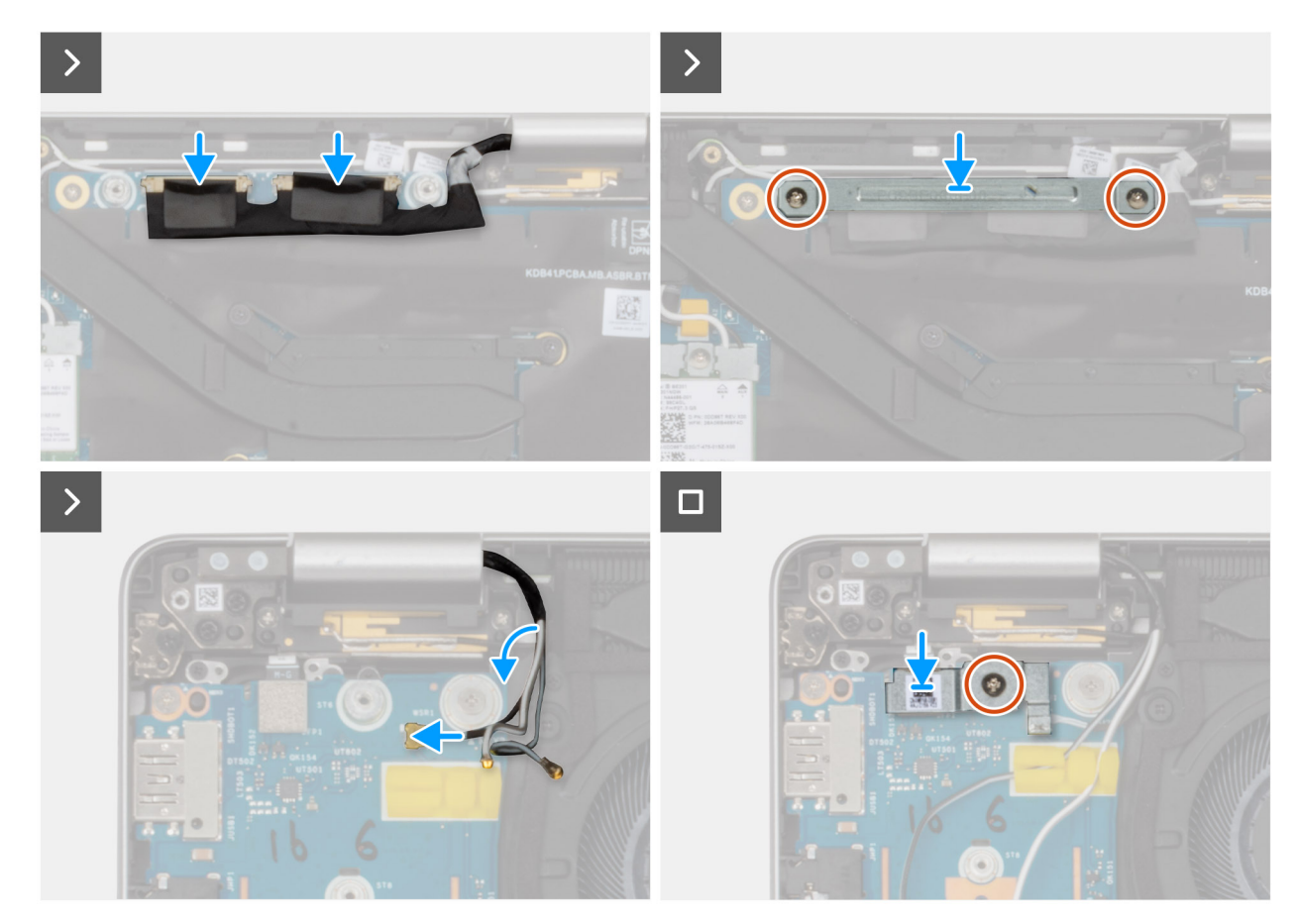

#### Obrázek 67. Montáž sestavy displeje

#### Kroky

- 1. Položte sestavu opěrky rukou na čistý a rovný povrch.
- 2. Zarovnejte a umístěte sestavu displeje přes sestavu opěrky rukou pod úhlem 90 stupňů.
- 3. Zašroubujte čtyři šrouby (M2,5x4), které připevňují kryty pantů displeje k sestavě opěrky rukou.
- 4. Připojte kabel kamery, pokud je k dispozici, a kabel displeje ke konektorům na základní desce.
- 5. Zarovnejte a položte držák kabelu displeje přes kabely na základní desce.
- 6. Našroubujte zpět dva šrouby (M2x3), které připevňují držák kabelu displeje k základní desce.
- 7. Veď te kabely antény vodítky poblíž pantů displeje na sestavě opěrky rukou.
- 8. Připojte kabel čtečky otisků prstů ke konektoru na desce I/O.

(i) POZNÁMKA: Tento krok platí pouze pro počítače dodávané s nainstalovanou čtečkou otisků prstů.

- 9. Připojte Darwinův kabel ke konektoru na kartě I/O.
- 10. Zarovnejte a vložte držák čtečky otisků prstů na desku I/O.
- 11. Zašroubujte šroub (M2x3), kterým je držák čtečky otisků prstů připevněn k desce I/O.
- 12. Protáhněte anténní kabel WWAN skrze vodítka na desce I/O.

# Další kroky

- 1. V příslušném případě vložte kartu WWAN.
- 2. Nasaď te spodní kryt.
- 3. Namontujte držák karty SIM, v příslušném případě.
- 4. Postupujte podle pokynů v části Po manipulaci uvnitř počítače.

# Čelní kryt displeje

# Demontáž čelního krytu displeje

VÝSTRAHA: Informace v této části věnované demontáži jsou určeny pouze oprávněným servisním technikům.

(i) POZNÁMKA: Tento postup platí pouze pro notebooky Dell Pro 14 Plus.

## Požadavky

- 1. Postupujte podle pokynů v části Před manipulací uvnitř počítače.
- 2. Demontujte držák karty SIM, pokud je k dispozici.
- 3. Sejměte spodní kryt.
- 4. Demontujte kartu WWAN, v příslušném případě.
- 5. Demontujte sestavu displeje.

## O této úloze

Následující obrázky znázorňují umístění čelního krytu displeje a postup demontáže.

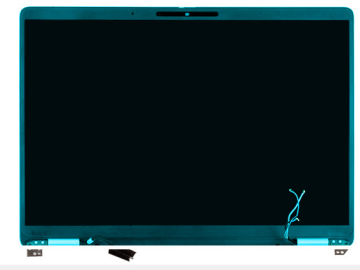

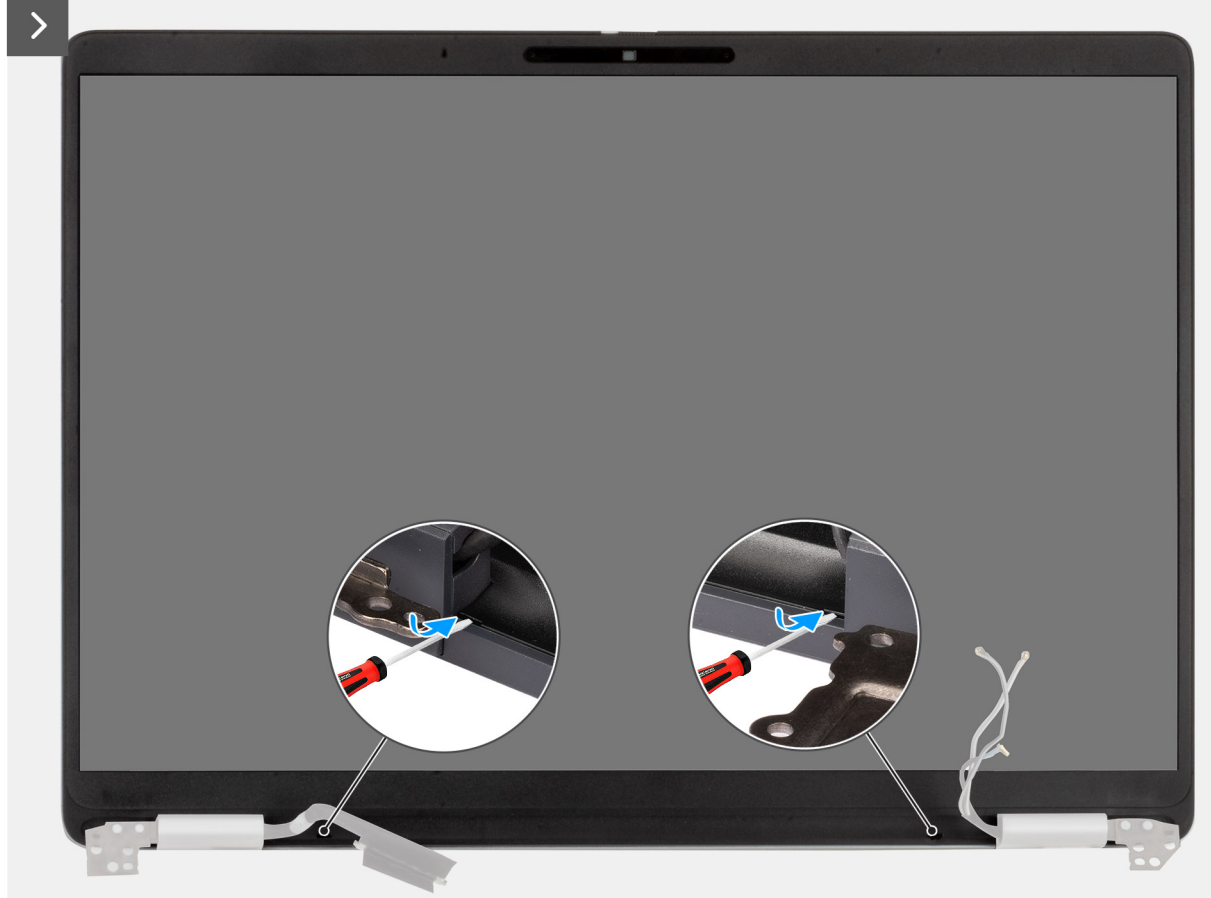

Obrázek 68. Demontáž čelního krytu displeje

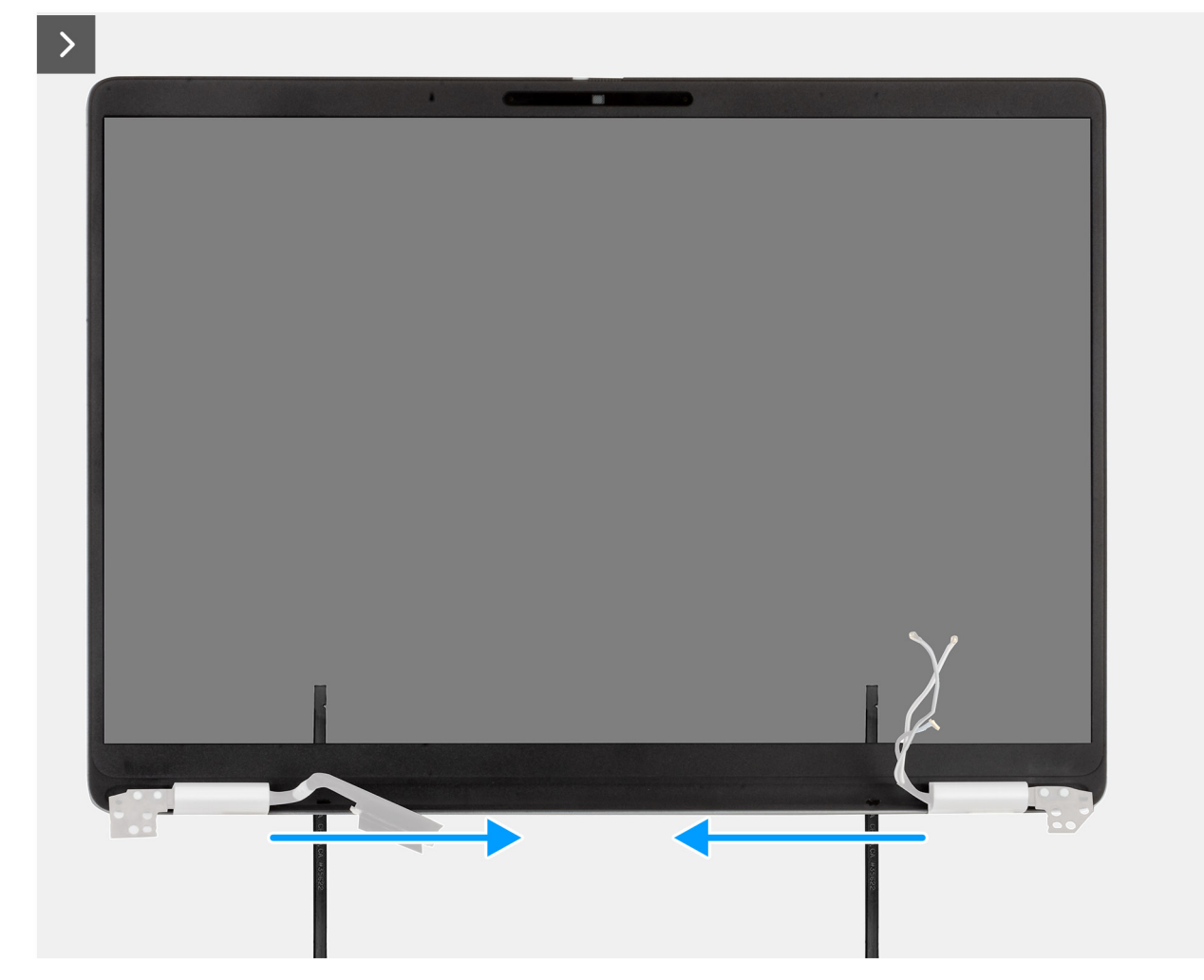

Obrázek 69. Demontáž čelního krytu displeje

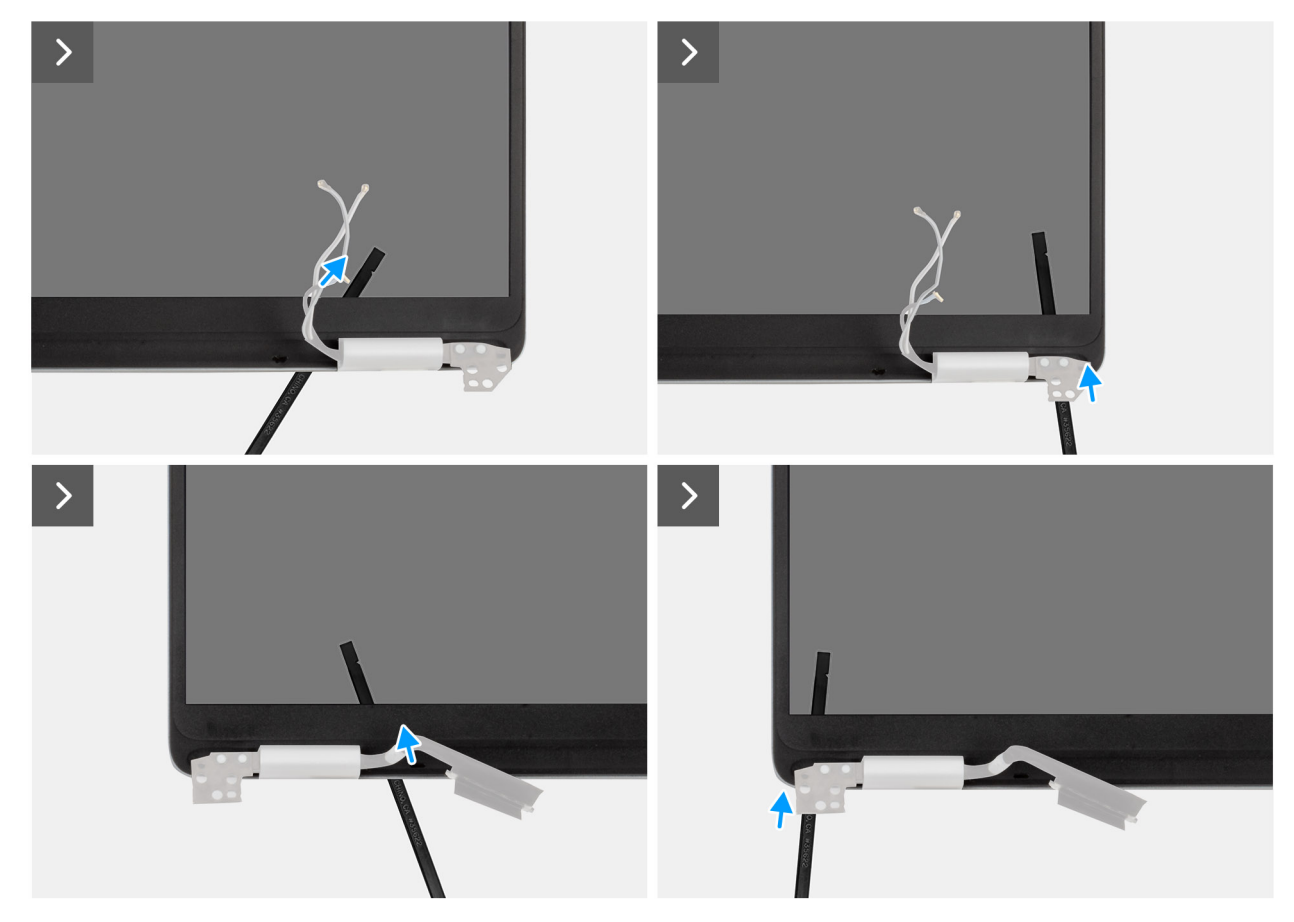

Obrázek 70. Demontáž čelního krytu displeje

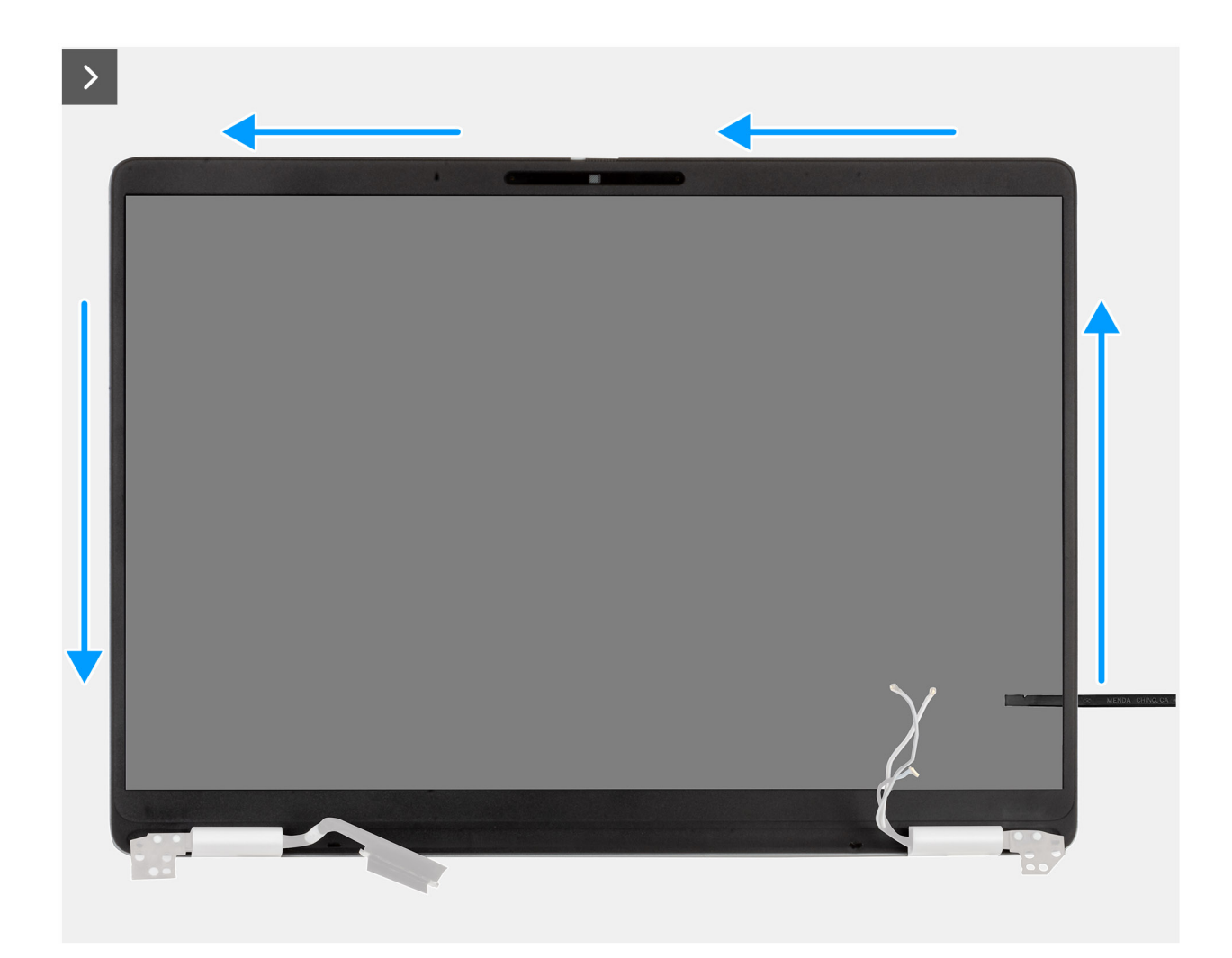

Obrázek 71. Demontáž čelního krytu displeje

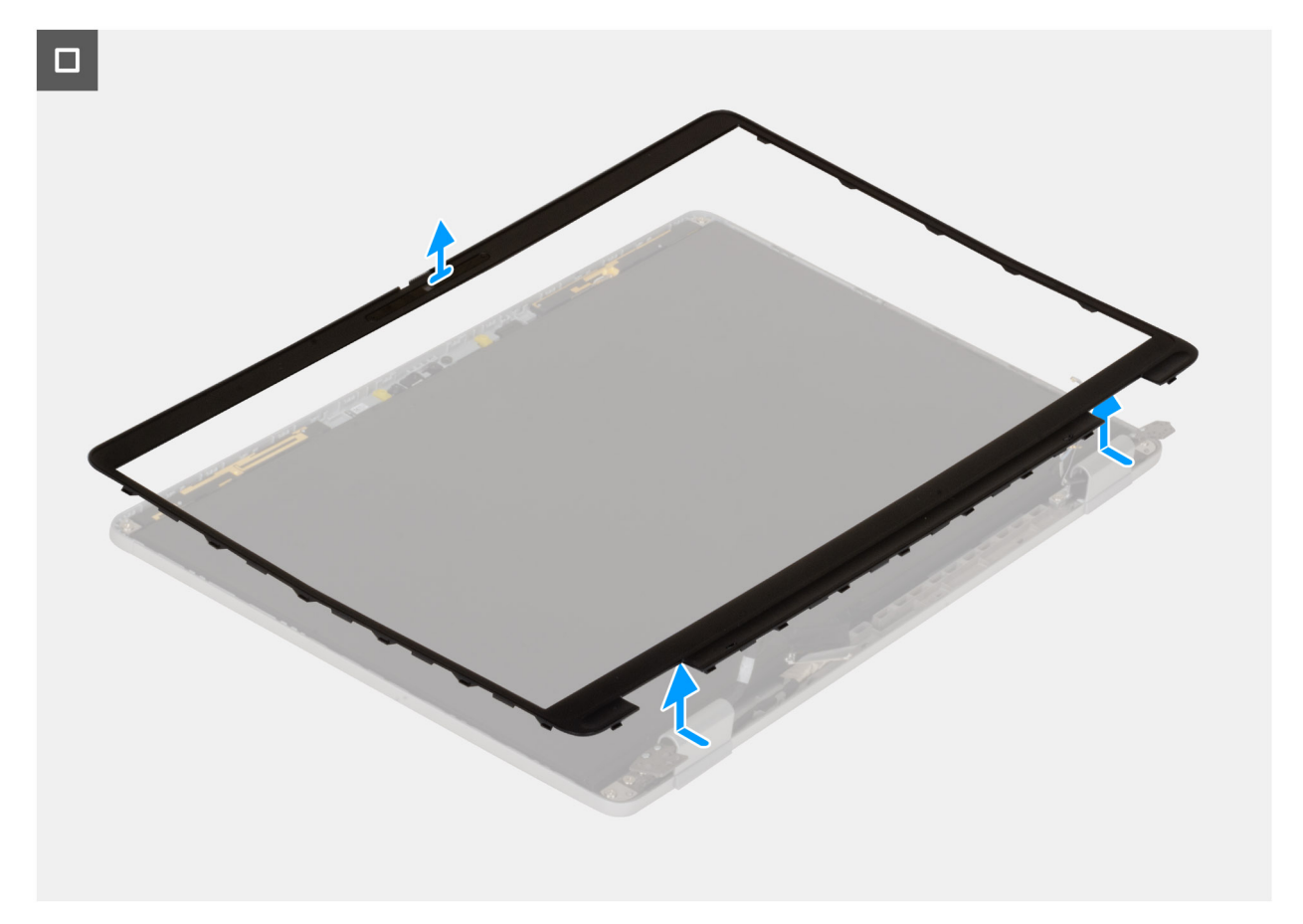

## Obrázek 72. Demontáž čelního krytu displeje

#### Kroky

- 1. Vložte plochý šroubovák (maximální šířka: 4 mm) do drážek na člením krytu displeje poblíž pantů a jemným tlakem uvolněte rámeček na obou koncích, čímž vznikne mezera.
- 2. Vložte plochý konec páčidla do mezery vytvořené pod člením krytem displeje.

VÝSTRAHA: Při vkládání do čelního krytu držte jehlu rovnoběžně s displejem. Pokud byste ji tlačili směrem dolů, mohl by se displej poškodit. K uvolnění zbytku čelního krytu nepoužívejte plochý šroubovák (s drážkou). Použijte místo toho plastové páčidlo a pokračujte v páčení podél krytu.

- 3. Držte páčidlo rovnoběžně s displejem a opatrně jej posuňte podél spodního okraje krytu, abyste uvolnili západky na spodní straně.
- 4. Vložte páčidlo diagonálně do části pantu, abyste opatrně uvolnili část krytu nad pantem.

VÝSTRAHA: Nezvedejte páčidlo svisle nahoru, protože by došlo k poškození obrazovky. Posunujte páčidlo vodorovně, abyste uvolnili lepidlo a uvolnili kryt směrem nahoru.

- 5. Vložte páčidlo do rohu krytu displeje poblíž pantu. Držte páčidlo rovnoběžně s displejem a opatrně jej posouvejte podél okrajů z jednoho rohu do druhého (zprava doleva nebo zleva doprava).
- 6. Vyjměte čelní kryt displeje ze sestavy displeje.

# Montáž čelního krytu displeje

VÝSTRAHA: Informace v této části věnované montáži jsou určeny pouze oprávněným servisním technikům.

(i) POZNÁMKA: Tento postup platí pouze pro notebooky Dell Pro 14 Plus.

## Požadavky

Jestliže nahrazujete určitou komponentu, vyjměte před montáží stávající komponentu.

# O této úloze

Následující obrázky znázorňují umístění čelního krytu displeje a postup montáže.

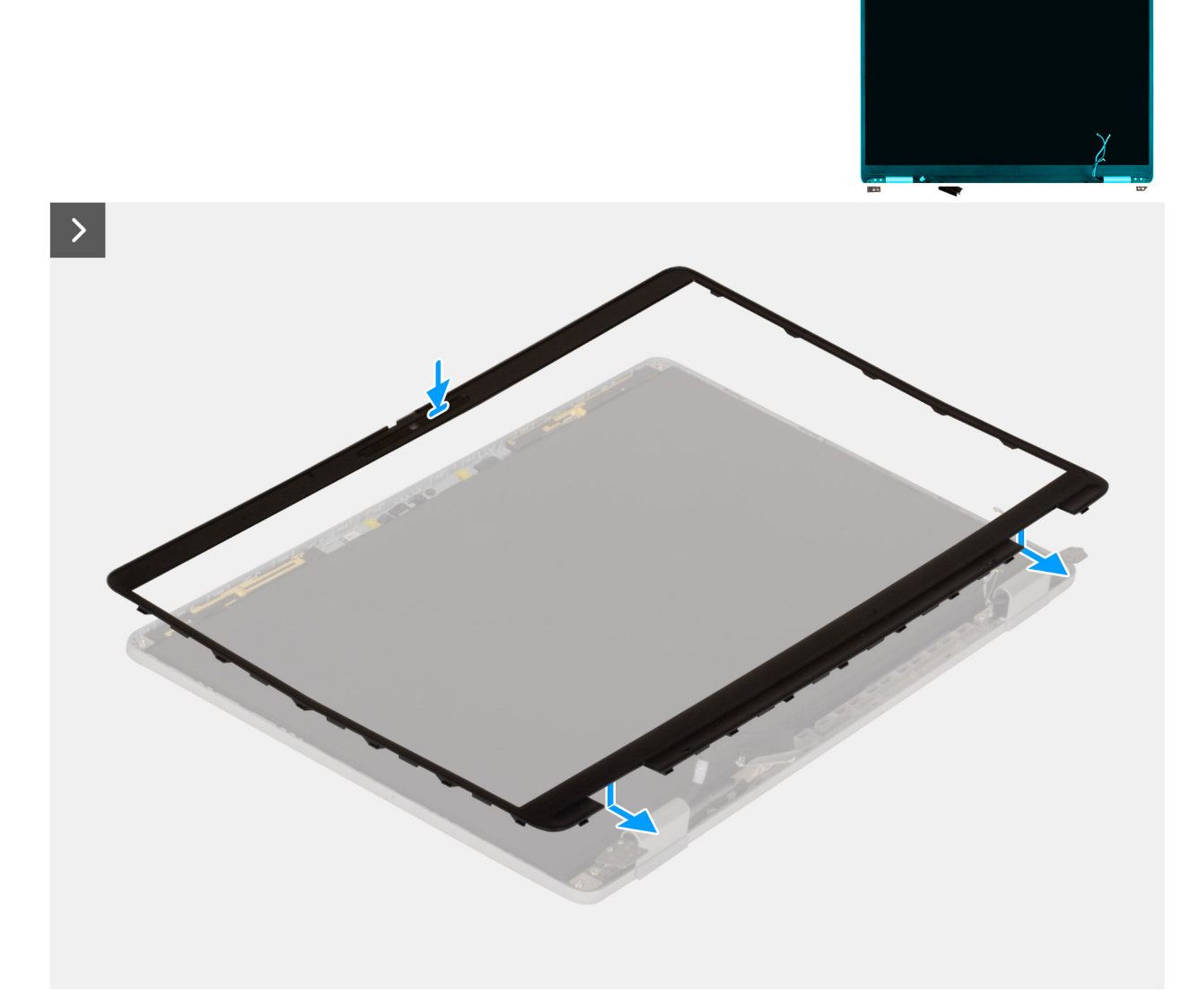

Obrázek 73. Montáž čelního krytu displeje
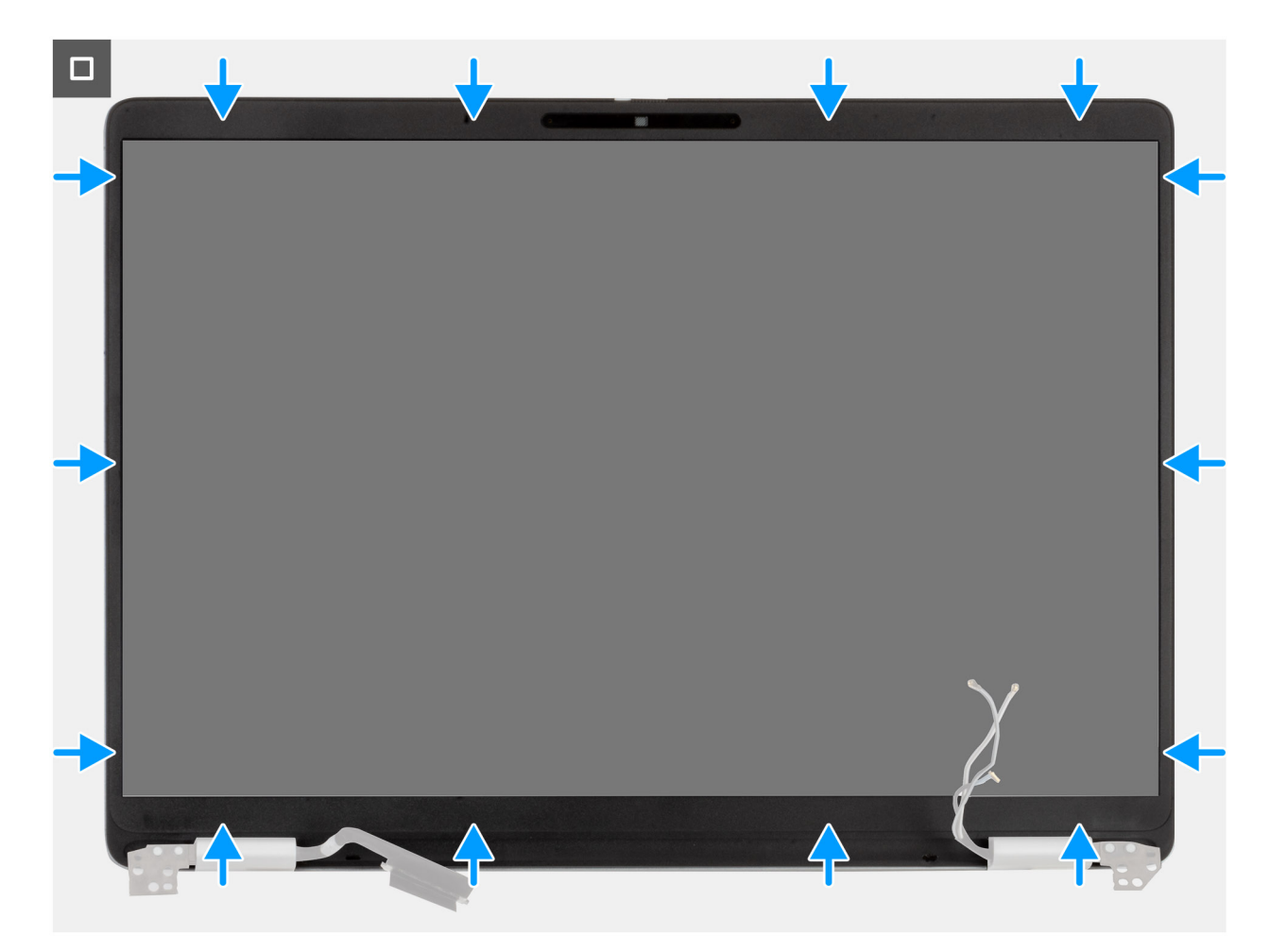

## Obrázek 74. Montáž čelního krytu displeje

### Kroky

- 1. Položte sestavu displeje na čistý a rovný povrch.
- 2. Zarovnejte a umístěte čelní kryt displeje na sestavu displeje.
- 3. Začněte u spodního rohu a postupně zatlačte na všechny strany čelního krytu, dokud celý nedosedne s cvaknutím na sestavu displeje.

## Další kroky

- 1. Namontujte sestavu displeje.
- 2. V příslušném případě vložte kartu WWAN.
- 3. Nasaď te spodní kryt.
- 4. Namontujte držák karty SIM, v příslušném případě.
- 5. Postupujte podle pokynů v části Po manipulaci uvnitř počítače.

# Obrazovka displeje

## Demontáž obrazovky displeje

🛆 VÝSTRAHA: Informace v této části věnované demontáži jsou určeny pouze oprávněným servisním technikům.

(i) POZNÁMKA: Tento postup platí pouze pro notebooky Dell Pro 14 Plus.

## Požadavky

- 1. Postupujte podle pokynů v části Před manipulací uvnitř počítače.
- 2. Demontujte držák karty SIM, pokud je k dispozici.
- 3. Sejměte spodní kryt.
- 4. Demontujte kartu WWAN, v příslušném případě.
- 5. Demontujte sestavu displeje.
- 6. Demontujte čelní kryt displeje (bezel).

## O této úloze

Následující obrázky znázorňují umístění obrazovky displeje a postup demontáže.

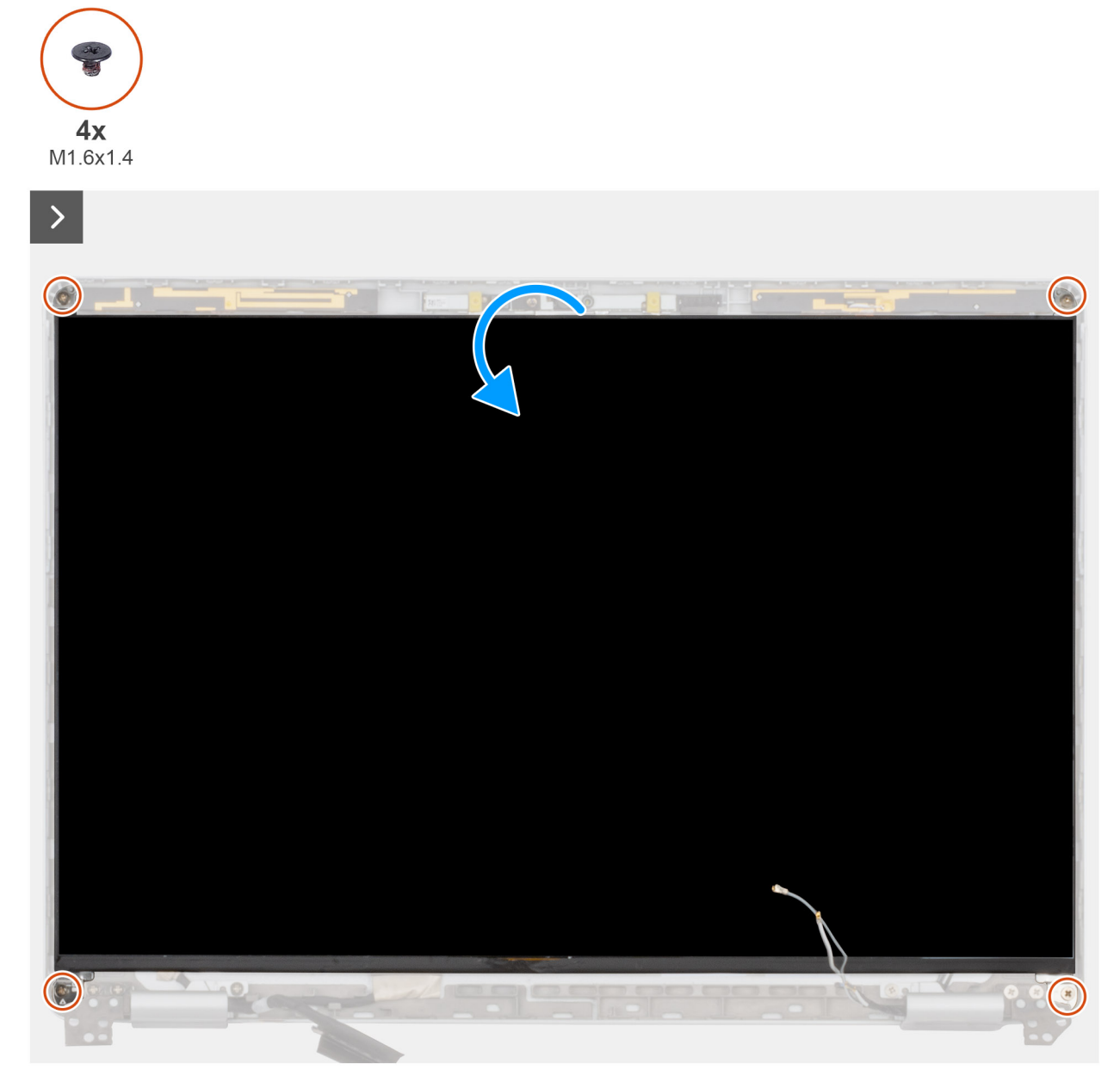

## Obrázek 75. Demontáž obrazovky displeje

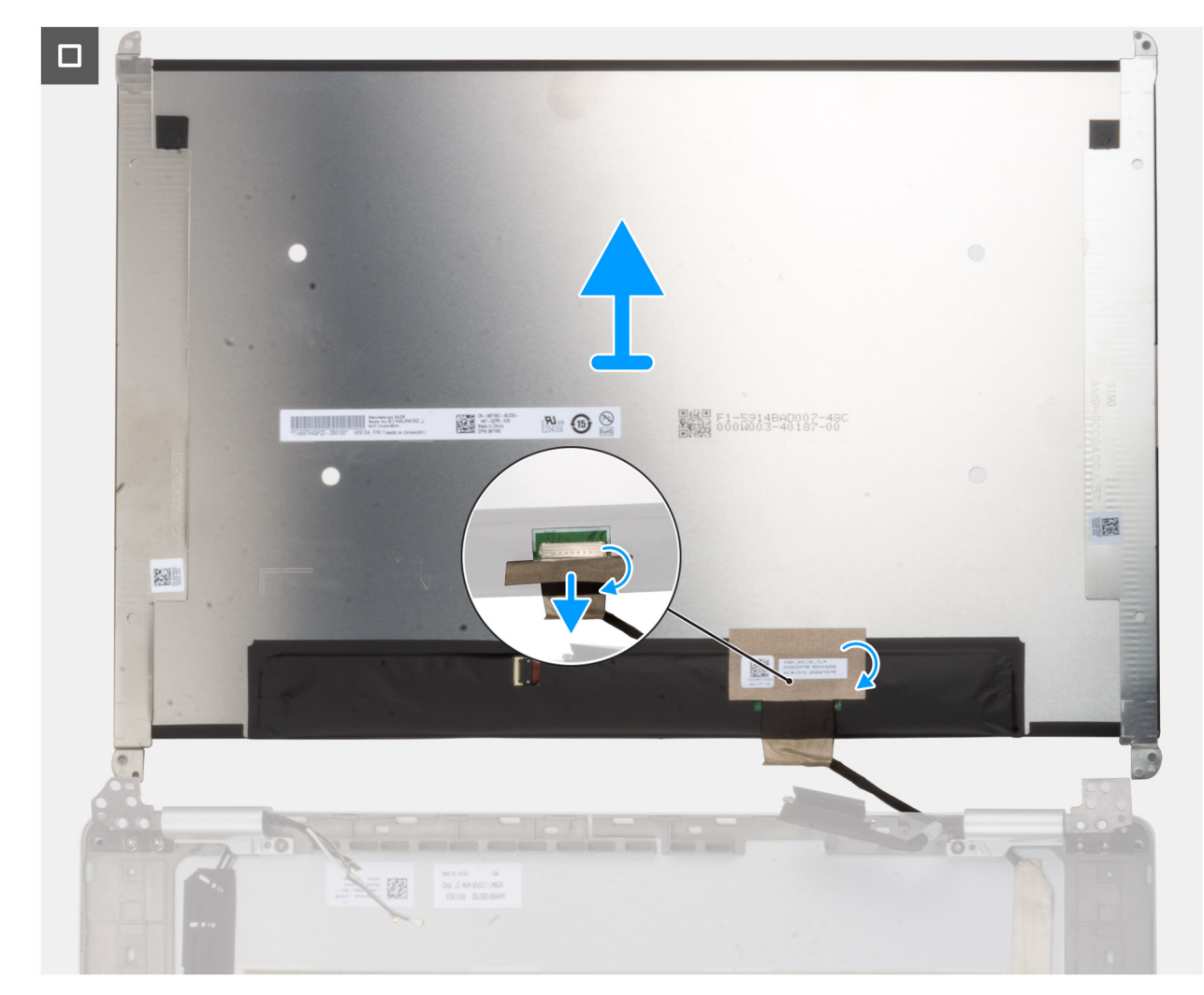

## Obrázek 76. Demontáž obrazovky displeje

### Kroky

- 1. Vyšroubujte čtyři šrouby (M1,6x1,4), které připevňují obrazovku displeje k zadnímu krytu.
- 2. Opatrně překlopte obrazovku displeje a odloupněte pásku, kterou je kabel displeje připevněn k obrazovce.
- 3. Otevřete západku a odpojte kabel od konektoru na obrazovce displeje.
- 4. Zvedněte panel displeje ze zadního krytu displeje.

VÝSTRAHA: Panel displeje je sestaven s držáky panelu displeje jako jeden servisní díl. Netahejte za dva kousky elastické pásky a oddělte držáky od obrazovky.

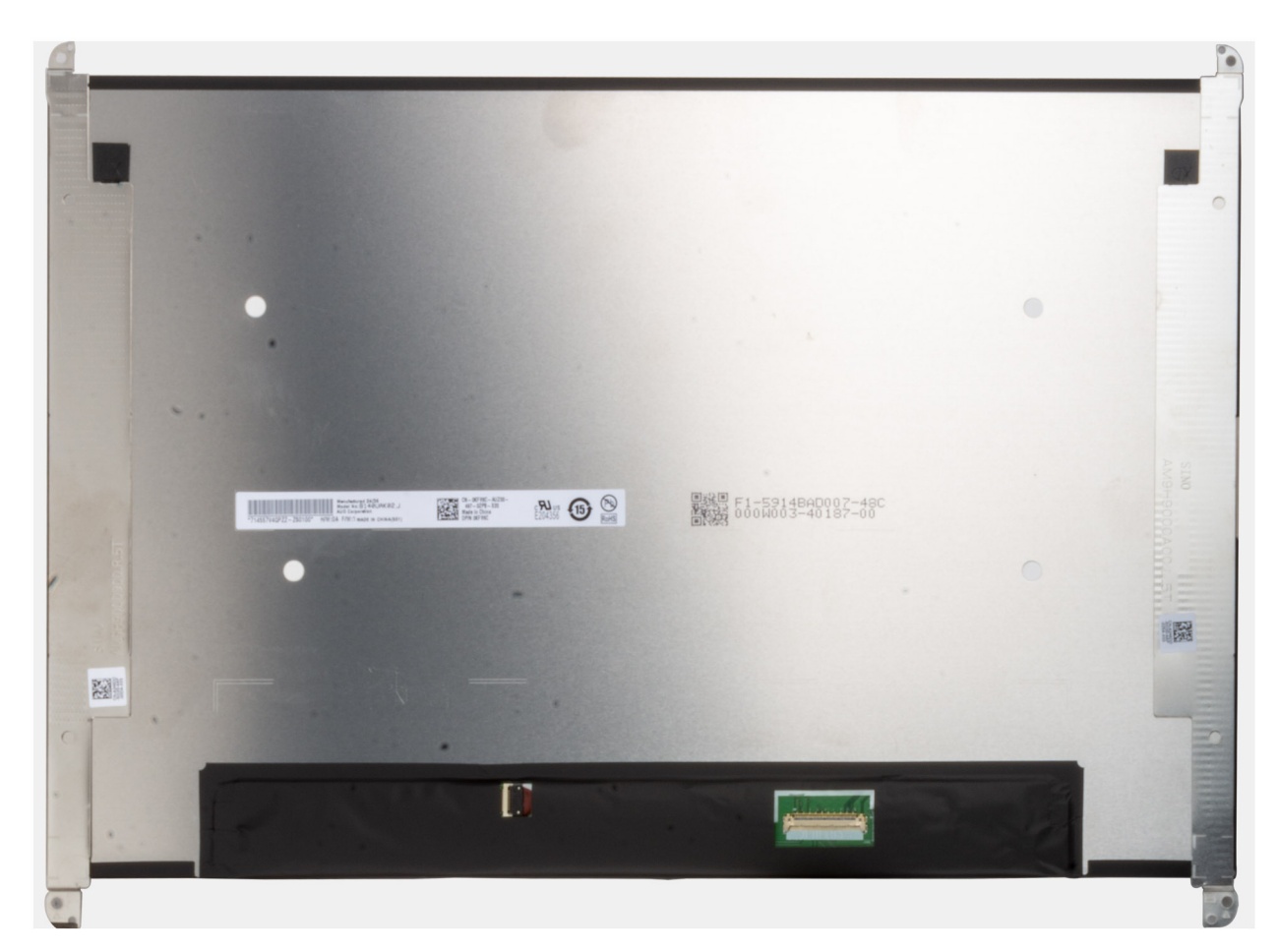

Obrázek 77. Obrazovka displeje s držáky

## Montáž obrazovky displeje

VÝSTRAHA: Informace v této části věnované montáži jsou určeny pouze oprávněným servisním technikům.

(i) POZNÁMKA: Tento postup platí pouze pro notebooky Dell Pro 14 Plus.

## O této úloze

Následující obrázky znázorňují umístění obrazovky displeje a postup montáže.

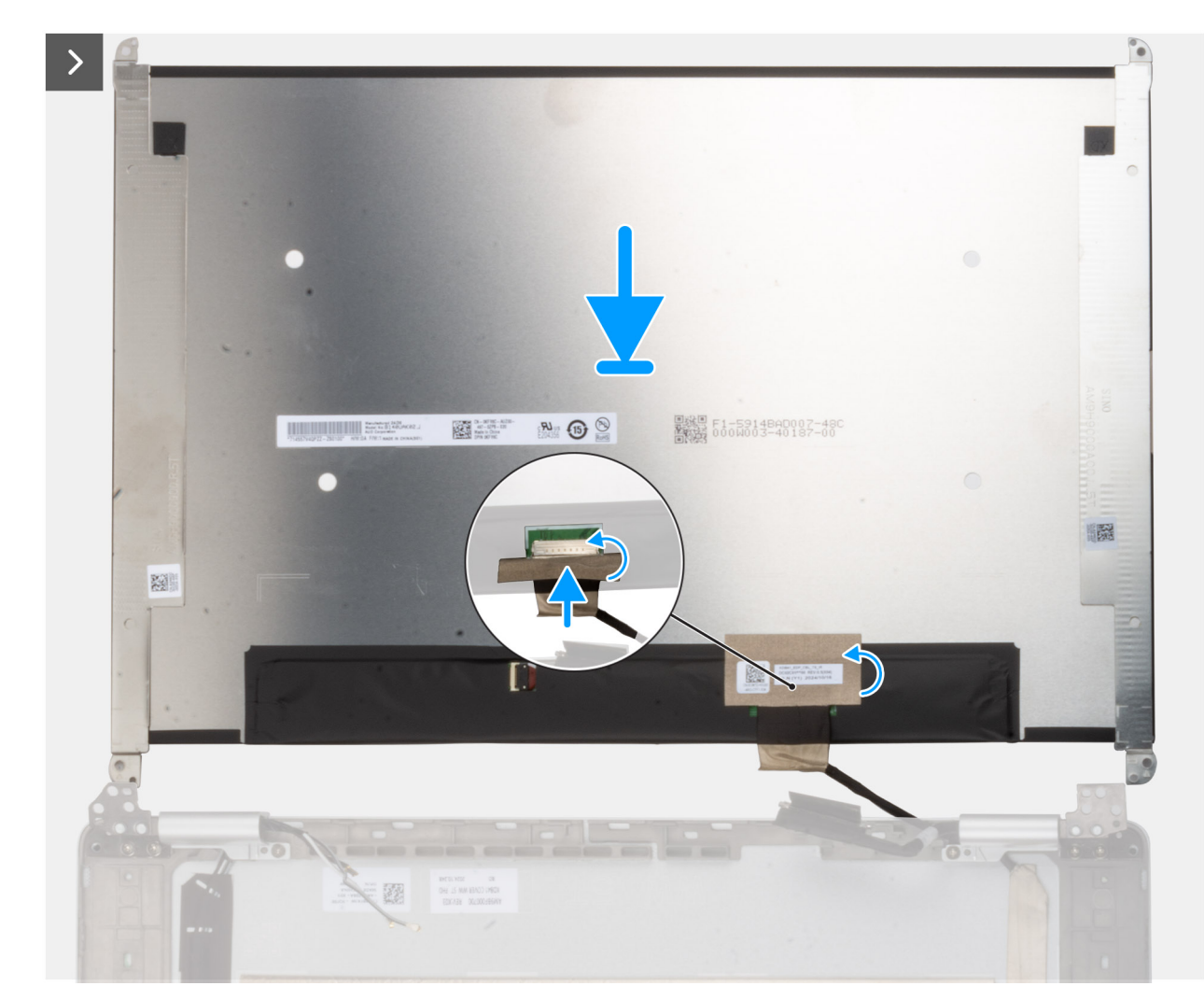

Obrázek 78. Montáž obrazovky displeje

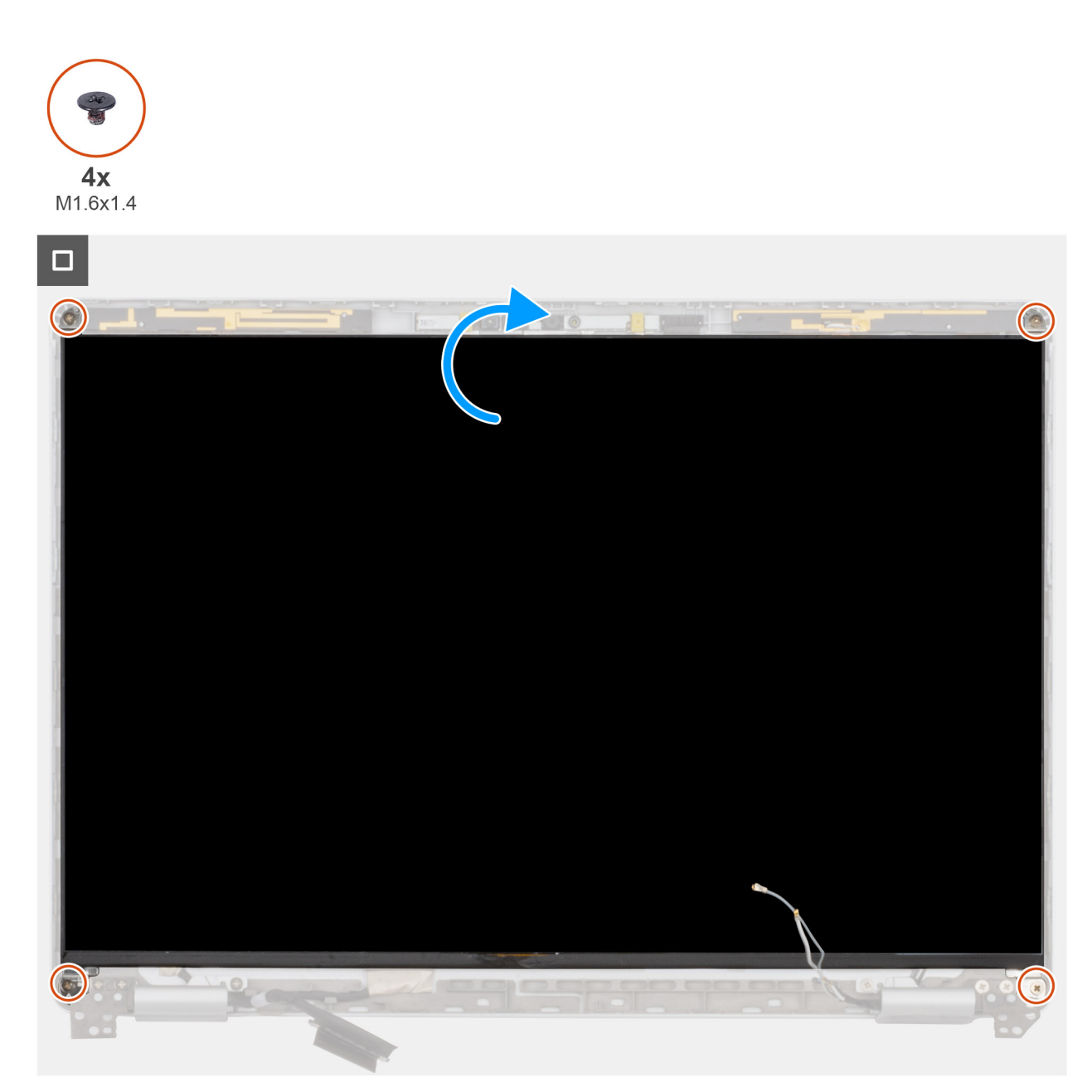

## Obrázek 79. Montáž obrazovky displeje

### Kroky

- 1. Položte obrazovku displeje a sestavu displeje na čistý a rovný povrch.
- 2. Připojte kabel displeje ke konektoru na panelu displeje.
- 3. Přilepte pásku, kterou je kabel displeje připevněn ke konektoru na obrazovce displeje.
- 4. Opatrně otočte panel displeje a umístěte jej do otvoru na zadním krytu displeje.
- 5. Zašroubujte čtyři šrouby (M1,6x1,4), kterými jsou držáky panelu displeje připevněny k zadnímu krytu displeje a sestavě antény.

### Další kroky

- 1. Namontujte čelní kryt displeje.
- 2. Namontujte sestavu displeje.
- 3. V příslušném případě vložte kartu WWAN.
- 4. Nasaď te spodní kryt.
- 5. Namontujte držák karty SIM, v příslušném případě.
- 6. Postupujte podle pokynů v části Po manipulaci uvnitř počítače.

# Kryty pantů displeje

## Demontáž krytů pantů displeje

VÝSTRAHA: Informace v této části věnované demontáži jsou určeny pouze oprávněným servisním technikům.

(i) POZNÁMKA: Tento postup platí pouze pro notebooky Dell Pro 14 Plus.

## Požadavky

- 1. Postupujte podle pokynů v části Před manipulací uvnitř počítače.
- 2. Demontujte držák karty SIM, pokud je k dispozici.
- 3. Sejměte spodní kryt.
- 4. Demontujte kartu WWAN, v příslušném případě.
- 5. Demontujte sestavu displeje.
- 6. Demontujte čelní kryt displeje (bezel).
- 7. Vyjměte obrazovku displeje.

## O této úloze

() POZNÁMKA: Panty displeje jsou součástí krytů pantů displeje.

Následující obrázky znázorňují umístění krytů pantů displeje a postup demontáže.

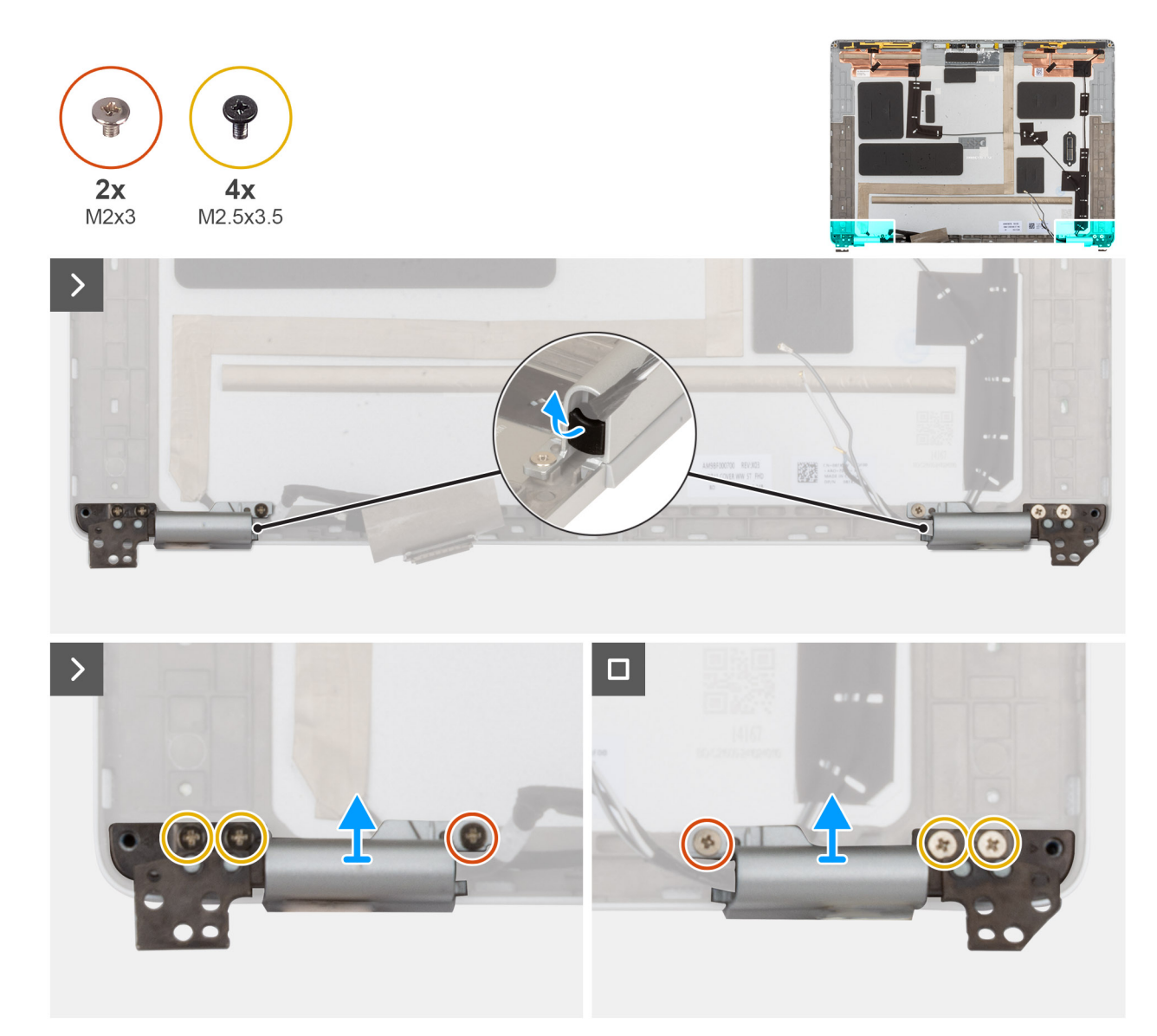

## Obrázek 80. Demontáž krytů pantů displeje

### Kroky

- Pomocí plastového páčidla vypačte pryžovou zarážku z levého a pravého krytu pantu.
  POZNÁMKA: Nevytahujte kabel displeje, Darwinův kabel nebo kabely antény WWAN přímo z krytů pantů.
- 2. Vyšroubujte dva šrouby (M2x3) a čtyři šrouby (M2,5x3,5), které připevňují kryty pantů displeje k zadnímu krytu displeje.
- 3. Stiskněte a zvedněte levý a pravý kryt pantu displeje ze zadního krytu displeje.

## Montáž krytů pantů displeje

VÝSTRAHA: Informace v této části věnované montáži jsou určeny pouze oprávněným servisním technikům.

(i) POZNÁMKA: Tento postup platí pouze pro notebooky Dell Pro 14 Plus.

## Požadavky

Jestliže nahrazujete určitou komponentu, vyjměte před montáží stávající komponentu.

## O této úloze

(i) POZNÁMKA: Panty displeje jsou součástí krytů pantů displeje.

Následující obrázky znázorňují umístění krytů pantů displeje a postup montáže.

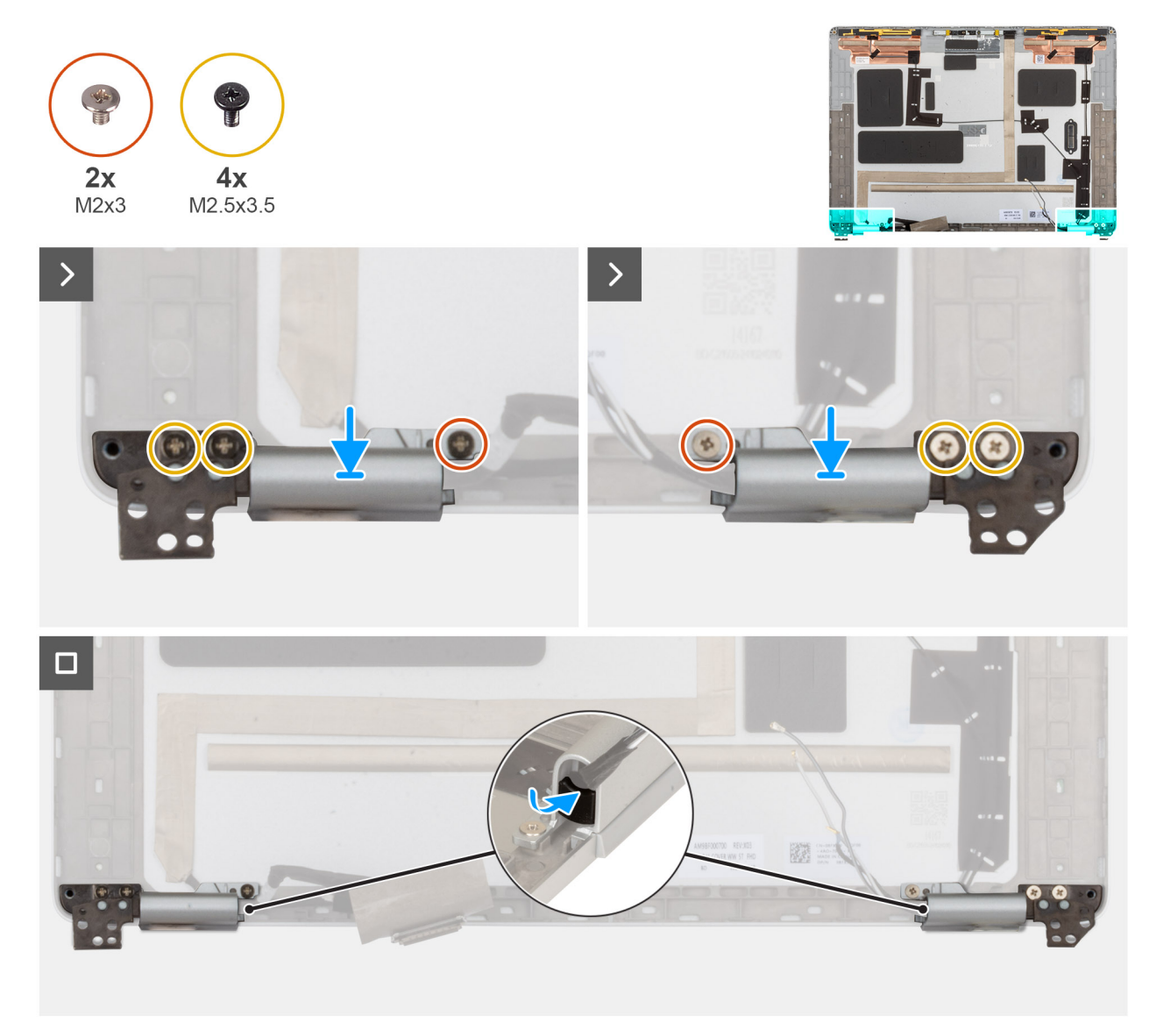

## Obrázek 81. Montáž krytů pantů displeje

### Kroky

- 1. Protáhněte kabel displeje/kamery a kabel antény WWAN/Darwinův kabel příslušnými krytkami pantů.
- 2. Zarovnejte a umístěte kryty pantů displeje na zadní kryt displeje.
- 3. Vyměňte dva šrouby (M2x3) a čtyři šrouby (M2,5x3,5), které připevňují krytky pantů displeje k zadnímu krytu displeje.
- 4. Nasaď te pryžové části pantů do levé a pravé krytky pantů.

## Další kroky

- 1. Namontujte obrazovku displeje.
- 2. Namontujte čelní kryt displeje.
- 3. Namontujte sestavu displeje.
- 4. V příslušném případě vložte kartu WWAN.
- 5. Nasaďte spodní kryt.
- 6. Namontujte držák karty SIM, v příslušném případě.

7. Postupujte podle pokynů v části Po manipulaci uvnitř počítače.

# Barevná/infračervená kamera

## Demontáž barevné/infračervené kamery

🛆 VÝSTRAHA: Informace v této části věnované demontáži jsou určeny pouze oprávněným servisním technikům.

(i) POZNÁMKA: Tento postup platí pouze pro notebooky Dell Pro 14 Plus.

### Požadavky

- 1. Postupujte podle pokynů v části Před manipulací uvnitř počítače.
- 2. Demontujte držák karty SIM, pokud je k dispozici.
- **3.** Sejměte spodní kryt.
- 4. Demontujte kartu WWAN, v příslušném případě.
- 5. Demontujte sestavu displeje.
- 6. Demontujte čelní kryt displeje (bezel).
- 7. Vyjměte obrazovku displeje.

#### O této úloze

(i) POZNÁMKA: Tento postup platí pouze pro modely, které se dodávají s barevnou nebo infračervenou kamerou.

Následující obrázky znázorňují umístění barevné/infračervené kamery a postup demontáže.

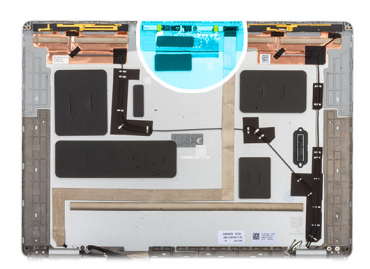

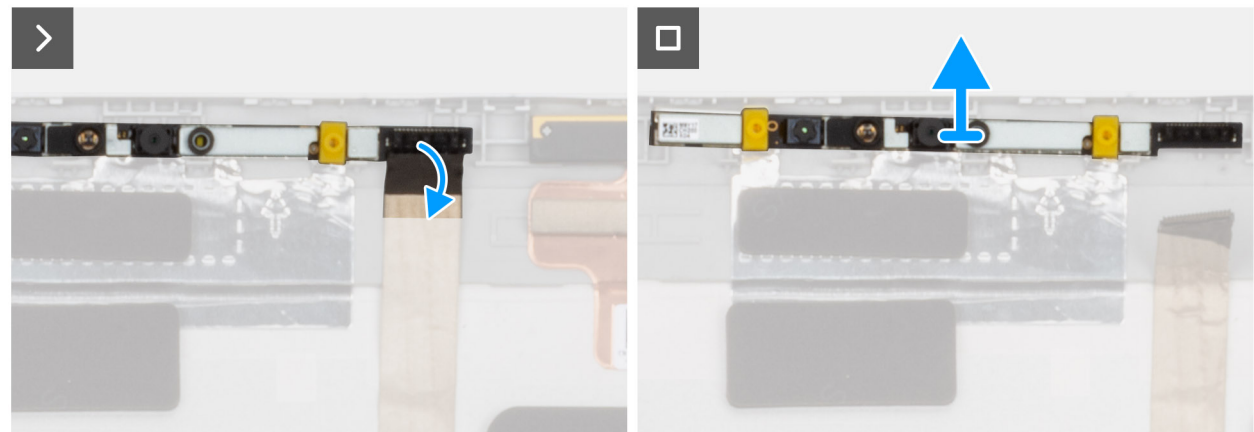

Obrázek 82. Demontáž barevné/infračervené kamery

#### Kroky

- 1. Odpojte kabel displeje od konektoru na modulu kamery.
- 2. Plastovým páčidlem uvolněte kameru, počínaje od uvolňovacího bodu na dolním okraji modulu kamery.

POZNÁMKA: Při vyjímání modulu barevné/infračervené kamery vypačte modul počínaje pantem na jeho spodním okraji označeném šipkou. Poté jej posunutím podél spodního okraje uvolněte ze zadního krytu displeje.

## Instalace barevné/infračervené kamery

🛆 VÝSTRAHA: Informace v této části věnované montáži jsou určeny pouze oprávněným servisním technikům.

(i) POZNÁMKA: Tento postup platí pouze pro notebooky Dell Pro 14 Plus.

## O této úloze

(i) POZNÁMKA: Tento postup platí pouze pro modely, které se dodávají s barevnou nebo infračervenou kamerou.

Následující obrázky znázorňují umístění barevné/infračervené kamery a postup instalace.

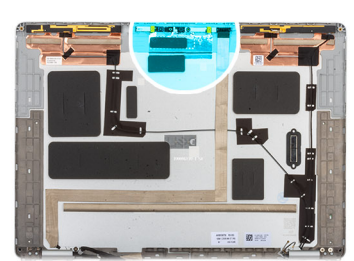

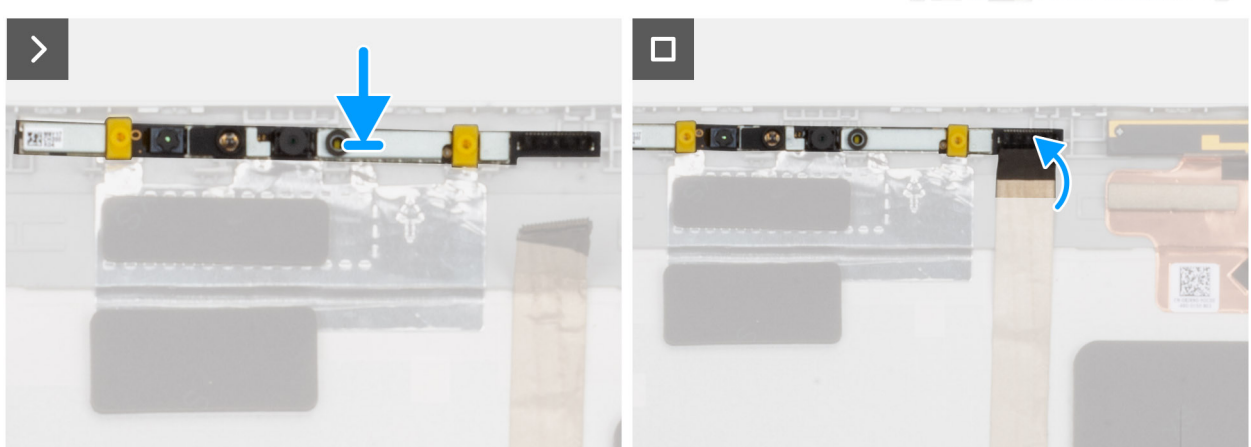

### Obrázek 83. Instalace barevné/infračervené kamery

#### Kroky

- 1. Zarovnejte a umístěte modul kamery do zarovnávacího sloupku na zadním krytu displeje a sestavě antény.
- 2. Připojte kabel displeje ke konektoru na modulu kamery.

#### Další kroky

- 1. Namontujte obrazovku displeje.
- 2. Namontujte čelní kryt displeje.
- **3.** Namontujte sestavu displeje.
- 4. V příslušném případě vložte kartu WWAN.
- 5. Nasaď te spodní kryt.
- 6. Namontujte držák karty SIM, v příslušném případě.
- 7. Postupujte podle pokynů v části Po manipulaci uvnitř počítače.

# Kabel displeje pro barevnou/infračervenou kameru

## Odpojení kabelu displeje pro barevnou/infračervenou kameru

🔨 VÝSTRAHA: Informace v této části věnované demontáži jsou určeny pouze oprávněným servisním technikům.

(i) POZNÁMKA: Tento postup platí pouze pro notebooky Dell Pro 14 Plus.

## Požadavky

- 1. Postupujte podle pokynů v části Před manipulací uvnitř počítače.
- 2. Demontujte držák karty SIM, pokud je k dispozici.
- 3. Sejměte spodní kryt.
- 4. Demontujte kartu WWAN, v příslušném případě.
- 5. Demontujte sestavu displeje.
- 6. Demontujte čelní kryt displeje (bezel).
- 7. Vyjměte obrazovku displeje.

## O této úloze

(i) POZNÁMKA: Tento postup platí pouze pro modely, které se dodávají s barevnou nebo infračervenou kamerou.

Následující obrázky znázorňují umístění kamery a kabelu displeje a postup demontáže.

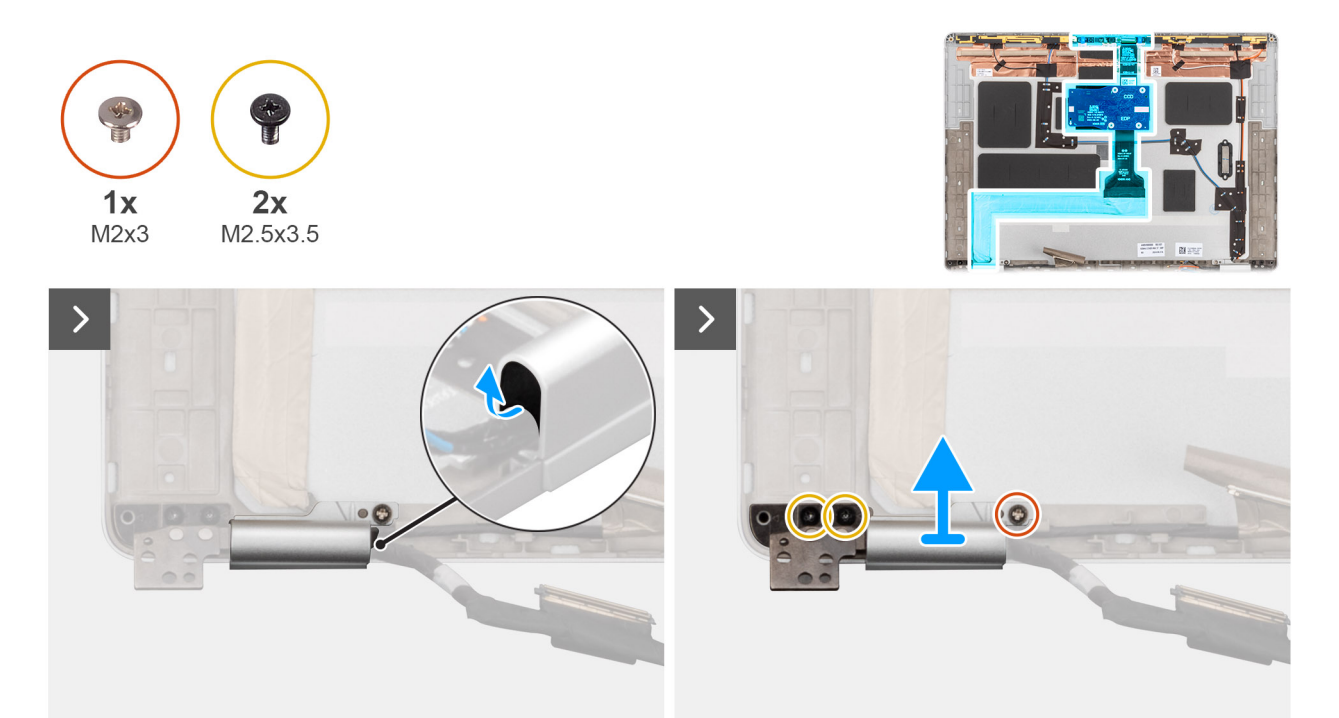

#### Obrázek 84. Vyjmutí kabelu displeje

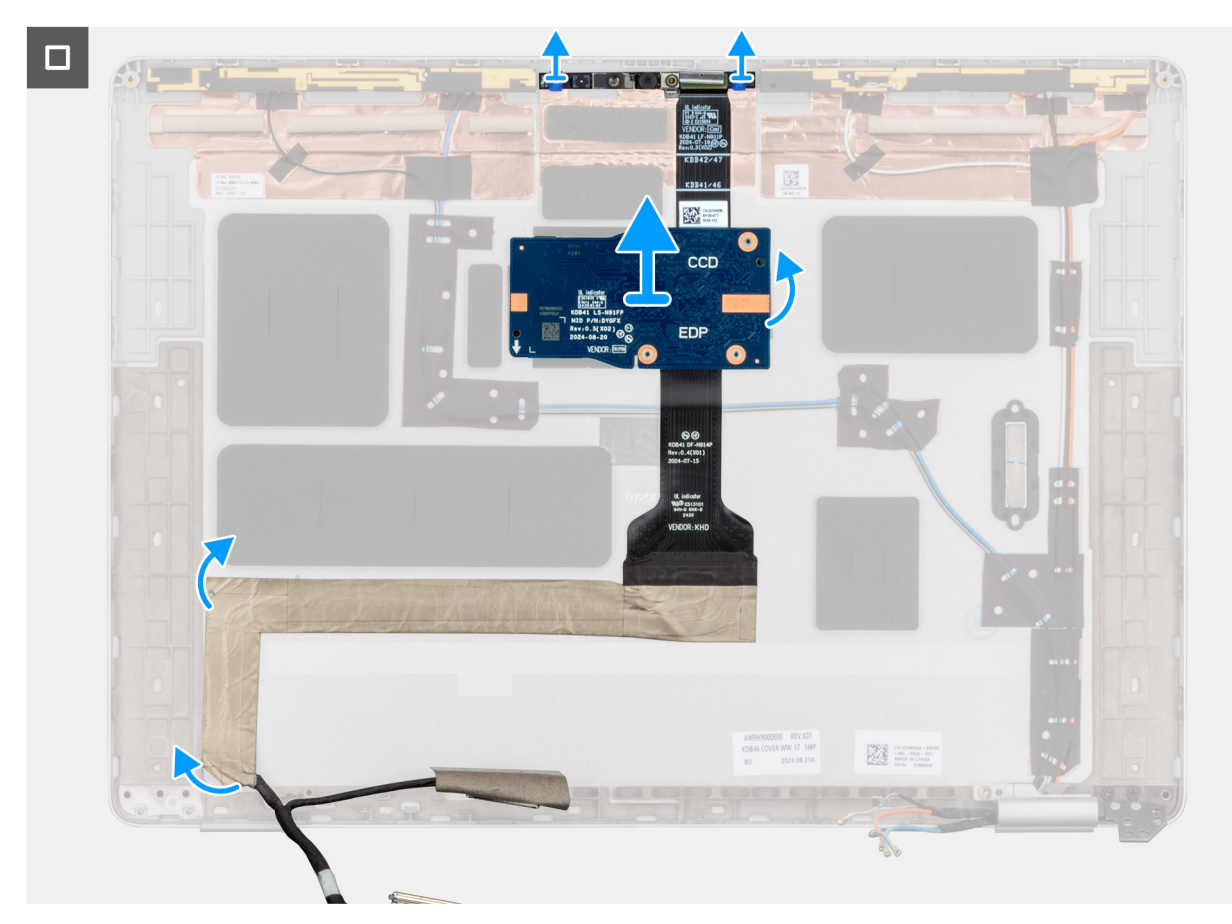

### Obrázek 85. Vyjmutí kabelu displeje

### Kroky

- 1. Pomocí plastového páčidla vypačte pryžovou část pantu z levého krytu pantu.
- 2. Zašroubujte šroub (M2x3) a dva šrouby (M2,5x3,5), které připevňují levou krytku pantu displeje k zadnímu krytu displeje.
- 3. Stisknutím levého krytu pantu je sejměte ze zadního krytu displeje.
- 4. Odpojte kabel displeje od konektoru na modulu kamery.
- 5. Opatrně odloupněte a vyjměte kabel displeje ze sestavy zadního krytu displeje a antény.

## Instalace kabelu displeje pro barevnou/infračervenou kameru

VÝSTRAHA: Informace v této části věnované montáži jsou určeny pouze oprávněným servisním technikům.

(i) POZNÁMKA: Tento postup platí pouze pro notebooky Dell Pro 14 Plus.

## Požadavky

Jestliže nahrazujete určitou komponentu, vyjměte před montáží stávající komponentu.

## O této úloze

(i) POZNÁMKA: Tento postup platí pouze pro modely, které se dodávají s barevnou nebo infračervenou kamerou.

Následující obrázky znázorňují umístění kabelu displeje a postup montáže.

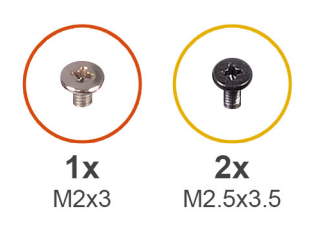

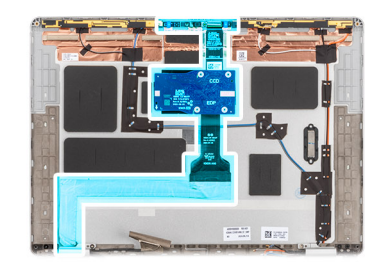

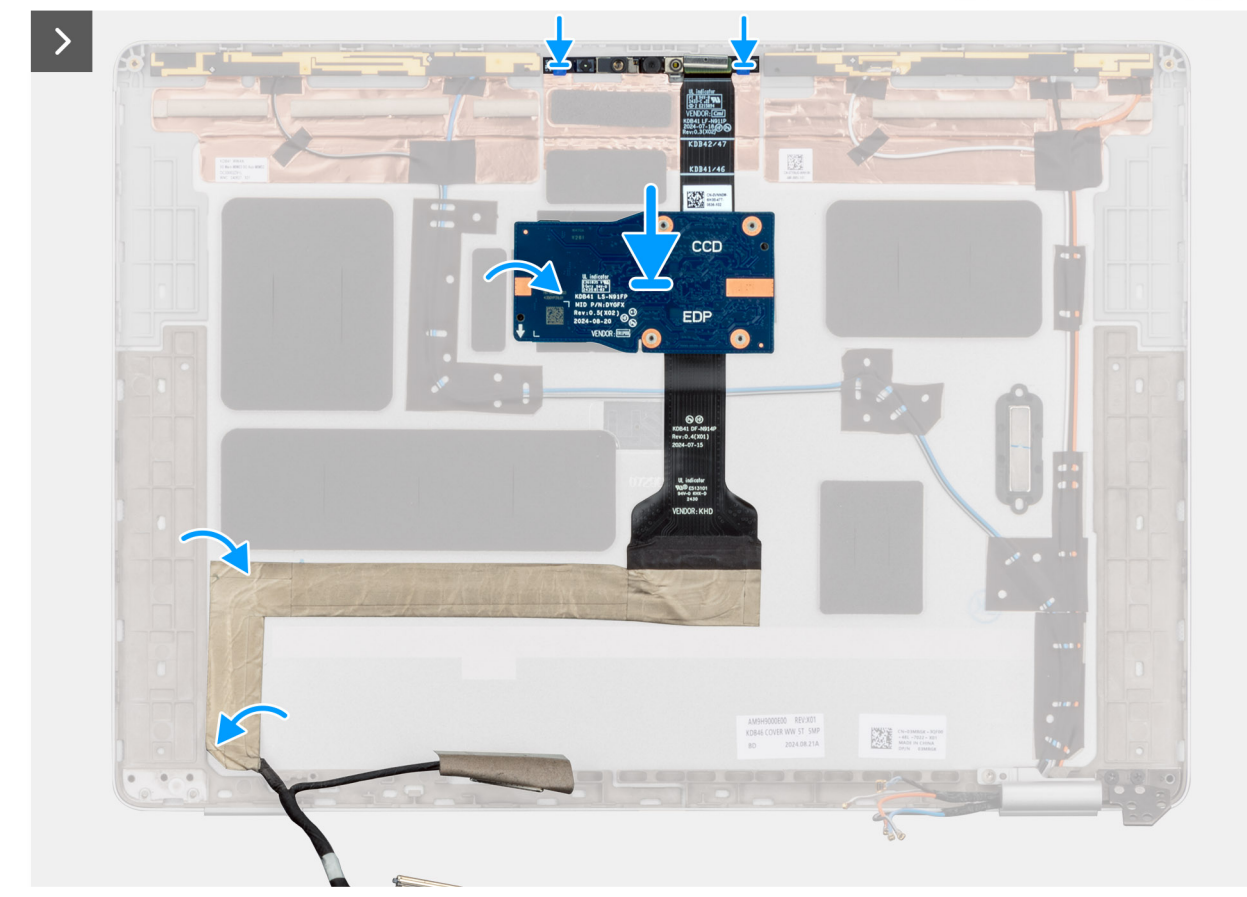

Obrázek 86. Vložení kabelu displeje

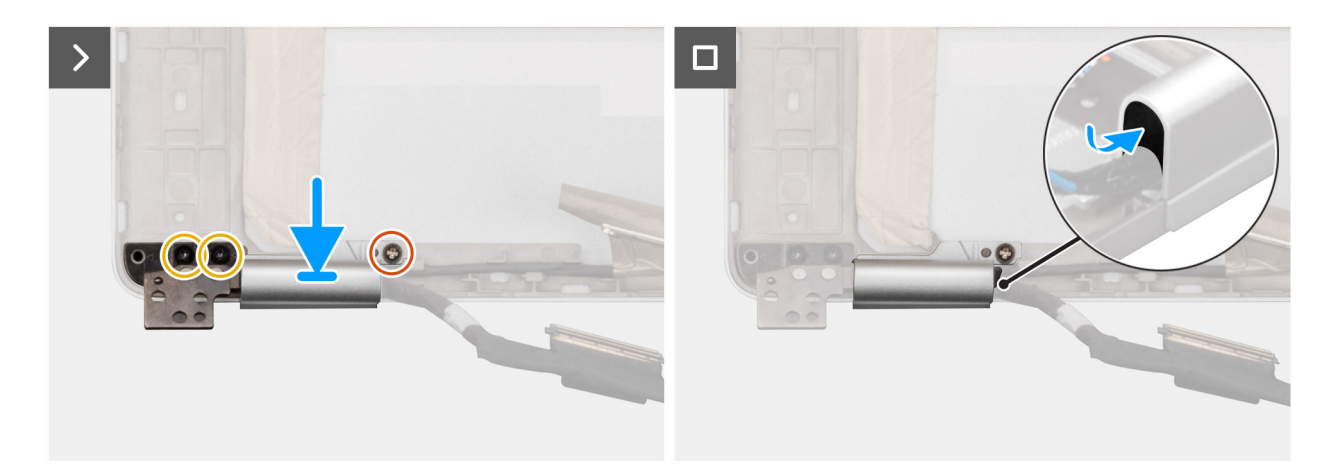

## Obrázek 87. Vložení kabelu displeje

## Kroky

1. Nalepte kabel displeje k zadnímu krytu displeje a sestavě antény.

- 2. Připojte kabel displeje ke konektoru na modulu kamery.
- 3. Opatrně protáhněte kabel displeje skrz kryt pantu displeje.
- 4. Zarovnejte a umístěte levý kryt pantu displeje na zadní kryt displeje.
- 5. Jemným zatlačením na kryt levého pantu jej připevněte k zadnímu krytu displeje.
- 6. Zašroubujte šroub (M2x3) a dva šrouby (M2.5x3,5) a připevněte levý kryt pantu displeje k zadnímu krytu displeje.
- 7. Zarovnejte a vložte pryžovou část do levého krytu pantu, abyste zajistili kabel displeje.

## Další kroky

- 1. Namontujte obrazovku displeje.
- 2. Namontujte čelní kryt displeje.
- **3.** Namontujte sestavu displeje.
- 4. V příslušném případě vložte kartu WWAN.
- 5. Nasaď te spodní kryt.
- 6. Namontujte držák karty SIM, v příslušném případě.
- 7. Postupujte podle pokynů v části Po manipulaci uvnitř počítače.

# Kamera MIPI

## **Removing the MIPI camera**

VÝSTRAHA: The information in this removal section is intended for authorized service technicians only.

(i) POZNÁMKA: This procedure applies only to Dell Pro 14 Plus laptops.

## Požadavky

- 1. Follow the procedure in Before working inside your computer.
- **2.** Remove the SIM-card tray, if applicable.
- 3. Remove the base cover.
- 4. Remove the WWAN card, if applicable.
- **5.** Remove the display assembly.
- 6. Remove the display bezel.
- 7. Remove the display panel.
- 8. Remove the display hinge caps.

## O této úloze

(i) POZNÁMKA: This procedure applies only to models shipped with MIPI camera.

The following images indicate the location of the MIPI camera and provide a visual representation of the removal procedure.

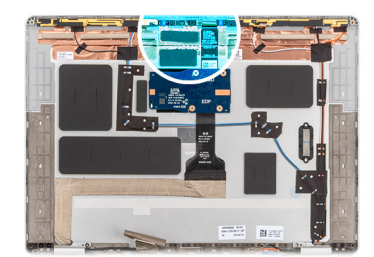

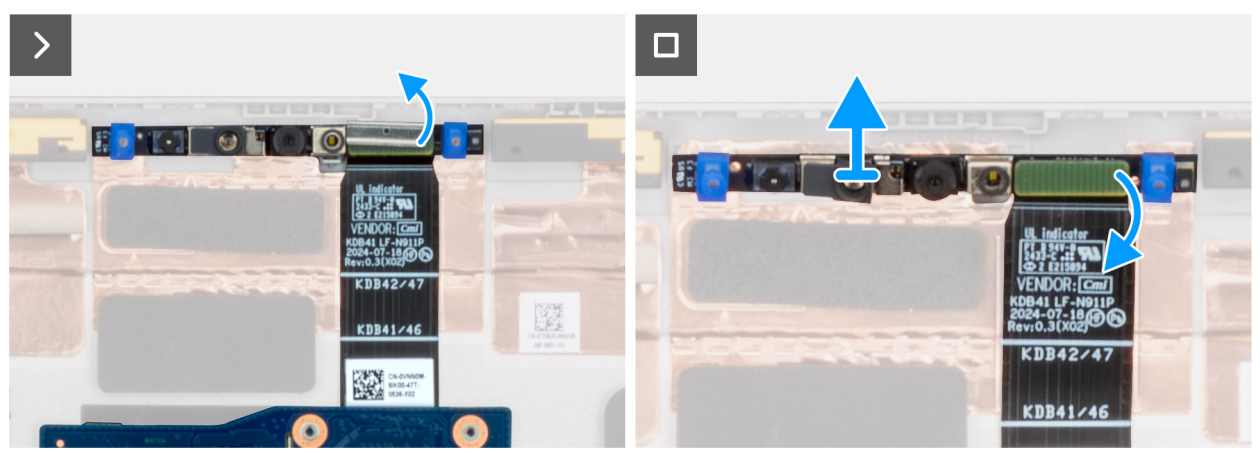

## Obrázek 88. Removing the MIPI camera

### Kroky

- 1. Remove the clip that secures the MIPI camera and the camera cable to the connector on the display back cover.
- 2. Using a plastic scribe, pry the camera module off the display back cover.
- 3. Carefully lift the MIPI camera module, along with the middle-board cable, middle board and display cable, off the display back cover.

## Installing the MIPI camera

VÝSTRAHA: The information in this installation section is intended for authorized service technicians only.

(i) POZNÁMKA: This procedure applies only to Dell Pro 14 Plus laptops.

### Požadavky

If you are replacing a component, remove the existing component before performing the installation procedure.

### O této úloze

(i) POZNÁMKA: This procedure applies only to models shipped with MIPI camera.

The following images indicate the location of the MIPI camera and provide a visual representation of the installation procedure.

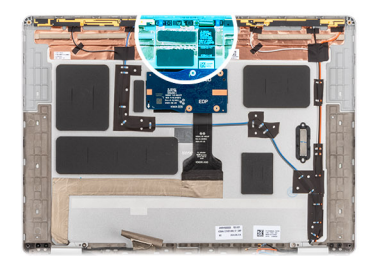

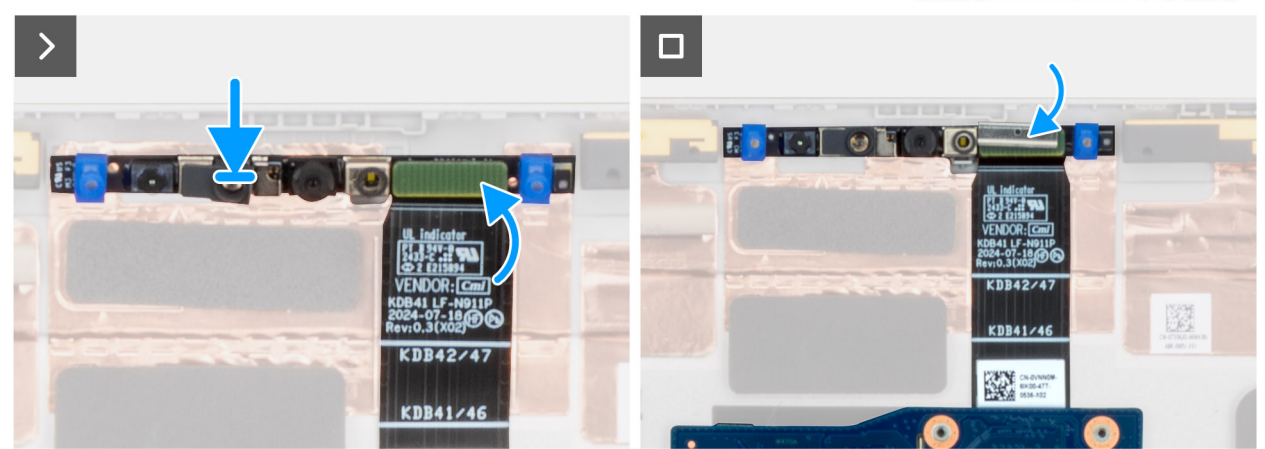

### Obrázek 89. Installing the MIPI camera

## Kroky

- 1. Align and place the MIPI camera module, along with the middle-board cable, middle board, and display cable, in the slot on the display back cover.
- 2. Replace the clip to secure the MIPI camera and the camera cable to the display back cover.
  - **POZNÁMKA:** When installing the clip to secure the MIPI camera connector to the middle-board cable, ensure that the top side (with **TOP** etched on it) is facing up.

### Další kroky

- 1. Install the display hinge caps.
- 2. Install the display panel.
- **3.** Install the display bezel.
- 4. Install the display assembly.
- 5. Install the WWAN card, if applicable.
- 6. Install the base cover.
- 7. Install the SIM-card tray, if applicable.
- 8. Follow the procedure in After working inside your computer.

# Kabel displeje pro kameru MIPI

## Removing the display cable for MIPI camera

## VÝSTRAHA: The information in this removal section is intended for authorized service technicians only.

(i) POZNÁMKA: This procedure applies only to Dell Pro 14 Plus laptops.

## Požadavky

- 1. Follow the procedure in Before working inside your computer.
- 2. Remove the SIM-card tray, if applicable.

- **3.** Remove the base cover.
- 4. Remove the WWAN card, if applicable.
- **5.** Remove the display assembly.
- 6. Remove the display bezel.
- 7. Remove the display panel.
- 8. Remove the display hinge caps.
- 9. Remove the MIPI camera.

## O této úloze

(i) POZNÁMKA: This procedure applies only to models shipped with MIPI camera.

The following image indicates the location of the display cable for MIPI camera and provides a visual representation of the removal procedure.

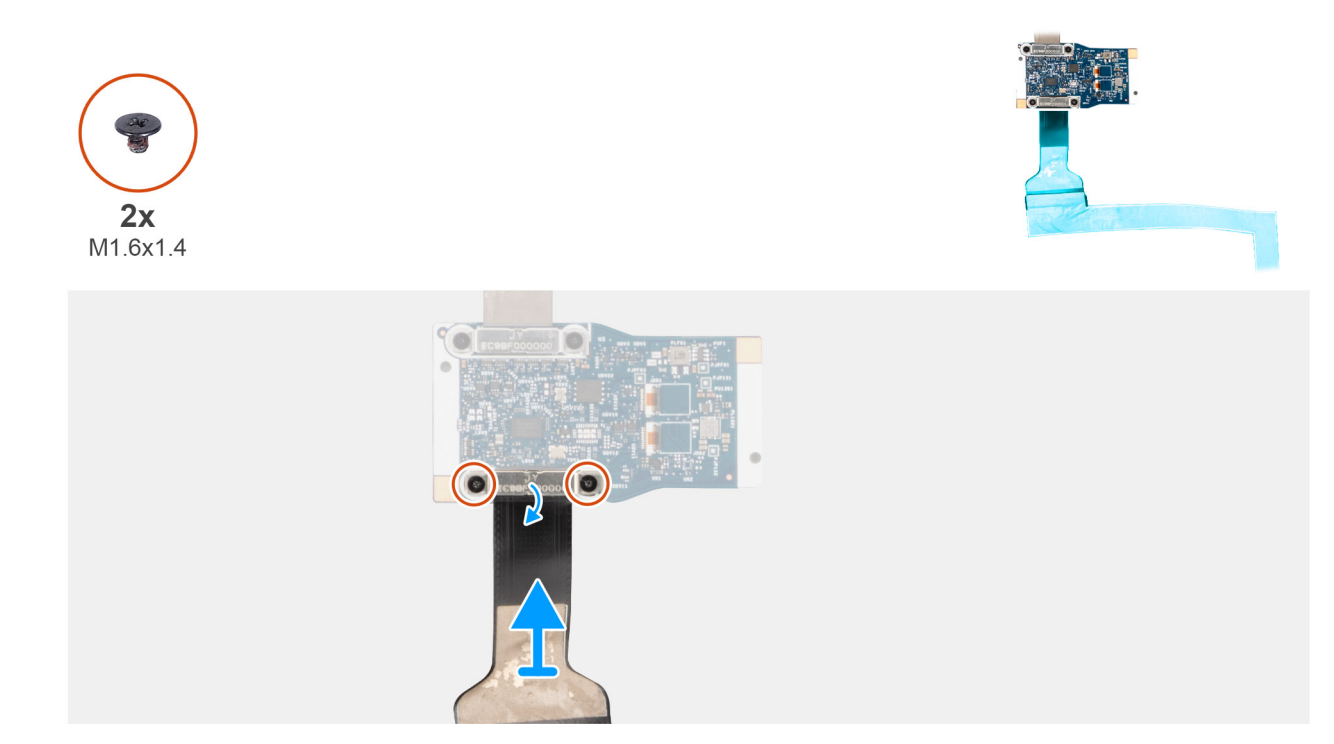

## Obrázek 90. Removing the display cable for MIPI camera

### Kroky

- 1. Place the MIPI camera module on a clean, flat surface.
- 2. Turn the middle board over.
- 3. Remove the two screws (M1.6x1.4) that secure the display cable to the middle board.
- 4. Disconnect and remove the display cable from the connector on the middle board.

## Installing the display cable for MIPI camera

VÝSTRAHA: The information in this installation section is intended for authorized service technicians only.

(i) POZNÁMKA: This procedure applies only to Dell Pro 14 Plus laptops.

### Požadavky

If you are replacing a component, remove the existing component before performing the installation procedure.

## O této úloze

(i) POZNÁMKA: This procedure applies only to models shipped with MIPI camera.

The following image indicates the location of the display cable for MIPI camera and provides a visual representation of the installation procedure.

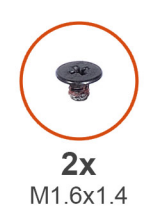

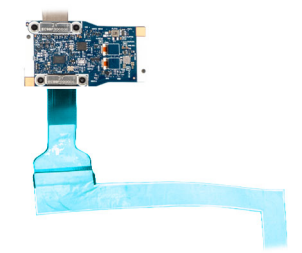

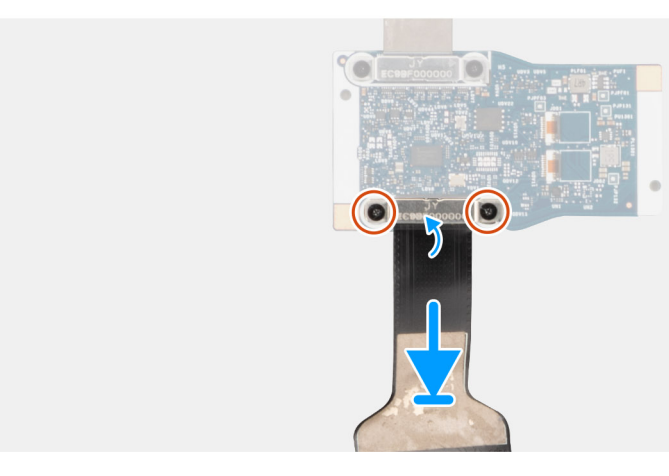

### Obrázek 91. Installing the display cable for MIPI camera

### Kroky

- 1. Place the MIPI camera module on a clean, flat surface.
- 2. Turn the middle board over.
- 3. Connect the display cable to the connector on the middle board.
- 4. Replace the two screws (M1.6x1.4) to secure the display cable to the middle board.

### Další kroky

- 1. Install the MIPI camera.
- 2. Install the display hinge caps.
- **3.** Install the display panel.
- 4. Install the display bezel.
- 5. Install the display assembly.
- 6. Install the WWAN card, if applicable.
- 7. Install the base cover.
- **8.** Install the SIM-card tray, if applicable.
- 9. Follow the procedure in After working inside your computer.

# Middle-board cable

## Removing the middle-board cable

VÝSTRAHA: The information in this removal section is intended for authorized service technicians only.

(i) POZNÁMKA: This procedure applies only to Dell Pro 14 Plus laptops.

## Požadavky

- 1. Follow the procedure in Before working inside your computer.
- 2. Remove the SIM-card tray, if applicable.
- **3.** Remove the base cover.
- 4. Remove the WWAN card.
- 5. Remove the display assembly.
- 6. Remove the display bezel.
- 7. Remove the display panel.
- 8. Remove the display hinge caps.
- 9. Remove the MIPI camera.

## O této úloze

(i) POZNÁMKA: This procedure applies only to models shipped with MIPI camera.

The following image indicates the location of the middle-board cable and provides a visual representation of the removal procedure.

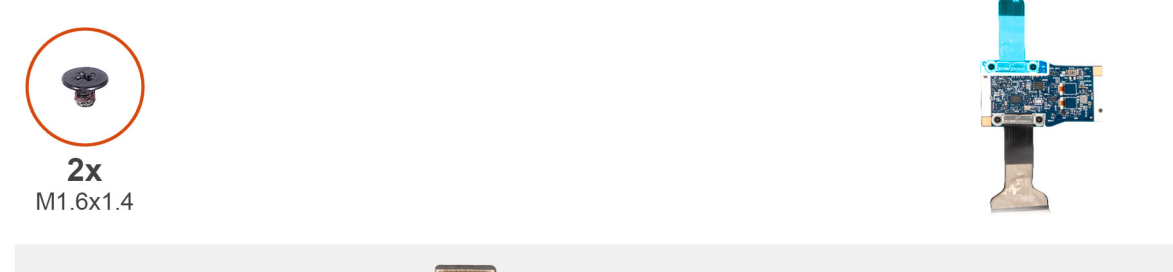

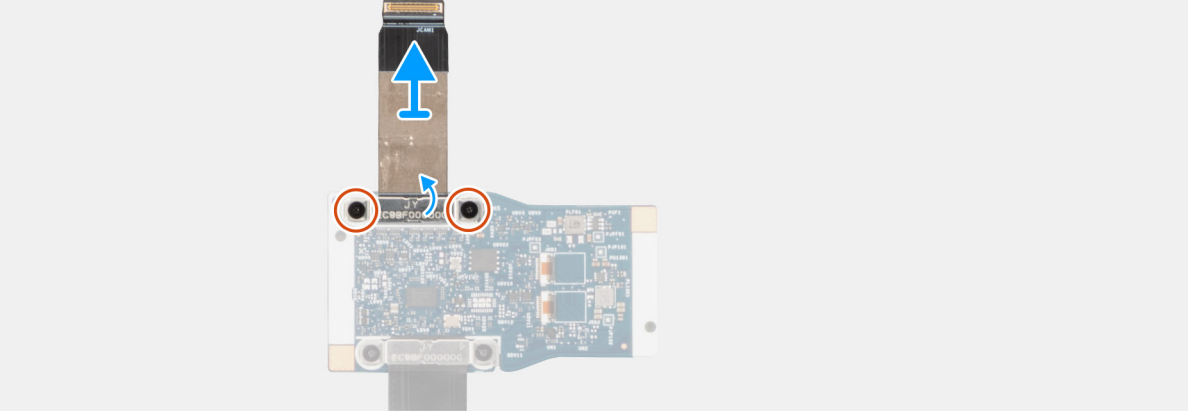

## Obrázek 92. Removing the middle-board cable

## Kroky

- 1. Place the MIPI camera module on a clean, flat surface.
- 2. Turn the middle board over.
- 3. Remove the two screws (M1.6x1.4) that secure the middle-board cable to the middle board.
- 4. Disconnect and remove the middle-board cable from connector on the middle board.

## Installing the middle-board cable

VÝSTRAHA: The information in this installation section is intended for authorized service technicians only.

(i) POZNÁMKA: This procedure applies only to Dell Pro 14 Plus laptops.

## Požadavky

Jestliže nahrazujete určitou komponentu, vyjměte před montáží stávající komponentu.

## O této úloze

(i) POZNÁMKA: This procedure applies only to models shipped with MIPI camera.

The following image indicates the location of the middle-board cable and provides a visual representation of the installation procedure.

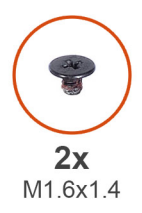

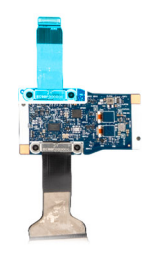

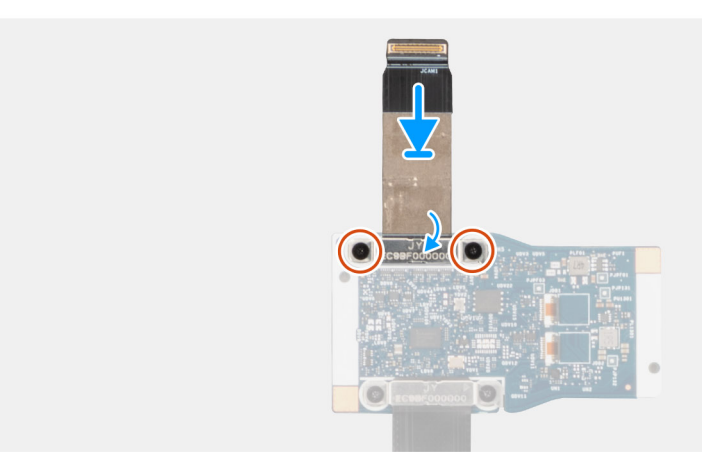

## Obrázek 93. Installing the middle-board cable

### Kroky

- 1. Place the MIPI camera module on a clean, flat surface.
- 2. Turn the middle board over.
- 3. Connect the middle-board cable to the connector on the middle board.
- 4. Replace the two screws (M1.6x1.4) to secure the middle-board cable to the middle board.

### Další kroky

- 1. Install the MIPI camera.
- 2. Install the display hinge caps.
- **3.** Install the display panel.
- **4.** Install the display bezel.
- 5. Install the display assembly.
- 6. Install the WWAN card, if applicable.
- 7. Install the base cover.
- 8. Install the SIM-card tray, if applicable.
- 9. Follow the procedure in After working inside your computer.

# Middle board

## Removing the middle board

 $\bigwedge$  VÝSTRAHA: The information in this removal section is intended for authorized service technicians only.

(i) POZNÁMKA: This procedure applies only to Dell Pro 14 Plus laptops.

#### Požadavky

- 1. Follow the procedure in Before working inside your computer.
- 2. Remove the SIM-card tray, if applicable.
- 3. Remove the base cover.
- 4. Remove the WWAN card, if applicable.
- 5. Remove the display assembly.
- 6. Remove the display bezel.
- 7. Remove the display panel.
- 8. Remove the display hinge caps.
- 9. Remove the MIPI camera.
- 10. Remove the display cable for MIPI camera.
- **11.** Remove the middle-board cable.

## O této úloze

(i) POZNÁMKA: This procedure applies only to models shipped with MIPI camera.

The image below shows the middle board after the **Prerequisites** have been performed for any middle-board replacement.

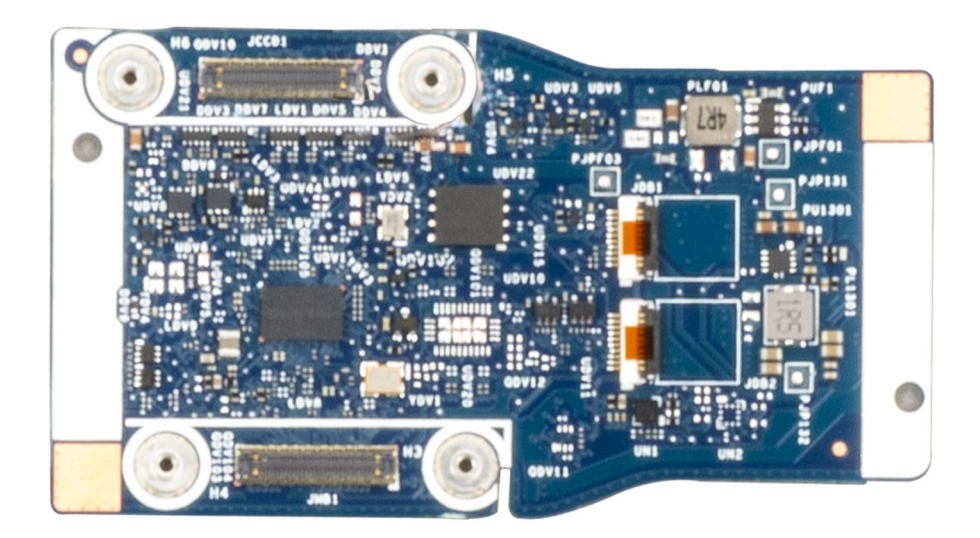

### Obrázek 94. Middle board

#### Kroky

After performing the **Prerequisites**, you are left with the middle board.

## Installing the middle board

VÝSTRAHA: The information in this installation section is intended for authorized service technicians only.

(i) POZNÁMKA: This procedure applies only to Dell Pro 14 Plus laptops.

## Požadavky

Jestliže nahrazujete určitou komponentu, vyjměte před montáží stávající komponentu.

## O této úloze

(i) POZNÁMKA: This procedure applies only to models shipped with MIPI camera.

The image below shows the middle board.

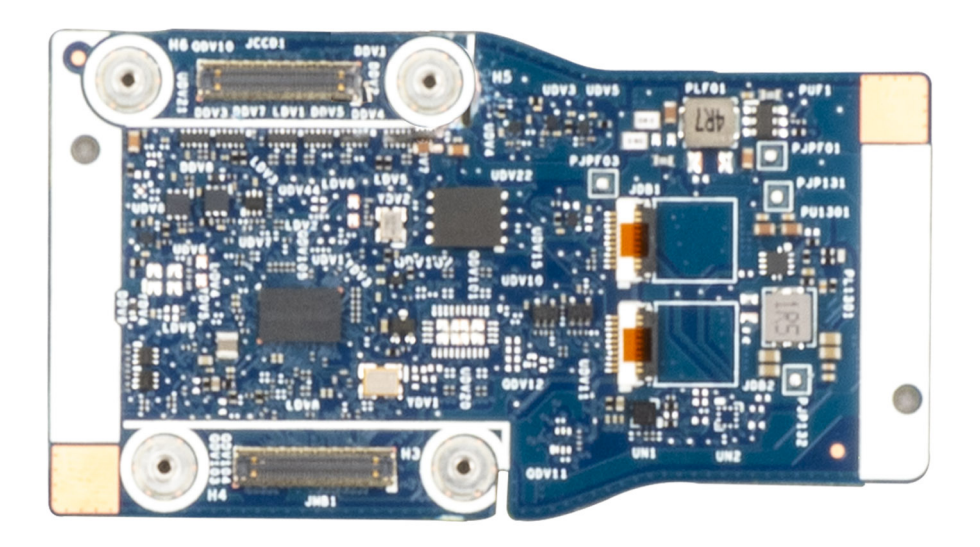

#### Obrázek 95. Middle board

## Kroky

Place the middle board on a flat surface and perform the **Next steps** to install the middle board.

#### Další kroky

- **1.** Install the middle-board cable.
- 2. Install the display cable for MIPI camera.
- **3.** Install the MIPI camera.
- **4.** Install the display hinge caps.
- 5. Install the display panel.
- 6. Install the display bezel.
- 7. Install the display assembly.
- 8. Install the WWAN card, if applicable.
- 9. Install the base cover.
- 10. Install the SIM-card tray, if applicable.
- **11.** Follow the procedure in After working inside your computer.

# Zadní kryt displeje a sestava antény

## Demontáž zadního krytu displeje a sestavy antény

VÝSTRAHA: Informace v této části věnované demontáži jsou určeny pouze oprávněným servisním technikům.

(i) POZNÁMKA: Tento postup platí pouze pro notebooky Dell Pro 14 Plus.

## Požadavky

- 1. Postupujte podle pokynů v části Před manipulací uvnitř počítače.
- 2. Demontujte držák karty SIM, pokud je k dispozici.
- 3. Sejměte spodní kryt.
- 4. Demontujte kartu WWAN, v příslušném případě.
- 5. Demontujte sestavu displeje.
- 6. Demontujte čelní kryt displeje (bezel).
- 7. Vyjměte obrazovku displeje.
- 8. Demontujte kryt pantu displeje.
- 9. Odpojte barevnou/infračervenou kameru nebo kameru MIPI, dle konkrétní situace.
- 10. Odpojte kabel displeje pro barevnou/infračervenou kameru nebo kabel displeje pro kameru MIPI, dle konkrétní situace.

## O této úloze

**POZNÁMKA:** Zadní kryt displeje a sestavu antény nelze po provedení všech **přípravných kroků** dále rozebírat. Jestliže bezdrátové antény nefungují a je třeba je vyměnit, vyměňte celý zadní kryt displeje a sestavu antény.

Obrázek níže ukazuje zadní kryt displeje a sestavu antény po provedení přípravných kroků.

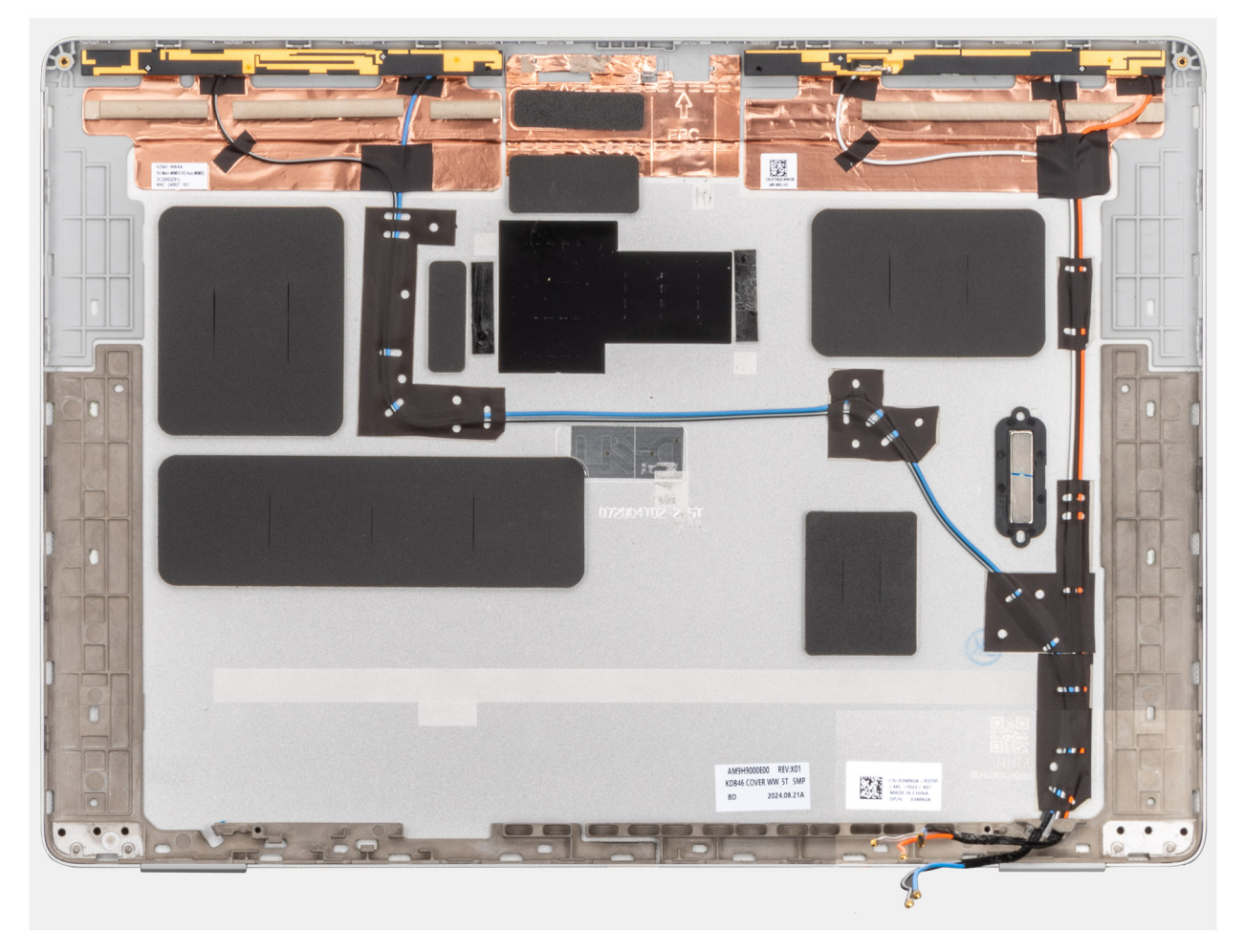

## Obrázek 96. Zadní kryt displeje a sestava antény

## Kroky

Po provedení všech **přípravných kroků** vám zbývá pouze zadní kryt displeje a sestava antény.

## Montáž zadního krytu displeje a sestavy antény

VÝSTRAHA: Informace v této části věnované montáži jsou určeny pouze oprávněným servisním technikům.

(i) POZNÁMKA: Tento postup platí pouze pro notebooky Dell Pro 14 Plus.

## Požadavky

Jestliže nahrazujete určitou komponentu, vyjměte před montáží stávající komponentu.

## O této úloze

Obrázek níže znázorňuje zadní kryt displeje a sestavu antény.

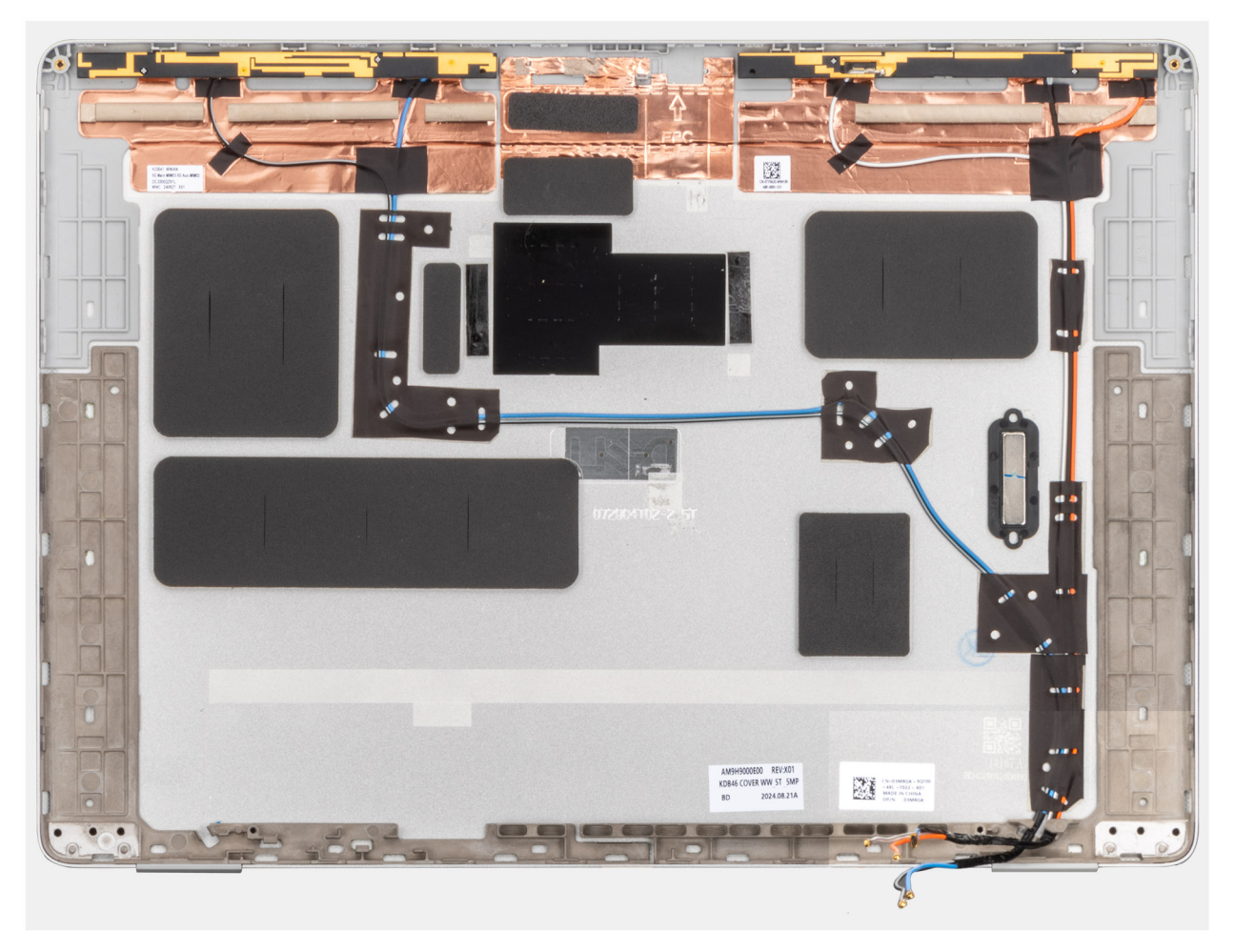

## Obrázek 97. Zadní kryt displeje a sestava antény

### Kroky

Položte zadní kryt displeje a sestavu antény na rovný povrch a následujícími kroky připevněte zadní kryt displeje a sestavu antény.

### Další kroky

- 1. Nainstalujte kabel displeje pro barevnou/infračervenou kameru nebo kabel displeje pro kameru MIPI, dle konkrétní situace.
- 2. Nainstalujte barevnou/infračervenou kameru nebo kameru MIPI, dle konkrétní situace.
- **3.** Namontujte kryt pantu displeje.
- 4. Namontujte obrazovku displeje.
- 5. Namontujte čelní kryt displeje.
- 6. Namontujte sestavu displeje.
- 7. V příslušném případě vložte kartu WWAN.

- 8. Nasaď te spodní kryt.
- 9. Namontujte držák karty SIM, v příslušném případě.
- 10. Postupujte podle pokynů v části Po manipulaci uvnitř počítače.

# **Klávesnice**

## Demontáž klávesnice

VÝSTRAHA: Informace v této části věnované demontáži jsou určeny pouze oprávněným servisním technikům.

## Požadavky

- 1. Postupujte podle pokynů v části Před manipulací uvnitř počítače.
- 2. Demontujte držák karty SIM, pokud je k dispozici.
- 3. Sejměte spodní kryt.
- 4. Vyjměte baterii.
- 5. Vyjměte paměťový modul.
- 6. Demontujte kartu WWAN, v příslušném případě.
- 7. Demontujte disk SSD M.2 2230 nebo disk SSD M.2 2280 dle toho, který máte v počítači.
- 8. Vyjměte kartu sítě WLAN.
- 9. Demontujte základní desku.

**POZNÁMKA:** Základní desku lze demontovat i nainstalovat společně se sestavou ventilátoru a chladiče, což zjednodušuje postup a chrání tepelnou vazbu mezi základní deskou a sestavou ventilátoru a chladiče.

- 10. Demontujte desku I/O.
- 11. Demontujte vypínač s volitelnou čtečkou otisků prstů

## O této úloze

Následující obrázky znázorňují umístění klávesnice a postup demontáže.

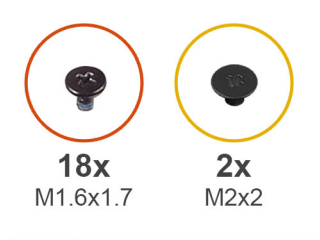

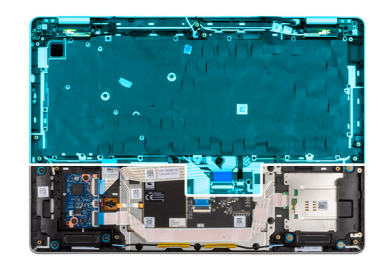

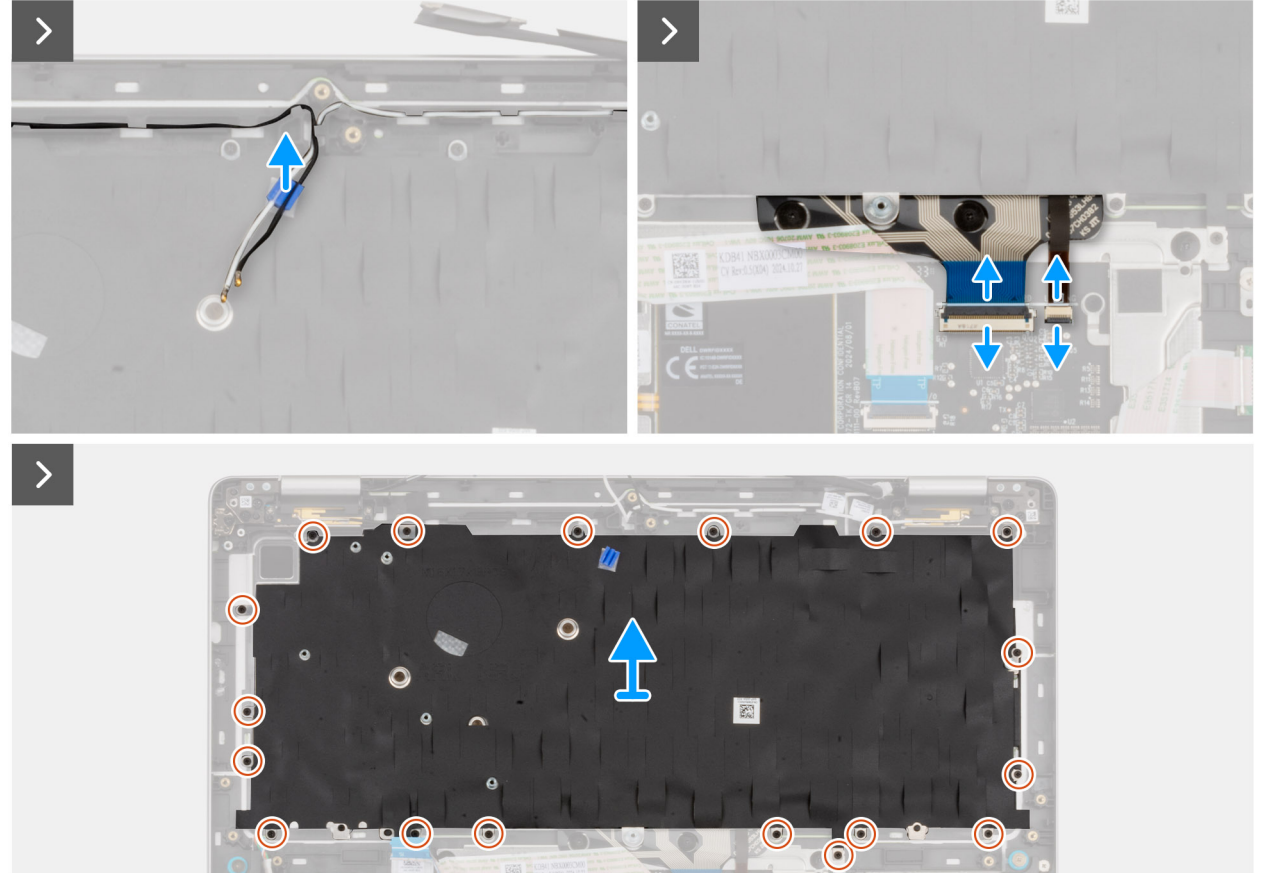

Obrázek 98. Demontáž klávesnice

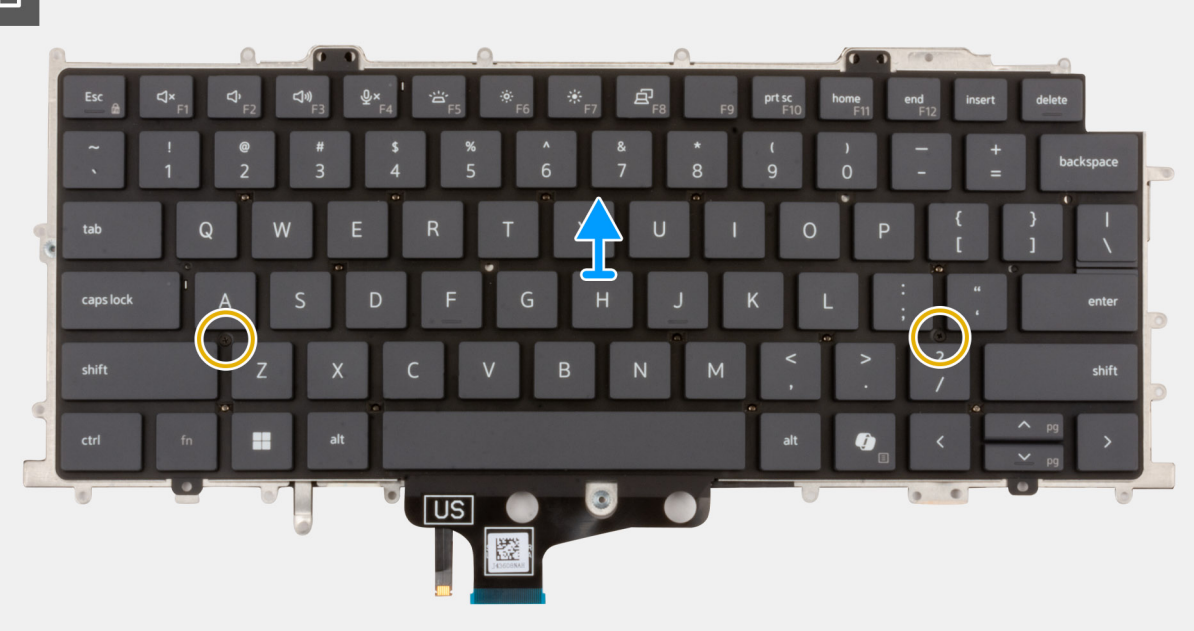

## Obrázek 99. Demontáž klávesnice

#### Kroky

- 1. Odpojte kabely antény WLAN z vodítek na držáku základní desky.
- 2. Odpojte kabel klávesnice a kabel podsvícení klávesnice (u modelů dodávaných s podsvícením klávesnice) z konektorů na touchpadu.
- 3. Vyšroubujte 18 šroubů (M1,6x1,7), kterými je držák klávesnice připevněn k sestavě opěrky pro dlaň.
- 4. Zvedněte držák klávesnice ze sestavy opěrky rukou.
- 5. Překlopte klávesnici.
- 6. Vyjměte dva šrouby (M2×2), kterými je klávesnice připevněna k držáku klávesnice.
- 7. Zvedněte klávesnici z držáku klávesnice.

## Montáž klávesnice

VÝSTRAHA: Informace v této části věnované montáži jsou určeny pouze oprávněným servisním technikům.

## Požadavky

Jestliže nahrazujete určitou komponentu, vyjměte před montáží stávající komponentu.

## O této úloze

Následující obrázky znázorňují umístění klávesnice a postup montáže.

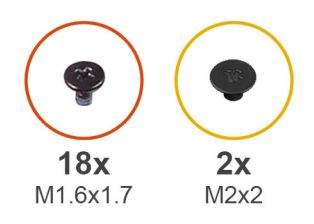

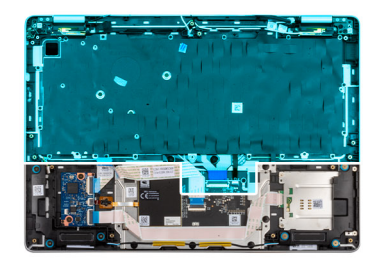

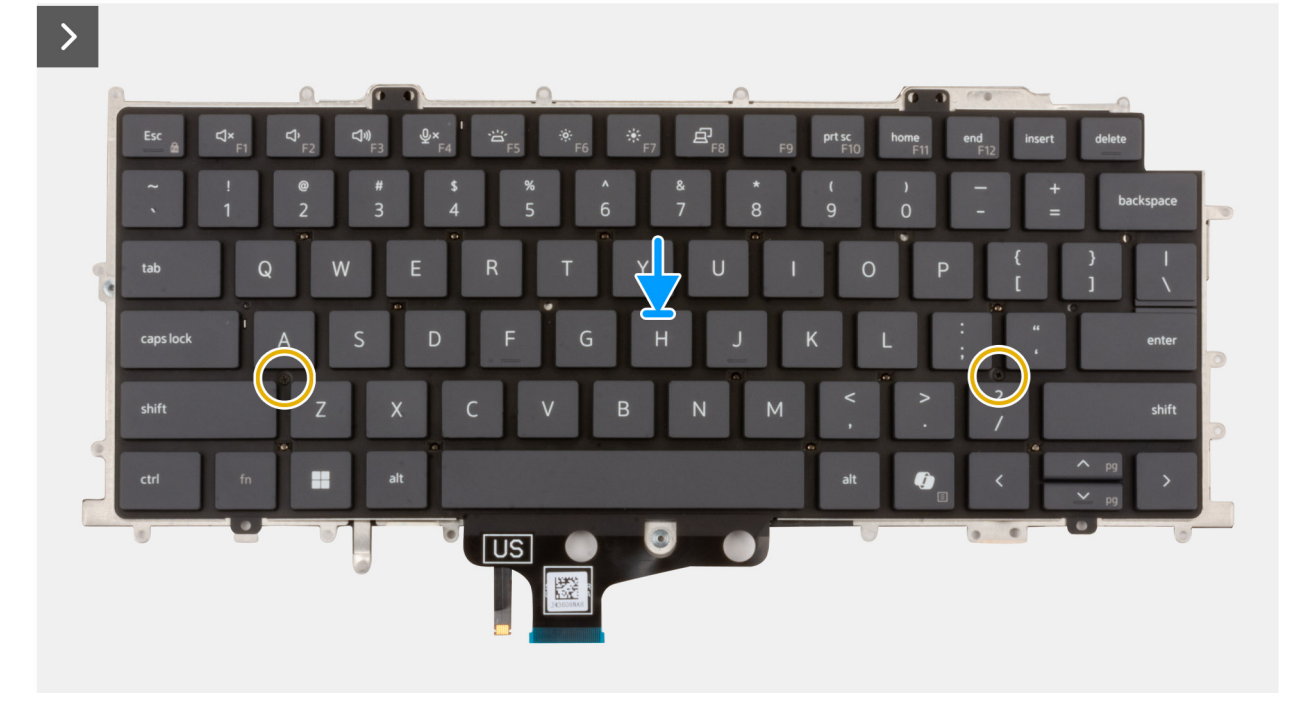

## Obrázek 100. Montáž klávesnice

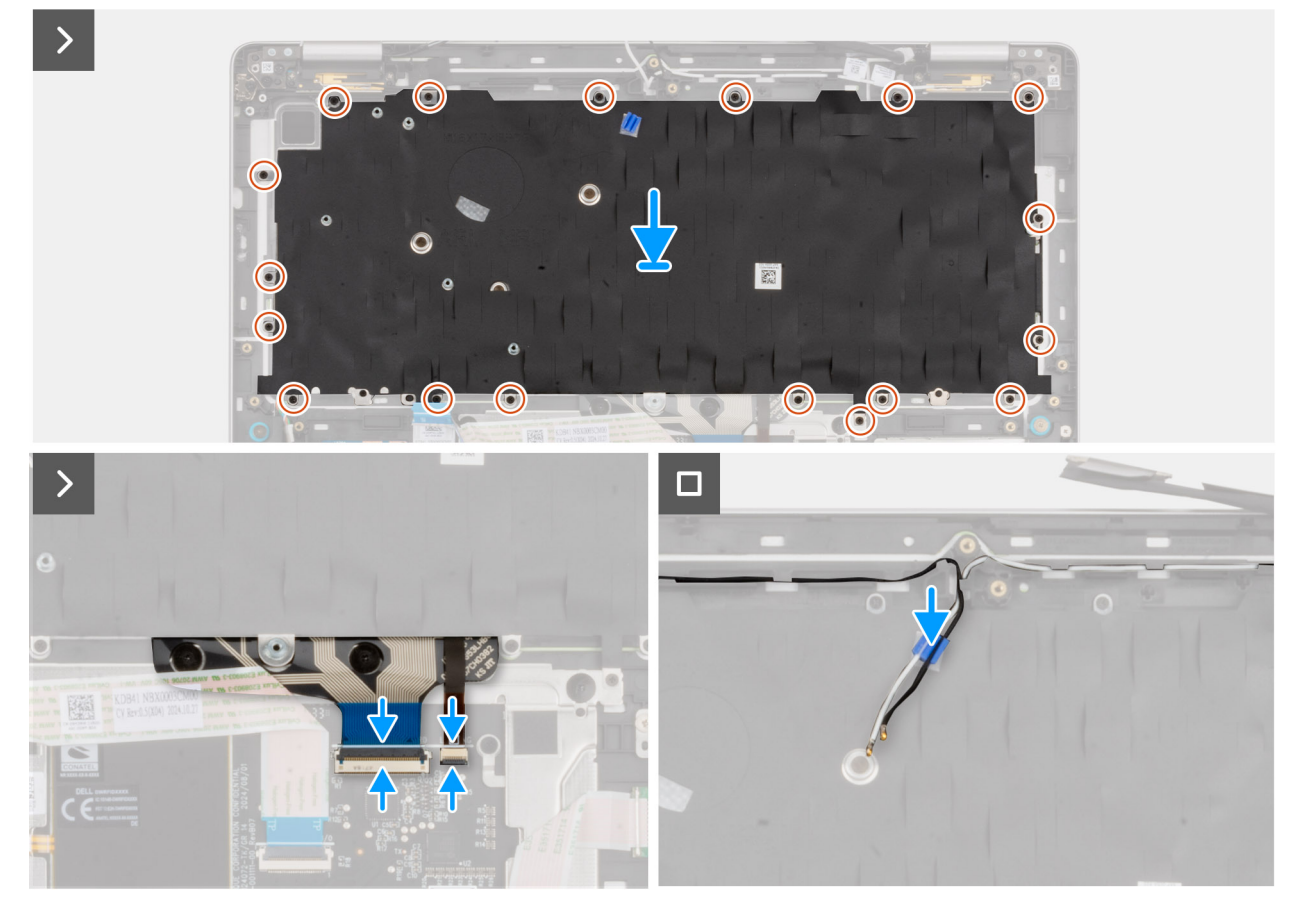

## Obrázek 101. Montáž klávesnice

#### Kroky

- 1. Zarovnejte klávesnici a umístěte ji na držák klávesnice.
- 2. Zašroubujte dva šrouby (M2x2), kterými je klávesnice připevněna k držáku klávesnice.
- 3. Překlopte klávesnici.
- 4. Zarovnejte a umístěte klávesnici na sestavu opěrky rukou.
- 5. Zašroubujte 18 šroubů (M1,6x1,7), kterými je držák klávesnice připevněn k sestavě opěrky rukou.
- 6. Připojte kabel klávesnice a kabel podsvícení klávesnice (u modelů dodávaných s podsvícením klávesnice) ke konektoru na touchpadu.
- 7. Veďte kabely antény WLAN skrze vodítka na držáku klávesnice.

#### Další kroky

- 1. Nainstalujte vypínač s volitelnou čtečkou otisků prstů.
- 2. Namontujte desku I/O.
- 3. Namontujte základní desku.

**POZNÁMKA:** Základní desku lze demontovat i nainstalovat společně se sestavou ventilátoru a chladiče, což zjednodušuje postup a chrání tepelnou vazbu mezi základní deskou a sestavou ventilátoru a chladiče.

- 4. Vložte kartu WLAN.
- 5. Namontujte disk SSD M.2 2230 nebo disk SSD M.2 2280, dle toho, který máte v počítači.
- 6. V příslušném případě vložte kartu WWAN.
- 7. Namontujte paměťový modul.
- 8. Namontujte baterii.
- 9. Nasaď te spodní kryt.
- 10. Namontujte držák karty SIM, v příslušném případě.
- 11. Postupujte podle pokynů v části Po manipulaci uvnitř počítače.

# Sestava opěrky pro dlaň

## Removing the palm-rest assembly

VÝSTRAHA: The information in this removal section is intended for authorized service technicians only.

### Požadavky

- 1. Follow the procedure in Before working inside your computer.
- **2.** Remove the SIM-card tray, if applicable.
- **3.** Remove the base cover.
- 4. Remove the battery.
- 5. Remove the memory module.
- 6. Remove the WWAN card, if applicable.
- 7. Remove the M.2 2230 solid state drive or the M.2 2280 solid state drive, as applicable.
- 8. Remove the WLAN card.
- 9. Remove the speakers.
- 10. Remove the USH board.
- **11.** Remove the smart card reader.
- 12. Remove the system board.

**POZNÁMKA:** The system board can be removed and installed with the fan and heat-sink assembly attached in order to simplify the procedure and preserve the thermal bond between the system board and fan and heat-sink assembly.

- **13.** Remove the WLAN-antenna module.
- 14. Remove the I/O board.
- 15. Remove the power button with optional fingerprint reader.
- **16.** Remove the display assembly.
- **17.** Remove the keyboard.

## O této úloze

**POZNÁMKA:** The palm-rest assembly cannot be further disassembled once all prerequisites are completed. If the touchpad is malfunctioning and is required to be replaced, replace the entire palm-rest assembly.

The image below shows the palm-rest assembly after the prerequisites have been performed for any palm-rest replacement.

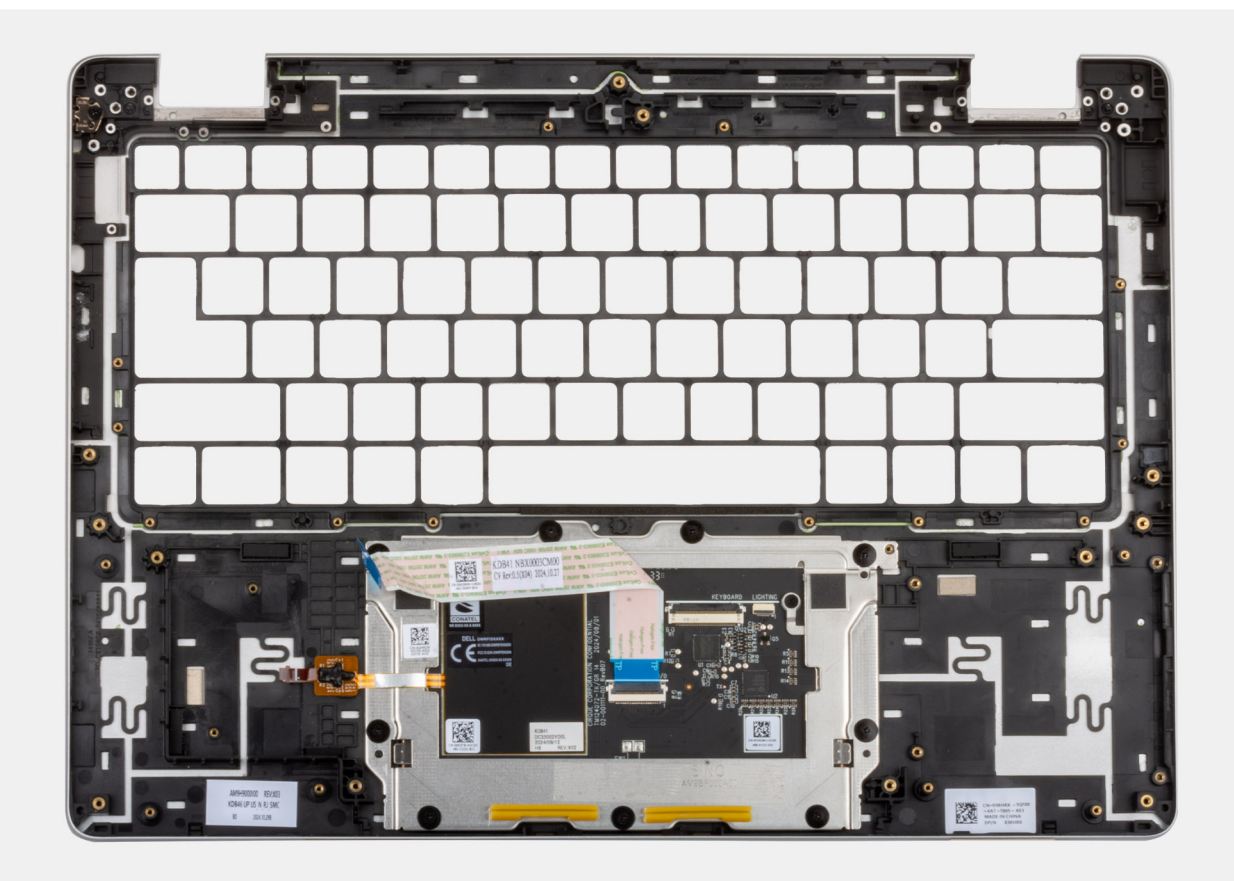

### Obrázek 102. Palm-rest assembly

### Kroky

- 1. After performing the prerequisites, you are left with the palm-rest assembly.
- 2. For models shipped without WWAN card installed, use a plastic scribe to pry off the SIM-card slot filler from the palm-rest assembly and transfer it over to the replacement palm-rest assembly.

## Installing the palm-rest assembly

VÝSTRAHA: The information in this installation section is intended for authorized service technicians only.

## Požadavky

Jestliže nahrazujete určitou komponentu, vyjměte před montáží stávající komponentu.

## O této úloze

The image below shows the palm-rest assembly.

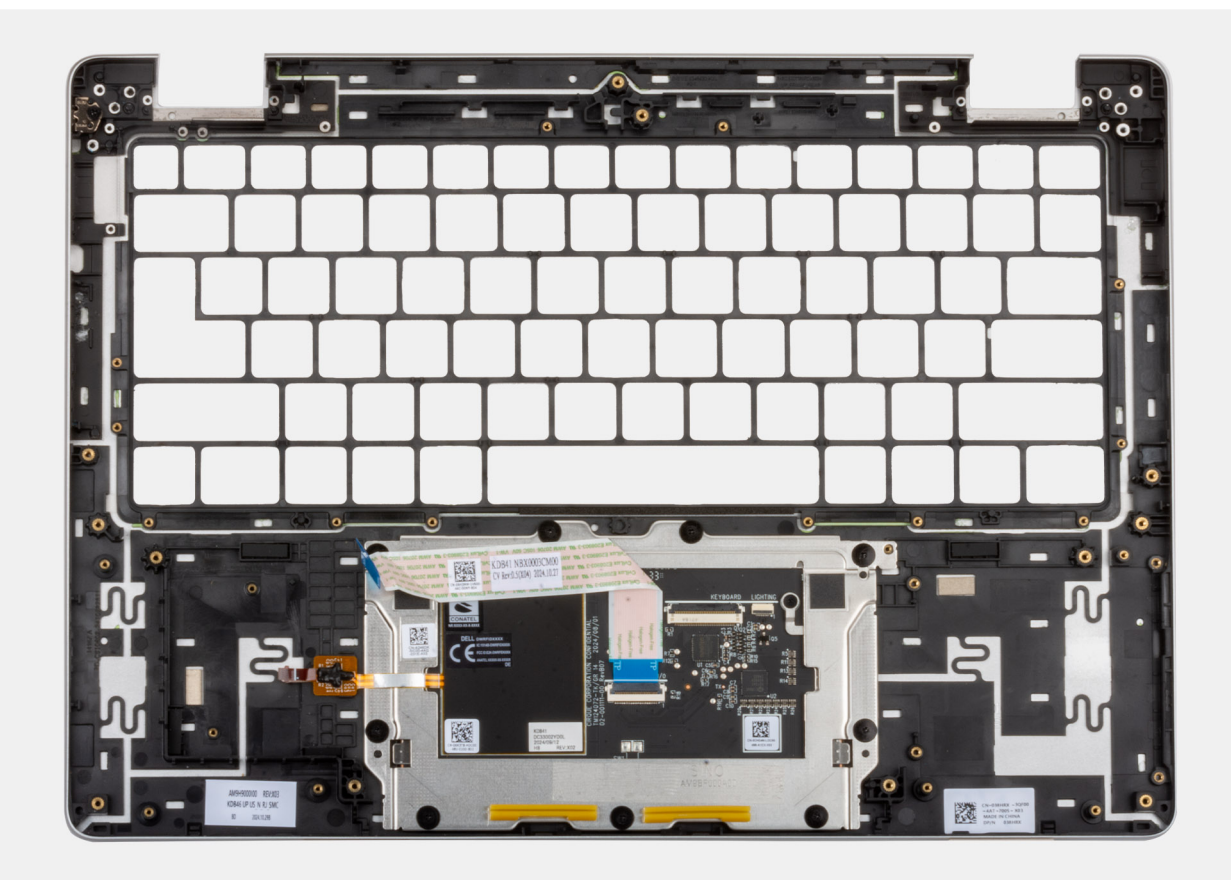

## Obrázek 103. Palm-rest assembly

### Kroky

Place the palm-rest assembly on a clean, flat surface and perform the next steps to install the palm-rest assembly.

(i) POZNÁMKA: The touchpad is pre-assembeled with the palm-rest assembly.

**POZNÁMKA:** For models shipped without WWAN card installed, use a plastic scribe to pry off the SIM-card slot filler from the palm-rest assembly and transfer it over to the replacement palm-rest assembly.

## Další kroky

- 1. Install the keyboard.
- 2. Install the display assembly.
- 3. Install the power button with optional fingerprint reader.
- **4.** Install the I/O board.
- 5. Install the WLAN-antenna module.
- 6. Install the system board.

**POZNÁMKA:** The system board can be removed and installed with the fan and heat-sink assembly attached in order to simplify the procedure and preserve the thermal bond between the system board and fan and heat-sink assembly.

- 7. Install the smart card reader.
- 8. Install the USH board.
- 9. Install the speakers.
- 10. Install the WLAN card.
- 11. Install the M.2 2230 solid state drive or the M.2 2280 solid state drive, as applicable.
- **12.** Install the WWAN card, if applicable.
- **13.** Install the memory module.
- 14. Install the battery.

**15.** Install the base cover.

- **16.** Install the SIM-card tray, if applicable.
- 17. Follow the procedure in After working inside your computer.

# Software

Tato kapitola uvádí podrobnosti o podporovaných operačních systémech, společně s pokyny pro instalaci ovladačů.

# Operační systém

Počítač Dell Pro 14 Plus / Dell Pro 14 Plus 2 v 1 podporuje následující operační systémy:

- Windows 11 Pro
- Windows 11 Home
- Ubuntu Linux 24.04

**POZNÁMKA:** Pokud provedete downgrade počítače ze systému Windows 11 na Windows 10 22H2, podpora společnosti Dell Technologies bude dodržovat plán ukončení podpory systému Microsoft Windows 10.

# Ovladače a soubory ke stažení

Při odstraňování problémů, stahování nebo instalaci ovladačů se doporučuje přečíst si článek 000123347 znalostní databáze Dell s často kladenými dotazy ohledně ovladačů a souborů ke stažení.

# Nastavení systému BIOS

(i) POZNÁMKA: V závislosti na počítači a nainstalovaných zařízeních se nemusí některé z uvedených možností zobrazovat.

# VÝSTRAHA: Některé změny by mohly způsobit nesprávnou funkci počítače. Před změnou nastavení systému BIOS se doporučuje zapsat si původní nastavení pro pozdější potřeby.

Nástroj pro konfiguraci systému BIOS použijte, když chcete:

- získat informace o hardwaru nainstalovaném v počítači, například o množství paměti RAM a kapacitě úložného zařízení,
- změnit informace o konfiguraci systému,
- nastavit nebo změnit uživatelem volitelné možnosti, například heslo uživatele, typ nainstalovaného úložného zařízení a zapnout nebo vypnout základní zařízení.

# Spuštění programu pro konfiguraci systému BIOS

Zapněte nebo restartujte počítač a ihned stiskněte klávesu F2.

# Navigační klávesy

**POZNÁMKA:** V případě většiny možností nastavení systému BIOS se provedené změny zaznamenají, ale projeví se až po restartu počítače.

## Tabulka 35. Navigační klávesy

| Klávesy      | Navigace                                                                                                    |
|--------------|----------------------------------------------------------------------------------------------------|
| Šipka nahoru | Přechod na předchozí pole.                                                                                                    |
| Šipka dolů   | Přechod na další pole.                                                                                                    |
| Vstoupit     | Výběr hodnoty ve vybraném poli (je-li to možné) nebo přechod na<br>odkaz v poli.                                                                                                    |
| Mezerník     | Rozbalení a sbalení rozevírací nabídky (je-li to možné).                                                                                                    |
| Karta        | Přechod na další specifickou oblast.                                                                                                    |
| Esc          | Přechod na předchozí stránku, dokud se nezobrazí hlavní<br>obrazovka. Stisknutí klávesy Esc na hlavní obrazovce zobrazí<br>zprávu s požadavkem o uložení veškerých neuložených změn<br>a restartuje počítač. |

## Jednorázová spouštěcí nabídka F12

Pro vstup do jednorázové spouštěcí nabídky zapněte nebo restartujte počítač a ihned stiskněte klávesu F12.

(i) POZNÁMKA: Pokud se nemůžete dostat do jednorázové spouštěcí nabídky, zopakujte výše uvedenou akci.

Jednorázová spouštěcí nabídka obsahuje zařízení, ze kterých můžete spustit počítač, a rovněž možnosti spuštění diagnostiky. Možnosti nabídky zavádění jsou následující:

- Vyjímatelný disk (je-li k dispozici)
- Pevný disk STXXXX (je-li k dispozici)

(i) POZNÁMKA: XXX představuje číslo jednotky SATA.
- Optická jednotka (je-li k dispozici)
- Pevný disk SATA (je-li k dispozici)
- Diagnostika

Jednorázová spouštěcí nabídka rovněž obsahuje možnost přístupu na obrazovku nástroje Nastavení systému BIOS.

# Zobrazení rozšířených možností nastavení

#### O této úloze

Některé možnosti nastavení systému BIOS jsou viditelné pouze po povolení režimu **Pokročilého nastavení**, které je ve výchozím nastavení zakázáno.

(i) POZNÁMKA: Možnosti nastavení systému BIOS, včetně možností Advanced Setup, jsou popsány v části Možnosti nastavení systému BIOS.

#### Povolení možnosti Advanced Setup:

#### Kroky

- 1. Přejděte do nastavení systému BIOS. Zobrazí se nabídka Přehled.
- Kliknutím na možnost Pokročilé nastavení nastavte možnost ON. Zobrazí se rozšířené možnosti nastavení systému BIOS.

# Zobrazit možnosti služeb

#### O této úloze

Možnosti služeb ve výchozím nastavení skryté a zobrazí se až po zadání klávesové zkratky.

(i) POZNÁMKA: Možnosti služeb jsou popsány v části Možnosti systému BIOS.

#### Zobrazení možností služeb:

#### Kroky

- Přejděte do nastavení systému BIOS. Zobrazí se nabídka Přehled.
- Pomocí klávesové zkratky Ctrl + Alt + s zobrazte možnosti Service.
   Zobrazí se možnosti Service.

# Možnosti nástroje Nastavení systému

(i) POZNÁMKA: V závislosti na počítači a nainstalovaných zařízeních se nemusí některé z uvedených položek zobrazovat.

#### Tabulka 36. Možnosti nástroje Nastavení systému BIOS – nabídka Přehled

| Přehled                                   |                                                       |
|-------------------------------------------|-------------------------------------------------------|
| Dell Pro 14 Plus / Dell Pro 14 Plus 2 v 1 |                                                       |
| Verze systému BIOS                        | Zobrazuje číslo verze systému BIOS.                   |
| Výrobní číslo                             | Zobrazuje výrobní číslo počítače                      |
| Inventární štítek                         | Zobrazuje inventární štítek počítače                  |
| Datum výroby                              | Zobrazuje datum výroby počítače.                      |
| Datum nabytí vlastnického práva           | Zobrazuje datum nabytí vlastnického práva na počítač. |

#### Tabulka 36. Možnosti nástroje Nastavení systému BIOS – nabídka Přehled (pokračování)

| Přehled                      |                                                                                                    |
|------------------------------|----------------------------------------------------------------------------------------------------|
| Express Service Code         | Zobrazuje kód Express Service Code počítače.                                                          |
| Číslo vlastnického práva     | Zobrazuje číslo vlastnického práva na počítač.                                                        |
| Informace o baterii          |                                                                                                    |
| Primární                     | Zobrazuje primární baterie v počítači.                                                                |
| Úroveň nabití baterie        | Zobrazuje stav nabití baterie v počítači.                                                             |
| Stav baterie                 | Zobrazuje stav baterie v počítači.                                                                    |
| Stav                         | Zobrazuje dlouhodobý stav baterie v počítače.                                                         |
| Napájecí adaptér             | Zobrazuje, zdali je připojený napájecí adaptér. Je-li připojen napájecí adaptér, zobrazí se jeho typ. |
| Informace o procesoru        |                                                                                                    |
| Typ procesoru                | Zobrazuje typ procesoru.                                                                              |
| Maximální taktovací rychlost | Zobrazí maximální taktovací rychlost procesoru.                                                       |
| Počet jader                  | Zobrazí počet jader procesoru.                                                                        |
| ID procesoru                 | Zobrazí identifikační kód procesoru.                                                                  |
| Verze mikrokódu              | Zobrazuje verzi mikrokódu.                                                                            |
| Funkce Intel Hyper-Threading | Zobrazí informaci, zda má procesor funkci Hyper-Threading (HT).                                       |
| Technologie Intel vPro       | Zobrazuje technologii Intel vPro.                                                                     |
| Cache L2 procesoru           | Zobrazuje cache L2.                                                                                   |
| Cache L3 procesoru           | Zobrazuje cache L3.                                                                                   |
| Informace o paměti           |                                                                                                    |
| Nainstalovaná paměť          | Zobrazí celkovou paměť nainstalovanou v počítači.                                                     |
| Dostupná paměť               | Zobrazí celkovou paměť dostupnou v počítači.                                                          |
| Rychlost paměti              | Zobrazí rychlost paměti.                                                                              |
| Kanálový režim paměti        | Zobrazí informaci, zda je využíván jednokanálový nebo dvoukanálový režim.                             |
| Paměťová technologie         | Zobrazí technologii použitou v paměti.                                                                |
| Informace o zařízení         |                                                                                                    |
| Typ panelu                   | Zobrazí typ panelu displeje dostupného v počítači.                                                    |
| Revize panelu                | Zobrazuje revizi panelu počítače.                                                                     |
| Ovladač videa                | Zobrazí typ ovladače videa dostupného v počítači.                                                     |
| Paměť grafické karty         | Zobrazí informace o grafické paměti v počítači.                                                       |
| Zařízení Wi-Fi               | Zobrazí informace o bezdrátovém zařízení v počítači.                                                  |
| Nativní rozlišení            | Zobrazí nativní rozlišení počítače.                                                                   |
| Verze systému Video BIOS     | Zobrazí verzi systému Video BIOS v počítači.                                                          |
| Řadič zvuku                  | Zobrazí informace o řadiči zvuku použitém v počítači.                                                 |
| Zařízení Bluetooth           | Zobrazí informace o zařízení Bluetooth v počítači.                                                    |
| Funkce průchodu adresy MAC   | Zobrazí adresu MAC průchodu videa.                                                                    |
| Mobilní zařízení             | Zobrazí informace o mobilním zařízení v počítači.                                                     |

#### Tabulka 37. Možnosti Nastavení systému BIOS – nabídka Konfigurace spouštění systému

| Konfigurace spouštění       |                                                                                                    |
|-----------------------------|----------------------------------------------------------------------------------------------------|
| Sekvence spuštění           |                                                                                                    |
| Režim bootování: pouze UEFI | Zobrazí režim spouštění počítače.                                                                                                    |
| Sekvence spuštění           | Zobrazí sekvenci spuštění systému.                                                                                                    |
| Bezpečné spouštění          | Zabezpečené spouštění je metoda, která zajišťuje integritu spouštěcí cesty pomocí<br>dodatečného ověření operačního systému a přídavných karet PCI. Jestliže není během<br>procesu spouštění některá komponenta ověřena, počítač spouštění operačního systému<br>zastaví. Bezpečné spouštění lze povolit v nastavení systému BIOS nebo pomocí rozhraní<br>pro správu, například Dell Command Configure, ale zakázat je lze pouze v nastavení<br>systému BIOS. |
| Povolit bezpečné spouštění  | Povolí spouštění počítače pouze pomocí ověřeného spouštěcího softwaru.                                                                                                    |
|                             | Možnost Povolit bezpečné spouštění je ve výchozím nastavení zakázána.                                                                                                    |
|                             | Kvůli dodatečnému zabezpečení doporučuje společnost Dell Technologies ponechat<br>možnost <b>Bezpečné spouštění</b> povolenou, což zajistí, že firmware UEFI ověří během<br>procesu spouštění operační systém.                                                                                                    |
|                             | () POZNÁMKA: Aby bylo možno aktivovat funkci Bezpečné spouštění, musí být<br>počítač v režimu spouštění UEFI a možnost Povolit starší paměti ROM musí být<br>vypnuta.                                                                                                    |
| Režim bezpečného spouštění  | Povolí nebo zakáže režim bezpečného spuštění systému.                                                                                                    |
|                             | Nasazený režim je ve výchozím nastavení povolen.<br>(j) POZNÁMKA: Nasazený režim je třeba zvolit pro běžný provoz funkce Bezpečné<br>spouštění.                                                                                                    |
| Odborná správa klíčů        |                                                                                                    |
| Povolit vlastní režim       | Povolí nebo zakáže schopnost upravovat databáze bezpečnostních klíčů PK, KEK, db<br>a dbx.                                                                                                    |
|                             | Možnost Povolit vlastní režim je ve výchozím nastavení zakázána.                                                                                                    |
| Vlastní režim správy klíčů  | Slouží k zadání vlastních hodnot pro odbornou správu klíčů.                                                                                                    |
|                             | Ve výchozím nastavení je zvolena možnost <b>PK</b> .                                                                                                    |

#### Tabulka 38. Možnosti nástroje Konfigurace systému BIOS – nabídka Integrovaná zařízení

| Integrovaná zařízení |                                                                                                    |
|----------------------|----------------------------------------------------------------------------------------------------|
| Datum a čas          |                                                                                                    |
| Datum                | Nastaví datum v počítači ve formátu mm/dd/rrrr. Změny formátu data se uplatní<br>okamžitě.                                                                                     |
| Čas                  | Nastaví čas v počítači ve 24hodinovém formátu hh/mm/ss. Je možné přepínat mezi<br>12hodinovým a 24hodinovým formátem. Změny formátu času se uplatní okamžitě.                  |
| Kamera               |                                                                                                    |
| Povolit kameru       | Povolí kameru.                                                                                                    |
|                      | Možnost <b>Povolit kameru</b> je ve výchozím nastavení povolena.<br>(j <b>POZNÁMKA:</b> V závislosti na objednané konfiguraci nemusí být možnost nastavení kamery k dispozici. |
| Zvuk                 |                                                                                                    |
| Povolit zvuk         | Povolí všechny ovladače integrovaného audia.                                                                                                    |
|                      | Ve výchozím nastavení jsou povoleny všechny možnosti.                                                                                                    |

#### Tabulka 38. Možnosti nástroje Konfigurace systému BIOS – nabídka Integrovaná zařízení (pokračování)

| Integrovaná zařízení                                                   |                                                                                                    |
|------------------------------------------------------------------------|----------------------------------------------------------------------------------------------------|
| Povolit mikrofon                                                       | Povolí mikrofon.                                                                                                    |
|                                                                        | Možnost <b>Povolit mikrofon</b> je ve výchozím nastavení povolena.<br>() POZNÁMKA: V závislosti na objednané konfiguraci nemusí být možnost nastavení<br>mikrofonu k dispozici.                                       |
| Povolit interní reproduktor                                            | Povolí interní reproduktor.                                                                                                    |
|                                                                        | Možnost <b>Povolit interní reproduktor</b> je ve výchozím nastavení povolena.                                                                                                    |
| Nastavení USB/Thunderbolt                                              |                                                                                                    |
| Povolit podporu funkce spuštění USB                                    | Povolí spouštění z velkokapacitních úložišť USB připojených k externím portům USB.                                                                                                    |
|                                                                        | Možnost <b>Povolit podporu spouštění přes rozhraní USB</b> je ve výchozím nastavení<br>povolena.                                                                                                    |
| Povolit externí porty USB                                              | Povolí externí porty USB.                                                                                                    |
|                                                                        | Možnost Povolit podporu externích portů USB je ve výchozím nastavení povolena.                                                                                                    |
| Povolit podporu technologie Thunderbolt                                |                                                                                                    |
| Povolit podporu technologie Thunderbolt                                | Povolí související porty a adaptéry kvůli podpoře technologie Thunderbolt.                                                                                                    |
|                                                                        | Ve výchozím nastavení je možnost <b>Povolit podporu technologie Thunderbolt</b><br>povolena.                                                                                                    |
| Povolit podporu spouštění ze zařízení<br>Thunderbolt                   |                                                                                                    |
| Povolit podporu spouštění ze zařízení<br>Thunderbolt                   | Povolí používaní periferního zařízení adaptéru Thunderbolt a zařízení USB připojených<br>do adaptéru Thunderbolt v době před spuštěním systému BIOS.                                                                  |
|                                                                        | Možnost <b>Povolit podporu spouštění přes rozhraní Thunderbolt</b> je ve výchozím<br>nastavení zakázána.                                                                                                    |
| Povolit moduly Thunderbolt (a PCIe za<br>rozhraním TBT) před spuštěním | Povolí zařízením PCle připojeným prostřednictvím adaptéru Thunderbolt spouštět<br>pokyny volitelné paměti UEFI ROM v zařízení PCle (je-li k dispozici) v době před<br>spouštěním.                                     |
|                                                                        | Ve výchozím nastavení je možnost <b>Povolit moduly Thunderbolt (a PCIe za<br/>rozhraním TBT) před spuštěním</b> zakázána.                                                                                             |
| Zakázat tunelování USB4 PCIE                                           | Zakáže možnost tunelování USB4 PCIE.                                                                                                    |
|                                                                        | Ve výchozím nastavení je možnost Zakázat tunelování USB4 PCIE zakázána.                                                                                                    |
| Video / pouze napájení na portech Type-C                               | Povolí nebo zakáže u portů Type-C funkci videa nebo pouze napájení.                                                                                                    |
|                                                                        | Ve výchozím nastavení je možnost <b>Video / pouze napájení na portech Type-C</b><br>zakázána.                                                                                                    |
| Doky Type-C                                                            |                                                                                                    |
| Přemostění doku Type-C                                                 | Povolí nebo zakáže použití připojeného doku Dell Type-C pro poskytování datového<br>streamu, když jsou zakázané externí porty USB. Když je povoleno přemostění doku<br>Type-C, aktivuje se podnabídka Video/Zvuk/LAN. |
|                                                                        | Možnost Přemostění doku Type-C je ve výchozím nastavení povolena.                                                                                                    |
| Zvuk doku Type-C                                                       | Povolí nebo zakáže používání zvukových vstupů a výstupů z připojené dokovací stanice<br>Dell Type-C.                                                                                                    |
|                                                                        | Možnost <b>Zvuk doku Type-C</b> je ve výchozím nastavení povolena.                                                                                                    |
| Síť LAN doku Type-C                                                    | Povolí nebo zakáže používání sítě LAN na externích portech připojené dokovací stanice<br>Dell Type-C.                                                                                                    |

#### Tabulka 38. Možnosti nástroje Konfigurace systému BIOS – nabídka Integrovaná zařízení (pokračování)

| Integrovaná zařízení        |                                                                                                    |
|-----------------------------|----------------------------------------------------------------------------------------------------|
|                             | Možnost Síť LAN doku Type-C je ve výchozím nastavení povolena.                                                                                               |
| Různá zařízení              |                                                                                                    |
| Povolit čtečku otisků prstů | Povolí čtečku otisků prstů.                                                                                                    |
|                             | Možnost <b>Povolit čtečku otisků prstů</b> je ve výchozím nastavení povolena.                                                                                |
| Nerušivý režim              | Slouží k povolení a zakázání nerušivého režimu. Je-li povoleno, všechny systémové<br>kontrolky, podsvícení panelu LCD a zvuková zařízení počítače se vypnou. |
|                             | Možnost Nerušivý režim je ve výchozím nastavení zakázána.                                                                                                    |
|                             | <b>POZNÁMKA:</b> V počítačích s dotykovým panelem pro spolupráci je panel zakázaný,<br>když je možnost <b>Nerušivý režim</b> povolená.                       |
|                             | <b>POZNÁMKA:</b> Chcete-li tuto možnost zobrazit, povolte režim rozšířeného<br>nastavení, jak je popsáno v části Zobrazit možnosti rozšířeného nastavení.    |

#### Tabulka 39. Možnosti nástroje Nastavení systému BIOS – nabídka Úložiště

| Úložiště            |                                                                                                    |
|---------------------|----------------------------------------------------------------------------------------------------|
| Operace SATA/NVMe   |                                                                                                    |
| Operace SATA/NVMe   | Nastavuje provozní režim integrovaného řadiče pevných disků SATA.                                                                                                    |
|                     | Ve výchozím nastavení je zvolena možnost <b>AHCI/NVMe</b> . Úložné zařízení je<br>nakonfigurováno do režimu AHCI/NVMe.                                                                                                    |
| Rozhraní úložiště   | Zobrazí informace o různých zaváděcích discích.                                                                                                    |
| Povolení portu      | Povolí nebo zakáže možnost disku SSD M.2 PCIe.                                                                                                    |
|                     | Ve výchozím nastavení je povolena možnost SSD M.2 PCIe.                                                                                                    |
| Smart Reporting     | Povolí nebo zakáže možnost hlášení Smart. Možnost <b>Hlášení Smart</b> je ve výchozím<br>nastavení zakázána.<br>(j) POZNÁMKA: Chcete-li tuto možnost zobrazit, povolte režim <b>rozšířeného</b><br>nastavení, jak je popsáno v části Zobrazit možnosti rozšířeného nastavení. |
| Informace o discích | Zobrazí informace o vestavěných discích.                                                                                                    |

#### Tabulka 40. Možnosti nástroje Nastavení systému BIOS – nabídka Displej

| Displej                            |                                                                                                    |
|------------------------------------|----------------------------------------------------------------------------------------------------|
| Jas displeje                       |                                                                                                    |
| Jas při napájení z baterie         | Umožňuje nastavit jas obrazovky, když počítač běží na baterii.                                                  |
|                                    | Ve výchozím nastavení je jas obrazovky nastaven na 50, když počítač běží na baterie.                            |
| Jas při napájení střídavým proudem | Umožňuje nastavit jas obrazovky, když je počítač napájen ze zásuvky.                                            |
|                                    | Ve výchozím nastavení je jas obrazovky nastaven na 100, když je počítač napájen ze<br>zásuvky.                  |
| Dotyková obrazovka                 | Povolí nebo zakáže dotykovou obrazovku.                                                                         |
|                                    | Možnost <b>Dotyková obrazovka</b> je ve výchozím nastavení povolena.                                            |
| Logo na celou obrazovku            | Povolí nebo zakáže počítači zobrazit logo na celou obrazovku, jestliže obrázek odpovídá<br>rozlišení obrazovky. |
|                                    | Možnost Logo na celou obrazovku je ve výchozím nastavení zakázána.                                              |

#### Tabulka 41. Možnosti nástroje Nastavení systému BIOS – nabídka Připojení

| Připojení                                      |                                                                                                    |
|------------------------------------------------|----------------------------------------------------------------------------------------------------|
| Povolit bezdrátové zařízení                    |                                                                                                    |
| WLAN                                           | Povolí nebo zakáže interní zařízení WLAN.                                                                                                    |
|                                                | Ve výchozím nastavení je možnost <b>WLAN</b> povolena.                                                                                                    |
| WWAN/GPS                                       | Povolí nebo zakáže interní zařízení WWAN. Ve výchozím nastavení je možnost <b>WWAN/GPS</b> povolená.                                                                                                    |
| Bluetooth                                      | Povolí nebo zakáže interní zařízení Bluetooth.                                                                                                    |
|                                                | Ve výchozím nastavení je možnost <b>Bluetooth</b> povolena.                                                                                                    |
| Bezdotyková čtečka čipových karet /            | Povolí nebo zakáže čtečku čipových karet.                                                                                                    |
| technologie NFC                                | Ve výchozím nastavení je možnost <b>Bezdotyková čtečka čipových karet / NFC</b><br>povolená.                                                                                                    |
|                                                | <b>POZNÁMKA:</b> Chcete-li tuto možnost zobrazit, povolte režim <b>rozšířeného</b><br><b>nastavení</b> , jak je popsáno v části Zobrazit možnosti rozšířeného nastavení.                                                                                                    |
| Povolit síťový zásobník UEFI                   | Povolí nebo zakáže UEFI Network Stack a řídí vestavěný řadič LAN.                                                                                                    |
|                                                | Ve výchozím nastavení je možnost <b>Povolit síťový zásobník UEFI</b> povolena.                                                                                                    |
| Ovládání bezdrátového rádia                    |                                                                                                    |
| Control WLAN Radio (Ovládání rozhraní<br>WWAN) | Umožňuje detekci připojení počítače k pevné síti a následné vypnutí zvolených<br>bezdrátových rádiových modulů (WLAN, případně WWAN). Po odpojení z pevné sítě<br>se zvolené bezdrátové rádiové moduly znovu zapnou.                                                                                                    |
|                                                | Možnost <b>Ovládání vysílače WLAN</b> je ve výchozím nastavení zakázaná.                                                                                                    |
| Povolit zásobník UEFI Bluetooth                | Povolí nebo zakáže UEFI Bluetooth a řídí zaváděcí řadič LAN.                                                                                                    |
|                                                | Ve výchozím nastavení je možnost Povolit zásobník UEFI Bluetooth povolena.                                                                                                    |
|                                                | <b>POZNÁMKA:</b> Chcete-li tuto možnost zobrazit, povolte režim <b>rozšířeného</b><br><b>nastavení</b> , jak je popsáno v části Zobrazit možnosti rozšířeného nastavení.                                                                                                    |
| Funkce spouštění HTTP(s)                       |                                                                                                    |
| Spouštění HTTP(s)                              | Je-li povoleno, podporuje spouštění HTTP(s) v klientském systému BIOS, což nabízí<br>kabelové nebo bezdrátové možnosti připojení HTTP/HTTPS.<br>(j) POZNÁMKA: Chcete-li zobrazit tuto možnost, povolte možnost Bootování<br>HTTP(s), jak je popsáno v tématu Zobrazení rozšířených možností nastavení.                  |
| Režimy bootování HTTP(s)                       | V automatickém režimu se spouštěcí adresa URL získává z odpovědi DHCP. Spouštěcí<br>adresa URL určuje spouštěcí server HTTP a umístění souboru NBP (Network Boot<br>Program). V ručním režimu uživatel zadává adresu URL do textového pole, které musí<br>začínat na http:// nebo https:// a končit názvem souboru NBP. |
|                                                | Možnost Ovládání vysílače WWAN je ve výchozím nastavení zakázaná.                                                                                                    |
|                                                | Ve výchozím nastavení je zvolený <b>režim Auto</b> .<br>(j) POZNÁMKA: Chcete-li tuto možnost zobrazit, povolte režim <b>rozšířeného</b><br>nastavení, jak je popsáno v části Zobrazit možnosti rozšířeného nastavení.                                                                                                   |

#### Tabulka 42. Možnosti nástroje Nastavení systému BIOS – nabídka Napájení

| Napájení            |                                                                                                    |
|---------------------|----------------------------------------------------------------------------------------------------|
| Konfigurace baterie | Povolí nebo zakáže provoz počítače na baterie v době vysokého tarifu. Pomocí tabulek<br><b>Zahájení vlastního napájení</b> a <b>Ukončení vlastního napájení</b> lze zakázat používání<br>síťového napájení v určitých časech během dne. |
|                     | Ve výchozím nastavení je zvolena možnost <b>Adaptivní</b> . Nastavení baterie se optimálně<br>přizpůsobí na základě vašeho typického způsobu používání baterie.                                                                         |

#### Tabulka 42. Možnosti nástroje Nastavení systému BIOS – nabídka Napájení (pokračování)

| Napájení                                        |                                                                                                    |
|-------------------------------------------------|----------------------------------------------------------------------------------------------------|
| Pokročilé konfigurace                           |                                                                                                    |
| Povolit pokročilou konfiguraci nabíjení baterie | Slouží k povolení pokročilé konfigurace nabíjení baterie od začátku dne do udaného pracovního období. Je-li povolen režim Pokročilé nabíjení baterie, maximalizuje životnost baterie při zachování podpory náročného používání během pracovního dne.                                            |
|                                                 | Možnost <b>Povolit pokročilou konfiguraci nabíjení baterie</b> je ve výchozím nastavení<br>zakázána.                                                                                                    |
| Peak Shift                                      |                                                                                                    |
| Povolit funkci Peak Shift                       | Povolí provoz počítače na baterie v době vysokého tarifu.                                                                                                    |
|                                                 | Možnost Povolit funkci Peak Shift je ve výchozím nastavení zakázána.                                                                                                    |
| Type-C Connector Power                          |                                                                                                    |
| USB PowerShare                                  | Povolí nebo zakáže v počítači funkci USB PowerShare.                                                                                                    |
|                                                 | Možnost <b>USB PowerShare</b> je ve výchozím nastavení zakázaná.                                                                                                    |
| Funkce Regulace teploty                         | Povolí nebo zakáže chlazení pomocí ventilátoru a ovládá tepelný výkon procesoru<br>a výkon počítače, hlučnost a teplotu.                                                                                                    |
|                                                 | Ve výchozím nastavení je zvolena možnost <b>Optimalizováno</b> . Standardní nastavení<br>vyrovnaného výkonu, hlučnosti a teploty.                                                                                                    |
| Podpora probuzení prostřednictvím USB           |                                                                                                    |
| Probuzení na doku USB-C Dell                    | Je-li tato možnost povolena, připojení doku Dell USB-C probudí počítač<br>z pohotovostního režimu, režimu hibernace nebo vypnutí.                                                                                                    |
|                                                 | Ve výchozím nastavení je možnost Probuzení na doku USB-C Dell povolena.                                                                                                    |
| Blokovat režim spánku                           | Povolí nebo zakáže přechod počítače do režimu spánku (S3) v operačním systému.                                                                                                    |
|                                                 | Možnost <b>Blokování režimu spánku</b> je ve výchozím nastavení zakázána.<br>() POZNÁMKA: Je-li povoleno, počítač nepřejde do režimu spánku, funkce Intel<br>Rapid Start se automaticky zakáže a možnost napájení v operačním systému bude<br>prázdná, jestliže byla nastavena na režim spánku. |
| Spínač víka                                     |                                                                                                    |
| Povolit spínač víka                             | Povolí nebo zakáže spínač víka.                                                                                                    |
|                                                 | Možnost Povolit spínač víka je ve výchozím nastavení povolena.                                                                                                    |

#### Tabulka 43. Možnosti nástroje Nastavení systému BIOS – nabídka Zabezpečení

| Zabezpečení                         |                                                                                                    |
|-------------------------------------|----------------------------------------------------------------------------------------------------|
| Modul Trusted Platform Module (TPM) | Modul TPM (Trusted Platform Module) poskytuje různé šifrovací služby, které tvoří<br>základní kámen pro mnoho bezpečnostních technologií platformy. Trusted Platform<br>Module (TPM) je bezpečnostní zařízení, v němž se ukládají počítačem vygenerované<br>klíče pro šifrování a funkce jako BitLocker, virtuální zabezpečený režim a vzdálená<br>atestace. |
|                                     | Možnost Trusted Platform Module (TPM) je ve výchozím nastavení povolena.                                                                                                    |
|                                     | Pro dodatečné zabezpečení doporučuje společnost Dell Technologies ponechat<br>modul <b>Trusted Platform Module (TPM)</b> povolený. Pak mohou tyto technologie<br>zabezpečení plně fungovat.                                                                                                    |
|                                     | <ul> <li>POZNÁMKA: Uvedené možnosti platí pro počítače se samostatným čipem TPM<br/>(Trusted Platform Module).</li> </ul>                                                                                                    |
| TPM zapnuto                         | Umožňuje povolit nebo zakázat modul TPM.                                                                                                    |
|                                     | Ve výchozím nastavení je možnost Zapnout TPM povolena.                                                                                                    |

#### Tabulka 43. Možnosti nástroje Nastavení systému BIOS – nabídka Zabezpečení (pokračování)

| Zabezpečení                                       |                                                                                                    |
|---------------------------------------------------|----------------------------------------------------------------------------------------------------|
|                                                   | Pro dodatečné zabezpečení doporučuje společnost Dell Technologies ponechat<br>možnost <b>TPM On</b> povolenu. Pak mohou tyto technologie zabezpečení plně fungovat.                                                               |
| Přemostění rozhraní PPI pro povolovací příkazy    | S pomocí funkce Přemostění rozhraní PPI lze operačnímu systému povolit správu<br>určitých aspektů modulu TPM. Jestliže jsou tyto možnosti povoleny, nezobrazí se výzva<br>k potvrzení určitých změn v konfiguraci modulu TPM.     |
|                                                   | Ve výchozím nastavení je možnost <b>Přemostění PPI pro povolovací příkazy</b><br>povolena.                                                                                                    |
|                                                   | Kvůli dodatečnému zabezpečení doporučuje společnost Dell Technologies ponechat<br>možnost <b>Přemostění rozhraní PPI pro povolovací příkazy</b> povolenu.                                                                         |
| Přemostění rozhraní PPI pro zakazovací<br>příkazy | Ve výchozím nastavení je možnost <b>Přemostění rozhraní PPI pro zakazovací</b><br><b>příkazy</b> zakázána.                                                                                                    |
|                                                   | Kvůli dodatečnému zabezpečení doporučuje společnost Dell Technologies ponechat<br>možnost <b>Přemostění rozhraní PPI pro zakazovací příkazy</b> zakázánu.                                                                         |
| Přemostění rozhraní PPI pro mazací příkazy        | Ve výchozím nastavení je možnost <b>Přemostění rozhraní PPI pro mazací příkazy</b> zakázána.                                                                                                    |
|                                                   | Kvůli dodatečnému zabezpečení doporučuje společnost Dell Technologies ponechat<br>možnost <b>Přemostění rozhraní PPI pro mazací příkazy</b> zakázánu.                                                                             |
| Povolit atestaci                                  | Možnost <b>Povolit atestaci</b> řídí podpůrnou hierarchii modulu TPM. Zakázání možnosti <b>Povolit atestaci</b> zabrání používání modulu TPM k digitálnímu podepisování certifikátů.                                              |
|                                                   | Ve výchozím nastavení je povolena možnost <b>Povolit atestaci</b> .                                                                                                    |
|                                                   | Kvůli dodatečnému zabezpečení doporučuje společnost Dell Technologies ponechat možnost <b>Povolit atestaci</b> povolenu.                                                                                                    |
|                                                   | () <b>POZNÁMKA:</b> Je-li tato funkce zakázána, může v některých operačních systémech dojít k problémům s kompatibilitou nebo ke ztrátě funkcionality.                                                                            |
| Povolit ukládání klíče                            | Možnost <b>Povolit ukládání klíčů</b> řídí hierarchii úložiště v modulu TPM, která se používá k ukládání digitálních klíčů. Zakázáním možnosti <b>Povolit ukládání klíčů</b> se omezí možnost ukládat data majitele v modulu TPM. |
|                                                   | Možnost Povolit ukládání klíče je ve výchozím nastavení povolena.                                                                                                    |
|                                                   | Kvůli dodatečnému zabezpečení doporučuje společnost Dell Technologies ponechat<br>možnost <b>Povolit ukládání klíčů</b> povolenu.                                                                                                 |
|                                                   | POZNÁMKA: Je-li tato funkce zakázána, může v některých operačních systémech<br>dojít k problémům s kompatibilitou nebo ke ztrátě funkcionality.                                                                                   |
| Celkové šifrování paměti Intel                    | Povolí nebo zakáže funkci šifrování paměti procesoru.                                                                                                    |
|                                                   | Možnost Celkové šifrování paměti Intel je ve výchozím nastavení zakázaná.                                                                                                    |
|                                                   | POZNÁMKA: Chcete-li tuto možnost zobrazit, povolte režim rozšířeného<br>nastavení, jak je popsáno v části Zobrazit možnosti rozšířeného nastavení.                                                                                |
| Vniknutí do šasi                                  |                                                                                                    |
| Vniknutí do šasi                                  | Detekce vniknutí do šasi používá fyzický spínač, který spustí událost při otevření krytu počítače.                                                                                                    |
|                                                   | Je-li tato možnost nastavena na hodnotu <b>Povoleno</b> , při příštím spuštění se zobrazí<br>oznámení a událost se zapíše do protokolu událostí systému BIOS.                                                                     |
|                                                   | Je-li nastaveno na hodnotu <b>Zapnuto – bezobslužné</b> , událost se zapíše do protokolu<br>událostí systému BIOS, ale oznámení se nezobrazí.                                                                                     |
|                                                   | Je-li tato možnost nastavena na hodnotu <b>Zakázáno</b> , nezobrazí se oznámení a událost<br>se nezapíše do protokolu událostí systému BIOS.                                                                                      |

#### Tabulka 43. Možnosti nástroje Nastavení systému BIOS – nabídka Zabezpečení (pokračování)

| Zabezpečení                           |                                                                                                    |
|---------------------------------------|----------------------------------------------------------------------------------------------------|
|                                       | Ve výchozím nastavení je možnost <b>Detekce otevření šasi</b> nastavena na <b>Zapnuto-</b><br>bezobslužné.                                                                                                    |
|                                       | Kvůli dodatečnému zabezpečení doporučuje společnost Dell Technologies ponechat<br>možnost <b>Detekce otevření šasi</b> povolenu.                                                                                                    |
| Blokovat spouštění do vymazání        | Povolí nebo zakáže nastavení Blokovat spouštění do vymazání.                                                                                                    |
|                                       | Možnost <b>Blokovat spouštění do vymazání</b> je ve výchozím nastavení zakázána.<br>(j POZNÁMKA: Je-li povoleno, počítač se nespustí, dokud nedojde k vymazání<br>výstrahy kvůli vniknutí do šasi. Jestliže je nastaveno heslo správce, je nutné před<br>vymazáním výstrahy odemknout nastavení.                                        |
| Omezení zabezpečení SMM               | Povoluje nebo zakazuje dodatečné ochrany proti omezení bezpečnosti UEFI SMM. Tato<br>možnost pomocí tabulky WSMT (Windows SMM Security Mitigations Table) potvrzuje<br>operačnímu systému, že prostřednictvím firmwaru UEFI byly implementovány nejlepší<br>postupy zabezpečení.                                                        |
|                                       | Možnost Omezení zabezpečení SMM je ve výchozím nastavení povolena.                                                                                                    |
|                                       | Kvůli dodatečnému zabezpečení doporučuje společnost Dell Technologies ponechat<br>možnost <b>Omezení zabezpečení SMM</b> povolenou, pokud nemáte specifickou<br>nekompatibilní aplikaci.                                                                                                    |
|                                       | () <b>POZNÁMKA:</b> Tato funkce může způsobit problémy s kompatibilitou nebo ztrátu funkcionality pro určité starší nástroje nebo aplikace.                                                                                                    |
| Vymazání dat při příštím spuštění     |                                                                                                    |
| Mazání dat při spouštění              | Mazání dat je operace bezpečného vymazání, která vymaže informace z úložného<br>zařízení.<br>VÝSTRAHA: Operace bezpečného vymazání dat smaže informace tak, že je<br>nelze zrekonstruovat.                                                                                                    |
|                                       | Příkazy jako vymazání a formátování v operačním systému mohou zabránit zobrazování<br>souborů v souborovém systému. Lze je však zrekonstruovat forenzními prostředky,<br>protože jsou stále přítomny na fyzických médiích. Vymazání dat zabrání této<br>rekonstrukci a data již nebude možné obnovit.                                   |
|                                       | Je-li tato funkce povolena, dotáže se při příštím spuštění na vymazání všech úložných<br>zařízení připojených k počítači.                                                                                                    |
|                                       | Možnost Spustit mazání dat je ve výchozím nastavení zakázána.                                                                                                    |
| Produkty Absolute                     | Absolute Software poskytuje různá řešení kybernetické bezpečnosti, z nichž některá<br>vyžadují software předem nainstalovaný na počítačích Dell a integrovaný do systému<br>BIOS. Chcete-li tyto funkce používat, musíte povolit nastavení Absolute v systému<br>BIOS a kontaktovat společnost Absolute ohledně konfigurace a aktivace. |
|                                       | Ve výchozím nastavení je možnost Absolute povolena.                                                                                                    |
|                                       | Kvůli dodatečnému zabezpečení společnost Dell Technologies doporučuje ponechat<br>možnost <b>Absolute</b> povolenu.                                                                                                    |
|                                       | <ul> <li>POZNÁMKA: Když jsou funkce Absolute zapnuté, nelze integraci Absolute zakázat<br/>v nastavení systému BIOS.</li> </ul>                                                                                                    |
| Zabezpečení UEFI Boot Path            | Povolí či zakáže, aby počítač během spouštění pomocí spouštěcí cesty UEFI z nabídky<br>spouštění F12 vyzval uživatele k zadání hesla správce (je-li nastaveno).                                                                                                    |
|                                       | Ve výchozím nastavení je povolena možnost Vždy kromě interního HDD.                                                                                                    |
| Ověřené rozhraní systému BIOS         |                                                                                                    |
| Povolit ověřené rozhraní systému BIOS | Umožňuje správci ovládat přístup ke konfiguraci systému BIOS prostřednictvím<br>ověřeného rozhraní. Pokud je tato možnost povolena, zajistí, že změny konfigurace<br>systému BIOS budou zabezpečeny ověřením.                                                                                                    |

#### Tabulka 43. Možnosti nástroje Nastavení systému BIOS – nabídka Zabezpečení (pokračování)

| Zabezpečení                                 |                                                                                                    |
|---------------------------------------------|----------------------------------------------------------------------------------------------------|
|                                             | Možnost <b>Povolit ověřené rozhraní systému BIOS</b> je ve výchozím nastavení<br>zakázána.                                                                                                    |
| Vymazat úložiště certifikátů                | Umožňuje správci odstranit všechny certifikáty uložené v systému správy klíčů (KMS).<br>Pokud je tato možnost povolena, odebere všechny certifikáty, které mohou být<br>nezbytné z bezpečnostních důvodů nebo pokud platnost certifikátů vypršela nebo již<br>nejsou platné.                                                                                            |
|                                             | Možnost <b>Vymazat úložiště certifikátů</b> je ve výchozím nastavení zakázána.                                                                                                    |
| Přístup k rozhraní starších možností správy | Umožňuje správci ovládat přístup ke konfiguraci systému BIOS prostřednictvím<br>možnosti Rozhraní starších možností správy. Je-li povoleno, nedojde ke spuštění<br>nástrojů pro správu s použitím hesla správce systému BIOS, některé softwarové<br>aplikace Dell nemohou načítat nastavení konfigurace a nedojde ke změnám v nastavení<br>konfigurace systému BIOS.    |
|                                             | Je-li tato možnost povolena, podporuje pouze rozhraní ABI (Authenticated BIOS<br>Manageability Interface) při správě změn v konfiguraci systému BIOS . Aby byla tato<br>funkce podporována, musí být povoleno a zajištěno rozhraní ABI.                                                                                                    |
|                                             | Je-li nastavena možnost <b>Povoleno</b> , lze ke čtení a změně nastavení systému BIOS<br>použít rozhraní starších možností správy.                                                                                                    |
|                                             | Je-li nastavena možnost <b>Pouze čtení</b> , je možné nastavení systému BIOS číst, ale nelze<br>je prostřednictvím rozhraní starších možností správy změnit.                                                                                                    |
|                                             | Je-li nastavena možnost <b>Zakázáno</b> , je rozhraní starších možností správy zakázáno.<br>Načítání a zapisování konfigurace systému BIOS je zablokováno.                                                                                                    |
| Detekce narušení firmwaru zařízení          | Umožňuje ovládat funkci detekce narušení firmwaru v zařízení. Tato funkce upozorní<br>uživatele, když dojde k narušení firmwarového zařízení. Je-li povoleno, zobrazí se<br>v počítači výstražné zprávy a do protokolu událostí systému BIOS se zapíše událost<br>narušení. Dokud není událost vymazána, počítač se nerestartuje.                                       |
|                                             | Ve výchozím nastavení je možnost <b>Detekce narušení firmwaru zařízení</b> povolena.                                                                                                    |
|                                             | Kvůli dodatečnému zabezpečení společnost Dell Technologies doporučuje ponechat<br>možnost <b>Detekce narušení firmwaru zařízení</b> povolenu.                                                                                                    |
| Vymazat detekci narušení firmwaru zařízení  | Umožňuje vymazat události zaprotokolované při zjištění manipulace s firmwarem zařízení.                                                                                                    |
|                                             | Ve výchozím nastavení je možnost <b>Vymazat detekci narušení firmwaru zařízení</b><br>zakázána.                                                                                                    |
|                                             | <b>POZNÁMKA:</b> Chcete-li tuto možnost zobrazit, povolte režim rozšířeného<br>nastavení, jak je popsáno v části Zobrazit možnosti rozšířeného nastavení.                                                                                                    |
| Procesor zabezpečení Pluton                 | Procesor zabezpečení Pluton používá operační systém k poskytování služeb<br>zabezpečení, jako jsou funkce poskytovatele úložiště klíčů. Je-li povolen, jsou pro<br>operační systém k dispozici služby procesoru zabezpečení Pluton. Zakázání <b>procesoru<br/>zabezpečení Pluton</b> může omezit některé služby zabezpečení operačního systému<br>a ovlivnit funkčnost. |
|                                             | Možnost Procesor zabezpečení Pluton je ve výchozím nastavení povolena.                                                                                                    |
|                                             | Z bezpečnostních důvodů doporučuje společnost Dell Technologies ponechat možnost<br><b>Procesor zabezpečení Pluton</b> povolenou.                                                                                                    |

#### Tabulka 44. Možnosti nástroje Nastavení systému BIOS – nabídka Hesla

| Hesla         |                                                                                                    |
|---------------|----------------------------------------------------------------------------------------------------|
| Heslo správce | Heslo správce brání neoprávněnému přístupu k nastavení systému BIOS. Jakmile je heslo<br>správce nastaveno, lze nastavení systému BIOS měnit pouze po zadání hesla. |
|               | Pro heslo správce platí následující pravidla a závislosti:                                                                                                    |

#### Tabulka 44. Možnosti nástroje Nastavení systému BIOS – nabídka Hesla (pokračování)

| Hesla             |                                                                                                    |
|-------------------|----------------------------------------------------------------------------------------------------|
|                   | <ul> <li>Heslo správce nelze nastavit, jestliže byla předtím nastavena hesla k počítači nebo<br/>internímu úložišti.</li> </ul>                                                                                                    |
|                   | <ul> <li>Hesio spravce ize pouzit namisto nesel k pocitaci nebo internimu ulozisti.</li> <li>Je-li hesio správce nastaveno, musí být zadáno při aktualizaci firmwaru.</li> <li>Vymazáním hesia správce se rovněž vymaže hesio k počítači (je-li nastaveno).</li> </ul>                                                                                       |
|                   | Společnost Dell Technologies doporučuje používat heslo správce jako ochranu před<br>neoprávněnými změnami v nastavení systému BIOS.                                                                                                    |
| Systémové heslo   | Systémové heslo zabrání spuštění operačního systému v počítači bez zadání tohoto<br>hesla.                                                                                                    |
|                   | <ul> <li>Při použití hesla k systému platí následující pravidla a závislosti:</li> <li>Jestliže je počítač při zobrazené výzvě k zadání hesla k počítači asi 10 minut nečinný, vypne se.</li> </ul>                                                                                                    |
|                   | <ul> <li>Pocitac se vypne po trech neuspesných pokusech o zadaní hesla k pocitaci.</li> <li>Při stisknutí klávesy Esc v zobrazené výzvě k zadání hesla k systému se počítač vypne.</li> </ul>                                                                                                    |
|                   | <ul> <li>Po obnovení počítače z pohotovostního režimu se nezobrazuje výzva k zadání hesla<br/>k počítači.</li> </ul>                                                                                                    |
|                   | Společnost Dell Technologies doporučuje používat heslo k počítači v situacích, kdy je<br>pravděpodobné, že může dojít ke ztrátě nebo odcizení počítače.                                                                                                    |
| M.2 PCle SSD-0    | Pomocí hesla k pevnému disku lze zabránit neoprávněnému přístupu k datům uloženým<br>na disku SSD. Počítač během spouštění požádá o heslo k pevnému disku, které disk<br>odemkne. Heslem chráněný pevný disk zůstává uzamknutý i při odebrání z počítače<br>nebo vložení do jiného počítače. Zabrání útočníkovi v neoprávněném přístupu k datům<br>na disku. |
|                   | Následující pravidla a závislosti platí při použití možnosti <b>Heslo k pevnému disku</b> nebo<br>Heslo k disku M.2 PCIe SSD-0.                                                                                                    |
|                   | <ul> <li>Nastavení hesla k pevnému disku není dostupné, jestliže je pevný disk zakázán<br/>v nastavení systému BIOS.</li> </ul>                                                                                                    |
|                   | <ul> <li>Jestliže je počítač při zobrazené výzvě k zadání hesla k pevnému disku asi 10 minut<br/>nečinný, vypne se.</li> </ul>                                                                                                    |
|                   | <ul> <li>Počítač se vypne po třech nesprávných pokusech o zadání hesla k pevnému disku<br/>a pevný disk poté vnímá jako nedostupný.</li> </ul>                                                                                                    |
|                   | <ul> <li>Po pěti nesprávných pokusech o zadání hesla k pevnému disku v nastavení systému<br/>BIOS již počítač další pokusy o zadání hesla neakceptuje. Heslo k pevnému disku je<br/>nutné obnovit, aby bylo možné provést nové pokusy o odemknutí.</li> </ul>                                                                                                |
|                   | <ul> <li>Při stisknutí klávesy Esc ve výzvě k zadání hesla k pevnému disku vnímá počítač<br/>pevný disk jako nedostupný.</li> </ul>                                                                                                    |
|                   | <ul> <li>Po obnovení počítače z pohotovostního režimu se nezobrazuje výzva k zadání<br/>hesla k pevnému disku. Jestliže uživatel odemkne pevný disk před přechodem<br/>počítače do pohotovostního režimu, zůstává disk odemknutý i po obnovení počítače<br/>z pohotovostního režimu.</li> </ul>                                                              |
|                   | <ul> <li>Jestliže jsou nastavena stejná hesla k systému a k pevnému disku, pevný disk se po<br/>zadání správného hesla k systému také odemkne.</li> </ul>                                                                                                    |
|                   | Společnost Dell Technologies doporučuje chránit data před neoprávněným přístupem<br>pomocí hesla k pevnému disku.                                                                                                    |
| Konfigurace hesla | Stránka Konfigurace hesla obsahuje několik možností úpravy požadavků na hesla<br>k systému BIOS. Je možné změnit minimální a maximální délku hesla a stanovit<br>povinnost, aby heslo obsahovalo určitou třídu znaků (velká a malá písmena, číslice,<br>speciální znaky).                                                                                    |
|                   | Společnost Dell Technologies doporučuje nastavit minimální délku hesla alespoň na<br>8 znaků.                                                                                                    |

#### Tabulka 44. Možnosti nástroje Nastavení systému BIOS – nabídka Hesla (pokračování)

| Hesla                                |                                                                                                    |
|--------------------------------------|----------------------------------------------------------------------------------------------------|
| Vynechání hesla                      | Volba <b>Vynechání hesla</b> umožňuje restartovat operační systém v počítači bez zadání<br>hesla k počítači nebo pevnému disku. Jestliže se v počítači již spustil operační systém,<br>předpokládá se, že uživatel již zadal správné heslo k počítači nebo pevnému disku.<br>(j) POZNÁMKA: Tato možnost neruší požadavek na zadání hesla po vypnutí systému.                           |
|                                      | Možnost Vynechání hesla je ve výchozím nastavení zakázána.                                                                                                    |
|                                      | Kvůli dodatečnému zabezpečení společnost Dell Technologies doporučuje ponechat<br>možnost <b>Vynechání hesla</b> povolenu.                                                                                                    |
| Změny hesla                          |                                                                                                    |
| Zámek správcovského nastavení        | Možnost <b>Zámek správcovského nastavení</b> zabraňuje koncovému uživateli prohlížet nastavení systému BIOS, aniž by musel nejprve vložit heslo správce (je-li nastaveno).                                                                                                    |
|                                      | Možnost Zámek správcovského nastavení je ve výchozím nastavení zakázána.                                                                                                    |
|                                      | Kvůli dodatečnému zabezpečení doporučuje společnost Dell Technologies ponechat<br>možnost <b>Zámek správcovského nastavení</b> zakázánu.                                                                                                    |
| Zámek hlavního hesla                 |                                                                                                    |
| Povolit zámek hlavního hesla         | Nastavení Zámek hlavního hesla umožňuje zakázat funkci hesla pro obnovení. Jestliže<br>dojde k zapomenutí hesla k počítači, hesla správce nebo hesla k pevnému disku, počítač<br>nelze dále používat.<br>() POZNÁMKA: Je-li nastaveno heslo vlastníka, možnost Zámek hlavního hesla není<br>k dispozici.                                                                               |
|                                      | () POZNÁMKA: Je-li nastaveno heslo k internímu pevnému disku, je nutné ho nejprve vymazat. Teprve pak lze změnit Zámek hlavního hesla.                                                                                                    |
|                                      | Možnost Zámek hlavního hesla je ve výchozím nastavení zakázána.                                                                                                    |
|                                      | Společnost Dell nedoporučuje povolovat funkci <b>Zámek hlavního hesla</b> , pokud nemáte<br>naimplementován vlastní počítač pro obnovení hesel.                                                                                                    |
| Povolit funkci Non-Admin PSID Revert | Možnost <b>Povolit funkci Non-Admin PSID Revert</b> umožňuje uživateli vymazat heslo<br>k pevnému disku, aniž by bylo nutné zadávat heslo správce systému BIOS. Je-li<br>nastaveno heslo správce, možnost zadat PSID je chráněná tak, že je vyžadováno<br>ověření pomocí hesla správce. Je-li tato možnost povolená, může kterýkoli uživatel<br>vymazat disk bez zadání hesla správce. |
|                                      | Možnost <b>Povolit funkci Non-Admin PSID Revert</b> je ve výchozím nastavení zakázána.                                                                                                    |
|                                      | (j) <b>POZNÁMKA:</b> Chcete-li tuto možnost zobrazit, povolte režim <b>rozšířeného</b><br><b>nastavení</b> , jak je popsáno v části Zobrazit možnosti rozšířeného nastavení.                                                                                                    |

#### Tabulka 45. Možnosti nástroje Nastavení systému BIOS – nabídka Aktualizace, obnovení

| Aktualizace, obnovení                    |                                                                                                    |
|------------------------------------------|----------------------------------------------------------------------------------------------------|
| Aktualizace firmwaru kapsle UEFI         |                                                                                                    |
| Povolit aktualizace firmwaru kapsle UEFI | <ul> <li>Aktivuje nebo deaktivuje aktualizace operačního systému BIOS prostřednictvím aktualizačních balíčků kapsle UEFI.</li> <li>(i) POZNÁMKA: Zakázání této možnosti má za následek blokování aktualizací systému BIOS ze služeb, jako je Microsoft Windows Update nebo LVFS (Linux Vendor Firmware Service).</li> </ul> |
|                                          | Možnost <b>Povolit aktualizace firmwaru UEFI Capsule</b> je ve výchozím nastavení<br>povolena.                                                                                                    |
| Obnova systému BIOS z pevného disku      | Povolí nebo zakáže uživateli provést obnovu z některých stavů poškození systému<br>BIOS pomocí souboru pro obnovení na primárním pevném disku nebo externím USB klíči<br>uživatele.                                                                                                    |

#### Tabulka 45. Možnosti nástroje Nastavení systému BIOS – nabídka Aktualizace, obnovení (pokračování)

| Aktualizace, obnovení              |                                                                                                    |
|------------------------------------|----------------------------------------------------------------------------------------------------|
|                                    | Možnost <b>Obnovení systému BIOS z pevného disku</b> je ve výchozím nastavení povolena.<br>() <b>POZNÁMKA:</b> Obnovení systému BIOS z pevného disku není k dispozici pro samošifrovací jednotky (SED).                                                                                                    |
|                                    | () <b>POZNÁMKA:</b> Nástroj BIOS Recovery je určen k opravám hlavního bloku systému<br>BIOS a nelze jej použít, pokud je část Boot Block poškozená Kromě toho nebude<br>tato funkce fungovat, pokud došlo k poškození ovladače EC, ME nebo potížím<br>s hardwarem. Obraz pro obnovení musí existovat na nezašifrované části disku.                           |
| Downgrade systému BIOS             |                                                                                                    |
| Povolit downgrade systému BIOS     | Umožňuje obnovit předchozí verzi firmwaru počítače.                                                                                                    |
|                                    | Možnost Povolit downgrade systému BIOS je ve výchozím nastavení povolena.                                                                                                    |
| SupportAssist OS Recovery          | Povolí nebo zakáže průběh zavádění pro nástroj SupportAssist OS Recovery v případě<br>některých chyb počítače.                                                                                                    |
|                                    | Možnost SupportAssist OS Recovery je ve výchozím nastavení povolena.                                                                                                    |
| BIOSConnect                        | Povolí nebo zakáže obnovu operačního systému z cloudové služby, jestliže se nespustí<br>hlavní operační systém a počet chyb je větší nebo roven hodnotě zadané v parametru<br>Auto OS Recovery Threshold a zároveň se nespustí nebo není nainstalována místní<br>služba operačního systému.<br>Ve výchozím nastavení je možnost <b>BIOSConnect</b> povolena. |
| Práh automatické obnovy operačního | Umožňuje řídit automatický průběh zavádění systému pro konzoli rozlišení systému                                                                                                    |
| systému Dell                       | SupportAssist a pro nástroj obnovy Dell OS Recovery Tool.                                                                                                    |
|                                    | Ve výchozím nastavení je <b>Práh automatické obnovy operačního systému Dell</b><br>nastaven na hodnotu 2.                                                                                                    |

#### Tabulka 46. Možnosti nastavení systému BIOS – nabídka Správa systému

| Správa systému                 |                                                                                                    |
|--------------------------------|----------------------------------------------------------------------------------------------------|
| Výrobní číslo                  | Zobrazuje výrobní číslo počítače                                                                                                    |
| Inventární štítek              | Vytvoří inventární štítek, který může správce IT použít k jedinečné identifikaci<br>konkrétního počítače.<br>() POZNÁMKA: Po nastavení v systému BIOS nelze inventární štítek měnit.                                                                                            |
| Povolení automatického zapnutí |                                                                                                    |
| Zapnutí při obnovení napájení  | Povolí nebo zakáže zapnutí a spuštění počítače při napájení střídavým proudem.                                                                                                    |
|                                | Možnost Zapnout při obnovení napájení je ve výchozím nastavení zakázána.                                                                                                    |
| Zapnutí při připojení k LAN    | Povolí nebo zakáže zapnutí počítače prostřednictvím speciálního signálu LAN.                                                                                                    |
|                                | Možnost <b>Zapnutí při připojení k LAN</b> je ve výchozím nastavení zakázána.                                                                                                    |
| Čas automatického zapnutí      | Slouží k aktivaci automatického spouštění počítači každý den nebo ve vybrané datum<br>a čas. Tuto možnost lze nakonfigurovat, pouze když je funkce Čas automatického<br>zapnutí nastavena na možnost Každý den, Pracovní dny nebo Vybrané dny.                                  |
|                                | Možnost <b>Čas automatického zapnutí</b> je ve výchozím nastavení zakázána.                                                                                                    |
| Možnost technologie Intel AMT  | Konfigurace možností technologie Intel AMT (Active Management Technology), které<br>lze povolit, zakázat nebo omezit.<br>(j) POZNÁMKA: Chcete-li tuto možnost zobrazit, povolte režim rozšířeného<br>nastavení, jak je popsáno v části Zobrazit možnosti rozšířeného nastavení. |
| Datum prvního spuštění         |                                                                                                    |

#### Tabulka 46. Možnosti nastavení systému BIOS – nabídka Správa systému (pokračování)

| Správa systému                                           |                                                                                                    |
|----------------------------------------------------------|----------------------------------------------------------------------------------------------------|
| Diagnostika                                              | Povolí nebo zakáže spouštění aplikací běžících v operačním systému s diagnostikou před<br>spuštěním při následných spuštěních.<br>(j) POZNÁMKA: Chcete-li tuto možnost zobrazit, povolte režim <b>rozšířeného</b><br>nastavení, jak je popsáno v části Zobrazit možnosti rozšířeného nastavení. |
| Automatické obnovení testu POST (Power-<br>on-Self-Test) | Povolí nebo zakáže automatické obnovení počítače při výpadku napájení nebo selhání<br>kvůli absenci testu POST pomocí kroků určených pro zmírnění rizik.                                                                                                    |
|                                                          | Možnost Automatické obnovení testu POST je ve výchozím nastavení povolená.                                                                                                    |
|                                                          | () POZNÁMKA: Chcete-li tuto možnost zobrazit, povolte režim rozšířeného nastavení, jak je popsáno v části Zobrazit možnosti rozšířeného nastavení.                                                                                                    |

#### Tabulka 47. Možnosti nastavení systému BIOS – nabídka Klávesnice

| Klávesnice                                                   |                                                                                                    |
|--------------------------------------------------------------|----------------------------------------------------------------------------------------------------|
| Možnosti zamknutí funkční klávesy                            | Slouží k povolení a zakázání zámku Fn.                                                                                                    |
|                                                              | Možnost <b>Fn Lock (Zámek klávesy Fn)</b> je ve výchozím nastavení povolena.                                                                                                    |
| Režim zamčení                                                | Možnost <b>Sekundární režim zamknutí</b> je ve výchozím nastavení povolena. S touto<br>volbou klávesy F1–F12 naskenují kód pro svoje sekundární funkce.                                                                                                 |
| Osvětlení klávesnice                                         | Slouží ke konfigurace provozního režimu funkce podsvícení klávesnice.                                                                                                    |
|                                                              | Ve výchozím nastavení je zvolena možnost <b>Tlumené</b> . Povolí osvětlení klávesnice se<br>100% jasem.                                                                                                    |
| Časový limit podsvícení klávesnice při<br>napájení ze sítě   | Nastaví časový limit podsvícení klávesnice, když je k počítači připojen napájecí adaptér.                                                                                                    |
|                                                              | Ve výchozím nastavení je zvolena možnost <b>10 sekund</b> .                                                                                                    |
| Časový limit podsvícení klávesnice při<br>napájení z baterie | Nastaví časový limit podsvícení klávesnice, když je počítač napájen pouze z baterie.<br>Hodnota časového limitu podsvícení klávesnice se projeví pouze při povoleném<br>podsvícení.                                                                     |
|                                                              | Ve výchozím nastavení je zvolena možnost <b>10 sekund</b> .                                                                                                    |
| Přístup ke konfiguraci zařízení pomocí<br>klávesové zkratky  | Umožňuje stanovit, zda je možné otevírat obrazovky konfigurace zařízení během<br>spuštění počítače pomocí klávesových zkratek.                                                                                                    |
|                                                              | Ve výchozím nastavení je možnost <b>Přístup ke konfiguraci zařízení pomocí</b><br>klávesové zkratky povolena                                                                                                    |
|                                                              | <ul> <li>POZNÁMKA: Toto nastavení určuje pouze hodnoty ROM Intel RAID (CTRL+I),<br/>MEBX (CTRL+P) a LSI RAID (CTRL+C). Na ostatní hodnoty ROM před spuštěním,<br/>které podporují zadání pomocí klávesové zkratky, nemá toto nastavení vliv.</li> </ul> |

#### Tabulka 48. Možnosti nástroje Nastavení systému BIOS – nabídka Chování před spuštěním

| Chování před spuštěním          |                                                                                                    |
|---------------------------------|----------------------------------------------------------------------------------------------------|
| Varování adaptéru               |                                                                                                    |
| Povolit varovné zprávy dokování | Povolí varovné zprávy během spouštění, když dojde ke zjištění adaptérů<br>s nedostatečnou napájecí kapacitou.                                                                           |
|                                 | Možnost <b>Povolit varovné zprávy dokování</b> je ve výchozím nastavení povolena.                                                                                                    |
| Varování a chyby                | Povolí nebo zakáže provádění akcí, když dojde k výstraze nebo chybě.                                                                                                    |
|                                 | Ve výchozím nastavení je zvolena možnost <b>Výzva při varováních a chybách</b> .<br>(j) <b>POZNÁMKA:</b> Chyby považované za zásadní pro provoz hardwaru způsobí<br>zastavení počítače. |
| Prodloužit čas BIOS POST        | Nastaví čas načítání testu POST (Power-On Self-Test) v systému BIOS.                                                                                                    |

#### Tabulka 48. Možnosti nástroje Nastavení systému BIOS – nabídka Chování před spuštěním (pokračování)

| Chování před spuštěním           |                                                                                                   |
|----------------------------------|---------------------------------------------------------------------------------------------------|
|                                  | Ve výchozím nastavení je zvolena možnost <b>0 sekund</b> .                                        |
| Průchod adresou MAC              | Nahrazuje externí adresu NIC MAC v podporovaném doku nebo donglu zvolenou adresou MAC z počítače. |
|                                  | Ve výchozím nastavení je zvolena možnost Jedinečná adresa MAC systému.                            |
| Signalizace provozu zařízení     |                                                                                                   |
| Číslo vlastnického práva s logem | Zobrazí číslo vlastnického práva s logem.                                                         |
|                                  | Ve výchozím nastavení je možnost <b>Číslo vlastnického práva s logem</b> povolena.                |
| Včasné podsvícení klávesnice     | Upozornění na provoz pomocí podsvícení klávesnice                                                 |
|                                  | Možnost Včasné podsvícení klávesnice je ve výchozím nastavení povolena.                           |

#### Tabulka 49. Možnosti nástroje Konfigurace systému BIOS – nabídka Virtualizace

| Podpora virtualizace                          |                                                                                                    |
|-----------------------------------------------|----------------------------------------------------------------------------------------------------|
| Technologie Intel Virtualization              |                                                                                                    |
| Povolí technologii Intel Virtualization (VT). | Je-li povoleno, počítač může spouštět nástroj VMM (Virtual Machine Monitor).                                                                                                    |
|                                               | Možnost <b>Povolit virtualizační technologii Intel VT</b> je ve výchozím nastavení<br>povolena.                                                                                                    |
| VT pro Direct I/O                             |                                                                                                    |
| Povolit technologii Intel VT pro Direct I/O   | Je-li povoleno, počítač může spouštět virtualizační technologii pro přímý Direct I/O<br>(VT-d). VT-d je metoda společnosti Intel, která poskytuje virtualizaci pro vstup a výstup<br>mapy paměti I/O.                                                                                                    |
|                                               | Možnost <b>Povolit technologii Intel VT pro Direct I/O</b> je ve výchozím nastavení povolena.                                                                                                    |
| Technologie Intel Trusted Execution<br>(TXT)  | <ul> <li>Technologie Intel Trusted Execution (TXT) je sada hardwarových rozšíření procesorů<br/>a čipových sad Intel. Poskytuje základní hardwarový prvek důvěryhodnosti, což zajišťuje,<br/>že se platforma spustí s ověřenou funkční konfigurací firmwaru, systému BIOS,<br/>monitoru virtuálního počítače a operačního systému. K povolení technologie Intel TXT<br/>musí být povoleno následující:</li> <li>Technologie Intel Virtualization – X</li> <li>Technologie Intel Virtualization – Direct</li> </ul> |
|                                               | Možnost Intel Trusted Execution Technology (TXT) je ve výchozím nastavení<br>povolena.                                                                                                    |
|                                               | Kvůli dodatečnému zabezpečení společnost Dell Technologies doporučuje ponechat možnost <b>Intel Trusted Execution Technology (TXT)</b> povolenou.                                                                                                    |
| Ochrana DMA                                   |                                                                                                    |
| Povolit podporu DMA před spuštěním            | Umožňuje ovládat ochranu DMA před spuštěním pro interní i externí porty Toto<br>nastavení nepovoluje ochranu DMA přímo v operačním systému.<br>() <b>POZNÁMKA:</b> Tato možnost není k dispozici, je-li nastavení virtualizace pro IOMMU<br>zakázáno (VT-d/AMD Vi).                                                                                                    |
|                                               | Možnost Povolit podporu DMA před spuštěním je ve výchozím nastavení povolena.                                                                                                    |
|                                               | Kvůli dodatečnému zabezpečení společnost Dell Technologies doporučuje ponechat<br>možnost <b>Povolit podporu DMA před spuštěním</b> povolenu.                                                                                                    |
|                                               | (j) <b>POZNÁMKA:</b> Tato možnost je k dispozici pouze kvůli kompatibilitě, protože některý starší hardware nepodporuje DMA.                                                                                                    |
| Povolit podporu DMA OS Kernel                 | Umožňuje ovládat ochranu DMA Kernel pro interní i externí porty Toto nastavení<br>nepovoluje ochranu DMA přímo v operačním systému. V případě operačních systémů,                                                                                                    |

#### Tabulka 49. Možnosti nástroje Konfigurace systému BIOS – nabídka Virtualizace (pokračování)

| Podpora virtualizace                    |                                                                                                    |
|-----------------------------------------|----------------------------------------------------------------------------------------------------|
|                                         | které podporují ochranu DMA, signalizuje toto nastavení operačnímu systému, že<br>systém BIOS tuto funkci podporuje.<br>() POZNÁMKA: Tato možnost není k dispozici, je-li nastavení virtualizace pro IOMMU<br>zakázáno (VT-d/AMD Vi). |
|                                         | Možnost <b>Povolit podporu DMA OS Kernel</b> je ve výchozím nastavení povolena.<br>(i) <b>POZNÁMKA:</b> Tato možnost je k dispozici pouze kvůli kompatibilitě, protože<br>některý starší hardware nepodporuje DMA.                    |
| Režim kompatibility interního portu DMA | Umožňuje ovládat kompatibilitu DMA interního portu pro interní i externí porty                                                                                                    |
|                                         | Možnost <b>Režim kompatibility interního portu DMA</b> je ve výchozím nastavení zakázaná.                                                                                                    |
|                                         | POZNÁMKA: Chcete-li tuto možnost zobrazit, povolte režim rozšířeného<br>nastavení, jak je popsáno v části Zobrazit možnosti rozšířeného nastavení.                                                                                    |

#### Tabulka 50. Možnosti nastavení systému BIOS – nabídka Výkon

| Výkon                                             |                                                                                                    |  |
|---------------------------------------------------|----------------------------------------------------------------------------------------------------|--|
| Podpora více jader                                |                                                                                                    |  |
| Výběr více aktivních výkonných jader (P-<br>Core) | Umožňuje změnit počet jader Atom dostupných pro operační systém. Výchozí hodnota je nastavena na maximální počet jader.                                                                                                    |  |
|                                                   | Ve výchozím nastavení je zvolena možnost Všechna jádra.                                                                                                    |  |
|                                                   | (j) POZNÁMKA: Chcete-li tuto možnost zobrazit, povolte režim rozšířeného nastavení, jak je popsáno v části Zobrazit možnosti rozšířeného nastavení.                                                                             |  |
| Intel SpeedStep                                   |                                                                                                    |  |
| Povolit technologii Intel SpeedStep               | Umožňuje počítači dynamicky upravovat napětí procesoru a frekvenci jádra, což snižuje<br>průměrnou spotřebu energie a tvorbu tepla.                                                                                             |  |
|                                                   | Možnost Povolit technologii Intel SpeedStep je ve výchozím nastavení povolena.                                                                                                    |  |
|                                                   | (j) POZNÁMKA: Chcete-li zobrazit tuto možnost, povolte možnosti Služby, jak je popsáno v části Zobrazení možností služeb.                                                                                                    |  |
| Řízení stavů C                                    |                                                                                                    |  |
| Povolit řízení stavů C                            | Povolí nebo zakáže procesoru možnost vstupovat do režimů nízké spotřeby<br>a ukončovat je. Je-li zakázáno, všechny stavy C se zakážou. Je-li povoleno, povolí se<br>všechny stavy C, které umožňuje čipová sada nebo platforma. |  |
|                                                   | Možnost <b>Povolit řízení stavů C</b> je ve výchozím nastavení povolena.                                                                                                    |  |
|                                                   | (j) POZNÁMKA: Chcete-li tuto možnost zobrazit, povolte režim rozšířeného nastavení, jak je popsáno v části Zobrazit možnosti rozšířeného nastavení.                                                                             |  |
| Technologie Intel Turbo Boost                     |                                                                                                    |  |
| Povolit technologii Intel Turbo Boost             | Tato možnost povolí nebo zakáže režim procesoru Intel TurboBoost. Je-li povoleno,<br>ovladač Intel TurboBoost zvýší výkon procesoru nebo grafického procesoru.                                                                  |  |
|                                                   | Možnost <b>Technologie Intel Turbo Boost</b> je ve výchozím nastavení povolena.                                                                                                    |  |
|                                                   | (j) POZNÁMKA: Chcete-li tuto možnost zobrazit, povolte režim rozšířeného nastavení, jak je popsáno v části Zobrazit možnosti rozšířeného nastavení.                                                                             |  |

#### Tabulka 51. Možnosti nastavení systému BIOS – nabídka Systémové protokoly

| Systémové protokoly            |  |
|--------------------------------|--|
| Protokol událostí systému BIOS |  |

#### Tabulka 51. Možnosti nastavení systému BIOS – nabídka Systémové protokoly (pokračování)

| Systémové protokoly                                                                                            |                                                                            |
|----------------------------------------------------------------------------------------------------|----------------------------------------------------------------------------|
| Vymazat protokol událostí systému BIOS. Umožňuje zvolit možnost uchovat nebo vymazat protokoly událostí systér |                                                                            |
|                                                                                                    | Ve výchozím nastavení je zvolena možnost Zachovat protokol.                |
| Protokol tepelných událostí                                                                                    |                                                                            |
| Vymaže protokol tepelných událostí.                                                                            | Umožňuje zvolit možnost uchovat nebo vymazat protokoly tepelných událostí. |
|                                                                                                    | Ve výchozím nastavení je zvolena možnost Zachovat protokol.                |
| Protokol událostí napájení                                                                                     |                                                                            |
| Vymaže protokol událostí napájení.                                                                             | Umožňuje zvolit možnost uchovat nebo vymazat protokoly událostí napájení.  |
|                                                                                                    | Ve výchozím nastavení je zvolena možnost Zachovat protokol.                |

## Aktualizace systému BIOS

### Aktualizace systému BIOS v prostředí systému Windows

#### O této úloze

VÝSTRAHA: Pokud nástroj BitLocker není před aktualizací systému BIOS pozastaven, klíč nástroje BitLocker nebude při příštím restartování počítače rozpoznán. Budete vyzváni k vložení obnovovacího klíče a počítač o něj bude žádat při každém restartu. Neposkytnutí obnovovacího klíče může mít za následek ztrátu dat nebo přeinstalaci operačního systému. Další informace naleznete v článku znalostní databáze Aktualizace systému BIOS v systémech Dell s podporou nástroje BitLocker.

#### Kroky

- 1. Přejděte na stránku podpory společnosti Dell.
- 2. Přejděte do části **Identifikace produktu nebo vyhledání podpory**. Do pole zadejte identifikátor produktu, model, servisní požadavek nebo popište, co hledáte, a klikněte na tlačítko **Vyhledat**.

POZNÁMKA: Pokud výrobní číslo nemáte k dispozici, použijte k automatickému rozpoznání počítače aplikaci SupportAssist. Můžete rovněž použít ID produktu nebo ručně vyhledat model počítače.

- 3. Klikněte na možnost Ovladače a soubory ke stažení. Rozbalte nabídku Najít ovladače.
- 4. Vyberte operační systém nainstalovaný v počítači.
- 5. V rozbalovací nabídce Kategorie vyberte možnost BIOS.
- 6. Vyberte nejnovější verzi systému BIOS a kliknutím na odkaz Stáhnout stáhněte soubor se systémem BIOS do počítače.
- 7. Po dokončení stahování přejděte do složky, kam jste soubor s aktualizací systému BIOS uložili.
- Dvakrát klikněte na ikonu souboru s aktualizací systému BIOS a postupujte podle pokynů na obrazovce. Další informace naleznete ve znalostní bázi na stránce podpory společnosti Dell.

### Aktualizace systému BIOS v systémech Linux a Ubuntu

Informace o aktualizaci systému BIOS na počítači se systémem Linux nebo Ubuntu naleznete v článku znalostní databáze 000131486 na stránce podpory společnosti Dell.

### Aktualizace systému BIOS pomocí jednotky USB v prostředí systému Windows

#### O této úloze

VÝSTRAHA: Pokud nástroj BitLocker není před aktualizací systému BIOS pozastaven, klíč nástroje BitLocker nebude při příštím restartování počítače rozpoznán. Budete vyzváni k vložení obnovovacího klíče a počítač o něj bude žádat při každém restartu. Neposkytnutí obnovovacího klíče může mít za následek ztrátu dat nebo přeinstalaci operačního systému. Další informace naleznete v článku znalostní databáze Aktualizace systému BIOS v systémech Dell s podporou nástroje BitLocker.

#### Kroky

- 1. Přejděte na stránku podpory společnosti Dell.
- 2. Přejděte do části **Identifikace produktu nebo vyhledání podpory**. Do pole zadejte identifikátor produktu, model, servisní požadavek nebo popište, co hledáte, a klikněte na tlačítko **Vyhledat**.

POZNÁMKA: Pokud výrobní číslo nemáte k dispozici, použijte k automatickému rozpoznání počítače aplikaci SupportAssist. Můžete rovněž použít ID produktu nebo ručně vyhledat model počítače.

- 3. Klikněte na možnost Ovladače a soubory ke stažení. Rozbalte nabídku Najít ovladače.
- 4. Vyberte operační systém nainstalovaný v počítači.
- 5. V rozbalovací nabídce Kategorie vyberte možnost BIOS.
- 6. Vyberte nejnovější verzi systému BIOS a kliknutím na odkaz Stáhnout stáhněte soubor se systémem BIOS do počítače.
- 7. Vytvořte spustitelnou jednotku USB. Další informace naleznete ve znalostní bázi na stránce podpory společnosti Dell.
- 8. Zkopírujte aktualizační soubor systému BIOS na spustitelnou jednotku USB.
- 9. Připojte spustitelnou jednotku USB k počítači, který potřebuje aktualizaci systému BIOS.
- 10. Restartujte počítač a stiskněte klávesu F12.
- 11. Zvolte jednotku USB z Jednorázové nabídky spuštění.
- Zadejte název aktualizačního souboru systému BIOS a stiskněte klávesu Enter. Zobrazí se Nástroj pro aktualizaci systému BIOS.
- 13. Postupujte podle pokynů na obrazovce a dokončete aktualizaci systému BIOS.

### Aktualizace systému BIOS z jednorázové spouštěcí nabídky

Soubor aktualizace systému BIOS můžete spustit ze systému Windows pomocí spustitelné jednotky USB nebo můžete systém BIOS v počítači aktualizovat z jednorázové spouštěcí nabídky. Pokud chcete aktualizovat systém BIOS počítače, zkopírujte soubor BIOS XXXX.exe na jednotku USB naformátovanou pomocí systému souborů FAT32. Poté restartujte počítač a spusťte systém z jednotky USB pomocí jednorázové spouštěcí nabídky.

#### O této úloze

VÝSTRAHA: Jestliže není technologie BitLocker před aktualizací systému BIOS pozastavena, při dalším restartu počítač nerozezná klíč BitLocker. Budete vyzváni k vložení obnovovacího klíče a počítač o něj bude žádat při každém restartu. Pokud obnovovací klíč není znám, může to vést ke ztrátě dat nebo ke zbytečné opakované instalaci operačního systému. Další informace o tomto tématu naleznete ve znalostní bázi na stránce podpory společnosti Dell.

#### Aktualizace systému BIOS

Pokud chcete ověřit, zda je aktualizace systému BIOS uvedena mezi možnostmi spuštění, můžete spustit počítač do **jednorázové spouštěcí nabídky**. Pokud je zde tato možnost uvedena, lze systém BIOS aktualizovat pomocí této metody.

Chcete-li aktualizovat systém BIOS z jednorázové spouštěcí nabídky, budete potřebovat:

- jednotku USB naformátovanou na systém souborů FAT32 (jednotka nemusí být spustitelná),
- spustitelný soubor systému BIOS, který jste stáhli z webových stránek podpory Dell Support a zkopírovali do kořenového adresáře jednotky USB,
- napájecí adaptér připojený k počítači,
- funkční baterii počítače, umožňující aktualizaci systému BIOS

Chcete-li spustit aktualizaci systému BIOS z jednorázové spouštěcí nabídky, postupujte následovně:

VÝSTRAHA: Nevypínejte počítač v průběhu aktualizace systému BIOS. Jestliže počítač vypnete, nemusí se znovu spustit.

#### Kroky

- 1. Vypněte počítač a vložte jednotku USB, která obsahuje soubor aktualizace systému BIOS.
- Zapněte počítač a stisknutím klávesy F12 přejděte do jednorázové spouštěcí nabídky. Pomocí myši nebo šipek zvolte možnost Aktualizace systému BIOS a stiskněte klávesu Enter. Zobrazí se nabídka pro aktualizaci systému BIOS.
- 3. Klikněte na možnost Aktualizace ze souboru.
- 4. Zvolte externí zařízení USB.
- 5. Zvolte soubor, dvakrát klikněte na cílový soubor s aktualizací a poté klikněte na možnost Odeslat.
- 6. Klikněte na možnost Aktualizace systému BIOS. Počítač se restartuje a provede aktualizaci systému BIOS.
- 7. Po dokončení aktualizace systému BIOS se počítač znovu restartuje.

# Systémové heslo a heslo konfigurace

VÝSTRAHA: Heslo nabízí základní úroveň zabezpečení dat v počítači.

VÝSTRAHA: Pokud počítač nepoužíváte, ujistěte se, že je uzamčen. Když počítač necháte bez dozoru, může kdokoli získat přístup k datům v počítači.

#### Tabulka 52. Systémové heslo a heslo konfigurace

| Typ hesla         | Popis                                                                                          |
|-------------------|------------------------------------------------------------------------------------------------|
| Heslo systému     | Heslo, které je třeba zadat pro spuštění operačního systému.                                   |
| Heslo konfigurace | Heslo, které je třeba zadat pro získání přístupu a změnu nastavení<br>systému BIOS v počítači. |

Můžete vytvořit systémové heslo a zabezpečit počítač heslem.

(i) POZNÁMKA: Systémové heslo a heslo konfigurace je ve výchozím nastavení zakázáno.

### Přiřazení hesla konfigurace systému

#### Požadavky

Nové systémové heslo nebo heslo správce lze nastavit pouze v případě, že je stav **Nenastaveno**. Nástroj Konfigurace systému BIOS otevřete stisknutím tlačítka F2 ihned po spuštění či restartu počítače.

#### Kroky

- Na obrazovce Systém BIOS nebo Nastavení systému vyberte možnost Zabezpečení a stiskněte klávesu Enter. Otevře se obrazovka Zabezpečení.
- 2. Zvolte možnost Systémové heslo / heslo správce a v poli Zadejte nové heslo vytvořte heslo.

Nové heslo systému přiřaď te podle následujících pokynů:

- Heslo může mít nejvýše 32 znaků.
- Heslo musí obsahovat nejméně jeden speciální znak: "( ! " # \$ % & ' \* + , . / :; < = > ? @ [ \ ] ^ \_ ` { | } )"
- Heslo může obsahovat čísla od 0 do 9.
- Heslo může obsahovat malá i velká písmena abecedy od A do Z.
- 3. Vypište systémové heslo, které jste zadali dříve do pole Potvrďte nové heslo a klikněte na možnost OK.
- 4. Stisknutím klávesy Y změny uložíte.
- Počítač se restartuje.

### Odstranění nebo změna stávajícího systémového hesla nebo hesla konfigurace systému

#### Požadavky

Před pokusem o odstranění nebo změnu stávajícího systémového hesla nebo hesla konfigurace ověřte, zda je možnost **Stav hesla** v programu konfigurace systému nastavena na hodnotu Odemčeno. Pokud je možnost **Stav hesla** nastavena na hodnotu Uzamčeno, stávající systémové heslo nebo heslo konfigurace systému nelze odstranit ani změnit. Nástroj Konfigurace systému otevřete stisknutím tlačítka F2 ihned po spuštění či restartu počítače.

#### Kroky

- 1. Na obrazovce Systém BIOS nebo Nastavení systému vyberte možnost Zabezpečení systému a stiskněte Enter. Otevře se obrazovka Zabezpečení systému.
- 2. Na obrazovce Zabezpečení systému ověřte, zda je v nastavení Stav hesla vybrána možnost Odemčeno.
- 3. Vyberte možnost Systémové heslo. Upravte nebo smažte stávající heslo systému a stiskněte klávesu Enter nebo Tab.
- 4. Vyberte možnost **Heslo konfigurace systému**. Upravte nebo smažte stávající heslo konfigurace systému a stiskněte klávesu Enter nebo Tab.

POZNÁMKA: Když změníte systémové heslo nebo heslo konfigurace systému, při zobrazení výzvy znovu zadejte nové heslo. Když odstraníte systémové heslo nebo heslo konfigurace systému, při zobrazení výzvy odstranění potvrďte.

- 5. Stiskněte klávesu Esc. Zobrazí se zpráva s požadavkem na uložení změn.
- 6. Stisknutím klávesy Y uložíte změny a ukončíte nástroj Konfigurace systému. Počítač se restartuje.

# Vymazání systémového hesla a hesla konfigurace

#### O této úloze

Potřebujete-li vymazat systémové heslo nebo heslo konfigurace, kontaktujte technickou podporu společnosti Dell dle návodu v části Kontaktovat podporu.

POZNÁMKA: Více informací o způsobu resetování hesel k systému Windows nebo k určité aplikaci naleznete v dokumentaci
k systému Windows nebo k dané aplikaci.

# Odstraňování problémů

# Manipulace s vyboulenými dobíjecími lithium-iontovými bateriemi

Jako většina notebooků, i notebooky Dell používají lithium-iontové baterie. Jedním z typů je dobíjecí baterie Li-ion. Dobíjecí lithium-iontové baterie se v posledních letech těší zvýšené oblibě a staly se standardní výbavou v elektronickém odvětví díky oblibě u zákazníků, která pramení z tenkého provedení (především v novějších, velmi tenkých noteboocích) a dlouhé životnosti baterií. Neoddělitelným průvodním jevem dobíjecí lithium-iontové polymerové technologie je možnost vyboulení bateriových článků.

Vyboulená baterie může ovlivnit výkon notebooku. Aby nemohlo dojít k dalšímu poškozování krytu zařízení nebo interních součástí a následné poruše, přestaňte notebook používat, odpojte napájecí adaptér a nechte baterii vybít.

Vyboulené baterie byste neměli používat. Je třeba je vyměnit a řádně zlikvidovat. Doporučujeme kontaktovat podporu společnosti Dell a požádat o možnosti výměny vyboulené baterie v rámci podmínek příslušné záruky nebo servisní smlouvy, včetně možností výměny autorizovaným servisním technikem společnosti Dell.

Manipulace a výměna dobíjecích lithium-iontových baterií se řídí následujícími pokyny:

- Při manipulaci s dobíjecími lithium-iontovými bateriemi postupujte opatrně.
- Před vyjmutím z notebooku baterii vybijte. Baterii lze vybít odpojením napájecího adaptéru od počítače a provozem pouze na baterii.
   Baterie je zcela vybitá, když se počítač po stisknutí vypínače nezapne.
- Nerozbíjejte, neupouštějte, nedeformujte ani neprobíjejte baterii cizími objekty.
- Nevystavujte baterii vysokým teplotám a nerozebírejte bateriové sady a články.
- Nevyvíjejte tlak na povrch baterie.
- Neohýbejte baterii.
- Nepoužívejte k vypáčení nebo vytažení baterie žádné nástroje.
- Pokud se baterie zasekne v zařízení následkem vyboulení, nepokoušejte se ji uvolnit. Propíchnutí, ohnutí nebo rozbití baterie může být nebezpečné.
- Nepokoušejte se do notebooku namontovat poškozenou nebo vyboulenou baterii.
- Vyboulené baterie kryté zárukou je třeba vrátit společnosti Dell ve schváleném přepravním obalu (dodaném společností Dell). Důvodem je dodržení přepravních předpisů. Vyboulené baterie, které zárukou kryty nejsou, je třeba zlikvidovat ve schváleném recyklačním středisku. Kontaktujte podporu společnosti Dell na webu podpory společnosti Dell s žádostí o pomoc a další pokyny.
- V případě použití baterie od jiného výrobce než společnosti Dell nebo nekompatibilní baterie hrozí zvýšené nebezpečí požáru nebo výbuchu. Baterii nahrazujte pouze kompatibilní baterií určenou pro váš počítač, kterou zakoupíte u společnosti Dell. V tomto počítači nepoužívejte baterie vyjmuté z jiných počítačů. Vždy objednávejte originální baterie na stránkách společnosti Dell nebo jiným způsobem přímo od společnosti Dell.

Dobíjecí lithium-iontové baterie se mohou vyboulit z různých důvodů, například kvůli stáří, počtu nabíjecích cyklů nebo působení vysokých teplot. Více informací o zvýšení výkonu a prodloužení životnosti baterie v notebooku a minimalizaci možnosti vzniku uvedeného problému naleznete v článku znalostní databáze o baterii v notebooku Dell na webu podpory společnosti Dell.

# Kontrola výkonu nástroje Dell SupportAssist před spuštěním operačního systému

#### O této úloze

Diagnostika SupportAssist (známá také jako diagnostika systému) provádí celkovou kontrolu hardwaru. Diagnostika Dell SupportAssist s kontrolou výkonu systému před spuštěním je integrována do systému BIOS a je spouštěna interně systémem BIOS. Integrovaná diagnostika systému poskytuje možnosti pro konkrétní zařízení nebo jejich skupiny a umožní vám:

- Spouštět testy automaticky nebo v interaktivním režimu.
- Opakovat testy.
- Zobrazit nebo ukládat výsledky testů
- Spustit důkladné testy s dalšími možnosti, abyste mohli získat podrobnosti o všech zařízeních, která selhala.

- Prohlížet stavové zprávy s informacemi o úspěšném dokončení testu.
- Prohlížet chybové zprávy s informacemi o problémech, ke kterým během testu došlo.
- **POZNÁMKA:** Některé testy pro konkrétní zařízení vyžadují zásah uživatele. Při provádění diagnostických testů buďte vždy přítomni u počítače.

Další informace najdete v článku znalostní databáze 000181163.

# Spuštění kontroly výkonu nástroje SupportAssist před spuštěním operačního systému

#### Kroky

- 1. Zapněte počítač.
- 2. Během spouštění počítače stiskněte klávesu F12.
- **3.** Na obrazovce se spouštěcí nabídkou vyberte možnost **Diagnostics**. Spustí se rychlý diagnostický test.

**POZNÁMKA:** Další informace o spuštění kontroly výkonu nástroje SupportAssist před spuštěním operačního systému na konkrétním zařízení naleznete na stránkách podpory společnosti Dell.

 V případě jakéhokoli problému se zobrazí chybové kódy. Chybový kód a ověřovací číslo si poznamenejte a obraťte se na společnost Dell.

# Automatický integrovaný test (BIST)

### (Vestavěný samočinný test základní desky) M-BIST

M-BIST je vestavěný samočinný diagnostický nástroj základní desky, který zlepšuje přesnost diagnostiky závad vestavěného řadiče (EC) základní desky.

(i) POZNÁMKA: Test M-BIST lze ručně spustit před testem POST (automatický test při spuštění).

### Jak spustit test M-BIST

(i) POZNÁMKA: Před spuštěním testu M-BIST se ujistěte, že je počítač vypnutý.

- 1. Stiskněte a přidržte tlačítko **M** a vypínačem spusťte test M-BIST.
- 2. Kontrolka baterie může ukazovat dva stavy:
  - Nesvítí: Nebyla zjištěna žádná závada.
  - Svítí oranžově a bíle: Značí problém se základní deskou.
- 3. Pokud došlo k chybě na základní desce, indikátor stavu baterie LED bliká po dobu 30 sekund jeden z následujících chybových kódů:

#### Tabulka 53. Chybové kódy indikátorů

| Sekvence blikání |      | Možný problém              |
|------------------|------|----------------------------|
| Oranžová         | Bílá |                            |
| 2                | 1    | Selhání procesoru          |
| 1                | 1    | Selhání detekce modulu TPM |
| 2                | 4    | Chyba paměti/RAM           |

 Pokud nedošlo k chybě základní desky, obrazovka LCD opakovaně zobrazuje barvy přes celou obrazovku popsané v části LCD-BIST po dobu 30 sekund a poté se vypne.

### Logický vestavěný samočinný test (L-BIST)

L-BIST představuje vylepšenou diagnostiku chybových kódů s jednou kontrolkou a automaticky se spouští během testu POST. L-BIST kontroluje napájecí větev LCD. Jestliže napájení displeje LCD nefunguje (tedy pokud selhal obvod L-BIST), stavová kontrolka baterie bliká chybovým kódem [2,7].

(i) POZNÁMKA: Pokud test L-BIST selže, nemůže fungovat LCD-BIST, protože displej LCD není napájen.

### Postup spuštění testu L-BIST

- 1. Zapněte počítač.
- 2. Pokud se počítač nespustí obvyklým způsobem, podívejte se na LED indikátor stavu baterie.
- Pokud stavová kontrolka baterie LED bliká chybovým kódem [2, 7], kabel displeje není správně připojen.
- **3.** Pokud se zobrazuje chybový kód [2, 7], zkontrolujte, zda je kabel displeje správně připojen.

### Vestavěný samočinný test displeje LCD (LCD-BIST)

Notebooky Dell obsahují zabudovaný diagnostický nástroj, který v případě abnormálního chování obrazovky pomáhá určit, zda jde o důsledek vnitřní závady displeje LCD, nebo poruchy grafické karty (GPU) a špatného nastavení počítače.

Jakmile na obrazovce uvidíte abnormální projevy jako blikání, zkreslení, problémy s čistotou obrazu, rozmazaný nebo rozostřený obraz, vodorovné či svislé pruhy nebo vyblednutí barev, je vždy vhodné izolovat problém pomocí vestavěného samočinného testu displeje LCD.

### Postup spuštění testu BIST displeje LCD

- 1. Vypněte počítač.
- 2. Odpojte všechna periferní zařízení připojená k počítači. Připojte k počítači napájecí adaptér (nabíječku).
- **3.** Zkontrolujte, že na obrazovce LCD nejsou žádné nečistoty ani prachové částice.
- 4. Podržte stisknutou klávesu D a stiskněte vypínač. Tak spustíte test BIST displeje LCD. Klávesu D držte až do spuštění počítače.
- 5. Na celé obrazovce se zobrazí barva a bude se dvakrát měnit na bílou, černou, červenou, zelenou a modrou.
- 6. Poté se zobrazí bílá, černá a červená obrazovka.
- 7. Pečlivě prozkoumejte, zda se na obrazovce nevyskytují neobvyklé jevy (čáry, rozmazání nebo zkreslení).
- 8. Po zobrazení poslední barevné obrazovky (červená) se počítač vypne.
- **POZNÁMKA:** Diagnostika před spuštěním Dell SupportAssist nejprve vyvolá test BIST displeje LCD a bude čekat, dokud uživatel nepotvrdí funkčnost displeje LCD.

# Indikátory diagnostiky systému

Tato část popisuje diagnostické kontrolky systému Dell Pro 14 Plus.

Následující tabulka popisuje různé struktury blikání servisní kontrolky a s nimi související problémy. Kódy diagnostických indikátorů se skládají z dvouciferného čísla a číslice jsou odděleny čárkou. Číslo vyjadřuje sekvenci blikání – první číslice udává počet bliknutí ve žluté barvě a druhá číslice udává počet bliknutí v bílé barvě. Servisní kontrolka bliká následujícím způsobem:

- Servisní kontrolka blikne tolikrát, kolik je hodnota první číslice, a poté krátce zhasne.
- Pak servisní kontrolka blikne tolikrát, kolik je hodnota druhé číslice.
- Servisní kontrolka poté na delší chvíli zhasne.
- Po druhé pauze se struktura blikání opakuje.

#### Tabulka 54. Kódy diagnostických indikátorů

| Kódy diagnostických<br>indikátorů (oranžová, bílá) | Popis problému                 | Doporučená řešení          |
|----------------------------------------------------|--------------------------------|----------------------------|
| 1,1                                                | Selhání detekce modulu TPM     | Vložte základní desku.     |
| 1,2                                                | Neobnovitelná závada SPI Flash | Vložte základní desku.     |
| 1,4                                                | Kabel pantu OCP                | Výměna LCM (kabel a panel) |

#### Tabulka 54. Kódy diagnostických indikátorů (pokračování)

| Kódy diagnostických<br>indikátorů (oranžová, bílá) | Popis problému                                                             | Doporučená řešení                                                                                                    |
|----------------------------------------------------|----------------------------------------------------------------------------|----------------------------------------------------------------------------------------------------|
| 1, 5                                               | EC nemůže naprogramovat i-Fuse                                             | Vložte základní desku.                                                                                                    |
| 1,6                                                | Obecný záchyt kvůli t∨rdým chybám průběhu kódu<br>EC                       | Odpojte všechny zdroje napájení (síťové napájení,<br>knoflíková baterie) a stisknutím a přidržením<br>vypínače odstraňte statickou elektřinu.                  |
| 1,7                                                | Chybí RPMC Flash v systému jištěném pomocí Boot<br>Guard.                  | Aktualizujte systém BIOS na nejnovější<br>dostupnou verzi. Pokud problém přetrvává,<br>vyměňte základní desku.                                                 |
| 1, 8                                               | Došlo ke spuštění signálu "katastrofická chyba"<br>čipové sady.            | Vyměňte procesor.                                                                                                    |
| 2.1                                                | Závada v konfiguraci procesoru nebo v procesoru                            | Vyměňte procesor.                                                                                                    |
| 2.2                                                | Základní deska: selhání systému BIOS nebo paměti<br>ROM (Read-Only Memory) | Aktualizujte systém BIOS na nejnovější<br>dostupnou verzi. Pokud problém přetrvává,<br>vyměňte základní desku.                                                 |
| 2.3                                                | Nezjištěna žádná paměť nebo RAM (Random-<br>Access Memory)                 | Znovu usaďte a prohoďte paměťové moduly<br>mezi sloty. Pokud problém přetrvává, vyměňte<br>paměťový modul.                                                     |
| 2.4                                                | Selhání paměti nebo RAM (Random-Access<br>Memory)                          | Znovu usaďte a prohoďte paměťové moduly<br>mezi sloty. Pokud problém přetrvává, vyměňte<br>paměťový modul.                                                     |
| 2.5                                                | Instalována neplatná paměť                                                 | Znovu usaďte a prohoďte paměťové moduly<br>mezi sloty. Pokud problém přetrvává, vyměňte<br>paměťový modul.                                                     |
| 2.6                                                | Chyba základní desky / čipové sady                                         | Vložte základní desku.                                                                                                    |
| 2,7                                                | Zpráva systému BIOS o selhání displeje LCD                                 | Vyměňte displej.                                                                                                    |
| 3.1                                                | Porucha baterie CMOS                                                       | Zkontrolujte připojení baterie CMOS. Pokud<br>problém přetrvává, vyměňte baterii RTC.                                                                          |
| 3,2                                                | Závada rozhraní PCI grafické karty / čipu                                  | Vložte základní desku.                                                                                                    |
| 3,3                                                | Bitová kopie pro obnovení systému nebyla nalezena.                         | Vložte základní desku.                                                                                                    |
| 3,4                                                | Bitová kopie pro obnovení systému byla nalezena,<br>ale je neplatná.       | Vložte základní desku.                                                                                                    |
| 3,5                                                | Chyba napájecí větve EC                                                    | Vložte základní desku.                                                                                                    |
| 3,6                                                | Systém SBIOS zjistil poškození paměti flash.                               | Systém SBIOS zjistil poškození paměti flash.<br>Pokud problém přetrvává, vyměňte základní<br>desku.                                                            |
| 3, 7                                               | Překročení časového limitu při čekání na odpověď<br>ME na zprávu HECI.     | Vložte základní desku.                                                                                                    |
| 4,1                                                | Závada napájecí větve paměťového modulu DIMM                               | Vložte základní desku.                                                                                                    |
| 4,2                                                | Problém s připojením napájecího kabelu procesoru                           | <ul> <li>Proveď te test PSU BIST, znovu připojte kabel.</li> <li>Pokud tento postup nefunguje, vyměňte základní desku, napájecí zdroj nebo kabeláž.</li> </ul> |
| 4,4                                                | Závada napájecí větve displeje LCD                                         | Vyměňte základní desku                                                                                                    |

# Obnovení operačního systému

Jestliže se počítač ani opakovaných pokusech nemůže spustit do operačního systému, automaticky se spustí nástroj Dell SupportAssist OS Recovery.

Dell SupportAssist OS Recovery je samostatný nástroj předinstalovaný v počítačích Dell s operačním systémem Windows. Obsahuje nástroje pro diagnostiku a odstraňování problémů, k nimž může dojít předtím, než se počítač spustí do operačního systému. Umožňuje diagnostikovat problémy s hardwarem, opravit počítač, zálohovat soubory nebo obnovit počítač do továrního nastavení.

Nástroj lze také stáhnout z webové stránky podpory společnosti Dell při řešení problémů s počítačem v případě, že se nedaří spustit primární operační systém kvůli problémům se softwarem nebo hardwarem.

Více informací o nástroji Dell SupportAssist OS Recovery naleznete v uživatelské příručce *Dell SupportAssist OS Recovery User's Guide* v části věnované nástrojům pro servis na stránkách podpory společnosti Dell. Klikněte na možnost **SupportAssist OS Recovery**.

**POZNÁMKA:** Systémy Windows 11 IoT Enterprise LTSC 2024 a Dell ThinOS 10 nepodporují aplikaci Dell SupportAssist. Další informace o obnovení systému ThinOS 10 naleznete v části Režim obnovení pomocí nástroje klávesy R.

# Funkce Real Time Clock (RTC Reset)

Funkce resetování hodin reálného času (RTC) umožňuje vám nebo servisnímu technikovi obnovit počítače Dell v situacích, kdy neproběhl test POST / chybí napájení / neproběhlo spuštění.

Spusťte reset RTC s vypnutým systémem, připojeným k napájení. Stiskněte tlačítko napájení na 25 sekund. Reset RTC se v počítači spustí po uvolnění vypínače.

# Možnosti záložních médií a obnovy

Doporučuje se vytvořit jednotku pro obnovení, s níž lze vyřešit potíže a problémy, které se mohou v systému Windows objevit. Společnost Dell nabízí několik možností pro obnovení operačního systému Windows v počítačích Dell. Další informace naleznete v části Možnosti záložních médií a obnovy systému Windows od společnosti Dell.

# Vypnutí a zapnutí síťových zařízení

#### O této úloze

Pokud počítač nemá přístup k internetu kvůli problémům s připojením k síti, resetujte síťová zařízení provedením následujících kroků:

#### Kroky

- 1. Vypněte počítač.
- 2. Vypněte modem.

(i) POZNÁMKA: Někteří poskytovatelé internetových služeb (ISP) poskytují zařízení kombinující modem a směrovač.

- 3. Vypněte bezdrátový směrovač.
- **4.** Počkejte 30 sekund.
- 5. Zapněte bezdrátový směrovač.
- 6. Zapněte modem.
- 7. Zapněte počítač.

# Odstranění zbytkového náboje (úplný reset)

#### O této úloze

Zbytkový náboj je zbytková statická elektřina, která zůstává v počítači i po jeho vypnutí a vyjmutí baterie.

Z bezpečnostních důvodů a kvůli ochraně citlivých elektronických součástí počítače je třeba před demontáží nebo výměnou jakékoli součásti počítače odstranit statickou elektřinu.

Odstranění zbytkového náboje, známé také jako úplný reset, je rovněž běžný krok při odstraňování problémů, když se počítač nezapíná nebo nespouští do operačního systému.

Zbytkový náboj odstraníte následovně:

#### Kroky

- 1. Vypněte počítač.
- 2. Odpojte napájecí adaptér od počítače.
- 3. Sejměte spodní kryt.
- 4. Vyjměte baterii.

#### VÝSTRAHA: Baterie je díl FRU (jednotka vyměnitelná v terénu) a demontáž a montáž mohou provádět pouze autorizovaní servisní technici.

- 5. Stisknutím a podržením vypínače po dobu 20 sekund vybijte statickou elektřinu.
- 6. Nainstalujte baterii.
- 7. Nasaď te spodní kryt..
- 8. Připojte napájecí adaptér do počítače.
- 9. Zapněte počítač.
  - POZNÁMKA: Další informace o provedení úplného resetu naleznete na webu podpory společnosti Dell. V liště nabídky na horní straně stránky vyberte možnost Podpora > Knihovna podpory. Do vyhledávacího pole na stránce Knihovna podpory vložte klíčové slovo, téma nebo modelové číslo. Po kliknutí nebo ťuknutí na ikonu vyhledávání se zobrazí odpovídající články.

# Nápověda a kontakt na společnost Dell

# Zdroje pro vyhledání nápovědy

Informace a nápovědu k produktům a službám Dell můžete získat v těchto zdrojích samoobslužné pomoci.

#### Tabulka 55. Zdroje pro vyhledání nápovědy

| Zdroje pro vyhledání nápovědy                                                                                                    | Umístění zdrojů                                                                                                    |
|----------------------------------------------------------------------------------------------------|----------------------------------------------------------------------------------------------------|
| Informace o produktech a službách společnosti Dell                                                                                                    | Stránky společnosti Dell                                                                                                    |
| Тіру                                                                                                    | ·•                                                                                                    |
| Kontaktujte oddělení podpory                                                                                                    | V hledání Windows zadejte text Contact Support a poté<br>stiskněte klávesu Enter.                                                                                                    |
| Nápověda k operačnímu systému online                                                                                                    | Stránky podpory pro systém Windows                                                                                                    |
|                                                                                                    | Stránky podpory pro systém Linux                                                                                                    |
| Přistupujte ke špičkovým řešením, diagnostice, ovladačům<br>a souborům ke stažení a získejte více informací o počítači<br>prostřednictvím videí, návodů a dokumentů. | Počítač Dell lze jedinečným způsobem identifikovat pomocí<br>výrobního čísla nebo kódu Express Service Code. Chcete-li zobrazit<br>relevantní podpůrné zdroje k počítači Dell, zadejte výrobní číslo<br>nebo kód Express Service Code na stránce podpory Dell Support.                                                                                                 |
|                                                                                                    | naleznete v části Vyhledání výrobního čísla u vašeho počítače.                                                                                                    |
| Články znalostní báze Dell                                                                                                    | <ol> <li>Přejděte na stránku podpory společnosti Dell.</li> <li>V liště nabídky na horní straně stránky vyberte možnost<br/>Podpora &gt; Knihovna podpory.</li> <li>Do vyhledávacího pole na stránce Knihovna podpory vložte<br/>klíčové slovo, téma nebo modelové číslo. Po kliknutí nebo<br/>ťuknutí na ikonu vyhledávání se zobrazí odpovídající články.</li> </ol> |

# Kontaktování společnosti Dell

Informace o kontaktování společnosti Dell ohledně prodeje, technické podpory a záležitostí týkajících se zákaznického servisu naleznete na stránkách podpory společnosti Dell.

(i) POZNÁMKA: Dostupnost služeb se může lišit v závislosti na zemi nebo regionu a produktu.

**POZNÁMKA:** Pokud nemáte aktivní internetové připojení, můžete najít kontaktní informace na nákupní faktuře, balicím seznamu, účtence nebo v katalogu produktů společnosti Dell.